dSPACE Installation Manager 24.1

## Working with CodeMeter Licensing Technology

Release 2024-A - May 2024

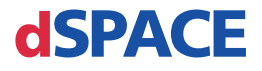

#### How to Contact dSPACE

Mail:

|         | Rathenaustraße 26      |
|---------|------------------------|
|         | 33102 Paderborn        |
|         | Germany                |
| Tel.:   | +49 5251 1638-0        |
| E-mail: | info@dspace.de         |
| Web:    | https://www.dspace.com |

#### How to Contact dSPACE Support

If you encounter a problem when using dSPACE products, contact your local dSPACE representative:

dSPACE GmbH

- Local dSPACE companies and distributors: https://www.dspace.com/go/locations
- For countries not listed, contact dSPACE GmbH in Paderborn, Germany. Tel.: +49 5251 1638-941 or e-mail: support@dspace.de

You can also use the support request form: https://www.dspace.com/go/supportrequest. If you are logged on to mydSPACE, you are automatically identified and do not have to add your contact details manually.

If possible, always provide the serial number of the hardware, the relevant dSPACE License ID, or the serial number of the CmContainer in your support request.

#### Software Updates and Patches

dSPACE strongly recommends that you download and install the most recent patches for your current dSPACE installation. Visit https://www.dspace.com/go/patches for the software updates and patches themselves and for more information, such as how to receive an automatic notification when an update or a patch is available for your dSPACE software.

#### Important Notice

This publication contains proprietary information that is protected by copyright. All rights are reserved. The publication may be printed for personal or internal use provided all the proprietary markings are retained on all printed copies. In all other cases, the publication must not be copied, photocopied, reproduced, translated, or reduced to any electronic medium or machine-readable form, in whole or in part, without the prior written consent of dSPACE GmbH.

© 2017 - 2024 by: dSPACE GmbH Rathenaustraße 26 33102 Paderborn Germany

This publication and the contents hereof are subject to change without notice.

AURELION, AUTERA, ConfigurationDesk, ControlDesk, MicroAutoBox, MicroLabBox, SCALEXIO, SIMPHERA, SYNECT, SystemDesk, TargetLink, and VEOS are registered trademarks of dSPACE GmbH in the United States or other countries, or both. Other brand names or product names are trademarks or registered trademarks of their respective companies or organizations.

## Contents

## About This Document

| _ |
|---|
| 1 |
|   |
|   |
|   |

25

53

| Basics on CodeMeter Licensing Technology | 9 |
|------------------------------------------|---|
| Introduction to CmContainors             | 0 |

| Introduction to CmContainers        | 9  |
|-------------------------------------|----|
| Basics on License Management        | 12 |
| Validity of CodeMeter Licenses      | 15 |
| Methods for Accessing CmContainers  | 17 |
| Basics on Adding Ticket IDs         | 21 |
| Requirements for Communication      | 22 |
| Compatibility with Earlier Releases | 24 |

## Use Cases for Starting with CodeMeter Licensing with dSPACE Release 2024-A

| Use Case 1: New Customer or Starting with New CmDongle         | 26 |
|----------------------------------------------------------------|----|
| Use Case 2: Starting with WibuKey Dongle                       | 28 |
| Use Case 3: Starting with Old CmDongles (Rev. 2-xxxx)          | 29 |
| Use Case 4: Starting with Old CmDongles (Rev. 3-xxxx)          | 30 |
| Use Case 5: Updating the Maintenance End Date of Activated     |    |
| Licenses (SMS Contracts)                                       | 31 |
| FNL Use Case 1: New Customer or Starting with a New Floating   |    |
| Network License Installation                                   | 33 |
| FNL Use Case 2: Migrating Floating Network Licenses            | 34 |
| FNL Use Case 3: Updating the Maintenance End Date of Activated |    |
| Licenses (SMS Contracts)                                       | 35 |

### Showing Available Licenses, CmContainers, and Tickets 37

| How to Show Available CmContainers and Their Attributes | 37   |
|---------------------------------------------------------|------|
| How to Show Available Licenses and Their Attributes     | 40   |
| How to Request and Show Ticket Information              | .44  |
| Notifications for Expiring Licenses                     | 48   |
| How to Update the Firmware of a CmDongle                | . 51 |

## Dongle Migration

| Notes on Dongle Migration |
|---------------------------|
|---------------------------|

### License Activation

| Use Cases and Workflows for License Activation              | . 55 |
|-------------------------------------------------------------|------|
| How to Activate Licenses (Local Access to CmContainer)      | . 60 |
| How to Activate Licenses (LAN Access to CmContainer)        | . 64 |
| How to Activate Licenses (Hardware Access to CmContainer)   | . 69 |
| How to Activate Licenses (File-Based Access to CmContainer) | . 75 |

#### License Update

#### 81

99

113

133

55

| Use Cases and Workflows for License Updates               | . 81 |
|-----------------------------------------------------------|------|
| How to Update Licenses (Local Access to CmContainer)      | . 86 |
| How to Update Licenses (LAN Access to CmContainer)        | . 89 |
| How to Update Licenses (Hardware Access to CmContainer)   | . 92 |
| How to Update Licenses (File-Based Access to CmContainer) | . 94 |

### License Deactivation

| Use Cases and Workflows for License Deactivation              | 99  |
|---------------------------------------------------------------|-----|
| How to Deactivate Licenses (Local Access to CmContainer)      | 104 |
| How to Deactivate Licenses (LAN Access to CmContainer)        | 106 |
| How to Deactivate Licenses (File-Based Access to CmContainer) | 109 |

### License Borrowing

| Use Cases for License Borrowing | 113 |
|---------------------------------|-----|
| How to Borrow Licenses          | 115 |
| How to Return Borrowed Licenses | 120 |
| How to Renew Borrowed Licenses  | 123 |

| Moving Activated Licenses Between CmContainers | 129 |
|------------------------------------------------|-----|
|------------------------------------------------|-----|

## Executing Steps in CodeMeter Control Center (for File-Based Access)

| How to Create an Initial RAC File            | . 133 |
|----------------------------------------------|-------|
| How to Update a CmContainer with an RAU File | . 138 |

## Using Floating Network Licenses 145

| Basics on Using Floating Network Licenses                     | 145 |
|---------------------------------------------------------------|-----|
| Basics on Setting Up a License Server and the License Clients | 148 |

| How to Set Up the dSPACE License Server              | 153 |
|------------------------------------------------------|-----|
| How to Set up a Connection Between Client and Server | 156 |
| License-Specific Linger Times                        | 160 |

## Manual License Confirmation

| - 4 | CE |
|-----|----|
|     | 65 |
|     | UJ |
|     |    |

| Use Scenario and Workflows for License Confirmation              | 165 |
|------------------------------------------------------------------|-----|
| How to Confirm the License Status Manually (Local Access to      |     |
| CmContainer)                                                     | 169 |
| How to Confirm the License Status Manually (LAN Access to        |     |
| CmContainer)                                                     | 171 |
| How to Confirm the License Status Manually (dSPACE Hardware      |     |
| Access to CmContainer)                                           | 173 |
| How to Confirm the License Status Manually (File-Based Access to |     |
| CmContainer)                                                     | 176 |

## Manual RAU File Request

179

| Use Scenario and Workflow for Requesting a RAU File | 179 |
|-----------------------------------------------------|-----|
| How to Request an RAU File Manually                 | 180 |

### Manual CmContainer Creation 185

| Workflows for Creating CmActLicense Containers                | 185 |
|---------------------------------------------------------------|-----|
| How to Create a License Information File (LIF)                | 187 |
| How to Request an RAU File for the New CmActLicense Container | 189 |

## Special License Handling Scenarios193

| Workflow for License Activation for dSPACE Release 2017-A and |     |
|---------------------------------------------------------------|-----|
| Earlier                                                       | 193 |
| Workflow for Replacing a Missing CmContainer                  | 194 |

## Legacy Licensing Using CodeMeter Licenses197

## Compliance Check for Run-Time Version Licenses 199

| Basics on the Compliance Check for Run-Time Version Licenses     | 199 |
|------------------------------------------------------------------|-----|
| How to Determine and List All Licenses Required for Executing an |     |
| OSA or an RTA File                                               | 202 |

| Appendix               | 207 |
|------------------------|-----|
| Appendix: Dongle Types |     |
| Index                  | 211 |

## About This Document

| Contents           | This document shows you how to manage licenses for dSPACE Release 2017-B and later. Licenses for these Releases are based on the CodeMeter licensing technology. The document introduces you to the technology and gives instructions for license handling, for example, for license activation. |
|--------------------|----------------------------------------------------------------------------------------------------|
| Required knowledge | Knowledge in handling the host PC and the Microsoft operating system is assumed.                                                                                                    |
| Printed document   | A printed copy of this document is available on demand.<br>You can order it free of charge by using the following link:<br>https://www.dspace.com/go/requestreleasematerial                                                                                                    |

#### Symbols

dSPACE user documentation uses the following symbols:

| Symbol    | Description                                                                                                    |
|-----------|----------------------------------------------------------------------------------------------------|
| A DANGER  | Indicates a hazardous situation that, if not avoided, will result in death or serious injury.                                        |
| A WARNING | Indicates a hazardous situation that, if not avoided, could result in death or serious injury.                                       |
|           | Indicates a hazardous situation that, if not avoided, could result in minor or moderate injury.                                      |
| NOTICE    | Indicates a hazard that, if not avoided, could result in property damage.                                                            |
| Note      | Indicates important information that you should take into account to avoid malfunctions.                                             |
| Тір       | Indicates tips that can make your work easier.                                                                                       |
| ?         | Indicates a link that refers to a definition in the glossary, which you can find at the end of the document unless stated otherwise. |

|                                        | Symbol                                                                                                    | Description                                                                                                  |  |  |  |  |
|----------------------------------------|----------------------------------------------------------------------------------------------------|----------------------------------------------------------------------------------------------------|--|--|--|--|
|                                        |                                                                                                    | Follows the document title in a link that refers to another document.                                        |  |  |  |  |
|                                        |                                                                                                    |                                                                                                    |  |  |  |  |
| Naming conventions                     | dSPACE user document                                                                                        | ation uses the following naming conventions:                                                                 |  |  |  |  |
|                                        | <b>%name%</b> Names e file and path names.                                                                  | nclosed in percent signs refer to environment variables for                                                  |  |  |  |  |
|                                        | Angle brackets of file and path names, etc.                                                                 | contain wildcard characters or placeholders for variable<br>c.                                               |  |  |  |  |
| Special Windows folders                | Windows-based softwa                                                                                        | re products use the following special folders:                                                               |  |  |  |  |
|                                        | <b>Common Program Da</b><br>program data that is us                                                         | <b>ta folder</b> A standard folder for application-specific ed by all users.                                 |  |  |  |  |
|                                        | %PROGRAMDATA%\dSPA                                                                                          | CE\ <installationguid>\<productname></productname></installationguid>                                        |  |  |  |  |
|                                        |                                                                                                    | CE) (DraductName) / (/orcienNumber)                                                                          |  |  |  |  |
|                                        | %PROGRAMDATA%\dSPACE\ <productname>\<versionnumber></versionnumber></productname>                           |                                                                                                    |  |  |  |  |
|                                        | <b>Documents folder</b> A standard folder for application-specific files that are used by the current user. |                                                                                                    |  |  |  |  |
|                                        | %USERPROFILE%\Docu                                                                                          | <pre>ments\dSPACE\<productname>\<versionnumber></versionnumber></productname></pre>                          |  |  |  |  |
|                                        | Local Program Data f<br>program data that is us                                                             | older A standard folder for application-specific ed by the current user.                                     |  |  |  |  |
|                                        | %USERPROFILE%\AppD<br><productname></productname>                                                           | ata\Local\dSPACE\ <installationguid>\</installationguid>                                                     |  |  |  |  |
| Accessing dSPACE Help and<br>PDF files | After you install and de<br>documentation for the<br>files.                                                 | crypt Windows-based dSPACE software, the installed products is available in dSPACE Help and as PDF           |  |  |  |  |
|                                        | dSPACE Help (local)                                                                                         | You can open your local installation of dSPACE Help:                                                         |  |  |  |  |
|                                        | <ul> <li>On its home page via</li> </ul>                                                                    | Windows Start Menu                                                                                           |  |  |  |  |
|                                        | <ul> <li>On specific content u</li> </ul>                                                                   | ising context-sensitive help via <b>F1</b>                                                                   |  |  |  |  |
|                                        | <b>PDF files</b> You can ac opens on the first page                                                         | ccess PDF files via the 🛃 icon in dSPACE Help. The PDF                                                       |  |  |  |  |
|                                        | dSPACE Help (Web)<br>access the Web version                                                                 | Independently of the software installation, you can of dSPACE Help at https://www.dspace.com/go/help.        |  |  |  |  |
|                                        | To access the Web versi<br>For more information o<br>https://www.dspace.co                                  | ion, you must have a <i>mydSPACE</i> account.<br>n the mydSPACE registration process, refer to<br>m/faq?097. |  |  |  |  |

## Basics on CodeMeter Licensing Technology

| Objective             | As of dSPACE Release 2017-B, dSPACE uses the CodeMeter licensing tech from Wibu-Systems for protecting dSPACE software. |                             |  |  |  |  |
|-----------------------|----------------------------------------------------------------------------------------------------|-----------------------------|--|--|--|--|
| Where to go from here | Information in this section                                                                                             | Information in this section |  |  |  |  |
|                       | Introduction to CmContainers                                                                                            | 9                           |  |  |  |  |
|                       | Basics on License Management                                                                                            |                             |  |  |  |  |
|                       | Validity of CodeMeter Licenses                                                                                          | 15                          |  |  |  |  |
|                       | Methods for Accessing CmContainers                                                                                      |                             |  |  |  |  |
|                       | Basics on Adding Ticket IDs                                                                                             | 21                          |  |  |  |  |
|                       | Requirements for Communication                                                                                          | 22                          |  |  |  |  |
|                       | Compatibility with Earlier Releases                                                                                     | 24                          |  |  |  |  |

## Introduction to CmContainers

| Basics on CmContainers | CmContainers are basic components of the CodeMeter licensing technology,<br>and the license information is stored in them. Each CmContainer can contain<br>multiple licenses. A CmContainer can store licenses of different license types, for<br>example, single-user licenses and floating network licenses. |  |  |
|------------------------|----------------------------------------------------------------------------------------------------|--|--|
|                        | A CmContainer can be a CmDongle (hardware-based) or a CmActLicense<br>(software-based). Thus, license information for all dSPACE products and versions<br>is no longer distributed over many files on your PC, but stored in one license<br>container.                                                         |  |  |
|                        | <b>CmDongle</b> Hardware-based variant of the CodeMeter protection and licensing technology. The complete license information is stored on a smart card                                                                                                    |  |  |

chip in the CmDongle. With CmDongles, you can move the license information between PCs by plugging the dongle into the PC you want to use. License files are no longer needed.

CmDongles are available in different variants. The one provided by dSPACE is called CmStick. This variant is not a mass storage device. CmSticks are configured as human interface devices (HID). It is not possible to read or write arbitrary information. Therefore the CmSticks can be considered safe. You can even use them in restricted areas and with restricted PCs where standard USB stick mass storage devices are not permitted.

**CmActLicense** Software-based variant of the CodeMeter protection and licensing technology. CmActLicense containers are bound to a specific PC or hardware. They cannot be transferred to another system. A CmActLicense container can be, for example, one of the following variants: dSPACE Activation Container, dSPACE Borrow Container, dSPACE Hardware Container.

**dSPACE Activation Container** A specific variant of a software-based CmContainer. dSPACE Activation Containers can be used to store floating network licenses in them.

**dSPACE Borrow Container** A specific variant of a software-based CmContainer. You can borrow floating network licenses from a CmContainer on a dSPACE License Server in a dSPACE Borrow Container.

**dSPACE Hardware Container** A specific variant of a software-based CmContainer. dSPACE Hardware Containers are stored on and bound to a specific dSPACE hardware system.

**License information in CmContainers** A license entry in a CmContainer can be viewed as a data record with various entries, such as the license name, license

| ) dSPACE Installation Manager                                                                                                    |                              |                                              |                                           |                                                         |                                   |                                                |
|----------------------------------------------------------------------------------------------------|------------------------------|----------------------------------------------|-------------------------------------------|---------------------------------------------------------|-----------------------------------|------------------------------------------------|
| Help                                                                                                    |                              |                                              |                                           |                                                         |                                   |                                                |
| hop                                                                                                    | 1                            |                                              |                                           |                                                         |                                   |                                                |
| Installations MATLAB Extensions Diag                                                                                                    | nostics                      | Licensing                                    |                                           |                                                         |                                   |                                                |
|                                                                                                    |                              |                                              |                                           |                                                         |                                   |                                                |
| License Overview CritContainer License Adminis                                                                                                    | tration                      |                                              |                                           |                                                         |                                   |                                                |
| This page displays the available dSPACE licenses. It disp<br>you depends on the configuration of the Code Meter run                                                  | lays local l<br>ntime . Lice | icenses and can also<br>inses located on dSP | o display licenses (o<br>ACE hardware can | nly FNL) that are located on lice<br>also be displayed. | ense servers in your local area n | etwork. Which remote licenses are available to |
| License Name                                                                                                    | Location                     | Maintenance End                              | CmContainer                               | CmContainer Name                                        | CmContainer Type                  | Expiration Date                                |
| 130-1035942853                                                                                                    |                              |                                              |                                           |                                                         |                                   |                                                |
| VEOS - Virtual LIN                                                                                                    | Local                        | 30.12.2021                                   | 130-1035942853                            | dSPACE Activation Container                             | dSPACE Activation Container       | 31.12.2021                                     |
| VEOS - Virtual ECU                                                                                                    | Local                        | 30.12.2021                                   | 130-1035942853                            | dSPACE Activation Container                             | dSPACE Activation Container       | 31.12.2021                                     |
| VEOS - Virtual CAN                                                                                                    | Local                        | 30.12.2021                                   | 130-1035942853                            | dSPACE Activation Container                             | dSPACE Activation Container       | 31.12.2021                                     |
| VEOS - Base                                                                                                    | Local                        | 30.12.2021                                   | 130-1035942853                            | dSPACE Activation Container                             | dSPACE Activation Container       | 31.12.2021                                     |
| 130-181405216                                                                                                    |                              |                                              |                                           |                                                         |                                   |                                                |
| ConfigurationDesk - Implementation Version (100)                                                                                                    | Local                        | 30.12.2021                                   | 130-181405216                             | dSPACE Activation Container                             | dSPACE Activation Container       | 31.12.2021                                     |
| ControlDesk Bus Navigator Module                                                                                                    | Local                        | 30.12.2021                                   | 130-181405216                             | dSPACE Activation Container                             | dSPACE Activation Container       | 31.12.2021                                     |
| ControlDesk ECU Diagnostics Module                                                                                                    | Local                        | 30.12.2021                                   | 130-181405216                             | dSPACE Activation Container                             | dSPACE Activation Container       | 31.12.2021                                     |
| ControlDesk ECU Interface Module                                                                                                    | Local                        | 30.12.2021                                   | 130-181405216                             | dSPACE Activation Container                             | dSPACE Activation Container       | 31.12.2021                                     |
| ControlDesk                                                                                                    | Local                        | 30.12.2021                                   | 130-181405216                             | dSPACE Activation Container                             | dSPACE Activation Container       | 31.12.2021                                     |
| ConfigurationDesk - Implementation Vers. MultiCore                                                                                                    | Local                        | 30.12.2021                                   | 130-181405216                             | dSPACE Activation Container                             | dSPACE Activation Container       | 31.12.2021                                     |
| ConfigurationDesk - Implementation Version (300)                                                                                                    | Local                        | 30.12.2021                                   | 130-181405216                             | dSPACE Activation Container                             | dSPACE Activation Container       | 31.12.2021                                     |
| ConfigurationDesk - Implementation Version (200)                                                                                                    | Local                        | 30.12.2021                                   | 130-181405216                             | dSPACE Activation Container                             | dSPACE Activation Container       | 31.12.2021                                     |
| ConfigurationDesk - Implementation Version (1000)                                                                                                    | Local                        | 30.12.2021                                   | 130-181405216                             | dSPACE Activation Container                             | dSPACE Activation Container       | 31.12.2021                                     |
| ControlDesk - Operator Version                                                                                                    | Local                        | 30.12.2021                                   | 130-181405216                             | dSPACE Activation Container                             | dSPACE Activation Container       | 31.12.2021                                     |
| 3-3582494                                                                                                    |                              |                                              |                                           |                                                         |                                   |                                                |
| ControlDesk Bus Navigator Module                                                                                                    | Local                        | 27.05.2018                                   | 3-3582494                                 | dSPACE-Test                                             | CmDongle                          | n/a                                            |
| ControlDesk                                                                                                    | Local                        | 27.05.2018                                   | 3-3582494                                 | dSPACE-Test                                             | CmDongle                          | n/a                                            |
| ControlDesk - Operator Version                                                                                                    | Local                        | 27.05.2018                                   | 3-3582494                                 | dSPACE-Test                                             | CmDongle                          | n/a                                            |
| Installation Manager - Extended Admin                                                                                                    | Local                        | 30.12.2021                                   | 3-3582494                                 | dSPACE-Test                                             | CmDongle                          | n/a                                            |
| Group by: CmContainer Show only local items: Show items from dSPACE hardware: dSPACE Hardware Show only items which expire soon: Configure Notifications Delete Expi |                              |                                              |                                           |                                                         |                                   |                                                |
| eady                                                                                                    |                              |                                              |                                           |                                                         |                                   |                                                |

type, license quantity, and maintenance end date. dSPACE Installation Manager shows this information as follows:

#### Supported license types

dSPACE Release 2024-A supports single-user licenses and floating network licenses. Both are based on the CodeMeter licensing technology.

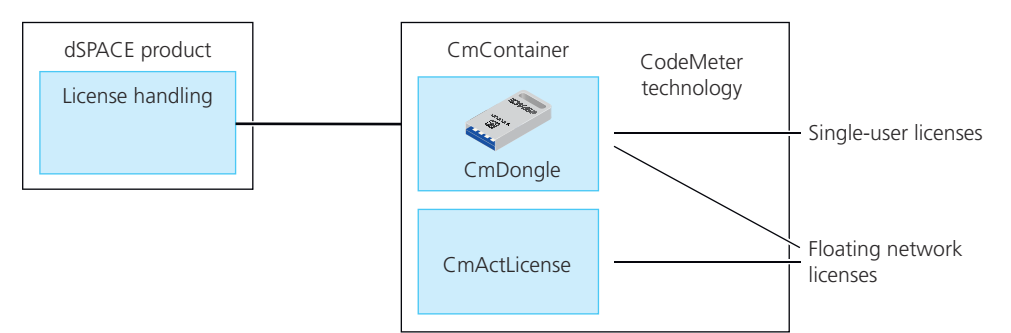

As shown above, dSPACE Release 2024-A provides single-user licenses only on CmDongles. Floating network licenses are typically stored in CmActLicense containers, but you can also store floating network licenses on CmDongles. In case of a defect or a planned upgrade of the license server, the CmDongle only needs to be plugged into the new license server. You can immediately work with the licenses again.

**Limitation for using single-user licenses** If you use a PC with a Windows Server operating system, for example, Windows Server 2019, and you want to work with dSPACE software on this PC using Microsoft Remote Desktop Connection, you have to use a floating network license to activate license-protected software. Single-user licenses are not supported in this case.

## Basics on License Management

| License management tools           | The CodeMeter Runtime software provides the basic functionality of the<br>CodeMeter licensing technology. dSPACE Installation Manager is based on<br>CodeMeter Runtime and is the central dSPACE tool for license management.<br>It features almost all tasks required for handling licenses, for example, to activate<br>licenses. CodeMeter tools from Wibu-Systems are required only for certain tasks,<br>for example, setting up a license server and connecting license clients to the<br>server.<br>CodeMeter software and dSPACE Installation Manager are installed automatically<br>with dSPACE software installations. Furthermore, the tools can be downloaded<br>separately from the dSPACE website. |  |  |  |  |
|------------------------------------|----------------------------------------------------------------------------------------------------|--|--|--|--|
|                                    |                                                                                                    |  |  |  |  |
| License management via<br>database | License activation, license updates and deactivation are carried out via dSPACE<br>Installation Manager in combination with a database (dSPACE License Central)<br>on the basis of tickets.                                                                                                    |  |  |  |  |
|                                    | PC                                                                                                    |  |  |  |  |

CmDongle or CmActLicense

dSPACE License Central is hosted by dSPACE GmbH and is secured against unauthorized access by a web gateway.

**Ticket and ticket ID** License handling, for example, license activation, uses a ticket-based system. Depending on your order, dSPACE specifies the attributes for each license and provides this information to the database. dSPACE License Central then generates a ticket ID for each license.

The ticket ID is a unique alphanumeric string of characters. The ticket ID of a license remains unchanged as long as the license exists, but the license information related to it can be updated, for example, in case the maintenance end date of a license is extended with an SMS order.

**Ticket group and ticket group ID** A ticket group combines multiple tickets based on your purchase order. For example, a ticket group combines tickets that dSPACE expects to be activated in one CmContainer. The ticket group ID represents all the tickets in the group. You can also clear individual tickets to exclude them from activation, for example.

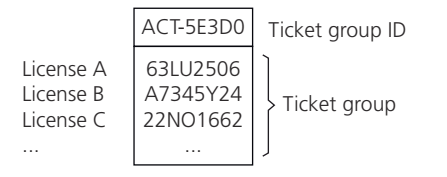

**License overview** After you ordered dSPACE products, dSPACE sends a license overview as PDF file via e-mail. This overview lists the required ticket IDs for the purchased products as follows:

2023-09-08

2023-09-08

#### License Overview

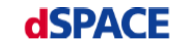

| Sales order<br>Purchase order<br>Your Ref. | ALIERONA<br>REALIERONA<br>ALIERONA<br>ALIERONA |                                                                                                    |                    | Date:<br>Delive     | ery Date:           | 2023-09-07<br>2023-09-08 |                 |                                                                                                    |               |
|--------------------------------------------|------------------------------------------------|----------------------------------------------------------------------------------------------------|--------------------|---------------------|---------------------|--------------------------|-----------------|----------------------------------------------------------------------------------------------------|---------------|
| CmContainer: #L                            | icenses are not activated yet                  |                                                                                                    |                    |                     |                     |                          |                 |                                                                                                    |               |
| TicketGroup 🛛 🛲                            | NAMES AND ADDRESS OF TAXABLE                   | 8-48                                                                                                    |                    |                     |                     |                          |                 |                                                                                                    |               |
| Order<br>number                            | Product                                        | Ticket ID                                                                                                    | Licensing<br>Model | License<br>Quantity | Maintenance<br>Date | Expiration<br>Date       | Usage<br>Period | End User                                                                                                    | Deliv<br>Date |
| CCPPPC                                     | Microtec C PowerPC Cross Compiler              | 1940-0467-036-4404-046                                                                                          | Local              | 1,00                | 2024-03-31          |                          |                 | Name of Contractor                                                                                              | 2023-0        |
| CONTROLDESK                                | ControlDock                                    | the second second second second second second second second second second second second second second second se | Local              | 1.00                | 2024 02 21          |                          |                 | the second second second second second second second second second second second second second second second se | 2022 0        |

Network

4.00

1,00

party and a second party state.

Local

License activation

ControlDesk Signal Editor Module

Platform API Package

CONTROLDESK\_SE

PLATFORM\_API

The software installation process is now license-independent. Thus, after software installation, you have to activate licenses to run license-protected dSPACE software.

2024-03-31

2024-03-31

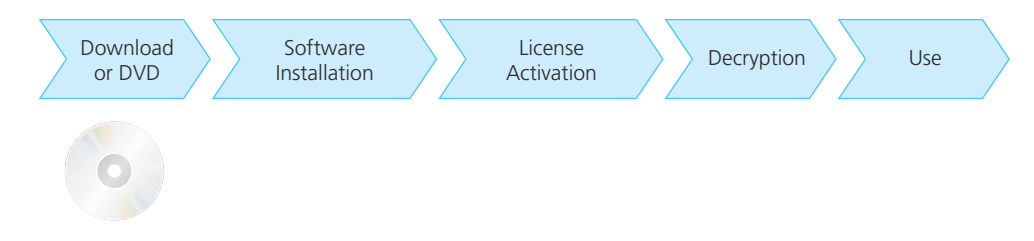

To start the activation process, you have to enter the ticket IDs that you received from dSPACE via e-mail. During activation, data is transferred between dSPACE Installation Manager and dSPACE License Central.

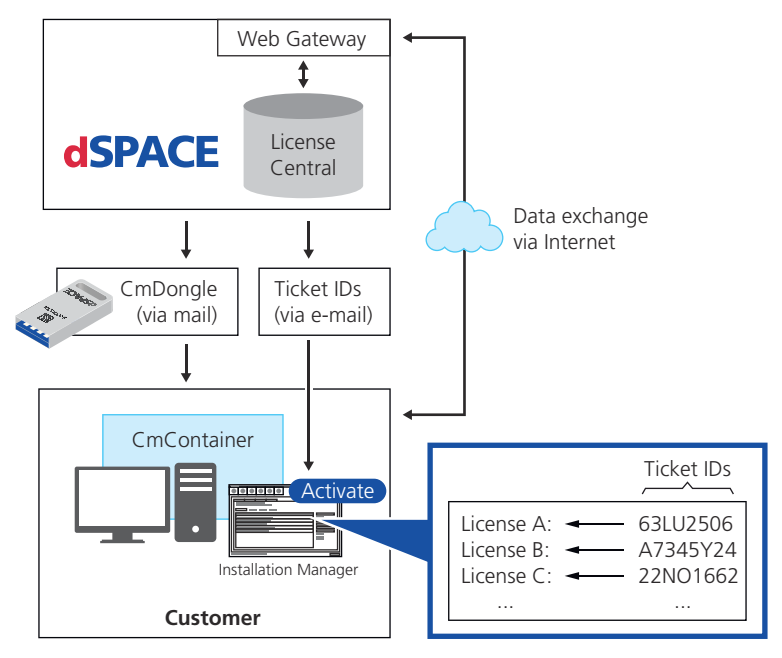

You can activate licenses online, which requires an Internet connection between the Installation Manager and dSPACE License Central, or offline by means

of manual file transfer. dSPACE strongly recommends to use online activation whenever possible.

|                           | Note                                                                                                    |
|---------------------------|----------------------------------------------------------------------------------------------------|
|                           | It is recommended to activate a maximum of 50 licenses in one<br>CmContainer. If you have a larger number of licenses, distribute them over<br>several CmContainers. A higher number of licenses in one CmContainer can<br>lead to long run-times for the activation or update of the licenses.                                                                                                    |
|                           | The workflow differs depending on how dSPACE Installation Manager can access the CmContainer. Refer to License Activation on page 55.                                                                                                    |
| License updates           | License updates are used if the license information of an already activated license<br>was updated by dSPACE. This applies, for example, if the maintenance end<br>date of your dSPACE product is extended, because you purchased a Software<br>Maintenance Service (SMS) contract.                                                                                                    |
|                           | dSPACE informs you when the SMS order has been processed for a certain<br>CmContainer number. You only have to provide access to the CmContainer (for<br>example, connect the corresponding CmDongle), select it in dSPACE Installation<br>Manager, and start the update. dSPACEe Installation Manager then automatically<br>performs the update. You do not have to send files by e-mail to dSPACE, for<br>example, with ticket IDs. |
|                           | If you do not have Internet access, you can use an offline update method.<br>However, dSPACE does not recommend this method, because it is inconvenient<br>and time-consuming.                                                                                                    |
|                           | The workflow differs depending on how dSPACE Installation Manager can access the CmContainer. Refer to License Update on page 81.                                                                                                    |
| License borrowing         | You can borrow floating network licenses from a CmContainer on a dSPACE<br>License Server to a dSPACE Borrow Container (software-based CmContainer) or<br>to a CmDongle.                                                                                                    |
|                           | License borrowing offers the following advantages:                                                                                                    |
|                           | <ul> <li>A borrowed license does not require access to the source CmContainer while<br/>you are working with it. You can use it on a PC that is not connected to the<br/>dSPACE License Server.</li> </ul>                                                                                                    |
|                           | <ul> <li>A borrowed license is treated like an exclusive single-user license. This<br/>means that it is blocked for other users of the floating network license and<br/>guaranteed to be available on the PC with the dSPACE Borrow Container or<br/>the target CmDongle.</li> </ul>                                                                                                    |
|                           | Refer to License Borrowing on page 113.                                                                                                    |
| Moving activated licenses | You can move activated licenses from one CmContainer to another<br>CmContainer, for example, if a changed use case requires a redistribution of<br>activated licenses between different CmContainer.                                                                                                    |

Refer to Use Cases and Workflows for Moving Licenses on page 129.

| Downloading license files to<br>install dSPACE Releases earlier<br>than dSPACE Release 2017-B | If you own a software product from dSPACE Release 2017-B or later and you want to install and use a version of this product from a dSPACE Release earlier than 2017-B, you must have legacy license files and a CodeMeter CmContainer with activated licenses.                                                                                                    |
|-----------------------------------------------------------------------------------------------|----------------------------------------------------------------------------------------------------|
|                                                                                               | As of October 2019, you can use dSPACE Installation Manager 5.4 up to dSPACE Installation Manager 22.3 to download license files specifically prepared on the basis of the licenses you purchased. Legacy licensing using CodeMeter licenses maps former product versions to an available license so that you can install and use products from dSPACE Release 7.4 (2012-B) up to and including dSPACE Release 2017-A. |
|                                                                                               | <b>Discontinuation of legacy licensing technologies</b> As of dSPACE Release 2023-A, dSPACE Installation Manager no longer supports legacy licensing technologies (WibuKey from Wibu-Systems for dongle licenses and FlexNet from Flexera for floating network licenses). This means:                                                                                                    |
|                                                                                               | <ul> <li>dSPACE Installation Manager 23.1 (on dSPACE Release 2023-A) and later will<br/>support only the CodeMeter licensing technology introduced with dSPACE<br/>Release 2017-B.</li> </ul>                                                                                                    |
|                                                                                               | <ul> <li>dSPACE Installation Manager 23.1 and later no longer provides the file<br/>download (keys.dsp and license.dsp) for legacy licensing based on CodeMeter<br/>licenses.</li> </ul>                                                                                                    |
|                                                                                               | <ul> <li>Installing dSPACE Release 2023-A or later on the same PC as dSPACE Release<br/>2017-A or earlier is no longer supported and therefore not recommended.</li> </ul>                                                                                                    |
|                                                                                               | <ul> <li>As of dSPACE Release 2023-A, dSPACE License Manager (Legacy) is no longer<br/>shipped and installed with the dSPACE Installation Manager. The associated<br/>command line utilities are also discontinued, including in particular the<br/>IMLicUtil.exe and the InstallationReporter.exe utilities.</li> </ul>                                                                                               |
|                                                                                               | <ul> <li>If you still need to use the legacy licensing method, you must use the latest<br/>version of dSPACE Installation Manager that supports this technology. This<br/>is dSPACE Installation Manager 22.3. You can download dSPACE Installation<br/>Manager 22.3 from https://www.dspace.com/go/IM.</li> </ul>                                                                                                    |

## Validity of CodeMeter Licenses

| Introduction                            | CodeMeter licenses are Release-independent and can be valid for various dSPACE Releases. Therefore, license handling becomes easier, especially for customers with a Software Maintenance Service (SMS) contract. |  |  |  |
|-----------------------------------------|----------------------------------------------------------------------------------------------------|--|--|--|
| Release-independent license<br>validity | License validity is not bound to a specific dSPACE Release. Release-dependent license.dsp files are not used anymore.                                                                                             |  |  |  |
|                                         | Therefore, you can install a new dSPACE Release as soon as it is available. Each license-protected software product is stamped with its release date. You can use                                                 |  |  |  |

|                                 | published (released) before the maintenance end date of the license.                                                                                                    |
|---------------------------------|----------------------------------------------------------------------------------------------------|
|                                 |                                                                                                    |
|                                 |                                                                                                    |
| Release date<br>31.10.2018      | Release dateRelease dateRelease dateRelease date30.04.201931.10.201930.04.202031.10.202030.04.2021                                                                                                    |
| Release 2018-B Relea            | ase 2019-A Release 2019-B Release 2020-A Release 2020-B Release 2021-A                                                                                                    |
| 25.11.2018<br>(delivery date)   | 25.05.2019 24.11.2020                                                                                                    |
| Initial maintena                | ance Extension by SMS contract                                                                                                    |
|                                 | Maintananco                                                                                                    |
|                                 | Maintenance                                                                                                    |
|                                 | <b>Maintenance end date</b> The maintenance end date limits the usable versions of a software product. All product versions released before the maintenance end date can be executed. The initial maintenance ends six months after the delivery date of the product but can be extended by purchasing SMS contracts.                                              |
|                                 | <b>SMS end date</b> The SMS end date defines the extension by the optional SMS contract for a specific software product. The SMS end date equals the maintenance end date of the related license. It thus permits the execution of newer software versions.                                                                                                    |
| Validity of evaluation licenses | To evaluate or to test dSPACE software, dSPACE provides evaluation licenses.<br>There are two forms of evaluation licenses related to the evaluation time:                                                                                                    |
|                                 | <ul> <li>Licenses with a fixed expiration date.</li> </ul>                                                                                                    |
|                                 | You can use the protected software up to a fixed date, for example, up to March 1, 2020.                                                                                                    |
|                                 | <ul> <li>Licenses with a fixed usage period.</li> </ul>                                                                                                    |
|                                 | The usage period, for example, 60 days, begins with the first use of the activated license from the related dSPACE product and ends after the usage period has expired.                                                                                                    |
| Viewing license validity        | Depending on your order, dSPACE Installation Manager displays certain validity<br>entries for each activated license. For example, you can view the maintenance<br>end date, the expiration date of the license, or information on the usage period<br>(duration, start and end date). Refer to How to Show Available Licenses and<br>Their Attributes on page 40. |
| Extending license validity      | There are certain use scenarios, where the license validity must be extended.<br>For example, if you purchase an SMS contract for the first time, if you want to<br>extend an existing SMS contract, or if you want to extend the evaluation time.                                                                                                    |

the delivered initial Release and in addition every Release of the product that is published (released) before the maintenance end date of the license.

In these cases, dSPACE provides license updates to make the modifications available in your CmContainer. Refer to License Update on page 81.

## Methods for Accessing CmContainers

#### Motivation

dSPACE Installation Manager provides several methods to access CmContainers from a PC. It is possible to manage licenses regardless of whether the PC with the CmContainer has an Internet connection.

#### Recommended method

Online activation with local access to the CmContainer is the recommended way to activate, update, and deactivate licenses.

OverviewThe following table provides an overview of the possible ways to access<br/>CmContainers and the actions that are supported for each license type.

Note

| License Type      | Action                 | Access of dSPACE Installation Manager to CmContainer |                 |                              |                      |                                |  |  |
|-------------------|------------------------|------------------------------------------------------|-----------------|------------------------------|----------------------|--------------------------------|--|--|
|                   |                        | Local<br>Access                                      | LAN Access      | dSPACE<br>Hardware<br>Access | File-Based<br>Access | File-Based<br>Remote<br>Access |  |  |
| Single-user       | Activate licenses      | 1                                                    | ✓ <sup>1)</sup> |                              | 1                    | 1                              |  |  |
| licenses          | Update licenses        | 1                                                    | ✓ <sup>1)</sup> |                              | 1                    | 1                              |  |  |
|                   | Deactivate<br>licenses | 1                                                    | ✓ <sup>1)</sup> |                              | 1                    | 1                              |  |  |
| Floating network  | Activate licenses      | 1                                                    | ✓ <sup>1)</sup> |                              | 1                    | 1                              |  |  |
| licenses          | Update licenses        | 1                                                    | ✓ <sup>1)</sup> |                              | 1                    | 1                              |  |  |
|                   | Deactivate<br>licenses | 1                                                    | ✓ <sup>1)</sup> |                              | 1                    | 1                              |  |  |
| Hardware licenses | Activate licenses      |                                                      |                 | 1                            | 1                    | 1                              |  |  |
|                   | Update licenses        |                                                      | _               | 1                            | 1                    | 1                              |  |  |
|                   | Deactivate<br>licenses |                                                      |                 |                              |                      |                                |  |  |

 LAN access is disabled by default. For details, refer to LAN access to CmContainer on page 18.

#### Local access to CmContainer

dSPACE Installation Manager must be installed on the PC with direct access to the CmContainer. dSPACE Installation Manager lists the CmContainers it finds on the PC (CmActLicense containers) and that are connected to it (CmDongles).

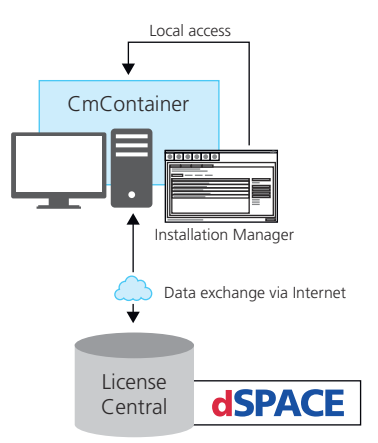

dSPACE Installation Manager has an Internet connection to dSPACE License Central.

#### LAN access to CmContainer

You can use the LAN access method if one of the following cases applies:

- The PC with dSPACE software and a CmContainer does not have an Internet connection but is connected to other PCs via LAN. For example, PCs used in HIL test benches.
- A PC configured as a dSPACE License Server uses a non-Windows operating system and can therefore not run dSPACE Installation Manager.

dSPACE Installation Manager must be installed on a PC that is connected to the LAN. This PC must also be connected to dSPACE License Central via the Internet. dSPACE Installation Manager can then access CmContainers via the LAN connection and automatically performs the required actions and the data exchange with dSPACE License Central online.

#### Note

#### LAN access is disabled by default.

To protect CmContainers on PCs in a LAN from unwanted actions (license activation, license update, license deactivation), LAN access is disabled by default. To use the LAN access feature, a local, activated InstallationManager – Extended Admin license must be available on the PC with Installation Manager. Contact your local dSPACE sales representative or contact dSPACE Support (www.dspace.com/go/supportrequest).

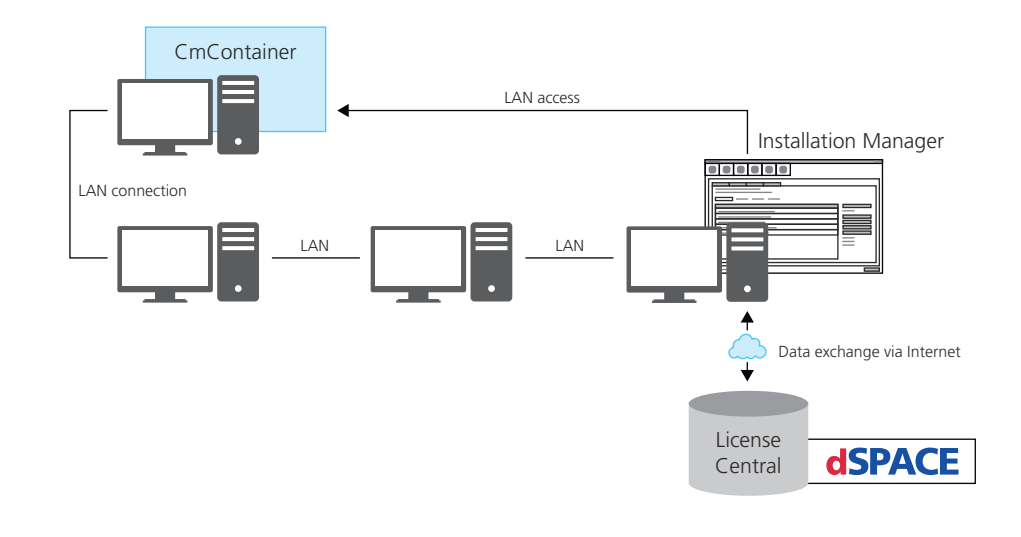

#### dSPACE hardware access

You have to use this access method when a license must permanently enable license-protected features directly on a dSPACE hardware system, for example, the advanced feature package for the MicroLabBox II.

dSPACE Installation Manager must be installed on a PC that is connected to the dSPACE hardware. This PC must also be connected to dSPACE License Central via the Internet. dSPACE Installation Manager can then access the dSPACE Hardware Container on the dSPACE hardware via LAN connection and automatically performs the required actions and the data exchange with dSPACE License Central online.

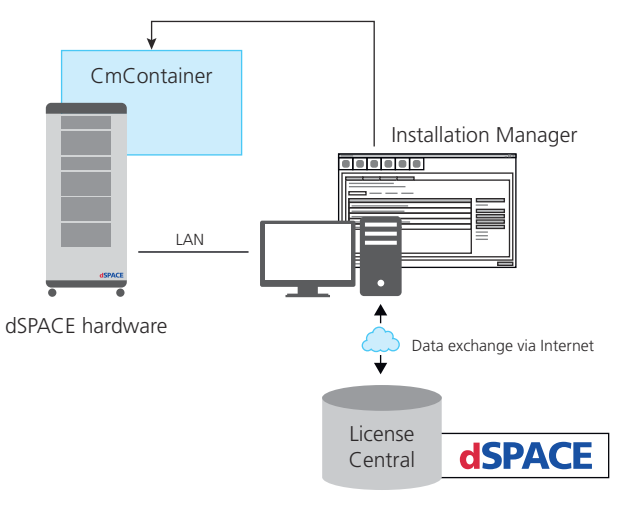

#### File-based access to CmContainer

You have to use this access method if dSPACE Installation Manager cannot access the CmContainer at all.

On the PC with the CmContainer, CodeMeter Control Center can be used to create the files required for license activation, update, and deactivation. These files must be transferred between the PC and the PC on which dSPACE Installation Manager is installed. Do this with a USB stick or via a network folder, for example. On another PC, dSPACE Installation Manager must be installed and connected to dSPACE License Central via the Internet. dSPACE Installation Manager exchanges data (reads and sends the activation files) with dSPACE License Central online.

Manual transfer of activation files

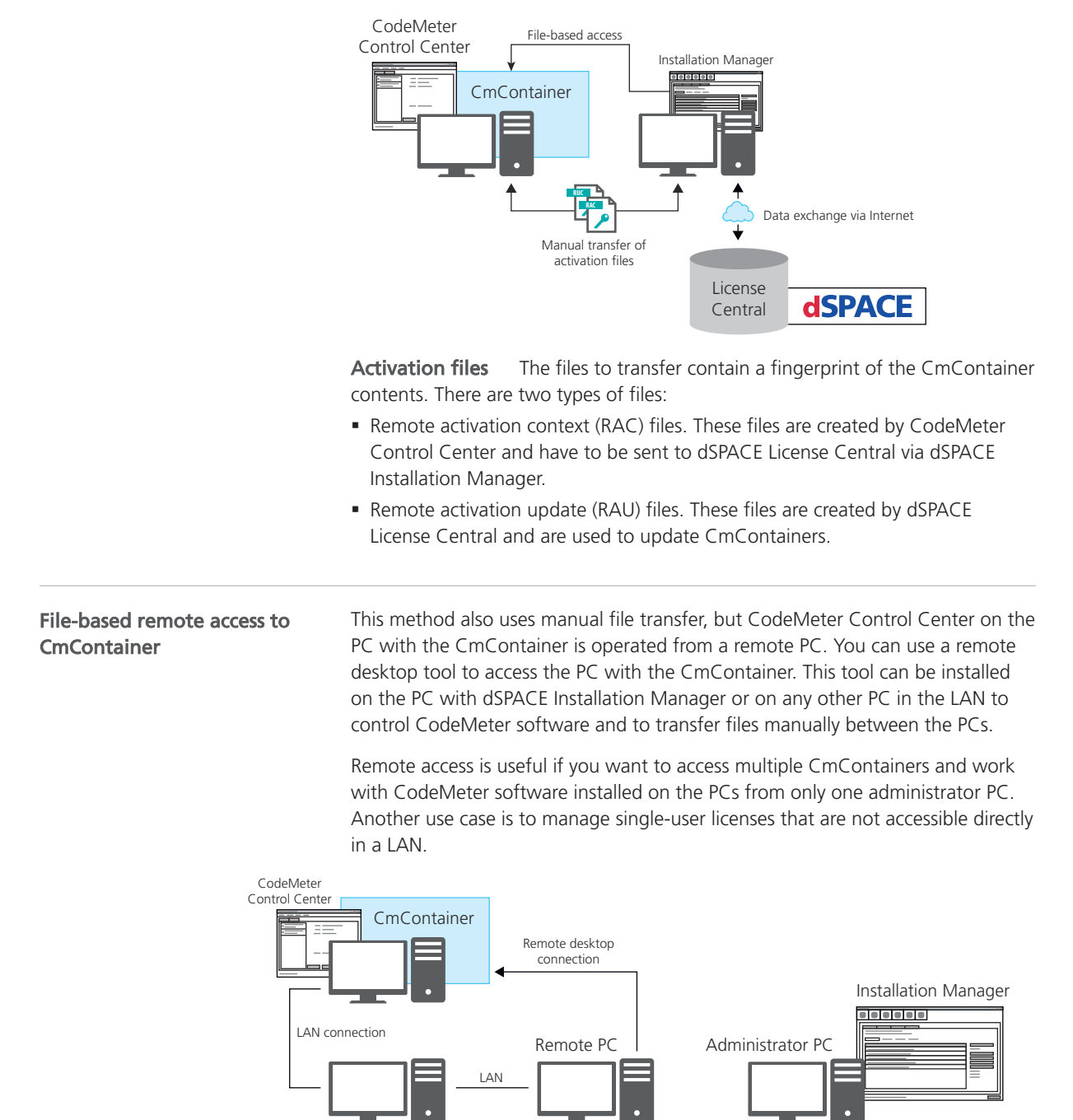

Data exchange via Internet

**dSPACE** 

License

Central

As shown above, CodeMeter Control Center can be started on a remote PC to generate the files required for license activation. These files must be transferred between the remote PC and an administrator PC. On the administrator PC, dSPACE Installation Manager reads and sends activation files from the remote PC. dSPACE Installation Manager also exchanges data with dSPACE License Central via the Internet.

## Basics on Adding Ticket IDs

| Motivation                        | In most license management scenarios, for example, license activation, you<br>have to enter or paste ticket IDs or a ticket group ID in a specific edit field<br>to start the process. Each time you add ticket IDs in the edit field, dSPACE<br>Installation Manager connects to dSPACE License Central, gets the current ticket<br>information, and displays it. |
|-----------------------------------|----------------------------------------------------------------------------------------------------|
| Saving ticket information to file | With the Save to File functionality, you can save the displayed ticket information to an XML or CSV file. The saved information can be regarded as a snapshot. A time stamp is added to the file name.                                                                                                    |
|                                   | You can use the file for documentation purposes, or you later can import the file via the Import from File functionality. This makes it much easier to handle multiple ticket IDs.                                                                                                    |
|                                   | The following illustration shows that tickets from two ticket group IDs can be saved in one file.                                                                                                    |
| Add ticket group ID A             | to File $\longrightarrow$ Import from File $\longrightarrow$ 2017-10-27-07-40.xml                                                                                                    |
|                                   | Note                                                                                                    |

Each time you import a file, the contained ticket information is updated immediately from dSPACE License Central.

**Deleting entries** 

| Requirements for Communication               |                                                                                                    |  |  |  |
|----------------------------------------------|----------------------------------------------------------------------------------------------------|--|--|--|
| Purpose                                      | To communicate with dSPACE License Central (via a Web gateway), with<br>CodeMeter tools from Wibu-Systems or other PCs in a LAN, your PC must be<br>able to establish a TCP/IP connection.                                                                                                    |  |  |  |
| Communication with dSPACE<br>License Central | To access dSPACE License Central from your PC, you need<br>an Internet connection. dSPACE Installation Manager connects to<br>https://licensing.dspace.de/gateways, HTTPS, Port 443.                                                                                                    |  |  |  |
|                                              | <b>Checking the Internet connection</b> You can check the Internet connection to dSPACE License Central by entering the following address in your Edge Browser: https://licensing.dspace.de. If the Internet access to the dSPACE License Central works, the following dialog is displayed. Then, the connection also works with dSPACE Installation Manager. |  |  |  |

pressing the Del key.

You can delete single ticket entries from the overview by selecting the entry and

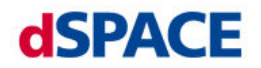

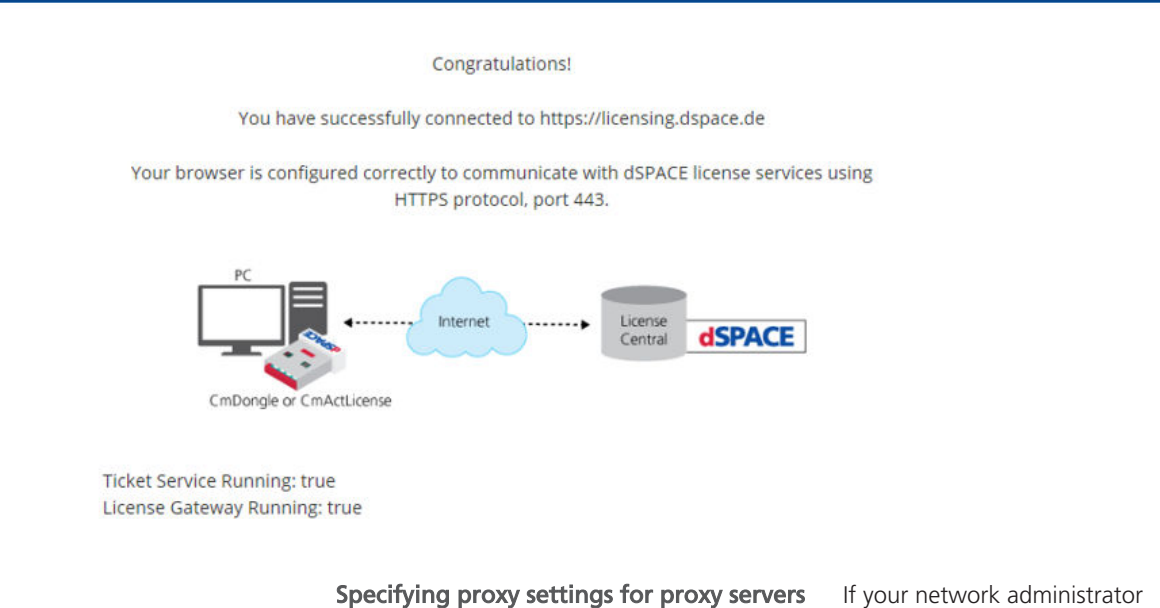

**Specifying proxy settings for proxy servers** If your network administrator has configured a proxy server, you must specify the appropriate proxy credentials (address, user name, password) to access the dSPACE server. Otherwise, the connection to the dSPACE server will not be possible.

To specify the proxy credentials, dSPACE Installation Manager uses the ProxySettings.json file. It is located in the ProgramFiles\dSPACE\InstallationManager/bin folder after installation of the software.

You have to enter the settings directly in the file. The following illustration shows the entries with an example of a proxy address:

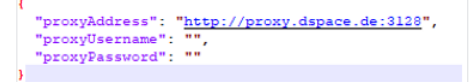

- If you want to work only with the API of the dSPACE Installation Manager on your host PC and not with the GUI application: You have to enter all settings (address, user name, password) directly in the file.
- If you use the GUI application of the dSPACE Installation Manager, and you have not specified the Username and the Password: A dialog for entering the required settings appears. Refer to the following dialog.

| 👩 Enter Proxy Credentials | ×         |
|---------------------------|-----------|
| Username:                 |           |
| Password:                 |           |
| L                         | Cancel OK |

| Internal LAN communication            | For LAN communication between CodeMeter software on different PCs, for example, for connections between floating network license servers and clients, a standard TCP/UDP protocol is required. The default port number is 22350, which is an officially registered port number (IANA). If needed, you can change the port number. |
|---------------------------------------|----------------------------------------------------------------------------------------------------|
|                                       | For communication with CmContainers on remote PCs in a LAN, dSPACE<br>Installation Manager uses the CodeMeter functionality. Thus, the connected PCs<br>require the same open TCP/IP network port: 22350 (TCP and UDP).                                                                                                    |
| Required open TCP/IP<br>network ports | dSPACE Installation Manager and CodeMeter licensing software require the following open TCP/IP network ports:                                                                                                    |
|                                       | <ul> <li>22350 (TCP and UDP) for communication in a LAN network (if not changed<br/>from the default setting).</li> </ul>                                                                                                    |
|                                       | <ul> <li>22352 (TCP and UDP): To access CodeMeter WebAdmin via http.</li> </ul>                                                                                                    |
|                                       | <ul> <li>22353 (TCP and UDP): To access CodeMeter WebAdmin via https.</li> </ul>                                                                                                    |

## Compatibility with Earlier Releases

| Compatibility of dongles                            | CmDongles shipped for dSPACE Release 2017-B and later support CodeMeter licensing without modifications.                                                                                                    |  |  |  |  |
|-----------------------------------------------------|----------------------------------------------------------------------------------------------------|--|--|--|--|
|                                                     | Note<br>All CmDongles (Rev. 3-xxxx), including those shipped with dSPACE Release<br>2017-B and later, can still be used with dSPACE Releases 2017-A and earlier,<br>because they can emulate WibuKey dongles.                                                                                                    |  |  |  |  |
|                                                     | As of dSPACE Release 2023-A, dSPACE Installation Manager no longer supports migration from old dongles (delivered for dSPACE Release 2017-A and earlier) to currently delivered CmDongles.                                                                                                    |  |  |  |  |
|                                                     | If you still have an old dongle that needs to be migrated to use dSPACE Release<br>2017-B or later, the following applies:<br>• You are still using a WibuKey dongle (Type 1): Migration is no longer possible.                                                                                                    |  |  |  |  |
|                                                     | <ul> <li>A dongle exchange by dSPACE is required. For more information, refer to http://www.dspace.com/go/DongleReplacement.</li> <li>You are still using a first-generation CmDongle (Type 2), with serial number starting with 2-xxxx and white connector: Migration is no longer possible. A dongle exchange by dSPACE is required. For more information, refer to http://www.dspace.com/go/DongleReplacement.</li> </ul> |  |  |  |  |
|                                                     | • You are still using a CmDongle (Type 3), with serial number starting with 3-xxxx and old firmcode: Migration is required by using an earlier version of dSPACE Installation Manager (from 5.0 to 22.3). For the download of dSPACE Installation Manager 22.3, refer to https://www.dspace.com/go/IM.                                                                                                    |  |  |  |  |
| Discontinuation of legacy<br>licensing technologies | <ul> <li>As of dSPACE Release 2023-A, dSPACE Installation Manager no longer supports legacy licensing technologies (WibuKey from Wibu-Systems for dongle licenses and FlexNet from Flexera for floating network licenses). This means:</li> <li>dSPACE Installation Manager 23.1 (on dSPACE Release 2023-A) and later will support only the CodeMeter licensing technology introduced with dSPACE Release 2017-B.</li> </ul> |  |  |  |  |
|                                                     | <ul> <li>dSPACE Installation Manager 23.1 and later no longer provides the file<br/>download (keys.dsp and license.dsp) for legacy licensing based on CodeMeter<br/>licenses.</li> </ul>                                                                                                    |  |  |  |  |
|                                                     | <ul> <li>Installing dSPACE Release 2023-A or later on the same PC as dSPACE Release 2017-A or earlier is no longer supported and therefore not recommended.</li> <li>As of dSPACE Release 2023 A dSPACE Lisense Manager (Longer) is no longer.</li> </ul>                                                                                                    |  |  |  |  |
|                                                     | <ul> <li>As of uSPACE Release 2023-A, USPACE License Manager (Legacy) is no longer<br/>shipped and installed with the dSPACE Installation Manager. The associated<br/>command line utilities are also discontinued, including in particular the<br/>IMLicUtil.exe and the InstallationReporter.exe utilities.</li> </ul>                                                                                                    |  |  |  |  |
|                                                     | <ul> <li>If you still need to use the legacy licensing method, you must use the latest<br/>version of dSPACE Installation Manager that supports this technology. This<br/>is dSPACE Installation Manager 22.3. You can download dSPACE Installation<br/>Manager 22.3 from https://www.dspace.com/go/IM.</li> </ul>                                                                                                    |  |  |  |  |

# Use Cases for Starting with CodeMeter Licensing with dSPACE Release 2024-A

| Where to go from here | Information in this section                                                                  |    |
|-----------------------|----------------------------------------------------------------------------------------------|----|
|                       | Use Case 1: New Customer or Starting with New CmDongle                                       | 26 |
|                       | Use Case 2: Starting with WibuKey Dongle                                                     | 28 |
|                       | Use Case 3: Starting with Old CmDongles (Rev. 2-xxxx)                                        | 29 |
|                       | Use Case 4: Starting with Old CmDongles (Rev. 3-xxxx)                                        | 30 |
|                       | Use Case 5: Updating the Maintenance End Date of Activated<br>Licenses (SMS Contracts)       | 31 |
|                       | FNL Use Case 1: New Customer or Starting with a New Floating<br>Network License Installation | 33 |
|                       | FNL Use Case 2: Migrating Floating Network Licenses                                          | 34 |
|                       | FNL Use Case 3: Updating the Maintenance End Date of Activated Licenses (SMS Contracts)      | 35 |

## Use Case 1: New Customer or Starting with New CmDongle

#### Your use case

| Use<br>Case | Current<br>Dongle | Dongle Provided by dSPACE                                                  | License Overview <sup>1)</sup>                                                                                                    | Dongle<br>Migration/Dongle<br>Exchange | Instructions                                                                                                    |
|-------------|-------------------|----------------------------------------------------------------------------|----------------------------------------------------------------------------------------------------|----------------------------------------|----------------------------------------------------------------------------------------------------|
| 1           | -                 | CmDongle Type 4<br>Serial number<br>Or<br>CmDongle Type 7<br>Serial number | File name pattern:<br>LicenseOverview_ <xxx><br/><xxx> matches your purchase<br/>order number. One pdf<br/>document is sent per purchase<br/>order number.</xxx></xxx> | -                                      | <ul> <li>Required steps:</li> <li>Install dSPACE<br/>Release 2024-A</li> <li>Activate licenses</li> <li>Decrypt<br/>encrypted<br/>software archives</li> <li>For details, see<br/>below.</li> </ul> |

<sup>&</sup>lt;sup>1)</sup> As of July 2023, the license overview is provided as a PDF file and no longer as an Excel sheet.

| Introduction videos | <ul> <li>dSPACE has created videos to explain the CodeMeter licensing technology. The following videos address your use case:</li> <li>Installing dSPACE Software</li> <li>Licensing for dSPACE Products: An Overview</li> <li>Activating Licenses and Decrypting Software Archives</li> </ul>                                                                                           |
|---------------------|----------------------------------------------------------------------------------------------------|
| License Overview    | dSPACE has sent you an e-mail with a PDF file, called License Overview. You received one PDF file per purchase order. The PDF files provide the license information and contain ticket IDs for the Release 2024-A licenses. There is one ticket ID for each software product.                                                                                                    |
|                     | The file name of the License Overview resembles the number of your purchase<br>order as closely as Windows file name conventions permit. The licenses can<br>be activated on any CmDongle. With your shipment, you may receive one or<br>more CmDongles Type 7, but you may also activate the new licenses on existing<br>CmDongles Type 7 or CmDongles Type 4 from an earlier delivery. |

The License Overview lists the required ticket IDs for the purchased products as follows:

\_ \_ \_

| License Overview                     |                                              |                                                                                                    |                         | dSPACE              |                          |                    |                 |                         |                  |
|--------------------------------------|----------------------------------------------|----------------------------------------------------------------------------------------------------|-------------------------|---------------------|--------------------------|--------------------|-----------------|-------------------------|------------------|
| Sales order Purchase order Your Ref. |                                              |                                                                                                    | Date:<br>Delivery Date: |                     | 2023-09-07<br>2023-09-08 |                    |                 |                         |                  |
| CmContainer: #                       | CmContainer: #Licenses are not activated yet |                                                                                                    |                         |                     |                          |                    |                 |                         |                  |
| TicketGroup A                        | TicketGroup ACT-                             |                                                                                                    |                         |                     |                          |                    |                 |                         |                  |
| Order<br>number                      | Product                                      | Ticket ID                                                                                                    | Licensing<br>Model      | License<br>Quantity | Maintenance<br>Date      | Expiration<br>Date | Usage<br>Period | End User                | Delivery<br>Date |
| CCPPPC                               | Microtec C PowerPC Cross Compiler            | CARLON CONTRACTOR                                                                                                    | Local                   | 1,00                | 2024-03-31               |                    |                 | Superior Secold         | 2023-09-08       |
| CONTROLDESK                          | ControlDesk                                  | NAME AND ADDRESS OF ADDRESS OF ADDRESS OF ADDRESS ADDRESS ADDR | Local                   | 1,00                | 2024-03-31               |                    |                 | inequal locality        | 2023-09-08       |
| CONTROLDESK_SE                       | ControlDesk Signal Editor Module             | 0011034100-045003                                                                                                    | Local                   | 1,00                | 2024-03-31               |                    |                 | Separate Service        | 2023-09-08       |
| PLATFORM API                         | Platform API Package                         | States and second states and                                                                                                    | Local                   | 100                 | 2024-03-31               |                    |                 | the second state of the | 2023-09-08       |

#### **Getting started**

#### Tip

dSPACE recommends using the same PC for license activation as you use for installing and running dSPACE software.

If you want to set up a separate PC only for license activation, the PC must meet the following requirements:

- Windows 10 (64-bit version only) or Windows 11
- At least dSPACE Installation Manager 24.1, installed either together with dSPACE Release 2024-A or downloaded from http://www.dspace.com/go/IM.
- An Internet connection for accessing dSPACE License Central must exist (might require appropriate proxy settings).
- One free USB port

#### Note

If you want to install dSPACE software (ControlDesk, TargetLink, etc.) on the same PC, the PC must meet additional requirements. Refer to Appendix: System Requirements (Installing dSPACE Software III).

#### Workflow steps

1. *Optional:* Install dSPACE Release 2024-A by using a downloaded image or the distributed DVDs. Refer to How to Install dSPACE Software (Installing dSPACE Software ).

Install the product sets containing the products you want to use and for which you have licenses.

- 2. *Mandatory:* Activate CodeMeter licenses on the CmDongle. Refer to How to Activate Licenses (Local Access to CmContainer) on page 60.
- 3. *Optional:* To use software of dSPACE Release 2024-A, decrypt the encrypted parts of the installed software products by using the CmDongle with the CodeMeter licenses you just activated. Refer to How to Decrypt Encrypted Archives of dSPACE Software Installations (Managing dSPACE Software Installations Impl).
- 4. *Optional:* Verify that Release 2024-A works with the CmDongle.

## Use Case 2: Starting with WibuKey Dongle

#### Your use case

| Use<br>Case | Current Dongle        | Dongle Provided by dSPACE<br>in 2018                                                                                                    | License Overview<br>Provided by<br>dSPACE in 2017                                                                                                    | Dongle Exchange by<br>dSPACE                                                                                                    | Instructions                                                                                                    |
|-------------|-----------------------|----------------------------------------------------------------------------------------------------|----------------------------------------------------------------------------------------------------|----------------------------------------------------------------------------------------------------|----------------------------------------------------------------------------------------------------|
| 2           | WibuKey dongle Type 1 | The WibuKey dongle (Type<br>1) cannot be used<br>for CodeMeter licensing.<br>Therefore dSPACE has already<br>sent you a CmDongle Type 6<br>or Type 7 via mail.<br>CmDongle Type 7<br>Serial number<br>Or<br>CmDongle Type 7<br>Serial number<br>As of dSPACE Release 2023-<br>A, these CmDongles can no<br>longer be used for migration.<br>Send them back to dSPACE<br>together with the WibuKey<br>dongle when exchanging the<br>old dongle. | File name pattern:<br>WKID-xxxxx.xlsx<br>As of dSPACE<br>Release 2023-A,<br>this delivered<br>license overview<br>is obsolete.<br>Therefore, delete<br>the file. A new<br>license overview is<br>delivered as PDF<br>file with the new<br>CmDongle Type 7<br>when exchanging<br>the dongle. | As of dSPACE<br>Release 2023-A, dSPACE<br>Installation Manager no<br>longer supports migration<br>from WibuKey dongles<br>(Type 1) to currently<br>delivered CmDongles.<br>Therefore a dongle<br>exchange by dSPACE is<br>required.<br>With the dongle exchange<br>you will receive a<br>CmDongle Type 7 and a<br>new license overview as<br>PDF file from dSPACE.<br>CmDongle Type 7<br>Serial number<br>File name pattern:<br>LicenseOverview_ <xxx></xxx> | Required<br>steps:<br>Exchange<br>the<br>WibuKey<br>dongle.<br>Install<br>dSPACE<br>Release<br>2024-A<br>Activate<br>licenses<br>Decrypt<br>encrypted<br>software<br>archives<br>For details,<br>see below. |

| Exchanging the WibuKey dongle | You have been using a WibuKey dongle (Type 1). This type of dongle cannot be used for CodeMeter licensing.                                                                                                    |  |  |
|-------------------------------|----------------------------------------------------------------------------------------------------|--|--|
|                               | As of dSPACE Release 2023-A, dSPACE Installation Manager no longer supports migration from WibuKey dongles (Type 1) to currently delivered CmDongles. A dongle exchange by dSPACE is required. For more information, refer to http://www.dspace.com/go/DongleReplacement. |  |  |
| Further instruction details   | After dongle exchange, continue with Use Case 1: New Customer or Starting with New CmDongle on page 26.                                                                                                    |  |  |

## Use Case 3: Starting with Old CmDongles (Rev. 2-xxxx)

| Your use case |  |
|---------------|--|
|---------------|--|

| Use<br>Case | Current Dongle                                   | Dongle Provided by<br>dSPACE in Q1/2017                                                                                                    | License<br>Overview | Dongle Exchange by dSPACE                                                                                                    | Instructions                                                                                                    |
|-------------|--------------------------------------------------|----------------------------------------------------------------------------------------------------|---------------------|----------------------------------------------------------------------------------------------------|----------------------------------------------------------------------------------------------------|
| 3           | CmDongle Type 2<br>License ID<br>(dongle number) | The CmDongles Type 2<br>can no longer be used<br>for CodeMeter licensing.<br>Therefore dSPACE has<br>already sent you a<br>CmDongle Type 5 or Type 7<br>via mail.<br>CmDongle Type 5<br>or<br>CmDongle Type 7<br>Serial number<br>As of dSPACE Release 2023-<br>A, these CmDongles can<br>no longer be migrated.<br>Send them back to<br>dSPACE together with the<br>CmDongle Type 2 when<br>exchanging the dongle. |                     | As of dSPACE Release 2023-A,<br>dSPACE Installation Manager no<br>longer supports migration from<br>CmDongles (Type 2) to currently<br>delivered CmDongles. Therefore a<br>dongle exchange by dSPACE is<br>required.<br>With the dongle exchange you will<br>receive a CmDongle Type 7 and<br>a new license overview file from<br>dSPACE.<br>CmDongle Type 7<br>Serial number<br>File name pattern:<br>LicenseOverview_ <xxx></xxx> | <ul> <li>Required steps:</li> <li>Exchange the<br/>CmDongle<br/>Type 2.</li> <li>Install dSPACE<br/>Release 2024-<br/>A</li> <li>Activate<br/>licenses</li> <li>Decrypt<br/>encrypted<br/>software<br/>archives</li> <li>For details, see<br/>below.</li> </ul> |

| Exchanging the CmDongle     | You are still using a first-generation CmDongle (Type 2), with serial number starting with 2-xxxx and white connector: Migration is no longer possible. A dongle exchange by dSPACE is required. For more information, refer to http://www.dspace.com/go/DongleReplacement. |
|-----------------------------|----------------------------------------------------------------------------------------------------|
| Further instruction details | After dongle exchange, continue with Use Case 1: New Customer or Starting with New CmDongle on page 26.                                                                                                    |

## Use Case 4: Starting with Old CmDongles (Rev. 3-xxxx)

#### Your use case

| Use<br>Case | Current Dongle  | Dongle<br>Provided<br>by dSPACE | License Overview <sup>1)</sup>                                                                                                    | Dongle Migration                                                                                                    | Instructions                                                                                                    |
|-------------|-----------------|---------------------------------|----------------------------------------------------------------------------------------------------|----------------------------------------------------------------------------------------------------|----------------------------------------------------------------------------------------------------|
| 4           | CmDongle Type 3 | -                               | File name pattern:<br>LicenseOverview_ <xxx><br/><xxx> matches your purchase<br/>order number. One pdf<br/>document is sent per purchase<br/>order number.</xxx></xxx> | As of dSPACE Release<br>2023-A, dSPACE<br>Installation Manager<br>no longer supports<br>migration from old<br>dongles (delivered for<br>dSPACE Release 2017-<br>A and earlier) to<br>currently delivered<br>CmDongles. | <ul> <li>Required steps:</li> <li>Migrate license<br/>information.</li> <li>Install dSPACE<br/>Release 2024-A</li> <li>Activate licenses</li> <li>Decrypt encrypted<br/>software archives</li> <li>For details, see below.</li> </ul> |

<sup>1)</sup> As of July 2023, the license overview is provided as a PDF file and no longer as an Excel sheet.

| Migrating the old CmDongles<br>(Rev. 3-xxxx) | You are still using an old CmDongle (Type 3), with serial number starting with 3-xxxx and old firmcode. This type of dongle must be migrated so you can use with the CodeMeter technology. After you migrate the license information, you can activate the licenses for dSPACE Release 2024-A on the CmDongle.        |  |  |  |  |  |
|----------------------------------------------|----------------------------------------------------------------------------------------------------|--|--|--|--|--|
|                                              | For migrating the CmDongle you have to use an earlier version of dSPACE Installation Manager (from 5.0 to 22.3). For the download of dSPACE Installation Manager 22.3, refer to https://www.dspace.com/go/IM. For migration instructions, refer to the documentation of the dSPACE Installation Manager version used. |  |  |  |  |  |
| Further instruction details                  | After dongle migration, continue with Use Case 1: New Customer or Starting with New CmDongle on page 26.                                                                                                    |  |  |  |  |  |

## Use Case 5: Updating the Maintenance End Date of Activated Licenses (SMS Contracts)

Your use case

| Use<br>Case | Current Dongle                                                                                                    | Dongle<br>Provided by<br>dSPACE | License Overview <sup>1)</sup>                                                                                                    | Dongle<br>Migration | Instructions                                                       |
|-------------|----------------------------------------------------------------------------------------------------|---------------------------------|----------------------------------------------------------------------------------------------------|---------------------|--------------------------------------------------------------------|
| 5           | CmDongle Type 3<br>License ID<br>(dongle number)<br>- Or -<br>CmDongle Type 4<br>Serial number<br>- Or -<br>CmDongle Type 7<br>Serial number | -                               | File name pattern:<br>LicenseOverview_ <xxx><br/><xxx> matches your purchase order<br/>number. One pdf document is sent per<br/>purchase order number.</xxx></xxx> | -                   | Required steps:<br>• Update licenses<br>For details, see<br>below. |

<sup>1)</sup> As of July 2023, the license overview is provided as a PDF file and no longer as an Excel sheet.

If you use a CmDongle Type 3, Type 4 or Type 7 and the CodeMeter licenses were already activated on a CmDongle, you can easily update licenses, for example, by entering a Software Maintenance Service (SMS) contract to extend the maintenance end date of the licenses.

| Introduction videos | dSPACE has created videos to explain the CodeMeter licensing technology. The following video addresses your use case:<br>• Updating Licenses                                                        |
|---------------------|----------------------------------------------------------------------------------------------------|
| License Overview    | dSPACE has sent you an e-mail with a PDF file, called License Overview.<br>You received one PDF file for each purchase order (containing all related<br>CmContainer) for which you ordered the SMS. |
|                     | The files are sent only to document the maintenance end update. The ticket IDs are the same as those used when initially activating the licenses. If you did not                                    |

are the same as those used when initially activating the licenses. If you did not purchase SMS for all licenses on a CmDongle, the License Overview shows only the tickets of the licenses that can be updated.

The file name of the License Overview resembles the number of your purchase order as closely as Windows file name conventions permit.

The License Overview lists the required ticket IDs for the licenses for which you ordered the SMS with the new maintenance end as follows:

| License Overv                              | <i>r</i> iew | dS                      | PACE                     |  |
|--------------------------------------------|--------------|-------------------------|--------------------------|--|
| Sales order<br>Purchase order<br>Your Ref. | 1000         | Date:<br>Delivery Date: | 2023-09-07<br>2021-12-16 |  |

#### CmContainer: 3-5441560

CmContainer: 3-5441561

| TicketGroup AC  | T-(                                    | 18 C      |                    |                     |                     |                    |                 |                                                                                                    |                  |
|-----------------|----------------------------------------|-----------|--------------------|---------------------|---------------------|--------------------|-----------------|----------------------------------------------------------------------------------------------------|------------------|
| Order<br>number | Product                                | Ticket ID | Licensing<br>Model | License<br>Quantity | Maintenance<br>Date | Expiration<br>Date | Usage<br>Period | End User                                                                                                    | Delivery<br>Date |
| BUS_MANAGER     | Bus Manager                            |           | Local              | 1,00                | 2023-06-30          |                    |                 | and the second second s | 2021-12-16       |
| CFD_I_100       | ConfigurationDesk for 100<br>Functions |           | Local              | 1,00                | 2023-06-30          |                    |                 | ter .                                                                                                    | 2021-12-16       |

| TicketGroup ACT-I |                                  |                          |                    |                     |                     |                    |                 |          |                  |
|-------------------|----------------------------------|--------------------------|--------------------|---------------------|---------------------|--------------------|-----------------|----------|------------------|
| Order<br>number   | Product                          | Ticket ID                | Licensing<br>Model | License<br>Quantity | Maintenance<br>Date | Expiration<br>Date | Usage<br>Period | End User | Delivery<br>Date |
| AUD_BASIC         | AutomationDesk Basic Version     | NO 1997 NO 1997 NO. 1 19 | Local              | 1,00                | 2023-06-30          |                    |                 | land .   | 2021-12-16       |
| CONTROLDESK       | ControlDesk                      |                          | Local              | 1,00                | 2023-06-30          |                    |                 | -        | 2021-12-16       |
| CONTROLDESK_BNV   | ControlDesk Bus Navigator Module |                          | Local              | 1,00                | 2023-06-30          |                    |                 | Sec.     | 2021-12-16       |

**Getting started** 

#### Tip

dSPACE recommends using the same PC for license updates as you use for installing and running dSPACE software.

If you want to set up a separate PC only for license updates, the PC must meet the following requirements:

- Windows 10 (64-bit versions only) or Windows 11
- At least dSPACE Installation Manager 24.1, installed either together with dSPACE Release 2024-A or downloaded from http://www.dspace.com/go/IM.
- An Internet connection for accessing dSPACE License Central must exist (might require appropriate proxy settings).
- One free USB port

#### Note

If you want to install dSPACE software (ControlDesk, TargetLink, etc.) on the same PC, the PC must meet additional requirements. Refer to Appendix: System Requirements (Installing dSPACE Software 🛄).

#### Workflow steps

1. Mandatory: Update CodeMeter licenses on the CmDongle. Refer to How to Update Licenses (Local Access to CmContainer) on page 86.

## FNL Use Case 1: New Customer or Starting with a New Floating Network License Installation

#### Your use case

| Use Case                                   | License Overview <sup>1)</sup>                                                                                        |                                                                                                    | Instructions                                                                                                    |                                                   |  |  |  |  |
|--------------------------------------------|----------------------------------------------------------------------------------------------------|----------------------------------------------------------------------------------------------------|----------------------------------------------------------------------------------------------------|---------------------------------------------------|--|--|--|--|
| FNL 1                                      | File name pattern:<br>LicenseOverview_ <xxx><br/><xxx> matches your purcha<br/>pdf document is sent per p</xxx></xxx> | ase order number. One<br>urchase order number.                                                                                                    | <ul> <li>Required steps on the license server:</li> <li>Configure one PC in the network as the dSPACE License Serve</li> <li>Activate licenses on the server</li> <li>Required steps on each license client:</li> <li>Install dSPACE Release 2024-A on dSPACE License Clients</li> <li>Decrypt encrypted software archives</li> <li>For details, see below.</li> </ul> |                                                   |  |  |  |  |
|                                            |                                                                                                    | <sup>1)</sup> As of July 2023, the sheet.                                                                                                    | license overview is provic                                                                                                    | led as a PDF file and no longer as an Excel       |  |  |  |  |
| Introduct                                  | ion videos                                                                                                    | dSPACE has created v<br>following video addre                                                                                                    | videos to explain the C<br>esses your use case:                                                                                                    | odeMeter licensing technology. The                |  |  |  |  |
|                                            |                                                                                                    | <ul> <li>Installing dSPACE S</li> </ul>                                                                                                    | oftware                                                                                                    |                                                   |  |  |  |  |
|                                            |                                                                                                    | <ul> <li>Licensing for dsrAt</li> </ul>                                                                                                    | LE FIOUUCIS. All Overvi                                                                                                    | lew                                               |  |  |  |  |
| License Overview                           |                                                                                                    | dSPACE has sent you an e-mail with a PDF file, called License Overview. You received one PDF file per purchase order. The PDF files provide the license information. They contain ticket IDs for the Release 2024-A licenses. There is one ticket ID for each software product. |                                                                                                    |                                                   |  |  |  |  |
|                                            |                                                                                                    | The file name of the order as closely as Wi                                                                                                    | License Overview reser                                                                                                    | nbles the number of your purchase entions permit. |  |  |  |  |
|                                            |                                                                                                    | The License Overview follows:                                                                                                    | lists the required ticke                                                                                                    | et IDs for the purchased products as              |  |  |  |  |
| License O                                  | verview                                                                                                    |                                                                                                    | dSI                                                                                                    | PACE                                              |  |  |  |  |
| Sales order<br>Purchase order<br>Your Ref. | Au-Int-Seller<br>Gultaner funkasionale<br>Au-Int-<br>Subarus Talentus                                                 |                                                                                                    | Date:<br>Delivery Date:                                                                                                    | 2023-09-12<br>2021-01-14                          |  |  |  |  |

#### CmContainer: #Licenses are not activated yet

| TicketGroup AC | roup ACT-                 |                                             |           |         |             |            |        |                |            |
|----------------|---------------------------|---------------------------------------------|-----------|---------|-------------|------------|--------|----------------|------------|
| Order          | Product                   | Ticket ID                                   | Licensing | License | Maintenance | Expiration | Usage  | End User       | Delivery   |
| TAS            | TargetLink AUTOSAR Module | 2010/02/02/02/02/02/02/02/02/02/02/02/02/02 | Network   | 4,00    | 2023-02-28  | Date       | Period | No. Solution   | 2021-01-14 |
| TBS            | TargetLink Base Suite     |                                             | Network   | 4,00    | 2023-02-28  |            |        | Section of the | 2021-01-14 |

An important attribute of floating network licenses is the license quantity, which defines the number of licenses that can be used on client PCs at the same time. Floating network licenses can have a quantity  $\geq 1$ .

| Getting started | <b>Installing dSPACE License Clients</b> The PC must meet system requirements so you can use dSPACE software on it. Refer to Appendix: System Requirements (Installing dSPACE Software ).                                                                                                    |
|-----------------|----------------------------------------------------------------------------------------------------|
|                 | Repeat the following steps on every dSPACE License Client:                                                                                                    |
|                 | 1. <i>Mandatory:</i> Install dSPACE Release 2024-A by using a downloaded image or the distributed DVDs. Refer to How to Install dSPACE Software (Installing dSPACE Software (II)).                                                                                                    |
|                 | Install the product sets containing the products you want to use and for which you have licenses.                                                                                                    |
|                 | 2. <i>Mandatory:</i> Add the license server to the server search list by entering the name or the IP address of the license server. Refer to How to Set up a Connection Between Client and Server on page 156.                                                                                                    |
|                 | By default, <b>localhost</b> is added to the server search list during software installation to avoid unwanted network broadcasts by the CodeMeter Runtime software.                                                                                                    |
|                 | 3. <i>Mandatory:</i> To use software of dSPACE Release 2024-A, decrypt the encrypted parts of the installed software products by using the CmDongle with the CodeMeter licenses you just activated. Refer to How to Decrypt Encrypted Archives of dSPACE Software Installations (Managing dSPACE Software Installations III). |
|                 | <b>Installing dSPACE License Server</b> The PC that you want to configure as the dSPACE License Server, should meet the following requirements:                                                                                                    |
|                 | <ul> <li>Windows 10 (64-bit version only) or Windows 11</li> </ul>                                                                                                    |
|                 | <ul> <li>An Internet connection for accessing dSPACE License Central must exist (might<br/>require appropriate proxy settings).</li> </ul>                                                                                                    |
|                 | <ol> <li>Mandatory: Install dSPACE Installation Manager 24.1, either<br/>together with dSPACE Release 2024-A or downloaded from<br/>http://www.dspace.com/go/IM.</li> </ol>                                                                                                    |
|                 | <ol> <li>Mandatory: Configure CodeMeter Runtime as the floating network server.<br/>Refer to How to Set Up the dSPACE License Server on page 153.</li> </ol>                                                                                                    |
|                 | 3. Mandatory: Activate CodeMeter floating network licenses on the license                                                                                                    |

 Mandatory: Activate CodeMeter floating network licenses on the license server. Refer to How to Activate Licenses (Local Access to CmContainer) on page 60.

## FNL Use Case 2: Migrating Floating Network Licenses

#### Your use case

| Use Case | License Overview <sup>1)</sup>                     | Instructions                                                                                                    |
|----------|----------------------------------------------------|----------------------------------------------------------------------------------------------------|
| FNL 2    | File name pattern:<br>LicenseOverview_ <xxx></xxx> | Proceed as described in FNL Use Case 1: New<br>Customer or Starting with a New Floating Network<br>License Installation on page 33. |

| Use Case         | License Overview <sup>1)</sup>                               |                                                                                                    | Instructions                                                                                                 |  |  |  |
|------------------|--------------------------------------------------------------|----------------------------------------------------------------------------------------------------|----------------------------------------------------------------------------------------------------|--|--|--|
|                  | <xxx> matches your purch<br/>document is sent per purc</xxx> | nase order number. One pdf<br>hase order number.                                                                                                    |                                                                                                    |  |  |  |
|                  |                                                              | <sup>1)</sup> As of July 2023, the license ov sheet.                                                                                                    | rerview is provided as a PDF file and no longer as an Excel                                                  |  |  |  |
|                  |                                                              | You have been using a FlexNet floating network license server. The FlexNet licensing technology and CodeMeter licensing technology are not compatible.<br>However, FlexNet and CodeMeter floating network servers can be hosted on the same PC at the same time. |                                                                                                    |  |  |  |
| License Overview |                                                              | dSPACE has sent you an e-ma<br>former license.dsp, licen<br>not needed for dSPACE Relea:                                                                                                    | il with a PDF file, called License Overview. The se.dat and keys.dsp files are not applicable and se 2024-A. |  |  |  |
|                  |                                                              | The PDF files provide the license information and replace the old license files.<br>They contain ticket IDs for the Release 2024-A licenses.                                                                                                    |                                                                                                    |  |  |  |
| Getting s        | tarted                                                       | Continue with FNL Use Case 1<br>Network License Installation o                                                                                                    | : New Customer or Starting with a New Floating n page 33.                                                    |  |  |  |

## FNL Use Case 3: Updating the Maintenance End Date of Activated Licenses (SMS Contracts)

#### Your use case

| Use Case | License Overview <sup>1)</sup>                                                                                                    | Instructions                                                    |
|----------|----------------------------------------------------------------------------------------------------|-----------------------------------------------------------------|
| FNL 3    | File name pattern:<br>LicenseOverview_ <xxx><br/><xxx> matches your purchase order number. One pdf document is sent per purchase order<br/>number.</xxx></xxx> | Required steps:<br>• Update licenses<br>For details, see below. |

<sup>1)</sup> As of July 2023, the license overview is provided as a PDF file and no longer as an Excel sheet.

If the CodeMeter licenses were already activated in a CmActLicense container or on a CmDongle, you can easily update licenses, for example, by entering a Software Maintenance Service (SMS) contract to extend the maintenance end date of the licenses.

#### License Overview

dSPACE has sent you an e-mail with a PDF file, called License Overview. You received one PDF file for each purchase order (containing all related CmContainer) for which you ordered the SMS.

The files are sent only to document the maintenance end update. The ticket IDs are the same as those used when initially activating the licenses. If you did not purchase SMS for all licenses in a CmContainer, the License Overview shows only the tickets of the licenses that can be updated.

The file name of the License Overview resembles the number of your purchase order as closely as Windows file name conventions permit.

The License Overview lists the required ticket IDs for the licenses for which you ordered the SMS with the new maintenance end as follows:

**dSPACE** 

#### **License Overview**

| Sales order<br>Purchase order | NU-0129404<br>Number Pentrus Inter- | Date:<br>Delivery Date: | 2023-09-12<br>2020-11-03 |  |
|-------------------------------|-------------------------------------|-------------------------|--------------------------|--|
| Your Ref.                     | whether information                 |                         |                          |  |
|                               |                                     |                         |                          |  |

| CmContainer: 130-119646119 |                                   |                               |           |          |             |            |        |                   |            |
|----------------------------|-----------------------------------|-------------------------------|-----------|----------|-------------|------------|--------|-------------------|------------|
| TicketGroup ACT-           |                                   |                               |           |          |             |            |        |                   |            |
| Order                      | Product                           | Ticket ID                     | Licensing | License  | Maintenance | Expiration | Usage  | End User          | Delivery   |
| number                     |                                   |                               | Model     | Quantity | Date        | Date       | Period |                   | Date       |
| XSG_UTILS_PROC_SOL         | XSG Utils Processor Interface Lib | STREET, STREET, STREET, STORE | Network   | 2,00     | 2022-12-31  |            |        | Real Party in the | 2020-10-21 |

| CmContainer: 130-1570630541                                                                                                    |             |                            |           |          |             |            |        |                        |            |
|----------------------------------------------------------------------------------------------------|-------------|----------------------------|-----------|----------|-------------|------------|--------|------------------------|------------|
| TicketGroup ACT-Desc Content and the second second s |             |                            |           |          |             |            |        |                        |            |
| Order                                                                                                    | Product     | Ticket ID                  | Licensing | License  | Maintenance | Expiration | Usage  | End User               | Delivery   |
| number                                                                                                    |             |                            | Model     | Quantity | Date        | Date       | Period |                        | Date       |
| VEOS_BASE                                                                                                    | VEOS - Base | TOTAL STORE OF THE ADDRESS | Network   | 2,00     | 2023-12-31  |            |        | Manual Station in such | 2020-11-03 |

#### **Getting started**

Use the same PC you set up to activate the floating network licenses.

#### Workflow steps

1. *Mandatory:* Update CodeMeter floating network licenses. Refer to How to Update Licenses (Local Access to CmContainer) on page 86.
# Showing Available Licenses, CmContainers, and Tickets

| Motivation            | dSPACE Installation Manager provides several overviews to show detailed information on available licenses, CmContainers, tickets and their attributes. |    |  |  |
|-----------------------|----------------------------------------------------------------------------------------------------|----|--|--|
| Where to go from here | Information in this section                                                                                                    |    |  |  |
|                       | How to Show Available CmContainers and Their Attributes                                                                                                | 37 |  |  |
|                       | How to Show Available Licenses and Their Attributes                                                                                                    | 40 |  |  |
|                       | How to Request and Show Ticket Information                                                                                                    | 44 |  |  |
|                       | Notifications for Expiring Licenses                                                                                                    | 48 |  |  |
|                       | How to Update the Firmware of a CmDongle                                                                                                    | 51 |  |  |

# How to Show Available CmContainers and Their Attributes

| Objective               | To view available CmContainers and their attributes, you can use dSPACE Installation Manager.                                                                                                    |
|-------------------------|----------------------------------------------------------------------------------------------------|
| Accessible CmContainers | With dSPACE Installation Manager, the following CmContainers are accessible<br>and displayed:<br>All CmDongles connected to your PC                                                                                                    |
|                         | dSPACE Installation Manager can access and therefore display only CmDongles<br>which contain a dSPACE firm code. CmDongles without a dSPACE firm code<br>cannot be displayed. Therefore you cannot use them to activate dSPACE<br>licenses, for example. |

- All CmActLicense containers on your PC.
- All CmContainers in a LAN connected to a PC that is configured as a dSPACE License Server. The server must be listed in the server search list on your PC.
- All CmContainers (dSPACE Hardware Containers) that are located on a dSPACE hardware system connected to your PC.

### Method

### To show available CmContainers and their attributes

1 From Start – dSPACE Installation Manager, select dSPACE Installation Manager.

dSPACE Installation Manager opens.

- 2 Click the Licensing CmContainer tab.
- **3** Check the settings of the following checkboxes:
  - Show only local items: Clear this checkbox if you also want to view CmContainers that are accessible in a LAN.
  - Show items from dSPACE hardware: Select this checkbox if you also want to view dSPACE Hardware Containers that are located on dSPACE hardware systems. This functionality is relevant for the SCALEXIO Hypervisor Extension and the advanced feature package for the MicroLabBox II.
  - Show only regular dSPACE CmContainers: Select this checkbox if you only want to view CmContainers that contain the required dSPACE firm code and can therefore be used for dSPACE license handling.

| nstallations MATLAB                                                  | Extensions                               | Diagnostics                                                           |                                 |                              |                           |                                   |                                                           |                 |                |
|----------------------------------------------------------------------|------------------------------------------|-----------------------------------------------------------------------|---------------------------------|------------------------------|---------------------------|-----------------------------------|-----------------------------------------------------------|-----------------|----------------|
| License Overview CmConta                                             | iner License Adr                         | ministration                                                          |                                 |                              |                           |                                   |                                                           |                 |                |
| This page displays the available<br>you depends on the confiauration | dSPACE CmContair<br>on of the Code Meter | ners. It displays local CmContain<br>r runtime . CmContainers located | ers and can al<br>I on dSPACE I | lso display (<br>hardware co | CmContain<br>an also be d | ers that are locate<br>lisplayed. | d on license servers in your local area network. Which re | mote CmContaine | ers are availa |
| Nama                                                                 | Social Number                            | CmContainer Tune                                                      | WibuKauTD                       | Location                     | Varian                    | irmuara Und-t-                    | Info                                                      | Sonior Add      | Conver New     |
| CmDonale                                                             | Senal Number                             | Cricontainer Type                                                     | wibukey ID                      | Location                     | version                   | Irmware Opdate                    | Inio                                                      | Server Address  | Server Ivan    |
| dSPACE-Test                                                          | 3-3582494                                | CmDongle                                                              | n/a                             | Local                        | 4.12                      | not required                      | Hardware-based CmContainer for license activation.        | 10.71.2.35      | localhost      |
| dSPACE Activation Containe                                           | r                                        | -                                                                     |                                 |                              |                           |                                   |                                                           |                 |                |
| dSPACE Activation Container                                          | 130-181405216                            | dSPACE Activation Container                                           | n/a                             | Local                        | 3.00                      | not required                      | Software-based CmContainer for license activation.        | 10.71.2.35      | localhost      |
| dSPACE Activation Container                                          | 130-1035942853                           | dSPACE Activation Container                                           | n/a                             | Local                        | 3.00                      | not required                      | Software-based CmContainer for license activation.        | 10.71.2.35      | localhost      |
| dSPACE Borrow Container                                              | 130-2805101909                           | dSPACE Borrow Container                                               | n/a                             | Local                        | 3.00                      | not required                      | Software-based CmContainer for borrowed licenses          | 10 71 2 35      | localhost      |
| contailer                                                            |                                          | container                                                             |                                 |                              |                           |                                   |                                                           |                 |                |
|                                                                      |                                          |                                                                       |                                 |                              |                           |                                   |                                                           |                 |                |
|                                                                      |                                          |                                                                       |                                 |                              |                           |                                   |                                                           |                 |                |
|                                                                      |                                          |                                                                       |                                 |                              |                           |                                   |                                                           |                 |                |
|                                                                      |                                          |                                                                       |                                 |                              |                           |                                   |                                                           |                 |                |

All accessible CmContainers are displayed:

**4** Right-click the CmContainer page and select Configure Columns from the context menu.

**5** In the Configure Columns dialog, select the attributes you want to display on the CmContainer page.

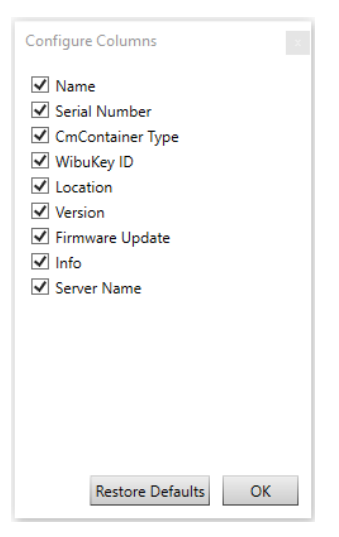

The following attributes are available:

| Attribute           | Description                                                                                                    |
|---------------------|----------------------------------------------------------------------------------------------------|
| Name                | The name of the CmContainer.<br>If the selected CmContainer is a CmDongle, you can modify this entry via Rename.                                                                                                    |
| Serial number       | The unique serial number of the CmContainer.<br>Valid for CmDongles shipped with dSPACE Release 2017-B and later: The serial number is also printed on the<br>dongle tag.                                                                                                    |
| CmContainer<br>Туре | <ul> <li>The type of the CmContainer:</li> <li>CmDongle</li> <li>dSPACE Activation Container. This specific variant of a software-based CmContainer can be use to store floating network licenses in it.</li> <li>dSPACE Borrow Container. The dSPACE Borrow Container is a specific variant of a software-based CmContainer. You can borrow floating network licenses from a CmContainer on a dSPACE License Server in a dSPACE Borrow Container.</li> <li>dSPACE Hardware Container. This specific variant of a software-based CmContainer is located on a dSPACE hardware system and is permanently bound to this system. This CmContainer is available for the SCALEXIO Hypervisor Extension and the advanced feature package for the MicroLabBox II.</li> </ul> |
| WibuKey ID          | A special ID used to emulate the license ID (dongle number) required for dSPACE Release 2017-A and earlier.                                                                                                    |
| Location            | <ul> <li>The location of a CmContainer:</li> <li>Local: The CmContainer is located on your PC.</li> <li>LAN: The CmContainer is located on a PC connected to the LAN.</li> <li>dSPACE Hardware: The CmContainer is located on a dSPACE hardware system connected to your PC.</li> </ul>                                                                                                    |
| Version             | The CmContainer version number.                                                                                                    |
| Firmware Update     | Indicates whether the firmware of the CmContainer is outdated and needs to be updated. If Required is displayed, refer to How to Update the Firmware of a CmDongle on page 51.                                                                                                    |
| Info                | <ul> <li>Provides further status information on the CmContainer. Possible entries are:</li> <li>Hardware based CmContainer to activate licenses on it.</li> <li>Software based CmContainer to activate licenses on it.</li> <li>Migration required via 'dSPACE Dongle Migration' utility.</li> <li>Migration required. Go to 'License Administration - Dongle Migration'.</li> </ul>                                                                                                    |

| Attribute   | Description                                                                                                    |
|-------------|----------------------------------------------------------------------------------------------------|
|             | <ul> <li>CmContainer not prepared for license activation. Go to 'License Administration - Manual CmContainer<br/>Creation'.</li> </ul>                                                                                                 |
|             | <ul> <li>Unsupported CmDongle. No WibuKeyID found.</li> </ul>                                                                                                    |
|             | <ul> <li>Unsupported CmDongle. No ID_DSPACE entry found.</li> </ul>                                                                                                    |
| Server Name | <ul> <li>The name of the dSPACE License Server that hosts the CmContainer with the floating network licenses.</li> <li>or -</li> <li>The URL of the dSPACE hardware system, where the dSPACE Hardware Container is located.</li> </ul> |

### Result

dSPACE Installation Manager displays accessible CmContainers with the selected attributes.

### Note

- dSPACE Installation Manager stores the settings you made in the Configure Columns dialog.
- Use the Restore Defaults button in the Configure Columns dialog to reset the display of attributes to a default setting.

# How to Show Available Licenses and Their Attributes

| Objective           | To view available dSPACE licenses and their attributes, you can use dSPACE Installation Manager.                                                                                                    |
|---------------------|----------------------------------------------------------------------------------------------------|
| Accessible licenses | <ul> <li>With dSPACE Installation Manager, the following licenses are accessible and displayed:</li> <li>All licenses in CmContainers (CmDongles or CmActLicense containers) on your PC.</li> <li>All licenses in CmContainers in a LAN network connected to a PC that is configured as a dSPACE License Server. The server must be listed in the server search list on your PC.</li> <li>In a LAN, dSPACE Installation Manager can show only floating network licenses.</li> </ul> |
|                     | Note Single-user licenses are not accessible and therefore not displayed.                                                                                                    |

 All licenses in a dSPACE Hardware Container located on a dSPACE hardware system connected to your PC.

| Method |
|--------|
|--------|

### To show available licenses and their attributes

 From Start – dSPACE Installation Manager, select dSPACE Installation Manager.

dSPACE Installation Manager opens.

- 2 Click the Licensing License Overview tab.
- **3** Check the settings of the following checkboxes:
  - Show only local items: Clear this checkbox if you also want to view also licenses that are located in CmContainers that are accessible in a LAN.
  - Show items from dSPACE hardware: Select this checkbox if you also want to view licenses that are stored in dSPACE Hardware Containers located on dSPACE hardware systems. This functionality is relevant for the SCALEXIO Hypervisor Extension and the advanced feature package for the MircoLabBox II.
  - Show only items which expire soon: Select this checkbox if you want to view only licenses that are about to expire. The specified alert time has been reached.

| dSPACE Installation Manager                                                                                   |                                 |                                            |                                          |                                   |                                   |                            | _                               |           |     |
|----------------------------------------------------------------------------------------------------|---------------------------------|--------------------------------------------|------------------------------------------|-----------------------------------|-----------------------------------|----------------------------|---------------------------------|-----------|-----|
| elp                                                                                                    |                                 |                                            |                                          |                                   |                                   |                            |                                 |           |     |
| tallations MATLAB Extensions D                                                                                | iagnostics                      | Licensing                                  |                                          |                                   |                                   |                            |                                 |           |     |
| cense Overview CmContainer License Admi                                                                       | nistration                      |                                            |                                          |                                   |                                   |                            |                                 |           |     |
| is page displays the available dSPACE licenses. It di<br>nfiguration of the Code Meter runtime . Licenses loc | splays local li<br>ated on dSPA | censes and can also<br>ACE hardware can al | display licenses (or<br>so be displayed. | ly FNL) that are located on licer | nse servers in your local area ne | twork. Which remote licens | es are available to you depende | on the    |     |
| Icense Name                                                                                                   | Location                        | Maintenance End                            | CmContainer                              | CmContainer Name                  | CmContainer Type                  | Expiration Date            |                                 |           |     |
| (505 Vietual IIN                                                                                              | Lecal                           | 20.12.2021                                 | 120 1025042952                           | dCDACE Activation Container       | dCDACE Activation Container       | 21 12 2021                 |                                 |           |     |
| VEOS - Virtual EIN                                                                                            | Local                           | 20.12.2021                                 | 120 1025042853                           | dSPACE Activation Container       | dSPACE Activation Container       | 21 12 2021                 |                                 |           |     |
| VEOS - Virtual ECO                                                                                            | Local                           | 2012/2021                                  | 120 1025042853                           | dSPACE Activation Container       | dSPACE Activation Container       | 21 12 2021                 |                                 |           |     |
| VEOS - VIIItual CAIN                                                                                          | Local                           | 30.12.2021                                 | 130-1035942853                           | dSPACE Activation Container       | dSPACE Activation Container       | 31 12 2021                 |                                 |           |     |
| -3582494                                                                                                    | LOCUI                           | 50.12.2021                                 | 150 1055542055                           | don Ace Activation container      | don Ace Activation container      | 51-12-2021                 |                                 |           | -   |
| ControlDesk Bus Navigator Module                                                                              | Local                           | 30.12.2021                                 | 3-3582494                                | dSPACE-Test                       | CmDonale                          | n/a                        |                                 |           |     |
| ControlDesk                                                                                                   | Local                           | 30.12.2021                                 | 3-3582494                                | dSPACE-Test                       | CmDonale                          | n/a                        |                                 |           |     |
| ControlDesk - Operator Version                                                                                | Local                           | 30.12.2021                                 | 3-3582494                                | dSPACE-Test                       | CmDonale                          | n/a                        |                                 |           |     |
| installation Manager - Extended Admin                                                                         | Local                           | 30.12.2021                                 | 3-3582494                                | dSPACE-Test                       | CmDonale                          | n/a                        |                                 |           |     |
| anse: 0<br>oup by: CmContainer V Show only loc                                                                | cal items: ✔                    | Show items from c                          | ISPACE hardware:                         | ISPACE Hardware                   | now only items which expire sc    | ion: 🗌 Configure Notifica  | tions Delete Expired Borro      | wed Licen | nse |

**4** Right-click the License Overview page and select Configure Columns from the context menu.

**5** In the Configure Columns dialog, select the attributes you want to display on the Licence Overview page.

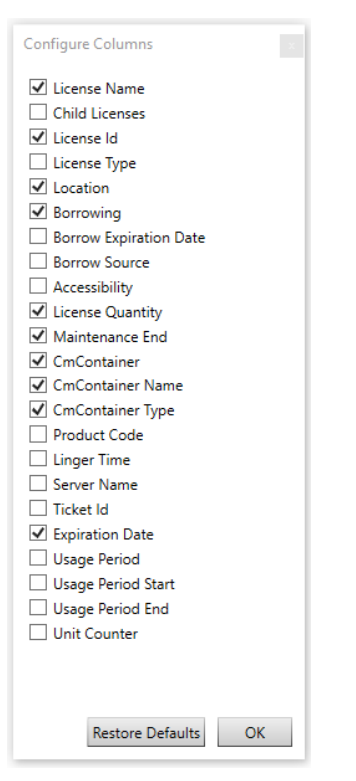

The following attributes are available:

| Attribute               | Description                                                                                                    |
|-------------------------|----------------------------------------------------------------------------------------------------|
| License Name            | The name of the license.                                                                                                    |
| Child Licenses          | The name of the licenses contained in the displayed license. The properties of the child licenses are included in the displayed parent license.                                                                                                    |
| License ID              | <ul> <li>Unique ID of the instance of a license. Every license which is purchased gets a license ID. With this ID, you can clearly identify instances of licenses, for example, available in the same CmContainer on a floating-network license server.</li> <li>Example: The AutomationDesk Basic license is contained twice in a CmContainer. The two instances can be clearly distinguished by their license IDs (8644956 and 8644975).</li> <li>The ID does not change when the license is updated or moved to a different CmContainer.</li> </ul> |
| License Type            | <ul> <li>The type of the license. Possible entries are:</li> <li>Standard: The license is a single-user license or a floating network license.</li> <li>Named: Named licenses let you work on a SYNECT server with a specific SYNECT user or from a PC with a specific host name. For details, refer to Basics on License Protection (The SYNECT Server Guide III).</li> <li>Unknown: dSPACE Installation Manager does not know the license type of the license.</li> </ul>                                                                            |
| Location                | <ul> <li>The location where the license is accessible:</li> <li>Local: The license is located on your PC.</li> <li>LAN: The license is a floating network license and located on a dSPACE License Server in the LAN.</li> <li>dSPACE Hardware: The license is located on a dSPACE hardware system connected to your PC.</li> </ul>                                                                                                    |
| Borrowing <sup>1)</sup> | <ul> <li>The state of a license with regard to license borrowing:</li> <li>Borrowable: The floating network license is available on a dSPACE License Server and can be borrowed as long as licenses are available according to the license quantity.</li> </ul>                                                                                                    |

| Attribute                   | Description                                                                                                    |
|-----------------------------|----------------------------------------------------------------------------------------------------|
|                             | Borrowed: The license was borrowed to the local PC from a floating network license on a dSPACE License                                                                                                    |
|                             | Server.<br>Lise the Delete Expired Borrowed License button to remove licenses whose borrow period has expired                                                                                                    |
|                             | from the license overview.                                                                                                    |
|                             | <ul> <li>n/a: The license is neither borrowable nor borrowed.</li> </ul>                                                                                                    |
| Borrow Expiration           | The date and time when the borrow period of a borrowed license expires.                                                                                                    |
| Date <sup>1)</sup>          | You can manually return borrowed licenses prior to the expiration date.                                                                                                    |
| Borrow Source <sup>1)</sup> | The serial number of the source CmContainer a borrowed license is borrowed from.                                                                                                    |
| Accessibility               | The way the license can be accessed. Possible entries are:                                                                                                    |
|                             | Single-user                                                                                                    |
|                             | Floating network                                                                                                    |
| License Quantity            | Maximum number of licenses that can be used in parallel on client PCs. The quantity depends on your order. Floating network licenses can have quantities $\geq 1$ .                                                      |
| Maintenance End             | The current maintenance end date.                                                                                                    |
|                             | The maintenance end date limits the usable versions of a software product. All product versions released before the maintenance end date can be executed. The initial maintenance ends six months after the delivery     |
|                             | date of the product but can be extended by purchasing SMS contracts. Refer to Validity of CodeMeter                                                                                                    |
|                             | Licenses on page 15.                                                                                                    |
| CmContainer                 | The serial number of the CmContainer where the related license is activated.                                                                                                    |
|                             | Valid for CmDongles shipped with dSPACE Release 2017-B and later: The serial number is also printed on the                                                                                                    |
| CmContainar                 | The name of the Concentainer                                                                                                    |
| Name                        |                                                                                                    |
| CmContainer Type            | The type of the CmContainer where the related license is activated:                                                                                                    |
|                             | CmDongle                                                                                                    |
|                             | <ul> <li>dspace Activation Container. This specific variant of a software-based CmContainer can be use to store<br/>floating network licenses in it.</li> </ul>                                                          |
|                             | • dSPACE Hardware Container. This specific variant of a software-based CmContainer is located on a dSPACE                                                                                                    |
|                             | hardware system and is permanently bound to this system. This CmContainer is available for the SCALEXIO                                                                                                    |
|                             | Hypervisor Extension and the advanced feature package for the MicroLabBox II.                                                                                                    |
|                             | The product code identifies the dSPACE software product associated with the license entry via a unique code.                                                                                                    |
| Linger Time                 | Some floating network licenses have linger times. After a license is released by the software product, it remains reserved for the same license client PC for the duration of the linger time. After the linger time has |
|                             | elapsed, the license can be used by other license clients.                                                                                                    |
| Server Name                 | • The name of the dSPACE License Server that hosts the CmContainer with the floating network licenses.                                                                                                    |
|                             | - or -                                                                                                    |
|                             | The URL of the dSPACE hardware system, where the dSPACE Hardware Container is located.                                                                                                    |
| Ticket ID                   | The ticket ID for the license. Ticket IDs are used, for example, for license activation.                                                                                                    |
| Expiration Date             | The date when the time-limited license expires. After this date the related dSPACE software product is no longer usable.                                                                                                 |
| Usage Period                | The time in days for which the license can be used.                                                                                                    |
|                             | The period begins with the first use of the activated license from the related dSPACE product and ends when<br>the number of days specified expires                                                                      |
| Lisage Period Start         | Date when a dSPACE product first uses a license with a defined usage period                                                                                                    |
| Usage Poriod End            | Expiration date of a license with a defined usage period.                                                                                                    |
| Usage Period End            | Expiration date of a license with a defined usage period.                                                                                                    |
| Unit Counter                | roi internal use.                                                                                                    |

<sup>1)</sup> For more information on borrowable and borrowed licenses, for example, on the number of licenses still available in a floating network license, refer to How to Borrow Licenses on page 115.

Result

dSPACE Installation Manager displays available dSPACE licenses with the selected attributes.

### Note

- dSPACE Installation Manager stores the settings you made in the Configure Columns dialog.
- Use the Restore Defaults button in the Configure Columns dialog to reset the display of attributes to a default setting.

### How to Request and Show Ticket Information

| Objective                             | dSPACE uses a ticket-based system to manage licenses, for example, to activate licenses.                                                                                                    |  |  |  |  |  |
|---------------------------------------|----------------------------------------------------------------------------------------------------|--|--|--|--|--|
|                                       | With dSPACE Installation Manager, you can request the current information of your tickets from dSPACE License Central and view it. For example, you can see licenses and their activation states, and the current CmContainer on which they are activated.                                                                                                    |  |  |  |  |  |
| Ways to request ticket<br>information | <ul> <li>Depending on your use case, you can request ticket information as follows:</li> <li>You have a specific ticket ID or ticket group ID, or a file with ticket IDs, and want to get the related ticket information. In this case, you have to enter the ticket ID or ticket group ID in an edit field or to import the file with ticket IDs.</li> <li>You have access to a local CmContainer, for example, a connected CmDongle, and want to get ticket information related to the licenses on the CmContainer. In this case, you can have dSPACE Installation Manager read and collect all ticket information from the local CmContainer.</li> </ul> |  |  |  |  |  |
| Preconditions                         | <ul> <li>An Internet connection for accessing dSPACE License Central exists.</li> <li>Depending on your use case: <ul> <li>A valid ticket ID is available.</li> <li>A locally accessible CmContainer, for example, a CmDongle, with valid licenses is available.</li> </ul> </li> </ul>                                                                                                    |  |  |  |  |  |

### Method

### To request and show ticket information

1 From Start – dSPACE Installation Manager, select dSPACE Installation Manager.

dSPACE Installation Manager opens.

- 2 Click the Licensing License Administration tab.
- **3** Select Show Ticket Information and then select Enter explicitly or Read automatically from local CmContainer, depending on your use scenario. These instructions proceed with the Enter explicitly option.

| 🜒 dSPACE Installation Manager                                                                                                    |
|----------------------------------------------------------------------------------------------------|
| Help                                                                                                    |
| Instalations MAILAB Extensions Disprotoci                                                                                                    |
| License Overview CmContainer License Administration                                                                                                    |
| Select Use Case:                                                                                                    |
| C License Activation Show Ticket Information                                                                                                    |
| License Update     dSPACE uses a ticket-based system for license handling, for example, for activitying licenses. You can request the current states of     the tickets from dSPACE License Central to display them. You can view information, such as the confirmation states of the tickets.     You can also view on which CmContainer the tickets are activated. Note that all tickets of a CmContainer must be confirmed before     you can also view on which CmContainer the tickets are activated. Note that all tickets of a CmContainer must be confirmed before     you can also there explicitly enter the ticket USE or you can tell the installation Manager collect all ticket information for local                                                                                                    |
| CmContainers.                                                                                                    |
| Renew Borrowed Licenses                                                                                                    |
| Store Ticket Information         Internet         Internet |
| Back Next Cancel                                                                                                    |
| Ready                                                                                                    |

### 4 Click Next.

**5** Enter a ticket ID or ticket group ID in the edit field.

| 🕷 dSPACE Installation Manager                                                   |                                                                                                    |          |
|---------------------------------------------------------------------------------|----------------------------------------------------------------------------------------------------|----------|
| Help                                                                            |                                                                                                    |          |
| Installations MATLA8 Extensions D<br>License Overview CmContainer License Admit | Nagnotics Licensing                                                                                                    |          |
| Select Use Case:                                                                |                                                                                                    |          |
| C License Activation                                                            | Show Ticket Information                                                                                                    |          |
| License Update On the                                                           | n this page, you can explicitly enter the ticket IDs for tickets you want to see. You can effer ticket IDs, ticket group IDs, and you can import ticket IDs from a file<br>at was generated by the Installation Manager. |          |
| C License Deactivation                                                          | Ticket ID or ticket group ID: ACT-5E663-2A93E-72482-3AA90-9FF39 Add                                                                                                    |          |
| Borrow Licenses                                                                 | License Name Supported Action License State Confirmation State Current ConContainer Ticket Id Accessibility Maintenance End Additional And                                                                               |          |
| Return Borrowed Licenses                                                        |                                                                                                    |          |
| Renew Borrowed Licenses                                                         |                                                                                                    |          |
| Show Ticket Information                                                         |                                                                                                    |          |
|                                                                                 |                                                                                                    |          |
|                                                                                 |                                                                                                    |          |
|                                                                                 |                                                                                                    |          |
|                                                                                 | Import from File Save to File                                                                                                    | C Rescan |
| Show all use races                                                              | Back Close Cancel                                                                                                    |          |
| Ready                                                                           |                                                                                                    |          |

6 Click Add.

dSPACE Installation Manager connects to dSPACE License Central, gets ticket information from the database, and displays the information as follows:

| dSPACE Installation Manager  |                                                                                                    |                                                                    |                                        |                                |                        |                          |          |
|------------------------------|----------------------------------------------------------------------------------------------------|--------------------------------------------------------------------|----------------------------------------|--------------------------------|------------------------|--------------------------|----------|
| nstallations MATLAB          | sions Diagnostics                                                                                                    |                                                                    |                                        |                                |                        |                          |          |
| License Overview CmContainer | License Administration                                                                                                    |                                                                    |                                        |                                |                        |                          |          |
| elect Use Case:              |                                                                                                    | Show                                                               | Ticket I                               | nformatio                      | on                     |                          |          |
| C License Update             | dSPACE uses a ticket-based system for license har<br>You can request the current states of the tickets fr<br>the licenses and the CmContainer on which they a | ndling, for example, for<br>rom dSPACE License (<br>are activated. | or activating lice<br>Central and disp | nses.<br>Iay them. You can vie | w information, such as | the activation states of |          |
| C License Deactivation       | Ticket ID or ticket gro                                                                                                    | oup ID:                                                            |                                        |                                |                        | Add                      |          |
| Borrow Licenses              | License Name                                                                                                    | Supported Action                                                   | License State                          | Confirmation State             | Current CmContainer    | Recent CmContainer       |          |
| Return Borrowed Licenses     | SCALEXIO Failure Simulation for 200 Functions<br>RTI Ethernet I/O Package                                                                                     | Activation<br>Activation                                           | Not activated<br>Not activated         | None<br>None                   | n/a<br>n/a             | n/a<br>n/a               |          |
| Renew Borrowed Licenses      | ControlDesk ECU Interface Module<br>SCALEXIO Failure Simulation for 300 Functions                                                                             | Activation                                                         | Not activated                          | None                           | n/a                    | n/a                      |          |
| Show Ticket Information      | ControlDesk Signal Editor Module<br>HighTec C Compiler for Renesas V850/RH850                                                                                 | Activation<br>Activation                                           | Not activated<br>Not activated         | None<br>None                   | n/a<br>n/a             | n/a<br>n/a               |          |
|                              |                                                                                                    |                                                                    |                                        |                                |                        |                          |          |
|                              |                                                                                                    |                                                                    |                                        |                                |                        |                          |          |
|                              |                                                                                                    |                                                                    |                                        | Import from File               | Save to File Ve        | rify Internet Connection | C Rescan |
| Show all use cases           | Back                                                                                                    |                                                                    | Close                                  |                                |                        | Cancel                   |          |
| du                           |                                                                                                    |                                                                    |                                        |                                |                        |                          |          |

- **7** Right-click the License Administration page and select Configure Columns from the context menu.
- 8 In the Configure Columns dialog, select the attributes you want to display on the License Administration page.

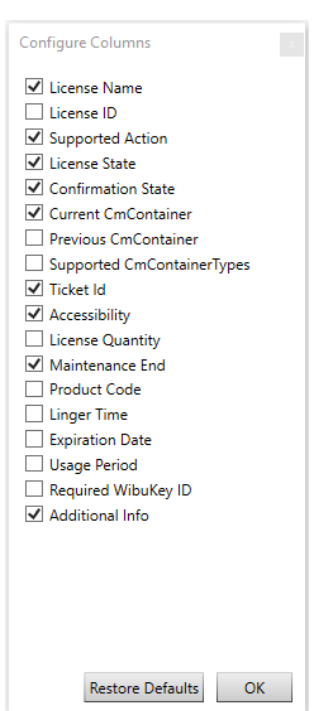

| Attribute                      | Description                                                                                                    |
|--------------------------------|----------------------------------------------------------------------------------------------------|
| License Name                   | The name of the license.                                                                                                    |
| License ID                     | Unique ID of the instance of a license. Every license which is purchased gets a license ID. With this ID, you can clearly identify instances of licenses, for example, available in the same CmContainer on a floating-<br>network license server.<br>Example: The AutomationDesk Basic license is contained twice in a CmContainer. The two instances can be<br>clearly distinguished by their license IDs (8644956 and 8644975).<br>The ID does not change when the license is updated or moved to a different CmContainer.                                                     |
| Supported Action               | The action you can perform with the license. Possible actions are:  None  Activation  Deactivation  Update                                                                                                    |
| License State                  | The state of the license. Possible states are: <ul> <li>Activated</li> <li>Not activated</li> </ul>                                                                                                    |
| Confirmation State             | <ul> <li>Confirmation is the last step in activating, updating and deactivating a license. Possible states are:</li> <li>None</li> <li>Confirmed</li> <li>Unconfirmed</li> </ul>                                                                                                    |
| Current<br>CmContainer         | The CmContainer where the related license is activated.                                                                                                    |
| Previous<br>CmContainer        | The CmContainer where the related license was activated before.                                                                                                    |
| Supported<br>CmContainer Types | <ul> <li>The CmContainer type that is supported for the related license. Possible types are:</li> <li>CmDongle</li> <li>dSPACE Activation Container. This specific variant of a software-based CmContainer can be use to store floating network licenses in it.</li> <li>dSPACE Hardware Container. This specific variant of a software-based CmContainer is located on a dSPACE hardware system and is permanently bound to this system. This CmContainer is available for the SCALEXIO Hypervisor Extension and the advanced feature package for the MicroLabBox II.</li> </ul> |
| Ticket ID                      | The ticket ID of the related license.                                                                                                    |
| Accessibility                  | The way the license can be accessed. Possible entries are: <ul> <li>Single-user</li> <li>Floating network</li> </ul>                                                                                                    |
| License Quantity               | Maximum number of licenses that can be used in parallel on client PCs. The quantity depends on your order. Floating network licenses can have quantities $\geq 1$ .                                                                                                    |
| Maintenance End                | The current maintenance end date.<br>The maintenance end date limits the usable versions of a software product. All product versions released<br>before the maintenance end date can be executed. The initial maintenance ends six months after the<br>delivery date of the product but can be extended by purchasing SMS contracts. Refer to Validity of<br>CodeMeter Licenses on page 15.                                                                                                    |
| Product Code                   | The product code identifies the dSPACE software product associated with the license entry via a unique code.                                                                                                    |
| Linger Time                    | Floating network licenses of some products have linger times. After a license is released by the software product, it remains reserved for the same license client PC for the duration of the linger time. After the linger time has elapsed, the license can be used by other license clients.                                                                                                    |

### The following information is available:

| Attribute              | Description                                                                                                    |
|------------------------|----------------------------------------------------------------------------------------------------|
| Expiration Date        | The date when the time-limited license expires. After this date the related dSPACE software product is no longer usable.                                                                                    |
| Usage Period           | The time in days for which the license can be used.<br>The period begins with the first use of the activated license from the related dSPACE product and ends when<br>the number of days specified expires. |
| Required<br>WibuKey ID | The WibuKey ID required for license activation, deactivation, or update. License handling is possible only if the related CmDongle contains the displayed WibuKey ID.                                       |
| Additional Info        | Additional information provided by dSPACE.                                                                                                    |

### Result

dSPACE Installation Manager gets the current state of your tickets from dSPACE License Central and displays this information.

### Note

- dSPACE Installation Manager stores the settings you made in the Configure Columns dialog.
- Use the Restore Defaults button in the Configure Columns dialog to reset the display of attributes to a default setting.

# Notifications for Expiring Licenses

| dSPACE Installation Manager checks whether licenses have expired or are about<br>to expire. If this is the case for a license, dSPACE Installation Manager uses<br>notifications to warn you. You can configure these notifications. Notifications<br>for the following license attributes are supported: borrow expiration date,<br>maintenance end, expiration date, and usage period end. |
|----------------------------------------------------------------------------------------------------|
| The dSPACE Installation Manager notification icon is available in the notification area of the Windows taskbar. It is started by the Windows autostart function when you start your PC. Refer to the following illustration.                                                                                                    |
| dSPACE Installation Manager<br>へ で                                                                                                    |
|                                                                                                    |

With this feature, notifications are displayed without starting and running dSPACE Installation Manager.

If there is a notification, dSPACE Installation Manager displays a message on the screen. Refer to the following example.

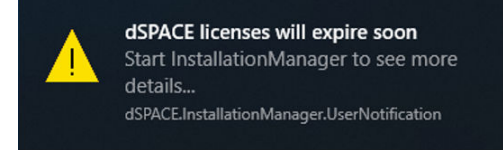

You can start the dSPACE Installation Manager by clicking on the message box. In this case, the dSPACE Installation Manager automatically switches to the License Overview page. There, the affected attributes are displayed automatically (see below).

**Closing the Windows taskbar notification feature** You can use the Exit command in the context menu to close the Windows taskbar notification feature until the next time you start your PC.

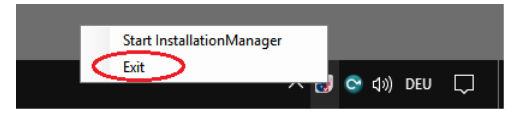

### Note

When you close the dSPACE Installation Manager notification feature, note that the notifications about available software updates are also closed.

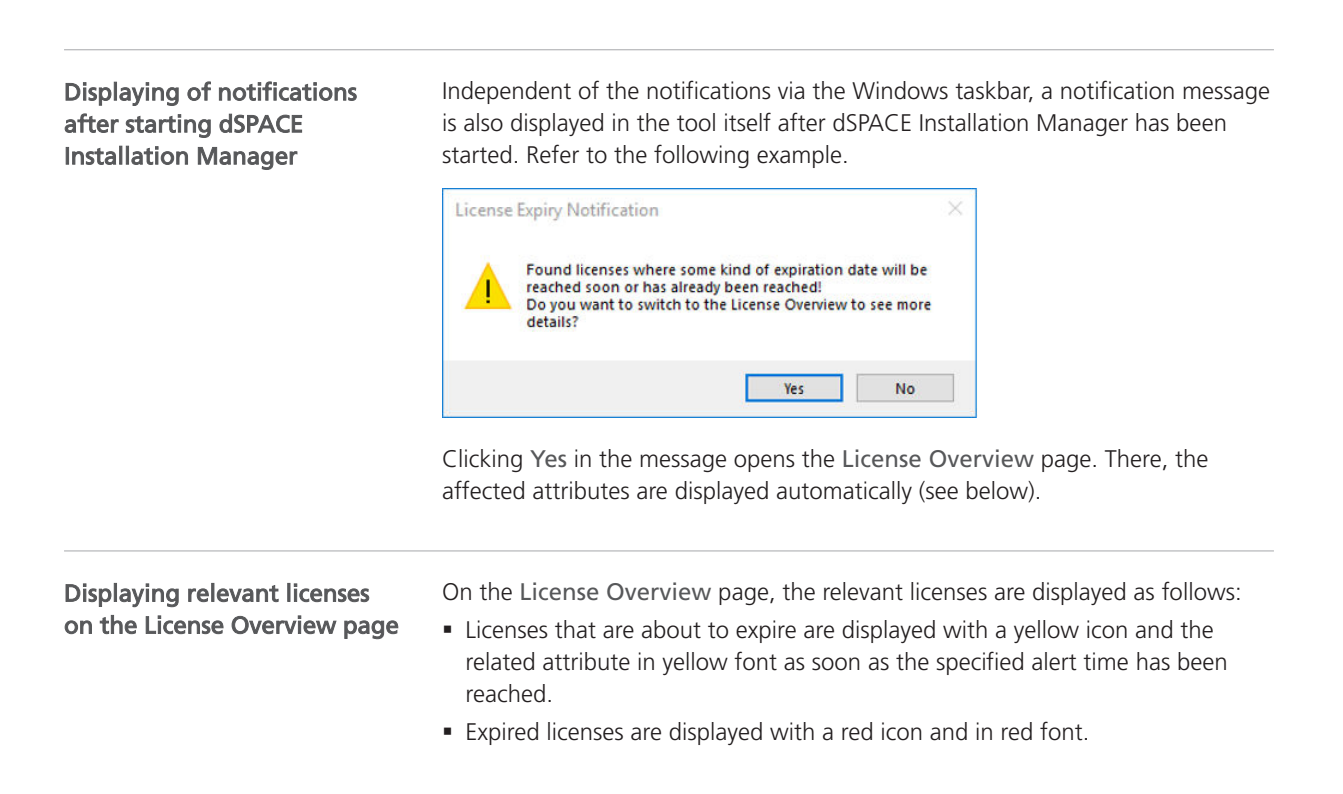

Refer to the following example.

| dSPACE Installation Manager                                   |             |                            |                        |                       |                                  |                                |                                                                                           |
|---------------------------------------------------------------|-------------|----------------------------|------------------------|-----------------------|----------------------------------|--------------------------------|-------------------------------------------------------------------------------------------|
| Help                                                          |             |                            |                        |                       |                                  |                                |                                                                                           |
| astallations MATLAB Extensions                                | Diagnost    | tics Licensing             |                        |                       |                                  |                                |                                                                                           |
| License Overview CmContainer License A                        | dministrati | ion                        |                        |                       |                                  |                                |                                                                                           |
| This name displays the available dSPACE licenses              | It displays | local licenses and can als | o display licenses (or | nly FNI ) that are lo | cated on license servers in your | local area network. It depends | on the configuration of the Code Meter runtime which remote licenses are available to you |
|                                                               | n acpiajo   |                            | o ospaj acenses (o     |                       |                                  |                                |                                                                                           |
| License Name                                                  | Location    | Borrow Expiration Date     | Maintenance End        | CmContainer           | CmContainer Name                 | CmContainer Type               | Expiration Date                                                                           |
| 130-1425020862                                                |             |                            |                        |                       |                                  |                                |                                                                                           |
| ConfigurationDesk - Configuration Version                     | Local       | 29.08.2019 11:56:39        | 01.01.2019             | 130-1425020862        | dSPACE Borrow Container          | dSPACE Borrow Container        | n/a                                                                                       |
| <ol> <li>ConfigurationDesk - Configuration Version</li> </ol> | Local       | 04.10.2019 12:12:58        | 01.01.2019             | 130-1425020862        | dSPACE Borrow Container          | dSPACE Borrow Container        | n/a                                                                                       |
| () ConfigurationDesk - Configuration Version                  | Local       | 09.09.2019 16:55:25        | 01.01.2019             | 130-1425020862        | dSPACE Borrow Container          | dSPACE Borrow Container        | n/a                                                                                       |
| Lic1000FNL10_MaintEnd_ExpDat                                  | Local       | 29.08.2019 11:56:22        | 31.12.2019             | 130-1425020862        | dSPACE Borrow Container          | dSPACE Borrow Container        | 31.12.2020                                                                                |
| Lic1000FNL10_MaintEnd_ExpDat                                  | Local       | 02.09.2019 10:22:50        | 31.12.2019             | 130-1425020862        | dSPACE Borrow Container          | dSPACE Borrow Container        | 31.12.2020                                                                                |
| 130-815072939                                                 |             |                            |                        |                       |                                  |                                |                                                                                           |
| ConfigurationDesk - Configuration Version                     | Local       | n/a                        | 01.01.2019             | 130-815072939         | dSPACE Activation Container      | dSPACE Activation Container    | n/a                                                                                       |
| Lic1000FNL10_MaintEnd_ExpDat                                  | Local       | n/a                        | 30.12.2020             | 130-815072939         | dSPACE Activation Container      | dSPACE Activation Container    | 31.12.2020                                                                                |
| Lic1000FNL10_MaintEnd_ExpDat                                  | Local       | n/a                        | 31.12.2019             | 130-815072939         | dSPACE Activation Container      | dSPACE Activation Container    | 31.12.2020                                                                                |
| Lic1000FNL10_MaintEnd_ExpDat                                  | Local       | n/a                        | 31.12.2019             | 130-815072939         | dSPACE Activation Container      | dSPACE Activation Container    | 31.12.2020                                                                                |
| 3-3951598                                                     |             |                            |                        |                       |                                  |                                |                                                                                           |
| ConfigurationDesk - Configuration Version                     | Local       | 02.09.2019 10:23:55        | 01.01.2019             | 3-3951598             | dSPACE Dongle                    | GmDongle                       | n/a                                                                                       |

**Configuring notifications** 

dSPACE Installation Manager provides a specific dialog for configuring notifications. You can access this dialog via the Configure Notifications button on the License Overview page. Refer to the following illustration.

|   | censes: 0                                                                                                    |   |
|---|----------------------------------------------------------------------------------------------------|---|
|   | iroup by: CmContainer 🔹 Show only local items: 🗹 Show items from dSPACE hardware: 🗌 dSPACE Hardware Show only items which expire soon: 🛛 Configure Notifications Delete Expired Borrowed Lice | e |
| R | dy                                                                                                    |   |

In the **Configure Notifications** dialog, you can configure notifications (in days) for the following attributes of a license:

- Borrow expiration date
- Maintenance end
- Expiration date
- Usage period end

For details on the listed attributes, refer to How to Show Available Licenses and Their Attributes on page 40.

The following illustration shows the default settings of the dialog.

| Configure Notifications<br>Here you can set how you v<br>whose maintenance period | vant to be notified about licenses<br>is about to end. The notification is                                                            | that are a<br>s done via | bout to a | expire or<br>ndows |
|-----------------------------------------------------------------------------------|----------------------------------------------------------------------------------------------------|--------------------------|-----------|--------------------|
| Notification Area.                                                                |                                                                                                    |                          |           |                    |
| License properties                                                                |                                                                                                    |                          |           |                    |
| Maintenance end:                                                                  | Only product versions released<br>before the maintenance end date<br>can be executed.                                                 | Notify                   | 30        | days before        |
| Borrow expiration date                                                            | You can renew a borrowed license.<br>After the borrow expiration date, the<br>related dSPACE software product is<br>no longer usable. | Notify                   | 10        | days before        |
| Expiration date:                                                                  | After the expiration date, the related<br>dSPACE software product is no<br>longer usable.                                             | Notify                   | 10        | days before        |
| Usage period end:                                                                 | After the usage period ends, the<br>related dSPACE software product is<br>no longer usable.                                           | Notify                   | 10        | days before        |
| Notify only for local lice                                                        | enses                                                                                                    |                          |           |                    |
| Do not notify when the                                                            | date is already reached                                                                                                    |                          |           |                    |
| - bo not notify when the                                                          | aute is an easy redenied                                                                                                    |                          |           |                    |
|                                                                                   |                                                                                                    |                          | Cancel    | OK                 |

- You can clear the Notify only for local licenses checkbox if you also want to set the notifications for licenses that are accessible in your LAN.
- You can clear the Do not notify when the date is already reached checkbox if you would like to receive a notification even after the end date has been reached.

# How to Update the Firmware of a CmDongle

| Objective               | dSPACE Installation Manager checks if the firmware of a connected dongle<br>matches at least the firmware version that was defined by dSPACE. If the<br>firmware version does not match, a firmware update is required before you can<br>continue the license activation, deactivation, or update.                                                                                                    |
|-------------------------|----------------------------------------------------------------------------------------------------|
| Required firmware       | If you want to work with licenses on CmDongles in combination with dSPACE<br>Installation Manager 24.1, the dongles must have at least firmware version 4.10.<br>CmDongles shipped for dSPACE Release 2019-A and later contain at least the<br>required minimum firmware version.                                                                                                    |
|                         | The installed dSPACE Installation Manager provides the latest firmware version to update the CmDongles that do not contain the required minimum firmware version.                                                                                                    |
| Showing firmware status | dSPACE Installation Manager shows the firmware update state, for example,<br>on the CmContainer page. A required firmware update is displayed in the<br>following example                                                                                                    |
|                         | dSPACE Installation Manager     leg     leg     leteration     MATLB     Extension     Degretation     Leteration     Leteratin     Leteration     Lete |

In addition, the state is displayed on every workflow page that uses dongles. On these pages, the Update Firmware button is available if a firmware update is necessary or possible.

### Method

### To update the firmware of a CmDongle

1 Click Update Firmware as shown in the following illustration.

| dSPACE Installation Manag                                | ger                                     |                                                             |                      |             |           |                     |                                                                                     | •     |
|----------------------------------------------------------|-----------------------------------------|-------------------------------------------------------------|----------------------|-------------|-----------|---------------------|-------------------------------------------------------------------------------------|-------|
| Help                                                     |                                         |                                                             |                      |             |           |                     |                                                                                     |       |
| Installations MATLAB                                     | Extensions                              | Diagnostics Lie                                             | censing              |             |           |                     |                                                                                     |       |
| This page displays the avai<br>the Code Meter runtime wh | ilable dSPACE CmCo<br>hich remote CmCon | ontainers. It displays local<br>tainers are available to yo | CmContainers and ou. | an also dis | splay Cm( | Containers that are | located on license servers in your local area network. It depends on the configurat | on of |
| Name                                                     | Serial Number                           | CmContainer Type                                            | WibuKey ID           | Location    | Version   | Firmware Update     | Info                                                                                |       |
| localhost                                                |                                         |                                                             |                      |             |           |                     |                                                                                     |       |
| dSPACE Dongle #61760                                     | 3-3582496                               | CmDongle                                                    | 61760 (0xF140)       | Local       | 4.05      | required 🔵          | Hardware-based CmContainer for license activation.                                  |       |
|                                                          |                                         |                                                             |                      |             |           |                     |                                                                                     |       |
|                                                          |                                         |                                                             |                      |             |           |                     |                                                                                     |       |
|                                                          |                                         |                                                             |                      |             |           |                     |                                                                                     |       |
|                                                          |                                         |                                                             |                      |             |           |                     |                                                                                     |       |
| iroup by: ServerName                                     | Show o                                  | nly local items: 🔽 Sho                                      | ow only regular dSP  | ACE CmCo    | ntainers: | Update Firm         | ware Riname Make Dongle LEDs Flash Delete                                           | Resca |
| dy                                                       |                                         |                                                             |                      |             |           |                     |                                                                                     | _     |

A confirmation prompt is displayed.

| Update F | rmware?                                                    |  |
|----------|------------------------------------------------------------|--|
| ?        | Do you really want to update the firmware to version 4.40? |  |
|          | Yes No                                                     |  |

### 2 Click Yes.

The update process starts.

### Note

Do not remove the CmDongle during the update process. Removing the CmDongle from the host PC might cause data loss.

### Result

You updated the firmware of a CmDongle to the version that is provided with the installed dSPACE Installation Manager. The version number is displayed in the Firmware Update column. You can now continue to activate, deactivate or update licenses on the CmDongle.

# **Dongle Migration**

# Notes on Dongle Migration

| Motivation                                                                     | CmDongles shipped for dSPACE Release 2017-B and later support CodeMeter<br>licensing without modifications.<br>Dongles delivered for earlier Releases cannot be used for the new CodeMeter<br>license technology.                                                                                                    |
|--------------------------------------------------------------------------------|----------------------------------------------------------------------------------------------------|
| Discontinuation of the dongle<br>migration with dSPACE<br>Installation Manager | As of dSPACE Release 2023-A, dSPACE Installation Manager no longer supports migration from old dongles (delivered for dSPACE Release 2017-A and earlier) to currently delivered CmDongles.                                                                                                    |
|                                                                                | <ul> <li>If you still have an old dongle that needs to be migrated to use dSPACE Release 2017-B or later, the following applies:</li> <li>You are still using a WibuKey dongle (Type 1): Migration is no longer possible. A dongle exchange by dSPACE is required. For more information, refer to</li> </ul>                                         |
|                                                                                | <ul> <li>http://www.dspace.com/go/DongleReplacement.</li> <li>You are still using a first-generation CmDongle (Type 2), with serial number starting with 2-xxxx and white connector: Migration is no longer possible. A dongle exchange by dSPACE is required. For more information, refer to http://www.dspace.com/go/DongleReplacement.</li> </ul> |
|                                                                                | • You are still using a CmDongle (Type 3), with serial number starting with 3-xxxx and old firmcode: Migration is required by using an earlier version of dSPACE Installation Manager (from 5.0 to 22.3). For the download of dSPACE Installation Manager 22.3, refer to https://www.dspace.com/go/IM.                                               |

Dongle Migration

# License Activation

| Introduction          | Before you can use licenses for the first time, you have to activate them.<br>For license activation, dSPACE GmbH uses a ticket-based system and hosts a<br>database. This database is called dSPACE License Central. To start the activation<br>process, you have to enter the ticket IDs that you received from dSPACE via e-<br>mail. During activation, data is transferred between dSPACE Installation Manager<br>and dSPACE License Central.<br>You can activate multiple licenses on one CmContainer (for example, CmDongle)<br>in one step. |  |  |  |  |  |
|-----------------------|----------------------------------------------------------------------------------------------------|--|--|--|--|--|
|                       |                                                                                                    |  |  |  |  |  |
| Where to go from here | Information in this section                                                                                                    |  |  |  |  |  |
|                       | Use Cases and Workflows for License Activation55                                                                                                    |  |  |  |  |  |
|                       | How to Activate Licenses (Local Access to CmContainer)                                                                                                    |  |  |  |  |  |
|                       | How to Activate Licenses (LAN Access to CmContainer)                                                                                                    |  |  |  |  |  |
|                       | How to Activate Licenses (Hardware Access to CmContainer)                                                                                                    |  |  |  |  |  |
|                       | How to Activate Licenses (File-Based Access to CmContainer)                                                                                                    |  |  |  |  |  |

# Use Cases and Workflows for License Activation

Use cases

Online activation with local access of the dSPACE Installation Manager to the CmContainer is the recommended way to activate license. For a detailed description of the use cases, refer to Methods for Accessing CmContainers on page 17.

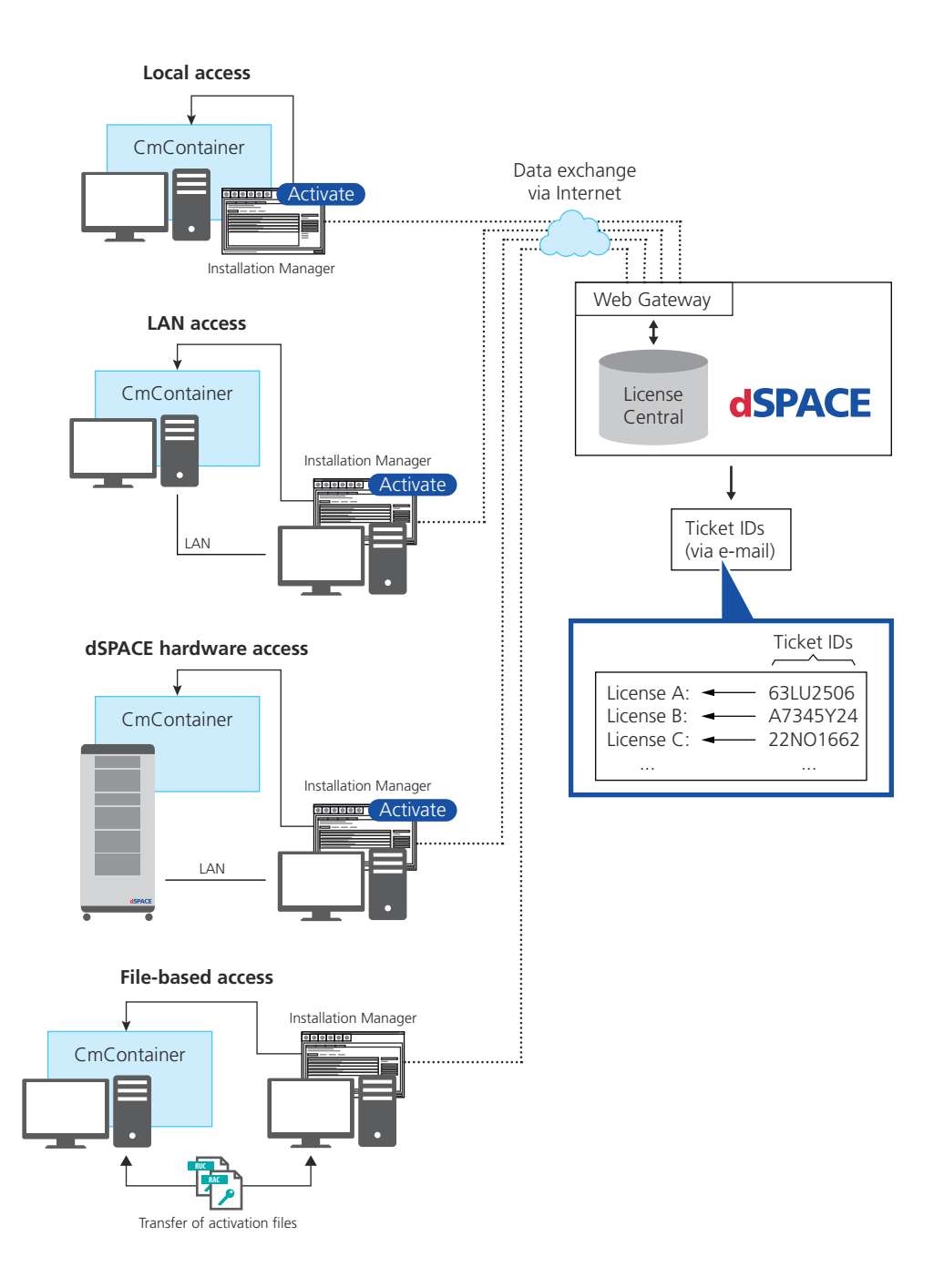

The workflow differs depending on how dSPACE Installation Manager can access the CmContainer.

### Note

### LAN access is disabled by default.

To protect CmContainers on PCs in a LAN from unwanted actions (license activation, license update, license deactivation), LAN access is disabled by default. To use the LAN access feature, a local, activated InstallationManager – Extended Admin license must be available on the PC with Installation Manager. Contact your local dSPACE sales representative or contact dSPACE Support (www.dspace.com/go/supportrequest).

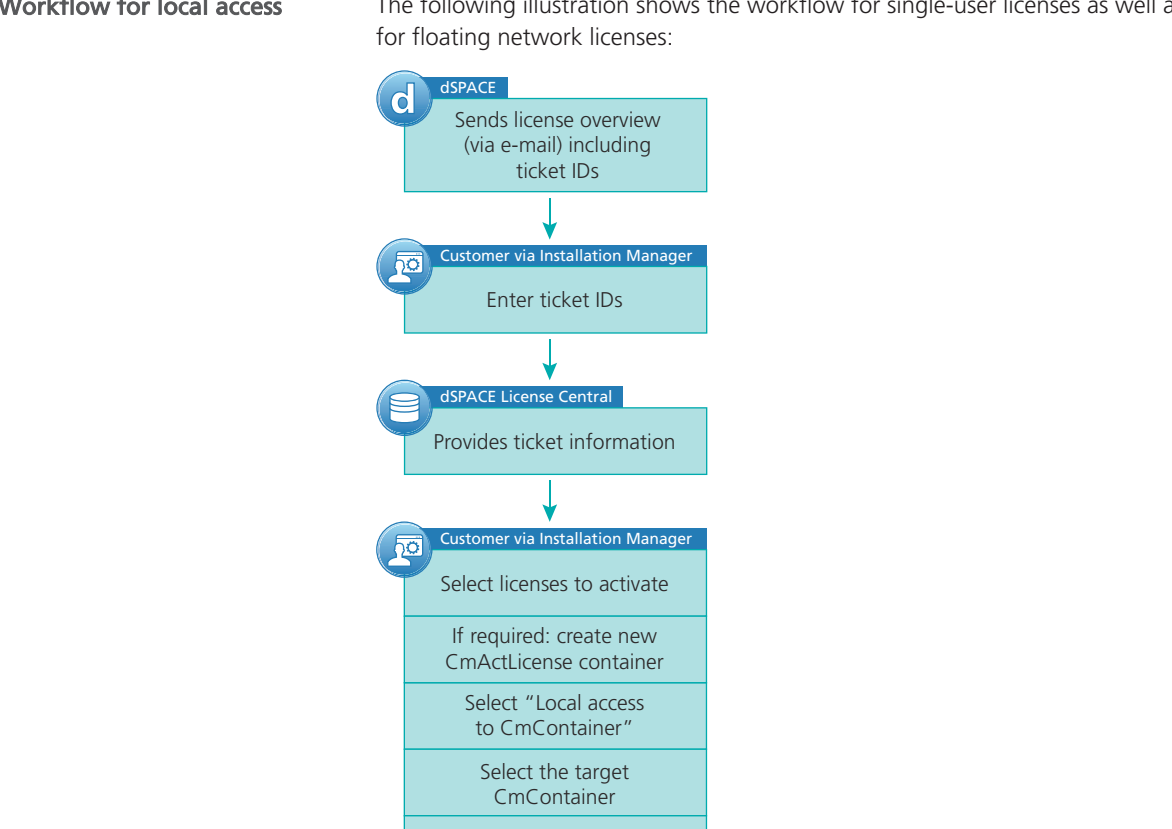

Activate licenses

Displays activation result

dSPACE License Centra

### Workflow for local access

The following illustration shows the workflow for single-user licenses as well as

For instructions, refer to How to Activate Licenses (Local Access to CmContainer) on page 60.

### Workflow for LAN access

The following illustration shows the workflow for single-user licenses as well as for floating network licenses:

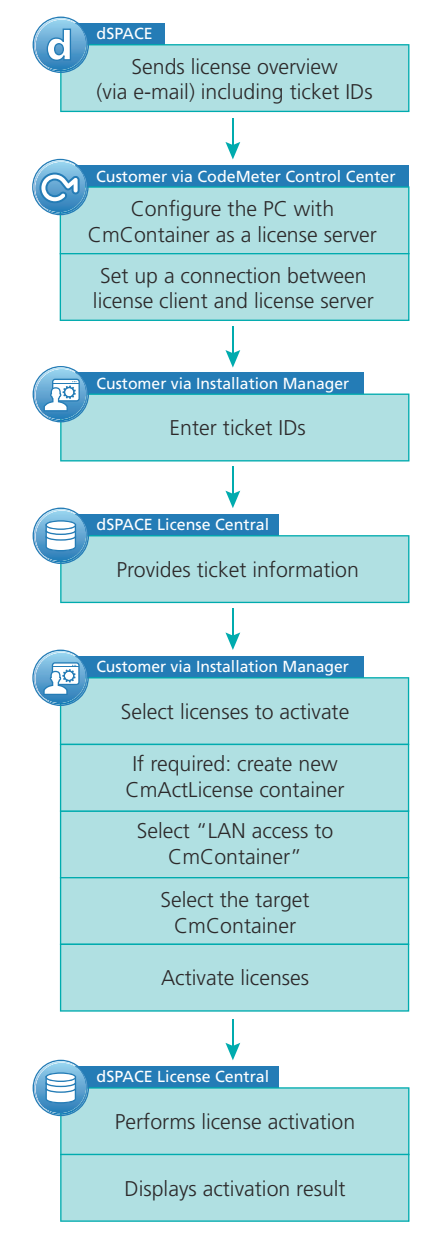

For instructions, refer to How to Activate Licenses (LAN Access to CmContainer) on page 64.

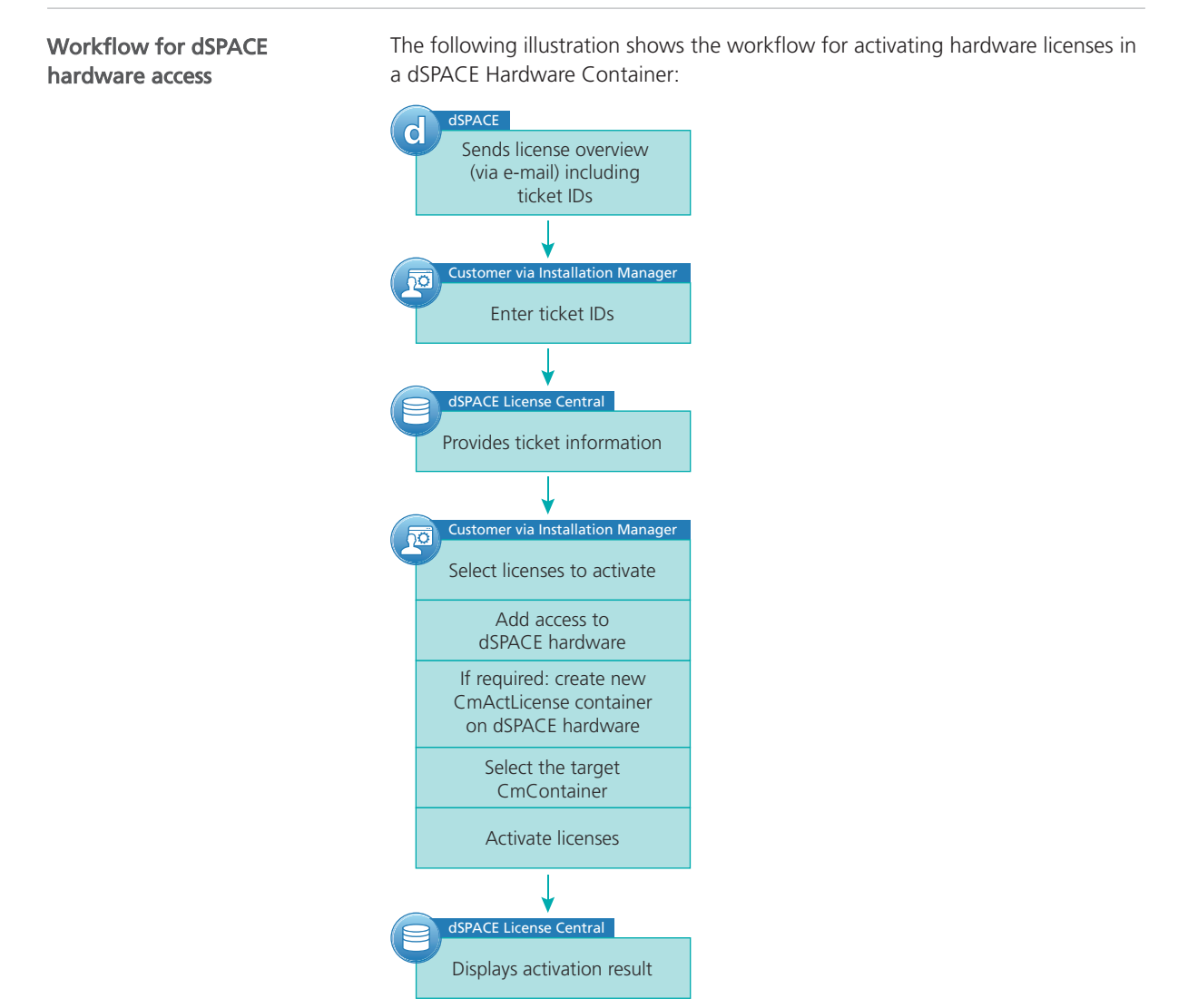

For instructions, refer to How to Activate Licenses (Hardware Access to CmContainer) on page 69.

Workflow for file-based access

### Note

This workflow also applies if you want to access the CmContainer via a remote desktop connection.

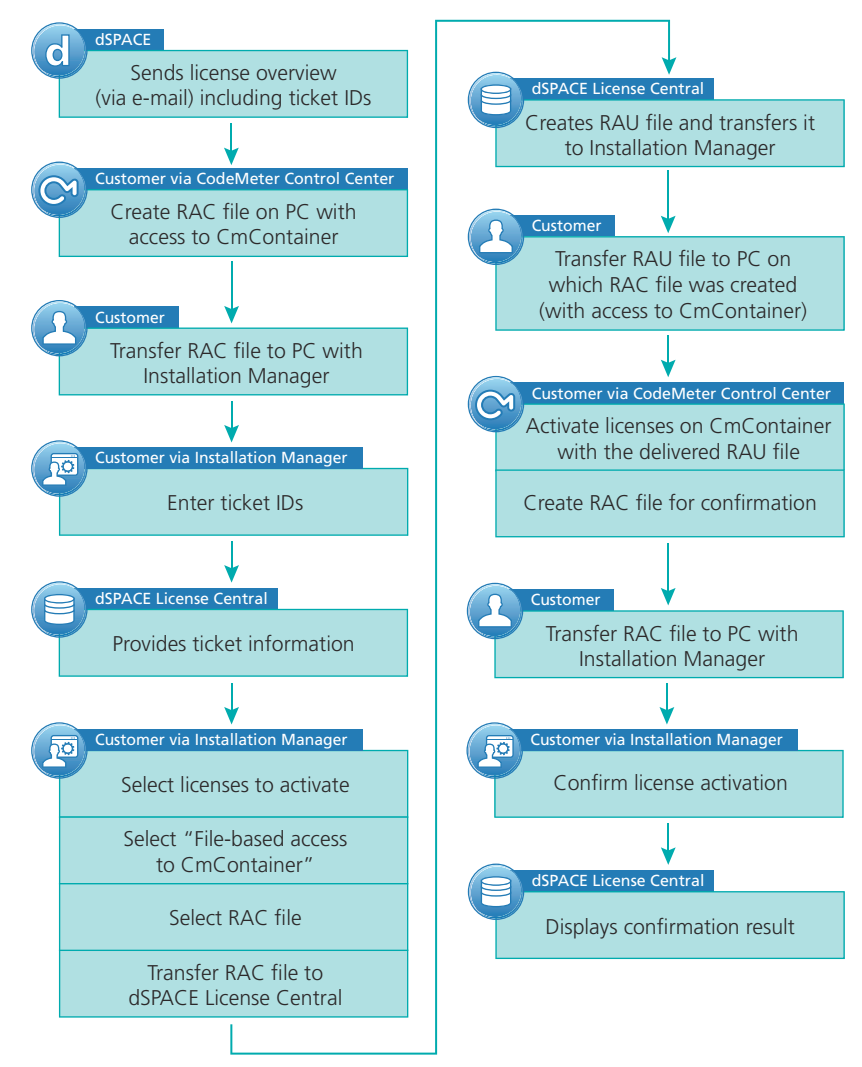

The following illustration shows the workflow for single-user licenses as well as for floating network licenses:

For instructions, refer to How to Activate Licenses (File-Based Access to CmContainer) on page 75.

# How to Activate Licenses (Local Access to CmContainer)

| Objective              | To activate single-user and floating network licenses on a CmContainer that is accessible locally on your PC. |
|------------------------|----------------------------------------------------------------------------------------------------|
| General notes and tips | Тір                                                                                                    |
|                        | You can activate multiple licenses on one CmContainer in one step.                                            |
|                        |                                                                                                    |

### Note

It is recommended to activate a maximum of 50 licenses in one CmContainer. If you have a larger number of licenses, distribute them over several CmContainers. A higher number of licenses in one CmContainer can lead to long run-times for the activation or update of the licenses.

### Preconditions

- dSPACE Installation Manager is installed on your PC.
- An Internet connection for accessing dSPACE License Central exists.
- At least one ticket ID is available.

### Note

Dongles delivered for dSPACE Releases 2017-A and earlier cannot be used for the new CodeMeter license technology without modifications. Therefore, dongle migration is required for these dongles before you can activate licenses on them. Refer to Dongle Migration on page 53.

### Method

### To activate licenses (local access to CmContainer)

- 1 Connect the CmDongle to your PC if you want to activate the license on a CmDongle.
- 2 From Start dSPACE Installation Manager, select dSPACE Installation Manager.

dSPACE Installation Manager opens.

- **3** Click the Licensing License Administration tab.
- 4 Select License Activation and click Next.

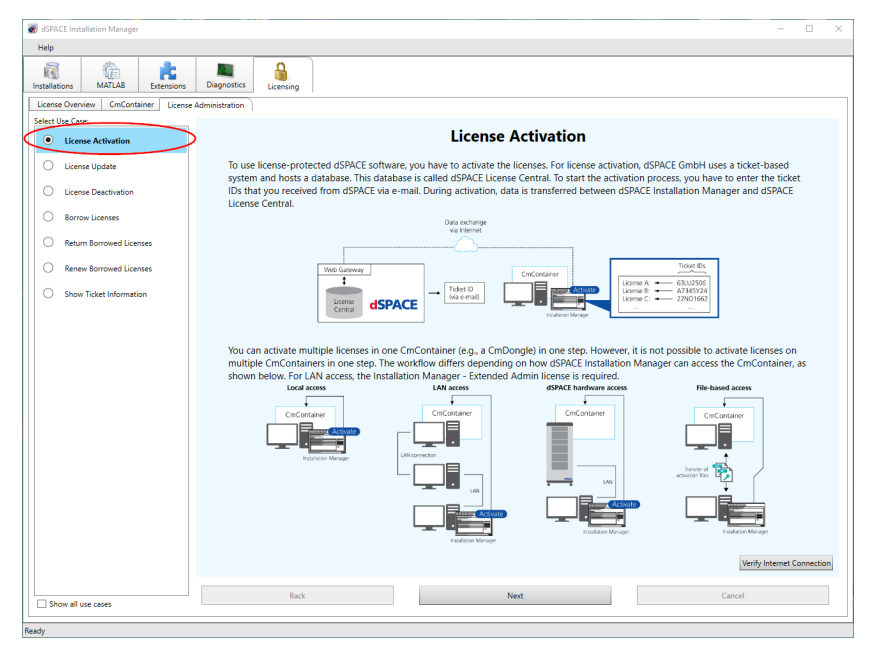

**5** Enter or paste the ticket ID for license activation you received from dSPACE via e-mail in the edit field and click Add.

The license overview displays the required ticked IDs and ticket group IDs as in the following example:

### **License Overview**

|   | C | D          | Λ/  |  |
|---|---|------------|-----|--|
| u |   | <b>-</b> 2 | - \ |  |

| Sales order<br>Purchase order<br>Your Ref. | AL-QUEND<br>Reservers<br>AUX01012 - Polares<br>Automatica |                                                                                                    |                    | Date:<br>Delive     | ery Date:           | 2023-09-07<br>2023-09-08 |                 |                   |                  |
|--------------------------------------------|-----------------------------------------------------------|----------------------------------------------------------------------------------------------------|--------------------|---------------------|---------------------|--------------------------|-----------------|-------------------|------------------|
| CmContainer: #Li                           | censes are not activated yet                              |                                                                                                    |                    |                     |                     |                          |                 |                   |                  |
| TicketGroup AC                             | T-88/8-6 8 TABLE BAR/TO (2000) 8-00                       | -                                                                                                    |                    |                     |                     |                          |                 |                   |                  |
| Order<br>number                            | Product                                                   | Ticket ID                                                                                                    | Licensing<br>Model | License<br>Quantity | Maintenance<br>Date | Expiration<br>Date       | Usage<br>Period | End User          | Delivery<br>Date |
| CCPPPC                                     | Microtec C PowerPC Cross Compiler                         | CARLON CONTRACTOR                                                                                                    | Local              | 1,00                | 2024-03-31          |                          |                 | Disperiel Service | 2023-09-08       |
| CONTROLDESK                                | ControlDesk                                               | 1000 CONTRACTOR (1000 CONTRACTOR)                                                                                                    | Local              | 1,00                | 2024-03-31          |                          |                 | lingest looply    | 2023-09-08       |
| CONTROLDESK_SE                             | ControlDesk Signal Editor Module                          | 0411034100-049.003                                                                                                    | Local              | 1,00                | 2024-03-31          |                          |                 | Separate Service  | 2023-09-08       |
| PLATFORM_API                               | Platform API Package                                      | Selection of the selection of the select | Local              | 1,00                | 2024-03-31          |                          |                 | Separate Service  | 2023-09-08       |

The ticket information is provided by dSPACE License Central.

| relp                      |                                                                                                    |                                                                                                    |                                             |                                |                                    |                  |
|---------------------------|----------------------------------------------------------------------------------------------------|----------------------------------------------------------------------------------------------------|---------------------------------------------|--------------------------------|------------------------------------|------------------|
| tallations MATLAB Exte    | nsions Diagnostics Licensing                                                                                                    |                                                                                                    |                                             |                                |                                    |                  |
| ense Overview CmContainer | License Administration                                                                                                    |                                                                                                    |                                             |                                |                                    |                  |
| ect Use Case:             |                                                                                                    |                                                                                                    |                                             |                                |                                    |                  |
| License Activation        |                                                                                                    | En                                                                                                    | ter ticket IDs                              |                                |                                    |                  |
| License Update            | To activate dSPACE licenses, you must have the relevant licket<br>1. Enter or paste each ticket ID as you received it from dSPACE<br>2. Enter or paste a ticket group ID as you received it from dSPA<br>3. Import ticket IDs from a file you previously created with Inst<br>Some licenses can be activated in more than one CmContaine | IDs. You can enter the ticket IDs as t<br>L.<br>ACE.<br>allation Manager.<br>r type. For these licenses, click the Se | follows:<br>elect Target CmContainer Type b | utton and select the desired ( | ImContainer type.                  |                  |
| Borrow Licenses           | Ticket ID or ticket grou                                                                                                    | ID: ACT-FB4EE-47A75-                                                                                                  | 95443-78AE3-7FD29                           |                                | Add                                | >                |
| Keturn Borrowed Licenses  | Activate License Name                                                                                                    | Target CmContainer Type                                                                                               | Supported CinContainer Types                | Supported Action License 5     | ate Required WibuKey ID Confirmati | on State Current |
| Renew Borrowed Licenses   | ControlDesk                                                                                                    |                                                                                                    |                                             |                                |                                    |                  |
| Show Ticket Information   | ControlDesk                                                                                                    | dSPACE Activation Container                                                                                           | CmDongle<br>dSPACE Activation Container     | Activation Not activ           | ated None                          | n/a              |
|                           | ControlDesk Bus Navigator Module                                                                                                    |                                                                                                    |                                             |                                |                                    |                  |
|                           | ControlDesk Bus Navigator Module                                                                                                    | dSPACE Activation Container                                                                                           | CmDongle<br>dSPACE Activation Container     | Activation Not activ           | ated None                          | n/a              |
|                           | ControlDesk ECU Diagnostics Module                                                                                                    |                                                                                                    |                                             |                                |                                    |                  |
|                           | ControlDesk ECU Diagnostics Module                                                                                                    | dSPACE Activation Container                                                                                           | CmDongle<br>dSPACE Activation Container     | Activation Not activ           | ated None                          | n/a              |
|                           | ControlDesk ECU Interface Module                                                                                                    |                                                                                                    |                                             |                                |                                    |                  |
|                           | ControlDesk ECU Interface Module                                                                                                    | dSPACE Activation Container                                                                                           | CmDongle<br>dSPACE Activation Container     | Activation Not activ           | ated None                          | n/a              |
|                           | ControlDesk Signal Editor Module                                                                                                    |                                                                                                    |                                             |                                |                                    |                  |
|                           | ControlDesk Signal Editor Module                                                                                                    | dSPACE Activation Container                                                                                           | CmDongle<br>dSPACE Activation Container     | Activation Not activ           | ated None                          | n/a              |
|                           | DS1007 GNU Compiler                                                                                                    |                                                                                                    |                                             |                                |                                    |                  |
|                           | DS1007 GNU Compiler                                                                                                    | dSPACE Activation Container                                                                                           | CmDongle<br>dSPACE Activation Container     | Activation Not activ           | ated None                          | n/a              |
|                           | L.                                                                                                    |                                                                                                    |                                             |                                |                                    | )                |
|                           | Toggle Activate Select Target CmContainer Type Grou                                                                                                    | ip by: LicenseName                                                                                                    |                                             |                                |                                    | Import from Fi   |
|                           | Back                                                                                                    |                                                                                                    | Next                                        |                                | Cancel                             |                  |

- 6 Select the licenses you want to activate.
- 7 For floating network licenses: Click Choose CmContainer Type and select the desired CmContainer type: (CmDongle or dSPACE Activation Container):

| Activate | License Name                            | Target CmContainer Type     | Supported CmContainer Types             |
|----------|-----------------------------------------|-----------------------------|-----------------------------------------|
|          | ControlDesk Bus Navigator Module        | dSPACE Activation Container | CmDongle<br>dSPACE Activation Container |
|          | ControlDesk ECU Diagnostics Module      | dSPACE Activation Container | CmDongle<br>dSPACE Activation Container |
|          | ControlDesk ECU Interface Module        | dSPACE Activation Container | CmDongle<br>dSPACE Activation Container |
|          | ControlDesk Signal Editor Module        | dSPACE Activation Container | CmDongle<br>dSPACE Activation Container |
| 4        |                                         |                             |                                         |
| Toggle A | ctivate Select Target CmContainer Type, | Group by: None              | •                                       |

8 Click Next.

9 Select Local access.

dSPACE Installation Manager displays all accessible CmContainers.

| 🕷 dSPACE Installation Manager                                                                                                    |          |
|----------------------------------------------------------------------------------------------------|----------|
| Help                                                                                                    |          |
| installations MAILAB Extensions Degreets                                                                                                    |          |
| License Overview CmContainer License Administration                                                                                                    |          |
| Select CmContainer for License Activation                                                                                                    |          |
| Lense Update     Select access to CmContainer:     Cocal access     Local access     Lona access     dSPACE hardware     File-based access     Select the cif-container on which to activate the formers: Opdate and increase of the period.     Container on a which the activate the formers: Opdate and increase of the period.     Container on a which the activate the formers: Opdate and increase of the period.     Container on a which the activate the formers: Opdate and increase of the period.     Container on a which the activate the formers: Opdate and increase of the period.     Container on a which the activate the formers: Opdate and increase of the period.     Container on a which the activate the formers: Opdate and increase of the activate activate the formers: | -        |
| License Deactivation Target CircContainer Name Serial Number CircContainer Type WebuKey ID Location Server Address Server Name Firmware Update                                                                                                    |          |
| Borrow Licenses dSPACE Dongle #33907 3-3529149 CmDongle 33907 (tx8473) Local 10.1.100.243 localhost not required                                                                                                    |          |
| Return Borrowed Licenses                                                                                                    |          |
| Renew Borrowed Licenses                                                                                                    |          |
| Show Ticket Information                                                                                                    |          |
|                                                                                                    |          |
| Create New CmCantainer Jordan Formanne Makar Dongle LIDs Flash                                                                                                    | C Rescan |
| Show all use cases Freigh Cancel                                                                                                    |          |
| Partie                                                                                                    |          |

10 Only for floating network licenses: Click Create New CmContainer if no CmActLicense container is available or if you want to create a new one. After creating the CmActLicense container, dSPACE Installation Manager displays a confirmation prompt with the serial number of the new CmContainer:

| CmActLicense created | <b>×</b>                         |
|----------------------|----------------------------------|
| Successfully created | l CmActLicense '130-2409234908'. |
|                      | ОК                               |

**11** Select the target CmDongle or CmActLicense container.

| dSPAC<br>Help | E Installation Manager                            |         |                                                                    |                                                            |                                  |                                                            |                          |                |                                  |                        |                              | 0       |
|---------------|---------------------------------------------------|---------|--------------------------------------------------------------------|------------------------------------------------------------|----------------------------------|------------------------------------------------------------|--------------------------|----------------|----------------------------------|------------------------|------------------------------|---------|
| kallat        | ions MATLAB                                       | Extensi | ons Diagnostics                                                    | Licensing                                                  |                                  |                                                            |                          |                |                                  |                        |                              |         |
| icens         | e Overview CmContain                              | er li   | cense Administration                                               | )                                                          |                                  |                                                            |                          |                |                                  |                        |                              |         |
| lect L        | Jse Case:<br>License Activation                   |         |                                                                    |                                                            | Select                           | CmContainer                                                | for Lice                 | nse A          | ctivatio                         | n                      |                              |         |
| 0             | License Update                                    |         | Select access to<br>Select the CmContaine<br>CmContainer type is d | CmContainer:<br>er on which to activate the licen          | Local acce<br>ses. Only CmContai | ss LAN acc<br>ners corresponding to the Targe              | ess<br>et CmContainer ty | O dSPA         | CE hardwar<br>cified on the pre- | e                      | File-based access            |         |
| $\odot$       | License Deactivation                              |         | Target CmContainer                                                 | Name                                                       | Serial Number                    | CmContainer Type                                           | WibuKey ID               | Location       | Server Address                   | Server Name            | Firmware Update              |         |
| ۲             | Borrow Licenses                                   |         | 0                                                                  | dSPACE Activation Container<br>dSPACE Activation Container | 130-6068467<br>130-181405216     | dSPACE Activation Container<br>dSPACE Activation Container | n/a<br>n/a               | Local<br>Local | 10.1.100.243<br>10.1.100.243     | localhost<br>localhost | not required<br>not required |         |
|               | Datum Damand Llands                               |         | ٥                                                                  | dSPACE Activation Container                                | 130-1035942853                   | dSPACE Activation Container                                | n/a                      | Local          | 10.1.100.243                     | localhost              | not required                 |         |
| 0             | Renew Borrowed License<br>Show Ticket Information | s       | U                                                                  | CSYALE Liongle #33907                                      | 3-5329149                        | CmDongle                                                   | 33907 (Dx8473)           | Local          | 101100.243                       | locarnost              | постединео                   |         |
|               |                                                   |         | Create New CmConta                                                 | iner Update Firmware Mak                                   | e Dongle LEDs Flas               | h                                                          |                          |                |                                  |                        |                              | C Resca |
| T Shr         | w all use cases                                   |         |                                                                    | Back                                                       |                                  | Fi                                                         | inish                    |                |                                  |                        | Cancel                       |         |

12 Click Next.

A confirmation prompt is displayed.

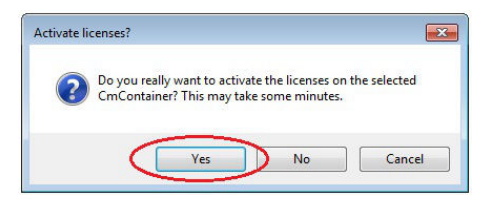

**13** Click Yes to start the activation process.

dSPACE Installation Manager automatically performs the data exchange with dSPACE License Central and displays the activation result as follows:

| 💰 dSPACE Installation Manager   |                                                                          |   |
|---------------------------------|--------------------------------------------------------------------------|---|
| Help                            |                                                                          |   |
| Installations MATLAB            | ons Diagnostics Licensing                                                |   |
| License Overview CmContainer Li | ense Administration                                                      |   |
| License Activation              | License Activation Completed                                             |   |
| C License Update                | State of the processed licenses:                                         |   |
| License Deactivation            | License Name License State Confirmation State Current CmContainer Ticket | 4 |
| Borrow Licenses                 |                                                                          |   |
| Return Borrowed Licenses        |                                                                          |   |
| C Renew Borrowed Licenses       |                                                                          |   |
| Show Ticket Information         |                                                                          |   |
|                                 | Save to File.                                                            | - |
| Show all use cases              | Back Close Cancel                                                        |   |
| Ready                           |                                                                          |   |

14 Click Close.

Result

You activated single-user licenses or floating network licenses. The licenses are now ready for use.

### How to Activate Licenses (LAN Access to CmContainer)

| Objective              | To activate floating network licenses on a CmContainer that is accessible from dSPACE Installation Manager via LAN.                                                                                                    |
|------------------------|----------------------------------------------------------------------------------------------------|
| General notes and tips | Tip         You can activate multiple licenses on one CmContainer in one step.                                                                                                    |
|                        | Note<br>It is recommended to activate a maximum of 50 licenses in one<br>CmContainer. If you have a larger number of licenses, distribute them over<br>several CmContainers. A higher number of licenses in one CmContainer can<br>lead to long run-times for the activation or undate of the licenses |

| Restriction   | Note                                                                                                    |
|---------------|----------------------------------------------------------------------------------------------------|
|               | LAN access is disabled by default.<br>To protect CmContainers on PCs in a LAN from unwanted actions<br>(license activation, license update, license deactivation), LAN access is<br>disabled by default. To use the LAN access feature, a local, activated<br>InstallationManager – Extended Admin license must be available on the PC<br>with Installation Manager. Contact your local dSPACE sales representative or<br>contact dSPACE Support (www.dspace.com/go/supportrequest).                                                                                                    |
|               |                                                                                                    |
| Preconditions | <ul> <li>The PC with the CmContainer is configured as a dSPACE License Server. Refer to How to Set Up the dSPACE License Server on page 153.</li> <li>The PC with dSPACE Installation Manager is able to establish an TCP/IP connection to the dSPACE License Server. Refer to How to Set up a Connection Between Client and Server on page 156.</li> <li>At least one ticket ID is available.</li> <li>An Internet connection for accessing dSPACE License Central exists.</li> <li>A CmDongle is available if you want to activate the floating network licenses on a CmDongle.</li> </ul> |
|               | Note<br>Dongles delivered for dSPACE Releases 2017-A and earlier cannot be<br>used for the new CodeMeter license technology without modifications.<br>Therefore, dongle migration is required for these dongles before you can<br>activate licenses on them. Refer to Dongle Migration on page 53.                                                                                                    |
|               |                                                                                                    |
| Method        | To activate licenses (LAN access to CmContainer)                                                                                                    |
|               | <ol> <li>Connect the CmDongle with the activated InstallationManager – Extended<br/>Admin license to the PC with dSPACE Installation Manager. For instructions<br/>on activating the license, refer to How to Activate Licenses (Local Access to<br/>CmContainer) on page 60.</li> </ol>                                                                                                    |
|               | <ul> <li>From Start – dSPACE Installation Manager, select dSPACE Installation<br/>Manager.</li> <li>dSPACE Installation Manager opens</li> </ul>                                                                                                    |
|               | <ul><li>Click the Licensing – License Administration tab.</li></ul>                                                                                                    |

| 🛃 dSPA   | ACE Installation Manager        | ×                                                                                                    |
|----------|---------------------------------|----------------------------------------------------------------------------------------------------|
| Help     |                                 |                                                                                                    |
| Installa | tions MATLAB Extensions         | Diagnositics Licening                                                                                                    |
| Licens   | se Overview CmContainer Licens  | e Administration                                                                                                    |
| Select   | Use Case:<br>License Activation | > License Activation                                                                                                    |
| 0        | License Update                  | To use license-protected dSPACE software, you have to activate the licenses. For license activation, dSPACE GmbH uses a ticket-based                                                                                                    |
| 0        | License Deactivation            | system and hosts a database. This database is called dSPACE License Central. To start the activation process, you have to enter the ticket<br>IDs that you received from dSPACE via e-mail. During activation, data is transferred between dSPACE Installation Manager and dSPACE<br>License Central                                                                                                    |
| 0        | Borrow Licenses                 | Deta echange<br>va herret                                                                                                    |
| 0        | Return Borrowed Licenses        |                                                                                                    |
| 0        | Renew Borrowed Licenses         | Web Gareway CmContainer                                                                                                    |
| 0        | Show Ticket Information         |                                                                                                    |
|          |                                 | Vou can activate multiple licenses in one CmContainer (e.g., a CmDongle) in one step. However, it is not possible to activate licenses on multiple CmContainers in one step. The workflow differs depending on how dSPACE Installation Manager can access the CmContainers, as show before the installation Manager can access the CmContainers of the molecular step. The workflow differs depending on how dSPACE installation Manager can access the CmContainers, as show before the molecular step. The workflow differs depending on how dSPACE installation Manager can access the CmContainers, as show before the molecular step. The molecular step. The mol |
|          |                                 | Verify Internet Connection                                                                                                    |
| SH       | now all use cases               | Back Not Garcel                                                                                                    |
| Ready    |                                 |                                                                                                    |

4 Select License Activation and click Next.

**5** Enter or paste the ticket ID for license activation you received from dSPACE via e-mail in the edit field and click Add.

The license overview displays the required ticked IDs and ticket group IDs as in the following example:

**dSPACE** 

2023-09-12

2021-01-14

#### License Overview

| Sales order<br>Purchase order | April 2-80<br>Subara Probar ada                                                                                 |
|-------------------------------|----------------------------------------------------------------------------------------------------|
|                               | the second second second second second second second second second second second second second second second se |
| Your Ref.                     | Station of Stations                                                                                             |

#### CmContainer: #Licenses are not activated yet

| TicketGroup AC | Sroup ACT-2               |                                         |           |          |             |            |        |              |            |  |
|----------------|---------------------------|-----------------------------------------|-----------|----------|-------------|------------|--------|--------------|------------|--|
| Order          | Product                   | Ticket ID                               | Licensing | License  | Maintenance | Expiration | Usage  | End User     | Delivery   |  |
| number         |                           |                                         | Model     | Quantity | Date        | Date       | Period |              | Date       |  |
| TAS            | TargetLink AUTOSAR Module | 000000000000000000000000000000000000000 | Network   | 4,00     | 2023-02-28  |            |        | Sec. Sec. of | 2021-01-14 |  |
| TBS            | TargetLink Base Suite     | THE REPORT OF THE OWNER.                | Network   | 4,00     | 2023-02-28  |            |        | Sec. Sectors | 2021-01-14 |  |

Date:

Delivery Date:

| slp          |                          |                            |                                                                                               |                                              |                                     |                                         |                     |                   |                     |                   |                |
|--------------|--------------------------|----------------------------|-----------------------------------------------------------------------------------------------|----------------------------------------------|-------------------------------------|-----------------------------------------|---------------------|-------------------|---------------------|-------------------|----------------|
| i)<br>allati | ions MATLAB Exte         | nsions D                   | ingnostics                                                                                    |                                              |                                     |                                         |                     |                   |                     |                   |                |
| insi         | e Overview CmContainer   | License Admi               | nistration                                                                                    |                                              |                                     |                                         |                     |                   |                     |                   |                |
| t U          | Jse Case:                |                            |                                                                                               |                                              |                                     |                                         |                     |                   |                     |                   |                |
| )            | License Activation       |                            |                                                                                               |                                              | E                                   | nter ticket IDs                         |                     |                   |                     |                   |                |
| D            | License Update           | To activate<br>1. Enter or | dSPACE licenses, you must have the relevant<br>paste each ticket ID as you received it from c | t ticket IDs. You car<br>ISPACE.             | n enter the ticket IDs as           | follows:                                |                     |                   |                     |                   |                |
| )            | License Deactivation     | 3. Import t<br>Some licen  | icket IDs from a file you previously created w<br>ses can be activated in more than one CmCo  | ith Installation Man<br>ntainer type. For th | ager.<br>Hese licenses, click the S | elect Target CmContainer Type           | button and select t | the desired CmCor | itainer type.       |                   |                |
| )            | Borrow Licenses          |                            | The ID and have                                                                               | 10 10                                        | T ED455 47475                       | 05443 70453 75030                       |                     | _                 | 4.1.1               |                   |                |
| )            | Return Borrowed Licenses |                            | licket ID or ticket gr                                                                        | SUPUD: AC                                    | 1-FB4EE-4/A/5                       | -95443-78AE3-7FD29                      | ,                   |                   | Add                 |                   |                |
|              | 0                        | Activate                   | License Name                                                                                  | Targe                                        | t CmContainer Type                  | Supported Ciricontainer Types           | Supported Action    | License State     | Required WibuKey ID | Confirmation Stat | e Current      |
| 5            | Show Ticket Information  | Control                    | Nesk<br>ControlDesk                                                                           | dSPAC                                        | E Activation Container              | CmDongle                                | Activation          | Not activated     |                     | None              | n/a            |
|              |                          | Control                    | lesk Rus Navinator Module                                                                     |                                              |                                     | dsPACE Activation Container             |                     |                   |                     |                   |                |
|              |                          | B                          | ControlDesk Bus Navigator Module                                                              | dSPAC                                        | E Activation Container              | CmDongle<br>dSPACE Activation Container | Activation          | Not activated     |                     | None              | n/a            |
|              |                          | Control                    | Nesk ECU Diagnostics Module                                                                   |                                              |                                     |                                         |                     |                   |                     |                   |                |
|              |                          |                            | ControlDesk ECU Diagnostics Module                                                            | dSPAC                                        | E Activation Container              | CmDongle<br>dSPACE Activation Container | Activation          | Not activated     |                     | None              | n/a            |
|              |                          | Control                    | lesk ECU Interface Module                                                                     |                                              |                                     |                                         |                     |                   |                     |                   |                |
|              |                          |                            | ControlDesk ECU Interface Module                                                              | dSPAC                                        | E Activation Container              | CmDongle<br>dSPACE Activation Container | Activation          | Not activated     |                     | None              | n/a            |
|              |                          | Control                    | ControlDesk Signal Editor Module                                                              | dSPAC                                        | E Activation Container              | CmDongle<br>dSPACE Activation Container | Activation          | Not activated     |                     | None              | n/a            |
|              |                          | DS1007                     | GNU Compiler<br>DS1007 GNU Compiler                                                           | dSPAC                                        | E Activation Container              | CmDonale                                | Activation          | Not activated     |                     | None              | n/a            |
|              |                          |                            |                                                                                               |                                              |                                     | dSPACE Activation Container             |                     |                   | _                   |                   |                |
|              |                          | Toggle Ac                  | tivate Select Target CmContainer Type                                                         | Group by: Licen                              | seName 💽 💌                          |                                         |                     |                   |                     | Imp               | ort from File. |
|              |                          |                            | Back                                                                                          |                                              |                                     | Next                                    |                     |                   | Cancel              |                   |                |
| 200          | w all use cases          |                            |                                                                                               |                                              |                                     |                                         |                     |                   |                     |                   |                |

The ticket information is provided by dSPACE License Central.

- **6** Select the licenses you want to activate.
- 7 Click Choose CmContainer Type and select the desired CmContainer type: (CmDongle or dSPACE Activation Container).

| Activate  | License Name                            | Target CmContainer Type     | Supported CmContainer Types             |
|-----------|-----------------------------------------|-----------------------------|-----------------------------------------|
|           | ControlDesk Bus Navigator Module        | dSPACE Activation Container | CmDongle<br>dSPACE Activation Container |
|           | ControlDesk ECU Diagnostics Module      | dSPACE Activation Container | CmDongle<br>dSPACE Activation Container |
|           | ControlDesk ECU Interface Module        | dSPACE Activation Container | CmDongle<br>dSPACE Activation Container |
|           | ControlDesk Signal Editor Module        | dSPACE Activation Container | CmDongle<br>dSPACE Activation Container |
| 4         |                                         |                             |                                         |
| Toggle Ad | ctivate Select Target CmContainer Type. | Group by: None              | •                                       |

- 8 Click Next.
- 9 Select LAN access.

dSPACE Installation Manager displays all accessible CmContainers.

| dyPACE Installation Manager                                                                                                    |          |
|----------------------------------------------------------------------------------------------------|----------|
| Help                                                                                                    |          |
| Installations MAILAB Extensions Diagnostics                                                                                                    |          |
| License Oveniew CmContainer License Administration                                                                                                    |          |
| Select CmContainer for License Activation                                                                                                    |          |
| License Update     Select access to CmContainer: Local access     Local access     dSPACE hardware     File-based access     Select the CmContainer on which to activate the license. Only CmContainer corresponding to the Target CmContainer type you specified on the previous viscand page are displayed. If the                                                                                                    |          |
| License Deactivation     ConContainer type is dSPACE Activistion Container, you can create a new instance interest of using an existing one. For LAN access an "Installation Manager - Extended Admini license is required     Target Circuit Container Manager - Standards and Serial Number CircContainer Type is dSPACE Activistion Container Serial Number CircContainer Manager - Extended Admini license is required |          |
| Borrow Licenses                                                                                                    |          |
| Return Borrowed Licenses                                                                                                    |          |
| Renew Borrowed Licenses                                                                                                    |          |
| Show Ticket Information                                                                                                    |          |
|                                                                                                    |          |
| Create New CircContainer Joilate Firmware Make Dougle LIDs Flash                                                                                                    | C Rescan |
| Book Finish Cancel                                                                                                    |          |

**10** Click Create New CmContainer if no CmActLicense container is available or if you want to create a new one.

Select the server on which you want to create the CmActLicense container from the list and click OK.

| noose Server                      |           |    |
|-----------------------------------|-----------|----|
| Choose target server:<br>MyServer |           | 1. |
|                                   |           | )  |
| Show address                      | Show name |    |
|                                   |           |    |
|                                   | Cancel    | OK |

After creating the CmActLicense container, dSPACE Installation Manager displays a confirmation prompt with the serial number of the new CmContainer:

| CmActLic | ense created                                        | × |
|----------|-----------------------------------------------------|---|
| 1        | Successfully created CmActLicense '130-1035942853'. |   |
|          |                                                     | _ |

**11** Select the target CmDongle or CmActLicense container.

| dsp.ak     | E Installation Manager          |                                           |                                                |                     |                                                  |            |          |                |                 |                                                |          |
|------------|---------------------------------|-------------------------------------------|------------------------------------------------|---------------------|--------------------------------------------------|------------|----------|----------------|-----------------|------------------------------------------------|----------|
| Help       |                                 |                                           |                                                |                     |                                                  |            |          |                |                 |                                                |          |
| installa   | tions MATLAB Ext                | ensions Diagnostics                       |                                                |                     |                                                  |            |          |                |                 |                                                |          |
| Licens     | e Overview CmContainer          | License Administration                    |                                                |                     |                                                  |            |          |                |                 |                                                |          |
| Select     | Use Case:<br>License Activation |                                           |                                                | Select              | t CmContainer                                    | for Lice   | nse A    | ctivatio       | on              |                                                |          |
| ۲          | License Update                  | Select access to<br>Select the CmContaine | CmContainer:<br>on which to activate the licer | Only CmConta        | ess   LAN acces iners corresponding to the Targe | s C        | dSPAC    | E hardware     | evious wizard p | File-based access<br>age are displayed. If the |          |
|            | License Deactivation            | Target CmContainer                        | Name                                           | Serial Number       | CmContainer Type                                 | WibuKey ID | Location | Server Address | Server Name     | Firmware Update                                |          |
| 0          | Borrow Licenses                 | 0                                         | dSPACE Activation Container                    | 130-1035942853      | dSPACE Activation Container                      | n/a        | LAN      | 192-168-253-1  | Lic-1           | not required                                   |          |
|            | Return Borrowed Licenses        |                                           |                                                |                     |                                                  |            |          |                |                 |                                                |          |
| $\bigcirc$ | Renew Borrowed Licenses         |                                           |                                                |                     |                                                  |            |          |                |                 |                                                |          |
| $\odot$    | Show Ticket Information         |                                           |                                                |                     |                                                  |            |          |                |                 |                                                |          |
|            |                                 |                                           |                                                |                     |                                                  |            |          |                |                 |                                                |          |
|            |                                 |                                           |                                                |                     |                                                  |            |          |                |                 |                                                |          |
|            |                                 | Create New CmContai                       | Update Firmware Mal                            | ke Dongle LEDs Flas | h                                                |            |          |                |                 |                                                | C Rescan |
| III Sh     | ow all use cases                |                                           | Back                                           |                     | Fi                                               | nish       |          |                |                 | Cancel                                         |          |
| adv        |                                 |                                           |                                                |                     |                                                  |            |          |                |                 |                                                |          |

12 Click Finish.

A confirmation prompt is displayed.

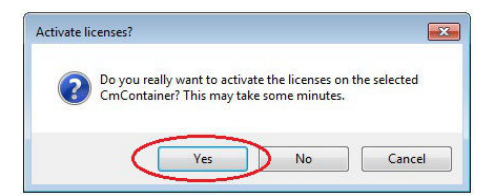

**13** Click Yes to start the activation process.

dSPACE Installation Manager automatically performs the data exchange with dSPACE License Central and displays the activation result as follows:

| e dSPACE Installation Manager<br>Help                                                                |                                                                          |
|----------------------------------------------------------------------------------------------------|--------------------------------------------------------------------------|
| Installations MATLAB                                                                                 | ions Diagnostics Leensing                                                |
| License Overview CmContainer L                                                                       | icense Administration                                                    |
| License Activation                                                                                   | License Activation Completed                                             |
| C License Update                                                                                     | State of the processed licenses:                                         |
| License Deactivation                                                                                 | License Name License State Confirmation State Current CmContainer Ticket |
| Borrow Licenses     Return Borrowed Licenses     Renew Borrowed Licenses     Show Ticket Information | Loning Activated Continued 130-1 DSP96-5C01C-28                          |
| Show all use cases                                                                                   | Save to File Back Close Cancel                                           |

14 Click Close.

Result

You activated floating network licenses. The licenses are now ready for use.

# How to Activate Licenses (Hardware Access to CmContainer)

| Objective                                   | To activate hardware licenses in a CmContainer located on a dSPACE hardware system that can be accessed by dSPACE Installation Manager via LAN.                                                                                                    |
|---------------------------------------------|----------------------------------------------------------------------------------------------------|
| Basics on working with<br>hardware licenses | Hardware licenses are a specific type of licenses that are used when a license<br>must permanently enable license-protected features directly on a dSPACE<br>hardware system. Hardware licenses reside in a software-based CmContainer<br>called dSPACE Hardware Container which is stored directly on the dSPACE<br>hardware. |
|                                             | <ul> <li>If you have ordered the dSPACE hardware system together with the license-<br/>protected feature, the hardware is delivered with an activated hardware<br/>license. In this case, you can use the feature directly. No further steps are<br/>required for licensing.</li> </ul>                                        |
|                                             | <ul> <li>If you have ordered the license-protected features separately from the<br/>hardware at a later date, you will receive the necessary ticket information from<br/>dSPACE. You must then activate the license on the hardware by yourself.</li> </ul>                                                                    |
|                                             | Currently, dSPACE offers the following license-protected features, which must be enabled directly on the hardware:                                                                                                    |
|                                             | <ul> <li>SCALEXIO Hypervisor Extension (for the SCALEXIO system)</li> <li>Required license: SCLX_HVR_KVM_LIC</li> </ul>                                                                                                    |

 Advanced feature package for the MicroLabBox II Required license: MLBX2\_AFP\_LIC

### Note

# Moving an activated hardware license to another hardware system is not possible.

A hardware license can be activated only once. Deactivation is not possible. Therefore you cannot move the license from one dSPACE hardware system to another system, for example, from one MicroLabBox II to another.

• Carefully plan your work before you activate a license.

### Note

# Activating multiple hardware licenses on one dSPACE hardware system

If you have purchased multiple hardware licenses for the same licenseprotected feature, make sure that only one license is activated on each dSPACE hardware system. It is currently technically possible to activate multiple licenses on the same hardware, but you should not do this.

- Before you select a hardware system for activation, be sure that there is no activated license on it.
- You cannot deactivate a hardware license that was activated, for example, by mistake. This means that this license can no longer be used on any other dSPACE hardware system. In such a case, contact dSPACE Support (www.dspace.com/go/supportrequest).

| Preconditions | <ul> <li>dSPACE Installation Manager is installed on your PC.</li> <li>An Internet connection for accessing dSPACE License Central exists.</li> <li>A ticket ID for license activation containing a hardware license is available.</li> <li>The dSPACE hardware system (MicroLabBox II or SCALEXIO) is accessible directly from your PC via LAN.</li> </ul> |
|---------------|----------------------------------------------------------------------------------------------------|
| Method        | To activate licenses (hardware access to CmContainer)                                                                                                    |
|               | <ol> <li>From Start – dSPACE Installation Manager, select dSPACE Installation<br/>Manager.</li> <li>dSPACE Installation Manager opens.</li> </ol>                                                                                                    |

2 Click the Licensing – License Administration tab.

| dSPACE Installation Manager          | - D ×                                                                                                    |
|--------------------------------------|----------------------------------------------------------------------------------------------------|
| Help                                 |                                                                                                    |
| Instellations MATLAB Extensions      | Diagnotics Learning                                                                                                    |
| License Overview CmContainer License | e Administration                                                                                                    |
| Select Use Case:                     |                                                                                                    |
| License Activation                   | License Activation                                                                                                    |
| C License Update                     | To use license-protected dSPACE software, you have to activate the licenses. For license activation, dSPACE GmbH uses a ticket-based<br>system and hosts a database. This database is called dSPACE License Central. To start the activation process, you have to enter the ticket                                                                                                    |
| License Deactivation                 | IDs that you received from dSPACE via e-mail. During activation, data is transferred between dSPACE Installation Manager and dSPACE<br>License Central.                                                                                                    |
| Borrow Licenses                      | Data sectorarge<br>val herrert                                                                                                    |
| Return Borrowed Licenses             |                                                                                                    |
| Renew Borrowed Licenses              | Web Gateway Tricent Ds                                                                                                    |
| Show Ticket Information              |                                                                                                    |
|                                      | You can activate multiple licenses in one CmContainer (e.g. a CmDongle) in one step. However, it is not possible to activate licenses on<br>multiple CmContainer in one step. The workflow differs depending on how dSPACE Installation Manager can access the CmContainer, as<br>shown below. For LNN access, the Installation Manager - Estended Admin license is regulared<br>to at access. The Installation Manager - Stended Roman BARCE Installation Manager Can access the CmContainer, as<br>defined access. The Installation Manager - Estended Roman BARCE Installation Manager Can access the Installation Manager - Estended Roman BARCE Installation Manager Can access the Installation Manager - Estended Roman BARCE Installation Manager - Estended Roman BARCE Installation Manager - Estended Roman BARCE Installation Manager - Estended Roman BARCE Installation Manager - Estended Roman BARCE Installation Manager - Estended Roman BARCE Installation Manager - Estended Roman BARCE Installation Manager - Estended Roman BARCE Installation Manager - Estended Roman BARCE Installation BARCE Installation BARCE Insta |
|                                      |                                                                                                    |
|                                      |                                                                                                    |
|                                      | Verify Internet Connection                                                                                                    |
| Show all use cases                   | Back Next Cancel                                                                                                    |
| Ready                                |                                                                                                    |

**3** Select License Activation and click Next.

**4** Enter or paste the ticket ID for license activation you received from dSPACE via e-mail in the edit field and click Add.

The license overview displays the required ticket IDs and ticket group IDs as in the following example:

| License Overview                           |                                                           |                | dSPACE             |                     |                     |                          |                 |                  |                  |
|--------------------------------------------|-----------------------------------------------------------|----------------|--------------------|---------------------|---------------------|--------------------------|-----------------|------------------|------------------|
| Sales order<br>Purchase order<br>Your Ref. | AU-021040<br>molecume<br>40000000 - Induren<br>Automation |                |                    | Date:<br>Delive     | ery Date:           | 2024-02-22<br>2024-02-22 | 2               |                  |                  |
| CmContainer: #Li                           | censes are not activated yet                              |                |                    |                     |                     |                          |                 |                  |                  |
| TicketGroup AC                             | - AND A CONTRACT CONTRACT                                 |                |                    |                     |                     |                          |                 |                  |                  |
| Order<br>number                            | Product                                                   | Ticket ID      | Licensing<br>Model | License<br>Quantity | Maintenance<br>Date | Expiration<br>Date       | Usage<br>Period | End User         | Delivery<br>Date |
| SCLX_HVR_KVM_LIC                           | SCALEXIO Hypervisor Extension                             | DSP33-BF72C-2I | Hardware           | 1,00                |                     |                          |                 | Name and Persons | 2024-02-22       |

😹 ds Help R. ns MATLAB Extensions Diagnosti 9 License Overview Cm Use Case Select Use Case: License Activ Enter ticket IDs O License Update License Deactivatio Borrow Licenses Ticket ID or ticket group D: DSPCA-64E75-F9CB7-10110-10100 Add O Return Borrowed Li CmContainerTyp Renew Borrowed Licenses O Show Ticket Inf Toggle Activate Select Target CmContainer Type... Group by: LicenseName Import from File ...

The ticket information is provided by dSPACE License Central.

- . R. MATLAB Extensions Diagnostics view CmCo License Over • L Enter ticket IDs O License Update O Borr Ticket ID or ticket group ID: Add O R Target CmContainer Type Supp nerTypes Supported Action License State Confirmation State Current O Re • Toggle Act Import File. 6
- **5** Select the license you want to activate and click Next.

**6** Click dSPACE Hardware at the bottom of the pane to edit the URL or IP address of the connected dSPACE hardware.

| 😸 dSPACE           | Installation Manager IIII         |                                                                                                    | • ×      |
|--------------------|-----------------------------------|----------------------------------------------------------------------------------------------------|----------|
| Help               | Licensing (Legacy)                |                                                                                                    |          |
| ()<br>Installation | MATLAB Extensions                 | Diagnotica Learning                                                                                                    |          |
| License C          | Verview CmContainer License       | e Administration                                                                                                    |          |
| Select Use         | Case:                             | Select CmContainer for License Activation                                                                                                    |          |
| 0 1                | icense Update                     | Select access to CmContainer:  Local access LAN access GdSPACE hardware File-based access Set: the CmContainer in which to activate the learners. Only CmContainers of known dSPACE hardware systems are displayed. Use the button below to configure the URLs of dSPACE hardware. |          |
| 0.                 | icense Deactivation               | Target CmContainer Name Serial Number CmContainer Type WibuKey ID Location Server Name Firmware Update                                                                                                    |          |
| 0.                 | lorrow Licenses                   |                                                                                                    |          |
| 0 1                | letum Borrowed Licenses           |                                                                                                    |          |
| 0 1                | lenew Borrowed Licenses           |                                                                                                    |          |
| 0 9                | how Ticket Information            |                                                                                                    |          |
| 0 0                | longle Migration                  |                                                                                                    |          |
| 0 6                | ile Download for Legacy Licensing |                                                                                                    |          |
|                    |                                   |                                                                                                    |          |
|                    |                                   |                                                                                                    |          |
|                    |                                   |                                                                                                    |          |
|                    |                                   | Create New CreContainer Update Firmware Make Dongle LEDs Rac SSRACE Hardware.                                                                                                    | C Rescan |
| Show               | all use cases                     | Back Freish Carcol                                                                                                    |          |

The Configure dSPACE Hardware System URLs dialog opens. Use this dialog to register the dSPACE hardware for dSPACE Installation Manager.

7 Click Add and enter the URL or the IP address of the connected dSPACE hardware.

|              | Туре                     | Name   | Board Name | Serial  | Mac Address | Available |
|--------------|--------------------------|--------|------------|---------|-------------|-----------|
| tp://10.60.1 | SCALEXIO Processing Unit | 0      | 0          | 1038888 | 0           | True      |
|              | Add dSPACE Hardy         | vare   |            |         |             |           |
|              | URL or IP-Address        | 10.60. |            | >       |             |           |
|              |                          |        |            |         |             |           |
|              | Validate                 |        |            | Cancel  | OK          |           |
|              |                          |        |            |         |             |           |
|              |                          |        |            |         |             |           |

8 Click Validate to check if a suitable dSPACE hardware system is available for this address. After the check, dSPACE Installation Manager displays a corresponding message with the result. If the address is valid, the hardware type and the serial number of the hardware are displayed.
|           | Туре                     | Name        | Board Name       | Serial | Mac Address | Available |
|-----------|--------------------------|-------------|------------------|--------|-------------|-----------|
| p://10.60 | SCALEXIO Processing Unit | 0           | 0                | 103    | 0           | True      |
|           | Add dSPACE Hardv         | ware        |                  |        |             |           |
|           | URL or IP-Address        | 1.159.2     | Tuno-            |        |             |           |
|           | Validate                 | PACE Hardwa | are type= action | Cance  |             |           |
|           |                          |             |                  | Carrie |             |           |
|           |                          |             |                  |        |             |           |
|           |                          |             |                  |        |             |           |

- 9 Click OK and Close to register the added URL and hardware.
- **10** Click Create New CmContainer and select the target dSPACE hardware on which you want to create the new CmContainer.

| elp Licensing (Legacy)               |                                                                                                    |         |
|--------------------------------------|----------------------------------------------------------------------------------------------------|---------|
| allations MATLAB Extensions          | Diagnostica Licensing                                                                                                    |         |
| cense Overview CmContainer License   | Administration                                                                                                    |         |
| ect Use Case:  Uicense Activation    | Select CmContainer for License Activation                                                                                                    |         |
| C License Update                     | Select access to CmContainer:  CLocal access CLAN access CLAN acce |         |
| License Deactivation                 | Target CmContainer Name Serial Number CmContainer Type WibuKey ID Location Server Name Firmware Update                                                                                                    |         |
| Borrow Licenses                      |                                                                                                    |         |
| Return Borrowed Licenses             | Create new CmContainer on dSPACE hardware                                                                                                    |         |
| ) Renew Borrowed Licenses            | Target dSPACE hardware:<br>http://10.611.ttll/2/.HardwareType=MicroLabBox II, Serial=1407/711                                                                                                    |         |
| Show Ticket Information              |                                                                                                    |         |
| ) Dongle Migration                   | dSPACE Hardware Cancel DK                                                                                                    |         |
| ) File Download for Legacy Licensing | A                                                                                                    |         |
|                                      |                                                                                                    |         |
|                                      |                                                                                                    |         |
|                                      |                                                                                                    |         |
|                                      | Create New CmContainer Jodate Firmware Make Dongle LED: Flach dSPACE Hardware                                                                                                    | C Resca |
|                                      |                                                                                                    |         |

- **11** Click OK to confirm the selection of the target dSPACE hardware.
- 12 Click Yes to start creating the new CmContainer.

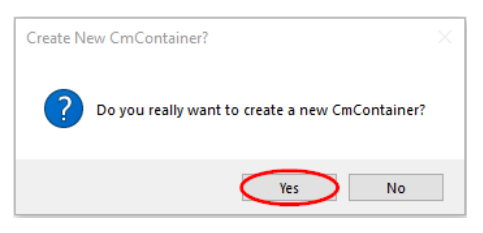

After creating the CmContainer, dSPACE Installation Manager displays a confirmation prompt with the serial number of the new CmContainer:

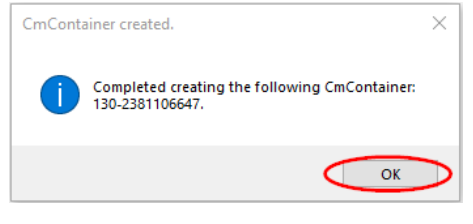

13 Click OK.

14 To activate the license, select the target CmContainer and click Finish.

#### Note

#### Activating multiple hardware licenses on one dSPACE hardware system

If you have purchased multiple hardware licenses for the same licenseprotected feature, make sure that only one license is activated on each dSPACE hardware system. It is currently technically possible to activate multiple licenses on the same hardware, but you should not do this.

- Before you select a hardware system for activation, be sure that there is no activated license on it.
- You cannot deactivate a hardware license that was activated, for example, by mistake. This means that this license can no longer be used on any other dSPACE hardware system. In such a case, contact dSPACE Support (www.dspace.com/go/supportrequest).

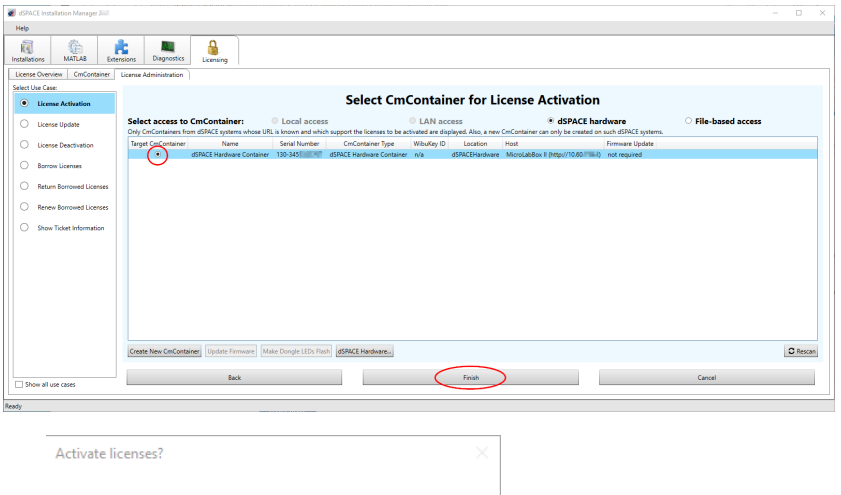

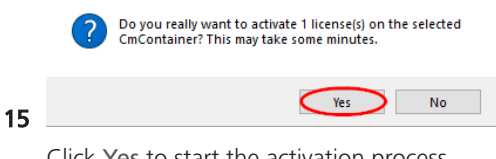

Click Yes to start the activation process.

dSPACE Installation Manager automatically performs the data exchange with dSPACE License Central and displays the activation result as follows:

| 🜒 dSPACE Installation Manager  |                                    |                                                     |               |
|--------------------------------|------------------------------------|-----------------------------------------------------|---------------|
| Help                           |                                    |                                                     |               |
| Installations MATLAB           | sions Diagnostics Licensing        |                                                     |               |
| License Overview CmContainer L | icense Administration              |                                                     |               |
| Select Use Case:               |                                    |                                                     |               |
| License Activation             |                                    | License Activation Comple                           | ted           |
| C License Update               |                                    | State of the processed licenses:                    |               |
| O Licence Deactivation         | License Name                       | License State Confirmation State Current CmContaine | r Ticket      |
| O Elective Dealeman            | ControlDent BTC Despendion Montale | Activated Confirmed 130-1                           | DSP96-5C61C-8 |
| Borrow Licenses                |                                    |                                                     |               |
| Return Borrowed Licenses       |                                    |                                                     |               |
| Renew Borrowed Licenses        |                                    |                                                     |               |
| Show Ticket Information        |                                    |                                                     |               |
|                                |                                    |                                                     |               |
|                                |                                    |                                                     | Save to File  |
|                                |                                    |                                                     |               |
| Show all use cases             | Back                               | Close                                               | Cancel        |
|                                |                                    |                                                     |               |
| Ready                          |                                    |                                                     |               |
|                                |                                    |                                                     |               |

16 Click Close.

Result

You activated a license-protected feature in a newly created dSPACE Hardware Container on the dSPACE hardware system. The feature is now ready for use.

### How to Activate Licenses (File-Based Access to CmContainer)

| Objective              | To activate single-user and floating network licenses on a CmContainer that is accessible only via manual file transfer from your PC.                                                                                                    |
|------------------------|----------------------------------------------------------------------------------------------------|
| General notes and tips | Tip         You can activate multiple licenses on one CmContainer in one step.                                                                                                    |
|                        | Note<br>It is recommended to activate a maximum of 50 licenses in one<br>CmContainer. If you have a larger number of licenses, distribute them over<br>several CmContainers. A higher number of licenses in one CmContainer can<br>lead to long run-times for the activation or update of the licenses. |
| Preconditions          | <ul> <li>An administrator PC (with dSPACE Installation Manager installed) has an<br/>Internet connection for accessing dSPACE License Central.</li> <li>CodeMeter Runtime software is installed on the PC with the CmContainer.</li> <li>At least one ticket ID is available.</li> </ul>                |

 A CmContainer (CmDongle or CmActLicense) is available. If no CmActLicense container is available or if you want to create a new one, refer to Manual CmContainer Creation on page 185.

#### Note

Dongles delivered for dSPACE Releases 2017-A and earlier cannot be used for the new CodeMeter license technology without modifications. Therefore, dongle migration is required for these dongles before you can activate licenses on them. Refer to Dongle Migration on page 53.

#### To activate licenses (file-based access to CmContainer)

- Create an initial RAC file (\*.WibuCmRaC) with CodeMeter Control Center. Refer to How to Create an Initial RAC File on page 133.
- On the administrator PC: From Start dSPACE Installation Manager, select dSPACE Installation Manager.
   dSPACE Installation Manager opens.
- **3** Click the Licensing License Administration tab.
- 4 Select License Activation and click Next.

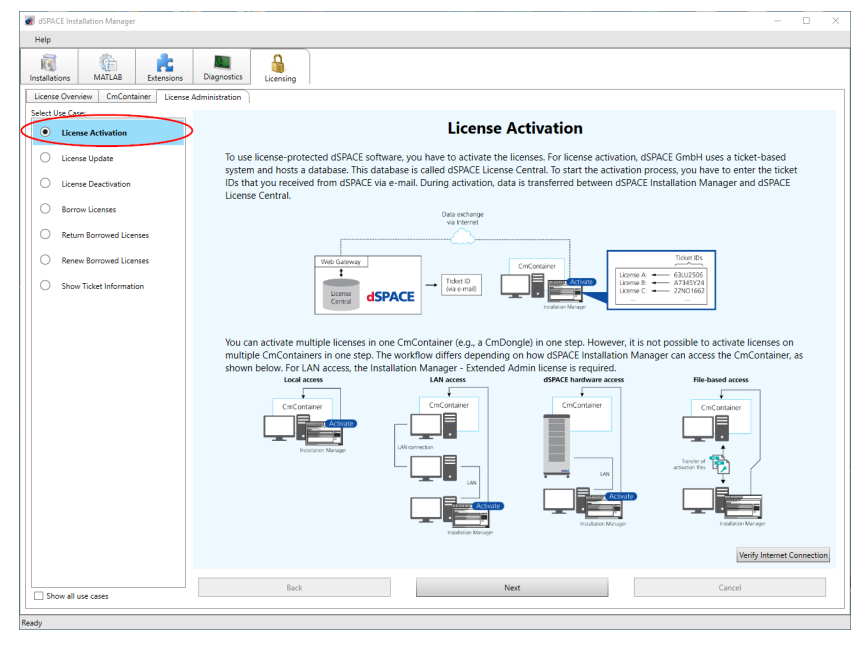

**5** Enter or paste the ticket ID for license activation you received from dSPACE via e-mail in the edit field and click Add.

#### Method

2023-09-08

2023-09-08

The license overview displays the required ticked IDs and ticket group IDs as in the following example:

| License Ove                                                   | rview                             |                         |                    |                     | dS                  | PACE                     |                 |                    |                  |
|---------------------------------------------------------------|-----------------------------------|-------------------------|--------------------|---------------------|---------------------|--------------------------|-----------------|--------------------|------------------|
| Sales order<br>Purchase order<br>Your Ref.<br>CmContainer: #L | icenses are not activated yet     |                         |                    | Date:<br>Delive     | ery Date:           | 2023-09-07<br>2023-09-08 | 3               |                    |                  |
| TicketGroup 🛛 🛲                                               | 7 - BARRAN AND AN ANY A DESIGN AN | 348 ·                   |                    |                     |                     |                          |                 |                    |                  |
| Order<br>number                                               | Product                           | Ticket ID               | Licensing<br>Model | License<br>Quantity | Maintenance<br>Date | Expiration<br>Date       | Usage<br>Period | End User           | Delivery<br>Date |
| CCPPPC                                                        | Microtec C PowerPC Cross Compiler | 1040 SHO DIG 400 DIG    | Local              | 1,00                | 2024-03-31          |                          |                 | Sugard Specific    | 2023-09-08       |
| CONTROLDESK                                                   | ControlDesk                       | THE NEW YORK ADDRESS OF | Local              | 1,00                | 2024-03-31          |                          |                 | Margarit/Terraffic | 2023-09-08       |

The ticket information is provided by dSPACE License Central.

2024-03-31

4,00

| allations MATLAB                                    | Extensions E                                                           | Nognostics Licensing                                                                                                    |                                                                                                    |                                             |                        |                  |                               |                    |
|-----------------------------------------------------|------------------------------------------------------------------------|----------------------------------------------------------------------------------------------------|----------------------------------------------------------------------------------------------------|---------------------------------------------|------------------------|------------------|-------------------------------|--------------------|
| ense Overview CmContaine                            | r License Adm                                                          | inistration                                                                                                    |                                                                                                    |                                             |                        |                  |                               |                    |
| ect Use Case:                                       | _                                                                      |                                                                                                    |                                                                                                    |                                             |                        |                  |                               |                    |
| License Activation                                  |                                                                        |                                                                                                    | E                                                                                                    | nter ticket IDs                             |                        |                  |                               |                    |
| License Update                                      | To activate<br>1. Enter or<br>2. Enter or<br>3. Import :<br>Some licer | e dSPACE licenses, you must have the relev<br>r paste each ticket ID as you received it fro<br>r paste a ticket group ID as you received it<br>ticket IDs from a file you previously creater<br>ress can be activated in more than one Cn | vant ticket IDs. You can enter the ticket IDs a<br>vm dSPACE.<br>from dSPACE.<br>d with Installation Manager.<br>rContainer type. For these licenses, click the | s follows:<br>Select Target CmContainer Typ | e button and select ti | he desired CmCon | tainer type.                  |                    |
| Borrow Licenses                                     |                                                                        | Tide (TD - side (                                                                                                    |                                                                                                    | 05440 70450 7500                            |                        | _                |                               |                    |
| Return Borrowed Licenser                            |                                                                        | licket ID or ticket                                                                                                    | group ID: ACT-FB4EE-4/A/5                                                                                                    | -95443-78AE3-7ED2                           | 9                      |                  | Add                           |                    |
| -                                                   | Activate                                                               | License Name                                                                                                    | Target CmContainer Type                                                                                                    | Supported Circontainer Type                 | Supported Action       | License State    | Required WibuKey ID Confirmat | tion State Current |
| Kenew Borrowed Licenses     Show Ticket Information | Control                                                                | Desk<br>ControlDesk                                                                                                    | dSPACE Activation Container                                                                                                    | CmDongle<br>dSRACE Activation Contains      | Activation             | Not activated    | None                          | n/a                |
|                                                     | Control                                                                | Desk Bus Navigator Module<br>ControlDesk Bus Navigator Module                                                                                                    | dSPACE Activation Container                                                                                                    | CmDongle<br>dSDACE Activation Contains      | Activation             | Not activated    | None                          | n/a                |
|                                                     | Control                                                                | Desk ECU Diagnostics Module<br>ControlDesk ECU Diagnostics Module                                                                                                    | dSPACE Activation Container                                                                                                    | CmDongle<br>dSPACE Activation Containe      | Activation             | Not activated    | None                          | n/a                |
|                                                     | Control                                                                | Desk ECU Interface Module<br>ControlDesk ECU Interface Module                                                                                                    | dSPACE Activation Container                                                                                                    | CmDongle<br>dSPACE Activation Containe      | Activation             | Not activated    | None                          | n/a                |
|                                                     | Control                                                                | Desk Signal Editor Module<br>ControlDesk Signal Editor Module                                                                                                    | dSPACE Activation Container                                                                                                    | CmDongle<br>dSPACE Activation Containe      | Activation             | Not activated    | None                          | n/a                |
|                                                     | D51007                                                                 | GNU Compiler<br>DS1007 GNU Compiler                                                                                                    | dSPACE Activation Container                                                                                                    | CmDongle<br>dSPACE Activation Containe      | Activation             | Not activated    | None                          | n/a                |
|                                                     | Toggle A                                                               | ctivate Select Target CmContainer Type.                                                                                                    | Group by: LicenseName                                                                                                    |                                             |                        |                  |                               | Import from File   |
|                                                     |                                                                        |                                                                                                    |                                                                                                    |                                             |                        |                  |                               |                    |

- **6** Select the licenses you want to activate.
- 7 Click Next.

CONTROLDESK\_SE ControlDesk Signal Editor Module Network

PLATFORM\_API Platform API Package Local 1,00 2024-03-31

8 Select File-based access and enter the path of the RAC file.

| dSPACE Installation Manager                               |                                                                                                    |
|-----------------------------------------------------------|----------------------------------------------------------------------------------------------------|
| Help                                                      |                                                                                                    |
| Installations MATLAB Exter                                | Récine Diagnostes Licercing                                                                                                    |
| License Overview CmContainer                              | License Administration                                                                                                    |
| Select Use Case:     December 2012     License Activation | Select CmContainer for License Activation                                                                                                    |
| C License Update                                          | Select access to CmContainer: O Local access I LAN access O dSPACE hardware File-based access<br>Select a context (R4C) file of the CmContainer on which to activate the licenses. You can create R4C files with the Wibu-Systems CodeMeter Control center on me |
| License Deactivation                                      | computer with the CmContainer. Installation Manager then generates an update (RAU) file. You can import this update file to CodeMeter Control Center for the target<br>CmContainer. Aftar the import, the inserser we activated on the CmContainer.              |
| Borrow Licenses                                           | Context file: C:\dspAcE\130-1731677770.WeuCriRac                                                                                                    |
| Return Borrowed Licenses                                  |                                                                                                    |
| Renew Borrowed Licenses                                   |                                                                                                    |
| Show Ticket Information                                   |                                                                                                    |
|                                                           |                                                                                                    |
|                                                           |                                                                                                    |
|                                                           |                                                                                                    |
|                                                           |                                                                                                    |
| Show all use cases                                        | Back Finish Cancel                                                                                                    |
| Ready                                                     | 🚽 Save as (display                                                                                                    |

9 Click Finish.

A confirmation prompt is displayed.

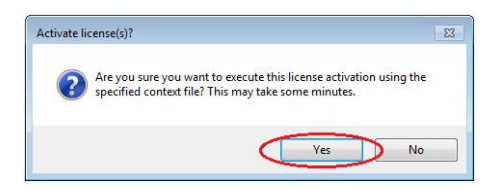

- **10** Click Yes to start the activation process.
- **11** Select a folder to store the RAU file in and click Save.

| 💰 Save As      |                                 |           |              |             | <b>—</b> |
|----------------|---------------------------------|-----------|--------------|-------------|----------|
| Cor Con        | nputer + System (C:) + dSPACE + | • \$      | Search dSPAC | CE          | ٩        |
| Organize 🔻 New | / folder                        |           |              |             | 0        |
| Downloads      | Name                            | Date      | e modified   | Type        |          |
| Recent Places  | 📄 🤑 MyCmContainer               | 21.0      | 8.2017 10:20 | File folder |          |
| 詞 Libraries    |                                 |           |              |             |          |
| Documents      |                                 |           |              |             |          |
| J Music        |                                 |           |              |             |          |
| Pictures       |                                 |           |              |             |          |
| Videos         |                                 |           |              |             |          |
| 🖳 Computer     | + 1                             | ш         |              |             | •        |
| File name      | 130-1731677770 WibuCmBall       |           |              |             | _        |
|                |                                 |           |              |             |          |
| Save as type:  | WibuCmRaU files (*.WibuCmRaU)   |           |              |             |          |
| Hide Folders   |                                 | $\langle$ | Save         | Cancel      |          |

#### Note

You must not rename the file. The file name is the serial number of the CmContainer.

On the basis of the delivered RAC file, dSPACE License Central generates an RAU file (\*.WibuCmRaU) that contains information about the activated license.

When the process is completed, dSPACE Installation Manager displays the result as follows:

| @ dSPACE Installation Manager |                                                                                                    | ×    |
|-------------------------------|----------------------------------------------------------------------------------------------------|------|
| Help                          |                                                                                                    |      |
| Installations MATLAB          | sions Diagnostics Licensing                                                                                                    |      |
| License Overview CmContainer  | License Administration                                                                                                    |      |
| Select Use Case:              |                                                                                                    |      |
| O License Activation          | Update File Generation Completed                                                                                                    |      |
| C License Update              | Use the Wibu-Systems tool CodeMeter Control Center to import this WibuCmRaU file. This activates the licenses on your CmContain<br>Update file: CAdSPACE(130-1731677770.WibuCmRaU | ner. |
| License Deactivation          |                                                                                                    |      |
| Rorrow Liconcor               | State of the processed licenses:                                                                                                    | - 11 |
| borrow cicenses               | License Name License State Confirmation State Current CmContainer Ticket                                                                                                    |      |
| Return Borrowed Licenses      | ControlDesk ECU Interface Module Activated Unconfirmed 130-1731677770 DSP25-3227E-1AA31-4E868-40D2                                                                                | .3   |
| Renew Borrowed Licenses       |                                                                                                    |      |
| Show Ticket Information       |                                                                                                    |      |
|                               | Save to File                                                                                                    | e    |
|                               | Back Close Cancel                                                                                                    |      |
| Show all use cases            |                                                                                                    |      |
| Ready                         |                                                                                                    |      |

- 12 Click Close.
- **13** Transfer the RAU file (\*.WibuCmRaU) to the PC with the CmContainer. Do this with a USB stick or via a network folder, for example.
- 14 Update the CmContainer with the delivered RAU file (\*.WibuCmRaU). Use CodeMeter Control Center to do this. Refer to How to Update a CmContainer with an RAU File on page 138.
  You updated the CmContainer with an RAU file and created another RA

You updated the CmContainer with an RAU file and created another RAC file to confirm the process.

**15** Confirm the license activation. Use dSPACE Installation Manager to do this. Refer to How to Confirm the License Status Manually (File-Based Access to CmContainer) on page 176.

Result

You activated dSPACE software licenses by using the file-based access method. The licenses are now ready for use.

License Activation

# License Update

| Motivation            | License updates are required if the license information of an activated license has been updated by dSPACE. |  |  |  |
|-----------------------|----------------------------------------------------------------------------------------------------|--|--|--|
| Where to go from here | Information in this section                                                                                 |  |  |  |
|                       | Use Cases and Workflows for License Updates                                                                 |  |  |  |
|                       | How to Update Licenses (Local Access to CmContainer)                                                        |  |  |  |
|                       | How to Update Licenses (LAN Access to CmContainer)                                                          |  |  |  |
|                       | How to Update Licenses (Hardware Access to CmContainer)                                                     |  |  |  |
|                       | How to Update Licenses (File-Based Access to CmContainer)                                                   |  |  |  |

## Use Cases and Workflows for License Updates

#### Use cases

A license update becomes necessary if the license information of an activated license is updated by dSPACE. For example, if you purchased a Software Maintenance Service (SMS) contract for your dSPACE product and the maintenance end date is extended, you have to update the license.

When the update becomes available in dSPACE License Central, the licenses to be updated are displayed in dSPACE Installation Manager. To perform the update, you only have to provide access to the relevant CmContainer, for example, by connecting the relevant CmDongle.

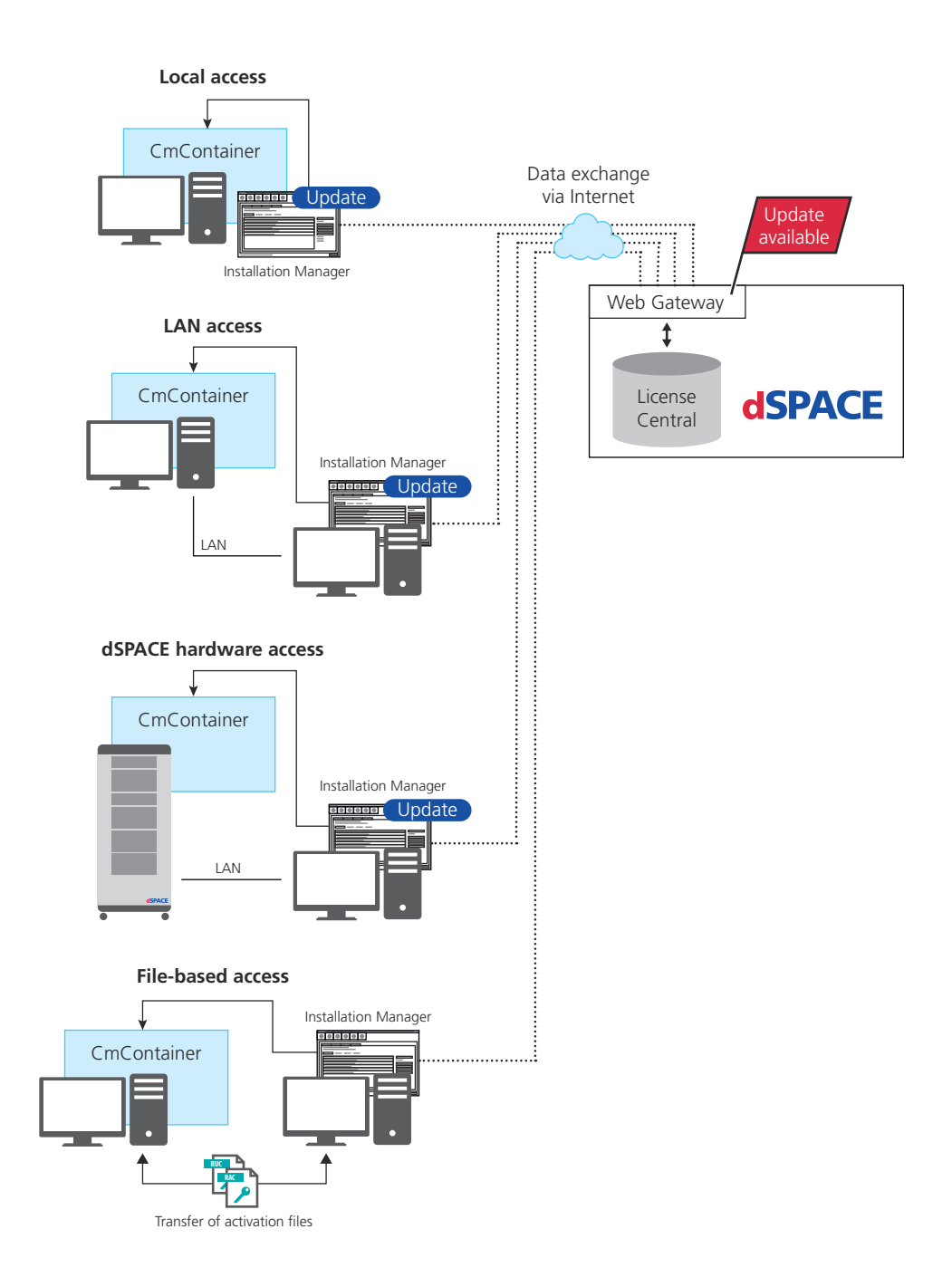

The workflow differs depending on how dSPACE Installation Manager can access the CmContainer.

#### Note

#### LAN access is disabled by default.

To protect CmContainers on PCs in a LAN from unwanted actions (license activation, license update, license deactivation), LAN access is disabled by default. To use the LAN access feature, a local, activated InstallationManager – Extended Admin license must be available on the PC with Installation Manager. Contact your local dSPACE sales representative or contact dSPACE Support (www.dspace.com/go/supportrequest).

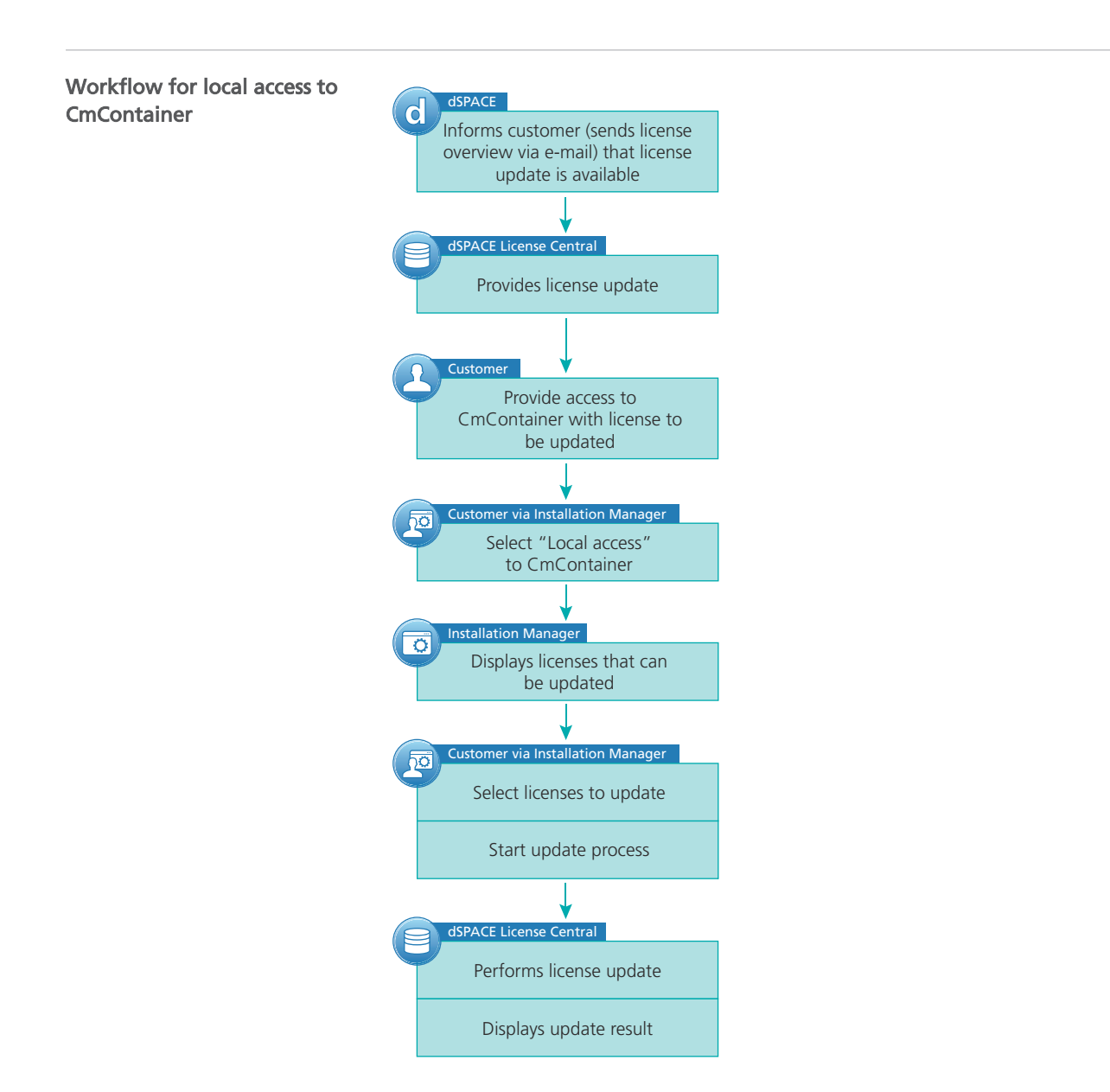

For instructions, refer to How to Update Licenses (Local Access to CmContainer) on page 86.

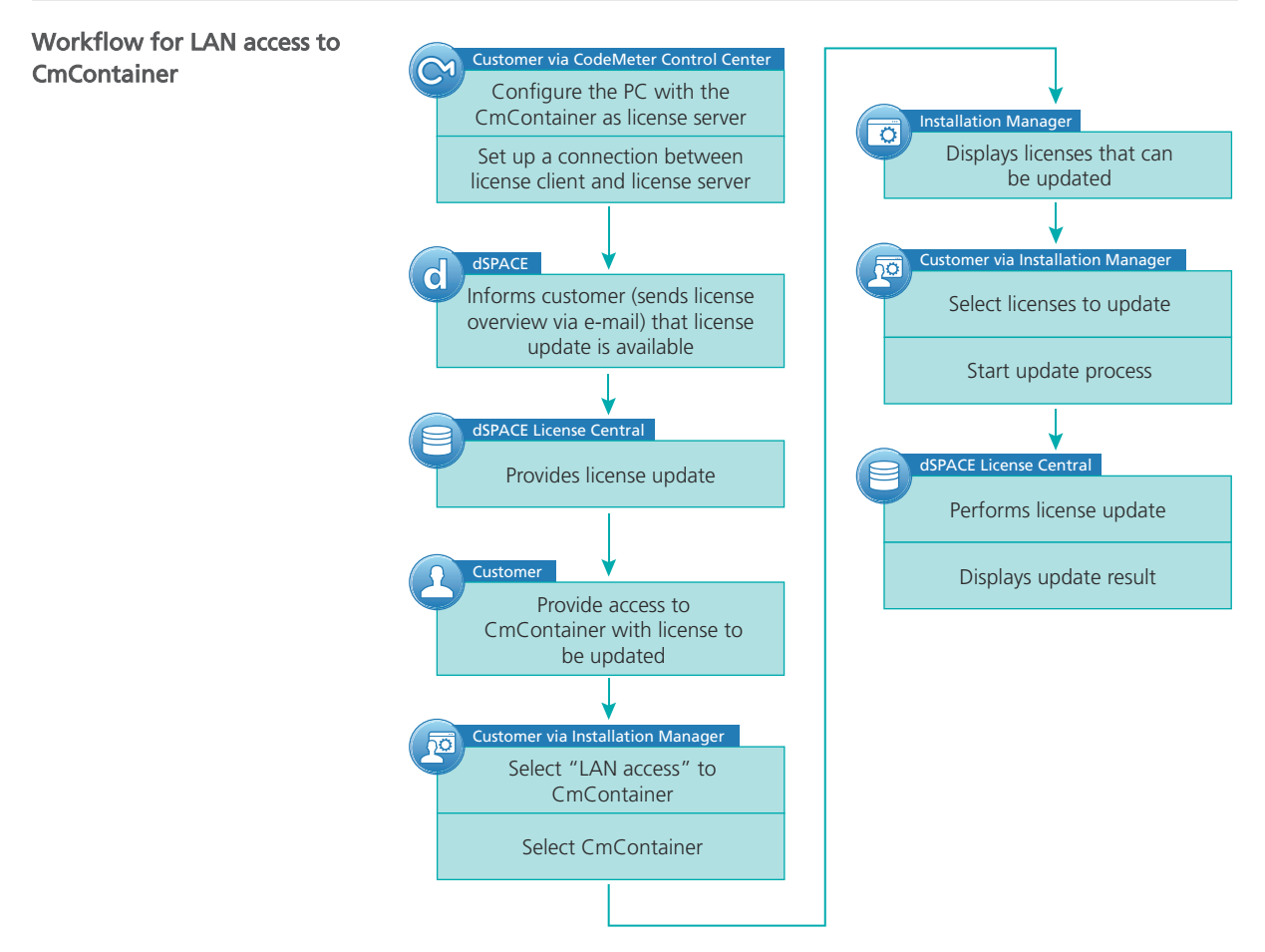

For instructions, refer to How to Update Licenses (LAN Access to CmContainer) on page 89.

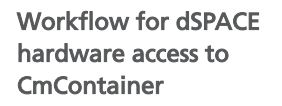

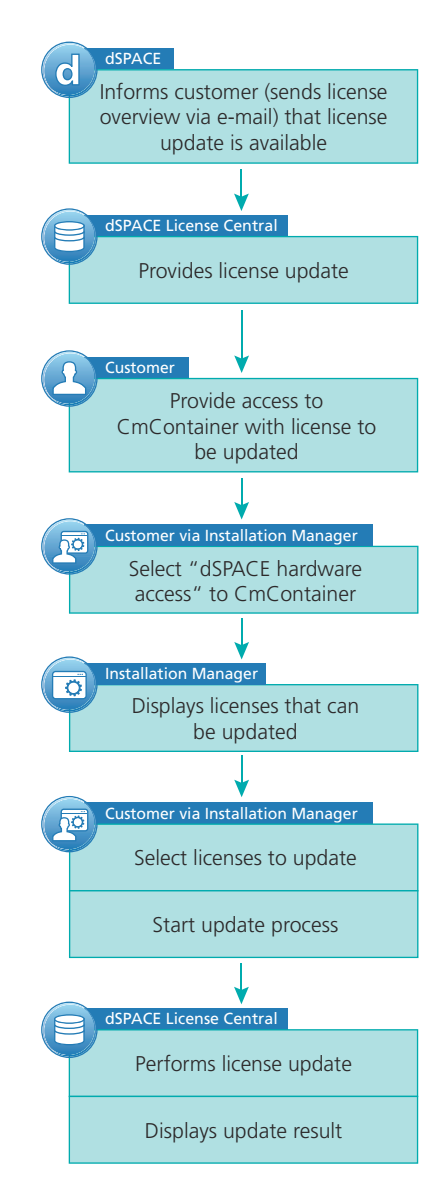

For instructions, refer to How to Update Licenses (Hardware Access to CmContainer) on page 92.

Workflow for file-based access to CmContainer

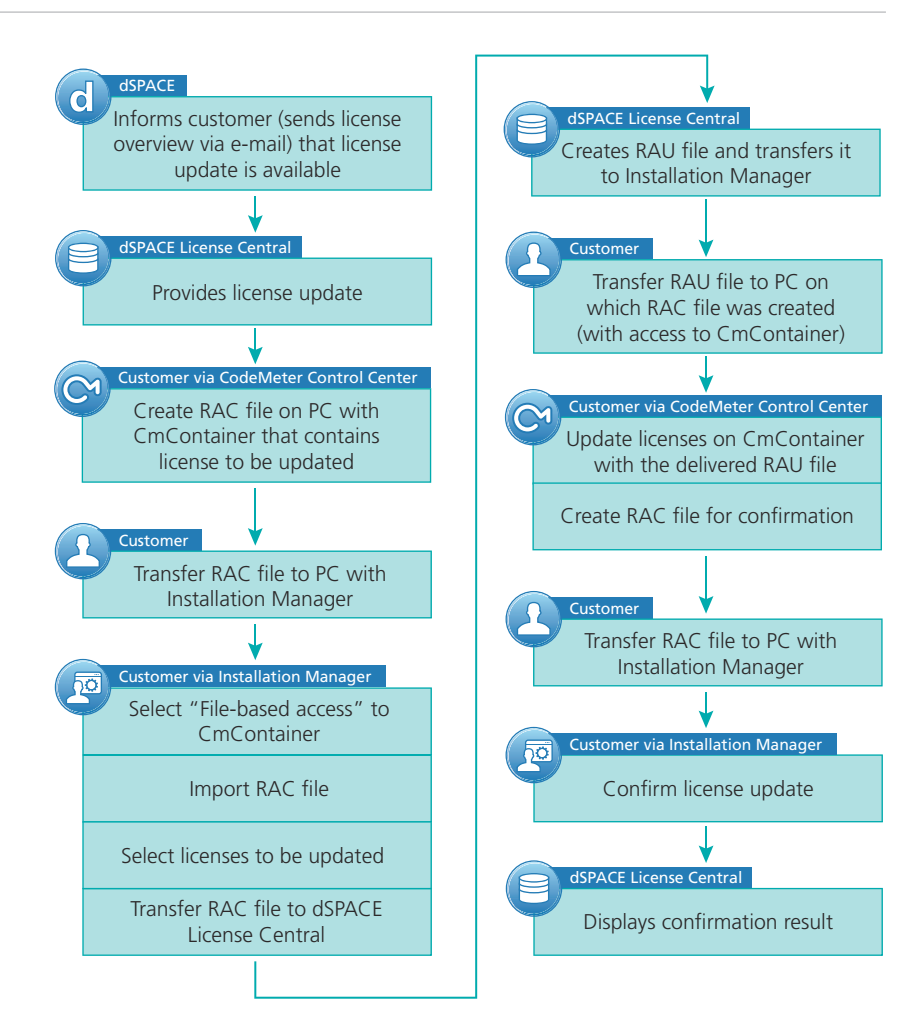

For instructions, refer to How to Update Licenses (File-Based Access to CmContainer) on page 94.

### How to Update Licenses (Local Access to CmContainer)

#### Objective

To update licenses in a CmContainer that is accessible from dSPACE Installation Manager locally.

#### Tip

dSPACE Installation Manager supports the update of multiple licenses in one or multiple CmContainers in one step.

| When to update | Note                                                                                                    |  |  |  |  |
|----------------|----------------------------------------------------------------------------------------------------|--|--|--|--|
|                | Valid for floating network licenses: Depending on the number of the licenses you want to update, updating licenses on a dSPACE License Server might be time-consuming. Therefore, it is recommended to perform license updates on a license server only during maintenance.              |  |  |  |  |
| Preconditions  | <ul> <li>dSPACE License Central provides an update for activated licenses.</li> <li>An Internet connection for accessing dSPACE License Central exists.</li> <li>The CmContainer (for example, a CmDongle) you want to update is accessible with dSPACE Installation Manager.</li> </ul> |  |  |  |  |
| Method         | <section-header><list-item><list-item><list-item></list-item></list-item></list-item></section-header>                                                                                                    |  |  |  |  |
|                | Show all one canese                                                                                                    |  |  |  |  |

4 Select License Update and then select Local access.

#### 5 Click Next.

dSPACE Installation Manager displays only those licenses of all CmActLicense containers and CmDongles on your PC for which dSPACE provides an update.

| 🜒 dSPACE Installation Manager |                                                               |                                         | - • •    |
|-------------------------------|---------------------------------------------------------------|-----------------------------------------|----------|
| Help                          |                                                               |                                         |          |
| Installations MATLAB Exten    | sions Diagnostics Licensing                                   |                                         |          |
| License Overview CmContainer  | License Administration                                        |                                         |          |
| Select Use Case:              |                                                               |                                         |          |
| C License Activation          |                                                               | Select Licenses for Update              |          |
|                               | Select the licenses to update. Only licenses for which a lice | nse uodate is available are disolaved.  |          |
| Cicense opdate                | Update License Name                                           | Current CmContainer Ticket ID           |          |
| License Deactivation          | 3-3582494<br>ControlDesk                                      | 3-3529149 DSPB3-44658-BA0D9-48F39-B43D2 |          |
| Borrow Licenses               | ControlDesk ECU Interface Module                              | 3-3529149 DSP9D-B3E01-7332F-48DF8-03343 |          |
| <u> </u>                      | <ul> <li>ControlDesk Bus Navigator Module</li> </ul>          | 3-3529149 DSP48-0CE15-84BA6-43C0A-FF959 |          |
| Return Borrowed Licenses      |                                                               |                                         |          |
| Renew Borrowed Licenses       |                                                               |                                         |          |
| Show Ticket Information       |                                                               |                                         |          |
|                               | Toggle Update                                                 |                                         | C Rescan |
| Show all use cases            | Back                                                          | Finish Ca                               | incel    |
| Ready                         |                                                               |                                         |          |

#### Note

Updatable licenses on a CmDongle are displayed only if the related CmDongle is connected to the PC. Do not remove the CmDongle from the PC during the update process. This causes the update to fail.

- 6 Select the licenses you want to update.
- 7 Click Finish.

A confirmation prompt is displayed.

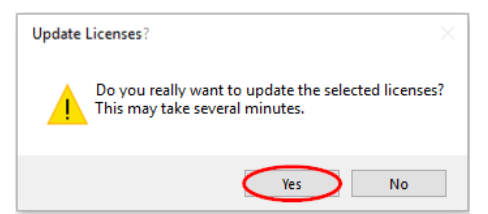

8 Click Yes to start the update process.

dSPACE Installation Manager automatically performs the data exchange with dSPACE License Central and displays the result as follows:

| 💰 dSPACE Installation Manager |                                  |                                  |                     |                               |             |
|-------------------------------|----------------------------------|----------------------------------|---------------------|-------------------------------|-------------|
| Help                          |                                  |                                  |                     |                               |             |
| Installations MATLAB Extern   | asions Diagnostics               |                                  |                     |                               |             |
| License Overview CmContainer  | License Administration           |                                  |                     |                               |             |
| License Activation            |                                  | License Updat                    | e Complet           | ed                            |             |
| O License Update              |                                  | State of your proc               | cessed licenses:    |                               |             |
| C Lisses Destination          | License Name                     | License State Confirmation State | Current CmContainer | Ticket                        |             |
| Borrow Licenses               | ControlDesk ECU Interface Module | Activated Confirmed              | 3-3582494           | DSP14-D65E9-4CCD5-45A28-3E980 |             |
| Return Borrowed Licenses      |                                  |                                  |                     |                               |             |
| Renew Borrowed Licenses       |                                  |                                  |                     |                               |             |
| Show Ticket Information       |                                  |                                  |                     |                               |             |
|                               |                                  |                                  |                     | s                             | ave to File |
| Show all use cases            | Back                             | Close                            | •                   | Cancel                        |             |
| Ready                         |                                  |                                  |                     |                               |             |

9 Click Close.

Result

You updated dSPACE licenses.

### How to Update Licenses (LAN Access to CmContainer)

 Objective
 To update licenses in a CmContainer that is accessible from dSPACE Installation Manager via LAN.

 Tip
 dSPACE Installation Manager supports the update of multiple licenses in one or multiple CmContainers in one step.

 When to update
 Note

 Valid for floating network licenses: Depending on the number of the licenses you want to update, updating licenses on a dSPACE License Server might be time-consuming. Therefore, it is recommended to perform license

updates on a license server only during maintenance.

| Restriction                                                                                                    | Note                                                                                                    |  |  |  |  |
|----------------------------------------------------------------------------------------------------|----------------------------------------------------------------------------------------------------|--|--|--|--|
|                                                                                                    | LAN access is disabled by default.<br>To protect CmContainers on PCs in a LAN from unwanted actions<br>(license activation, license update, license deactivation), LAN access is<br>disabled by default. To use the LAN access feature, a local, activated<br>InstallationManager – Extended Admin license must be available on the PC<br>with Installation Manager. Contact your local dSPACE sales representative or<br>contact dSPACE Support (www.dspace.com/go/supportrequest). |  |  |  |  |
|                                                                                                    |                                                                                                    |  |  |  |  |
| <ul> <li>Preconditions</li> <li>The PC with the CmContainer is configured as a dSPACE License Server to How to Set Up the dSPACE License Server on page 153.</li> <li>The PC with dSPACE Installation Manager is able to establish a TCP/IP connection to the dSPACE License Server. Refer to How to Set up a Connection Between Client and Server on page 156.</li> <li>dSPACE License Central provides an update for activated licenses.</li> <li>An Internet connection for accessing dSPACE License Central exists.</li> <li>The CmContainer (for example, a CmDongle) you want to update is adwith dSPACE Installation Manager.</li> </ul> |                                                                                                    |  |  |  |  |
| Method                                                                                                    | To update licenses (LAN access to CmContainer)                                                                                                    |  |  |  |  |
|                                                                                                    | <ol> <li>Connect the CmDongle with the activated InstallationManager – Extended<br/>Admin license to the PC with dSPACE Installation Manager.</li> </ol>                                                                                                    |  |  |  |  |
|                                                                                                    | 2 If you want to update the licenses on a CmDongle, connect the CmDongle                                                                                                    |  |  |  |  |
|                                                                                                    | <ul> <li>From Start – dSPACE Installation Manager, select dSPACE Installation<br/>Manager.</li> <li>dSPACE Installation Manager opens</li> </ul>                                                                                                    |  |  |  |  |
|                                                                                                    | <ul> <li>Click the Licensing – License Administration tab.</li> </ul>                                                                                                    |  |  |  |  |
|                                                                                                    | <complex-block></complex-block>                                                                                                    |  |  |  |  |

- 5 Select License Update and then select LAN access.
- 6 Click Next.

dSPACE Installation Manager displays all CmActLicense container and all CmDongles that can be accessed via LAN.

- 7 Select the CmContainer that contains licenses to be updated.
- 8 Click Next.

dSPACE Installation Manager displays only those licenses for which dSPACE provides an update.

| 🗶 dSPACE Installation Manager                                                                                          |          |
|----------------------------------------------------------------------------------------------------|----------|
| Help                                                                                                    |          |
| Installance MATLAS Extensions Degrestics Licensing                                                                     |          |
| License Overview CmContainer License Administration                                                                    |          |
| License Activition     Select Licenses for Update                                                                      |          |
| Select the licenses to update. Only licenses for which a license update is available are displayed.                    |          |
| Update License Name Current CmContainer Ticket ID                                                                      |          |
| License Deactivation         3-3582494           ControlDesk         3-3529149           DSPB3-44658-BA0D9-48F39-B43D2 |          |
| Borrow Licenses     ControlDesk ECU Interface Module 3-3529149 DSP9D-83E01-7332F-48DF8-03343                           |          |
| ControlDesk Bus Navigator Module 3-3529149 DSP48-0CE15-848A6-43CDA-FF959                                               |          |
| Renew Borrowed Licenses                                                                                                |          |
| Show Ticket Information                                                                                                |          |
| Toggle Update                                                                                                    | C Rescan |
| Back Finish Cancel                                                                                                    |          |
| leady                                                                                                    |          |

#### Note

Updatable licenses on a CmDongle are displayed only if the related CmDongle is connected to a PC accessible via LAN. Do not remove the CmDongle from the PC during the update process. This causes the update to fail.

- **9** Select the licenses you want to update.
- **10** Click Finish.

A confirmation prompt is displayed.

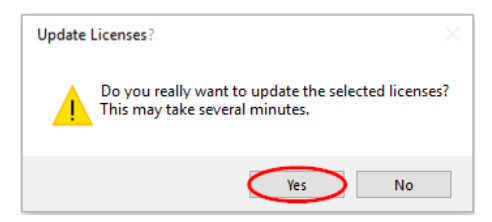

**11** Click Yes to start the update process.

dSPACE Installation Manager automatically performs the data exchange with dSPACE License Central and displays the result as follows:

| 💓 dSPACE Installation Manager |                                                                                              |        |
|-------------------------------|----------------------------------------------------------------------------------------------|--------|
| Help                          |                                                                                              |        |
| Installations MATLAB Exten    | vions Diagnostics                                                                            |        |
| License Overview CmContainer  | License Administration                                                                       |        |
| Select Use Case:              |                                                                                              |        |
| C License Activation          | License Update Completed                                                                     |        |
| O License Update              | State of your processed licenses:                                                            |        |
|                               | License Name License State Confirmation State Current CmContainer Ticket                     |        |
| License Deactivation          | ControlDesk ECU Interface Module Activated Confirmed 3-3582494 DSP14-D65E9-4CCD5-45A28-3E98C |        |
| Borrow Licenses               |                                                                                              |        |
| Return Borrowed Licenses      |                                                                                              |        |
| Renew Borrowed Licenses       |                                                                                              |        |
| Show Ticket Information       |                                                                                              |        |
|                               |                                                                                              |        |
|                               | Save tr                                                                                      | o File |
|                               |                                                                                              |        |
| Show all use cases            | Back Close Cancel                                                                            |        |
| Ready                         |                                                                                              |        |

12 Click Close.

Result

You updated dSPACE licenses.

## How to Update Licenses (Hardware Access to CmContainer)

| Objective     | To update hardware licenses stored in a CmContainer located on a dSPACE hardware system that can be accessed by dSPACE Installation Manager via LAN.                                                                                                    |  |  |  |
|---------------|----------------------------------------------------------------------------------------------------|--|--|--|
| Preconditions | <ul> <li>dSPACE License Central provides an update for activated licenses.</li> <li>An Internet connection for accessing dSPACE License Central exists.</li> <li>The dSPACE hardware system (MicroLabBox II or SCALEXIO) is accessible directly from your PC via LAN.</li> <li>The URL or IP address of the hardware system is known by dSPACE Installation Manager and is therefore displayed in the Configure dSPACE Hardware System URLs dialog. This dialog is accessible via the dSPACE Hardware button.</li> </ul> |  |  |  |
| Method        | <ul> <li>To update licenses (hardware access to CmContainer)</li> <li>1 From Start – dSPACE Installation Manager, select dSPACE Installation Manager.</li> </ul>                                                                                                    |  |  |  |
|               | dSPACE Installation Manager opens.                                                                                                    |  |  |  |

- Prove version wages
   Prove version
   Prove version
   Prove version
   Prove version
   Prove version
   Prove version
   Prove version
   Prove version
   Prove version
   Prove version
   Prove version
   Prove version
   Prove version
   Prove version
   Prove version
   Prove version
   Prove version
   Prove version
   Prove version
   Prove version
   Prove version
   Prove version
   Prove version
   Prove version
   Prove version
   Prove version
   Prove version
   Prove version
   Prove version
   Prove version
   Prove version
   Prove version
   Prove version
   Prove version
   Prove version
   Prove version
   Prove version
   Prove version
   Prove version
   Prove version
   Prove version
   Prove version
   Prove version
   Prove version
   Prove version
   Prove version
   Prove version
   Prove version
   Prove version
   Prove version
   Prove version
   Prove version
   Prove version
   Prove version
   Prove version
   Prove version
   Prove version
   Prove version
   Prove version
   Prove version
   Prove version
   Prove version
   Prove version
   Prove version
   Prove version
   Prove version
   Prove version
   Prove version
   Prove version
   Prove version
   Prove version
   Prove version
   Prove version
   Prove version
   Prove version
   Prove version
   Prove version
   Prove version
   Prove version
   Prove version
   Prove version
   Prove version
   Prove version
   Prove version
   Prove version
   Prove version
   Prove version
   Prove version
   Prove version
   Prove version
   Prove version
   Prove version
   Prove version
   Prove version
   Prove version
   Prove version
   Prove version
   Prove version
   Prove version
   Prove version
   Prove version
   Prove version
   Prove version
   Prove version
   Prove version
   Prove version
   Prove version
   Prove version
   Prove version
   Prove version
   Prove version
   Prove version
   P
- 2 Click the Licensing License Administration tab.

- **3** Select License Update and then select dSPACE hardware.
- 4 Click Next.

Show all use case

dSPACE Installation Manager displays only those licenses for which dSPACE provides an update.

| 💰 dSP)   | ACE Install            | lation Manage    | 36.5    |            |                    |                    |                        |                        |                 |               | -                |          | $\times$ |
|----------|------------------------|------------------|---------|------------|--------------------|--------------------|------------------------|------------------------|-----------------|---------------|------------------|----------|----------|
| Help     |                        |                  |         |            |                    |                    |                        |                        |                 |               |                  |          |          |
| Installa | ations                 | MATLAB           | Extens  | tions      | Diagnostics        | Licensing          |                        |                        |                 |               |                  |          |          |
| Licen    | ise Overvie            | w CmConta        | ainer L | icense Adı | ministration       |                    |                        |                        |                 |               |                  |          |          |
| Select   | : Use Case:<br>License | Activation       |         | Select th  | e licenses to u    | odate. Only licens | ses for which a licens | Select License         | s for Update    |               |                  |          |          |
|          | License                | e Update         |         | Update     |                    | License Name       |                        | Current CmContainer    | Ticket Id       | Accessibility | License Quantity | Maintena | nc       |
| 0        | License                | Deactivation     |         | 130-35     | 82494<br>MicroLabB | ox II Advanced Fe  | eature Package Licens  | e Martin Parlamentaria | DSPCA-64E75-F9C | Single-user   | 1                | n/a      |          |
| 0        | Borrow                 | Licenses         |         |            |                    |                    |                        |                        |                 |               |                  |          |          |
| 0        | Return                 | Borrowed Licer   | nses    |            |                    |                    |                        |                        |                 |               |                  |          |          |
| 0        | Renew                  | Borrowed Licer   | nses    |            |                    |                    |                        |                        |                 |               |                  |          |          |
| 0        | Show T                 | icket Informatio | on      |            |                    |                    |                        |                        |                 |               |                  |          |          |
|          |                        |                  |         | Toggle I   | Update dSP         | ACE Hardware       |                        |                        |                 |               |                  | C Resca  | in       |
| □ SI     | how all use            | e cases          |         |            |                    | Back               |                        | Finish                 |                 |               | Cancel           |          |          |

5 Select the licenses you want to update and click Finish. A confirmation prompt is displayed.

| Update Licenses?                                                                      |
|---------------------------------------------------------------------------------------|
| Do you really want to update the selected licenses?<br>This may take several minutes. |
| Yes No                                                                                |

6 Click Yes to start the update process.

dSPACE Installation Manager automatically performs the data exchange with dSPACE License Central and displays the result as follows:

| dSPACE Installation Manager 24.1    |                                                 |                                   |                     | - 0                        |
|-------------------------------------|-------------------------------------------------|-----------------------------------|---------------------|----------------------------|
| Help                                |                                                 |                                   |                     |                            |
| istallations MATLAB Extensions      | Diagnostics                                     |                                   |                     |                            |
| License Overview CmContainer Licens | e Administration                                |                                   |                     |                            |
| elect Use Case:                     |                                                 |                                   |                     |                            |
| C License Activation                | Lice                                            | nse Update Complet                | ted                 |                            |
| License Update                      |                                                 | State of your processed licenses: |                     |                            |
| License Deactivation                | License Name                                    | License State Confirmation State  | Current CmContainer | Ticket                     |
| O Borrow Licenses                   | MicroLabBox II Advanced Feature Package License | Activated Confirmed               | 130-4102795474      | DSPCA-64E75-F9CB7-4CE8A-48 |
| Return Borrowed Licenses            |                                                 |                                   |                     |                            |
| Renew Borrowed Licenses             |                                                 |                                   |                     |                            |
| O Show Ticket Information           |                                                 |                                   |                     |                            |
|                                     |                                                 |                                   |                     | Save to File.              |
| Channell une entre                  | Back                                            | Close                             |                     | Cancel                     |
| Show all use cases                  |                                                 |                                   |                     |                            |
| lv.                                 |                                                 |                                   |                     |                            |

7 Click Close.

Result

You updated dSPACE licenses.

### How to Update Licenses (File-Based Access to CmContainer)

| Objective      | To update single-user and floating network licenses on a CmContainer that is accessible only via manual file transfer.                                                                                                    |  |
|----------------|----------------------------------------------------------------------------------------------------|--|
| When to update | Note<br>Valid for floating network licenses: Depending on the number of licenses<br>you want to update, updating licenses on a dSPACE License Server might b<br>time-consuming. Therefore, it is recommended to perform license updates<br>on a license server only during maintenance.                           |  |
| Preconditions  | <ul> <li>dSPACE License Central provides an update for activated licenses.</li> <li>An administrator PC (with dSPACE Installation Manager installed) has an Internet connection for accessing dSPACE License Central.</li> <li>CodeMeter Runtime software is installed on the PC with the CmContainer.</li> </ul> |  |
| Method         | <ul> <li>To update licenses (file-based access to CmContainer)</li> <li>1 Create an initial RAC file (*.WibuCmRaC) with CodeMeter Control Center.<br/>Refer to How to Create an Initial RAC File on page 133.</li> </ul>                                                                                          |  |

- On the administrator PC: From Start dSPACE Installation Manager, select dSPACE Installation Manager. dSPACE Installation Manager opens.
- **3** Click the Licensing License Administration tab.

| GPACE installation Manager                                                                                                    | - 0 ×                    |
|----------------------------------------------------------------------------------------------------|--------------------------|
| Help                                                                                                    |                          |
| Restations MATLAB Extensions Depress                                                                                                    |                          |
| License Deerview CenContainer License Administration                                                                                                    |                          |
| Select Use Case:                                                                                                    |                          |
| License Attuation     License Update                                                                                                    |                          |
| Lesset Update     A license update becomes necessary If the license information of an activated license is updated by dSPACE. For example, If you purchased a Software Maintenance     (SMS) contact for your dSPACE product and the maintenance period is extended, you have to update the license. When the update becomes available in dSPACE     (SMS) contact for your dSPACE product and the maintenance period is extended, you have to update the license. When the update becomes available in dSPACE     (SMS) contact for your dSPACE product and the maintenance period is extended, you have to update the license. When the update becomes available in dSPACE     (SMS) contact for your dSPACE product and the maintenance period is extended, you have to update the license. When the update becomes available in dSPACE     (SMS) contact for your dSPACE product and the maintenance period is extended to update the license. When the update becomes available in dSPACE     (SMS) contact for your dSPACE product and the maintenance period is extended, you have to update the license. When the update becomes available in dSPACE     (SMS) contact for your dSPACE product and the maintenance period is extended to update the license. The update becomes available in dSPACE     (SMS) contact for your dSPACE product and the maintenance period is extended, you have to update the license. When the update update becomes available in dSPACE     (SMS) contact for your dSPACE product and the maintenance period is extended to update the license. The update the license is the update to update the update to the update to the update to update the update to the update to the update to the update to the update to the update to the update to the update to the update to update the update to the update to the update to the update to update to update to the update to the update to the update to the update to the update to the update to the update to the update to the update to the update to the update to the update to the update to the update to the update | Service<br>icense<br>the |
| relevant CmDongle.<br>Borrow Licenses<br>The workflow differs depending on how d5PACE Installation Manager can access the CmContainer as shown below. For LAN access the Installation Manager - Extern<br>Admin license is required.                                                                                                    | ided                     |
| Paturn Borrowed Licenses     Select access to the CmContainer:      Local access      LAN access      dSPACE hardware      File-based access                                                                                                    |                          |
| O Renew Borrowed Licenses                                                                                                    |                          |
| Deer Tekst Monation                                                                                                    |                          |
| l li                                                                                                    | rify Internet Connection |
| Show all our cours                                                                                                    |                          |
| Jandy .                                                                                                    |                          |

- 4 Select License Update and then select File-based access.
- 5 Click Next.
- **6** Enter the path of the RAC file (\*.WibuCmRaC).

| e dSPACE Installation Manager                                                                                                    |  |
|----------------------------------------------------------------------------------------------------|--|
| Help                                                                                                    |  |
| Installations MATLAB Extensions Disprotics                                                                                                    |  |
| License Overview CmContainer License Administration                                                                                                    |  |
| Select Use Case:                                                                                                    |  |
| C License Activation Select Context File                                                                                                    |  |
| License Update     Select a context file (WibuCmRaC) of the CmContainer on which to update licenses. You can create context files with the Wibu-Systems CodeMeter Control Center on the computer with the CmContainer. |  |
| License Deactivation     Context file: C:\dSPACE\3-35842494.WibuCmRaC                                                                                                    |  |
| Borrow Licenses                                                                                                    |  |
| Return Borrowed Licenses                                                                                                    |  |
| Renew Borrowed Licenses                                                                                                    |  |
| Show Ticket Information                                                                                                    |  |
|                                                                                                    |  |
| Back Next Cancel                                                                                                    |  |
| Show all use cases                                                                                                    |  |
| Ready                                                                                                    |  |

#### 7 Click Next.

| dSPACE Installation Manager     Help     Installations     MATLAB     Exten | sions Diagnostics                                             |                                   |                               |          |
|-----------------------------------------------------------------------------|---------------------------------------------------------------|-----------------------------------|-------------------------------|----------|
| License Overview CmContainer                                                | License Administration                                        |                                   |                               |          |
| Select Use Case:                                                            |                                                               |                                   |                               |          |
| C License Activation                                                        |                                                               | Select License                    | es for Update                 |          |
|                                                                             | Select the licenses to update. Only licenses for which a lice | nse update is available are displ | laved.                        |          |
| Ucense Opdate                                                               | Update License Name                                           | Current CmContainer               | Ticket ID                     |          |
| License Deactivation                                                        | 3-3582494<br>ControlDesk                                      | 3-3529149                         | DSPB3-44658-BA0D9-48F39-B43D2 |          |
| Borrow Licenses                                                             | ControlDesk ECU Interface Module                              | 3-3529149                         | DSP9D-B3E01-7332F-4BDF8-03343 |          |
| Return Borrowed Licenses     Renew Borrowed Licenses                        | ControlDesk Bus Navigator Module                              | 3-3529149                         | DSP48-0CE15-848A6-43C0A-FF959 |          |
| Show licket thiormation                                                     | Toggle Update                                                 |                                   |                               | C Rescan |
| Show all use cases                                                          | Back                                                          | Fin                               | ish                           | Cancel   |
| Ready                                                                       |                                                               |                                   |                               |          |

### Note

Licenses are displayed only if dSPACE provides an update for them.

8 Select the licenses you want to update and click Next. A confirmation prompt is displayed.

| Update lic | censes? 🛛 🗃                                                                                                  |
|------------|----------------------------------------------------------------------------------------------------|
| 1          | Do you really want to update the licenses with the specified context file?<br>This may take several minutes. |
|            | Yes No                                                                                                    |

9 Click Yes to start the update process.

On the basis of the delivered RAC file, dSPACE License Central generates an RAU file (\*.WibuCmRaU) that contains information about the licenses which are updated.

**10** Select a folder to store the RAU file in and click Save.

| Save As                                                               | em (C:) ► dSPACE ►                                             | ✓ 4y Search dSPACE                | 2                  |
|-----------------------------------------------------------------------|----------------------------------------------------------------|-----------------------------------|--------------------|
| Organize 🔻 New                                                        | folder                                                         | 8=                                | • 0                |
| J Music                                                               | Name                                                           | Date modified<br>21.08.2017 10:20 | Type<br>File folde |
| Computer<br>System (C:)<br>Dell<br>Desktop<br>SdSPACE<br>PSI5 Solutio | n                                                              |                                   |                    |
| Intel<br>File name: I<br>Save as type: V                              | +<br>I30-2409234908.WibuCmRaU<br>VibuCmRaU files (*.WibuCmRaU) | III                               | 4<br>•<br>•        |
| ) Hide Folders                                                        |                                                                | Save                              | Cancel             |

#### Note

Do not rename the file. The file name is the serial number of the CmContainer.

When the process is completed, dSPACE Installation Manager displays the result as follows:

| 🜒 dSPACE Installation Manager |                                                                          |                        |                            |                         |                                                                |
|-------------------------------|--------------------------------------------------------------------------|------------------------|----------------------------|-------------------------|----------------------------------------------------------------|
| Help                          |                                                                          |                        |                            |                         |                                                                |
| Installations MATLAB          | sions Diagnostics                                                        |                        |                            |                         |                                                                |
| License Overview CmContainer  | License Administration                                                   |                        |                            |                         |                                                                |
| Select Use Case:              | Upd                                                                      | ate File               | e Generati                 | ion Comple              | eted                                                           |
| License Update                | Use the Wibu-Systems tool CodeMete<br>import the license(s) are updated. | r Control Cente        | r to import this Wibu      | CmRaU file for the targ | get CmContainer. After this                                    |
| C License Deactivation        | Update file: C:\dSPACE\3-358249                                          | 4.WibuCmRaU            | Resulting update           | file:                   |                                                                |
|                               |                                                                          | St                     | ate of your processe       | d licenses:             |                                                                |
| Borrow Licenses               | License Name                                                             | License State          | Confirmation State         | Current CmContainer     | Ticket                                                         |
| Return Borrowed Licenses      | ControlDesk<br>ControlDesk Bus Navigator Module                          | Activated<br>Activated | Unconfirmed<br>Unconfirmed | 3-3582494<br>3-3582494  | DSP11-E22B5-48714-4734A-55922<br>DSP14-D65E9-4CCD5-45A2B-3E98C |
| Renew Borrowed Licenses       |                                                                          |                        |                            |                         |                                                                |
| Show Ticket Information       |                                                                          |                        |                            |                         |                                                                |
|                               | L                                                                        |                        |                            |                         | Save to File                                                   |
|                               |                                                                          |                        | <i>c</i> i                 |                         |                                                                |
| Show all use cases            | Back                                                                     |                        | Close                      |                         | Cancel                                                         |
| Ready                         |                                                                          |                        |                            |                         |                                                                |

#### 11 Click Close.

- **12** Transfer the RAU file (\*.WibuCmRaU) to the PC with the CmContainer. Do this with a USB stick or via a network folder, for example.
- **13** Update the CmContainer with the delivered RAU file (\*.WibuCmRaU). Use CodeMeter Control Center to do this. Refer to How to Update a CmContainer with an RAU File on page 138.
- 14 Confirm the license update. Use dSPACE Installation Manager to do this. Refer to How to Confirm the License Status Manually (File-Based Access to CmContainer) on page 176.

Result

You updated licenses by using the file-based access method.

License Update

# License Deactivation

| Motivation            | Deactivated licenses can be activated again if you want to use them in a different CmContainer. |  |  |
|-----------------------|-------------------------------------------------------------------------------------------------|--|--|
| Where to go from here | Information in this section                                                                     |  |  |
|                       | Use Cases and Workflows for License Deactivation                                                |  |  |
|                       | How to Deactivate Licenses (Local Access to CmContainer)104                                     |  |  |
|                       | How to Deactivate Licenses (LAN Access to CmContainer)106                                       |  |  |
|                       | How to Deactivate Licenses (File-Based Access to CmContainer)                                   |  |  |

## Use Cases and Workflows for License Deactivation

#### Use case

For license deactivation, you transfer activated licenses from a CmContainer back to dSPACE License Central. The deactivated licenses can be activated again if you want to use them in a different CmContainer. dSPACE Installation Manager displays only the licenses that can be deactivated.

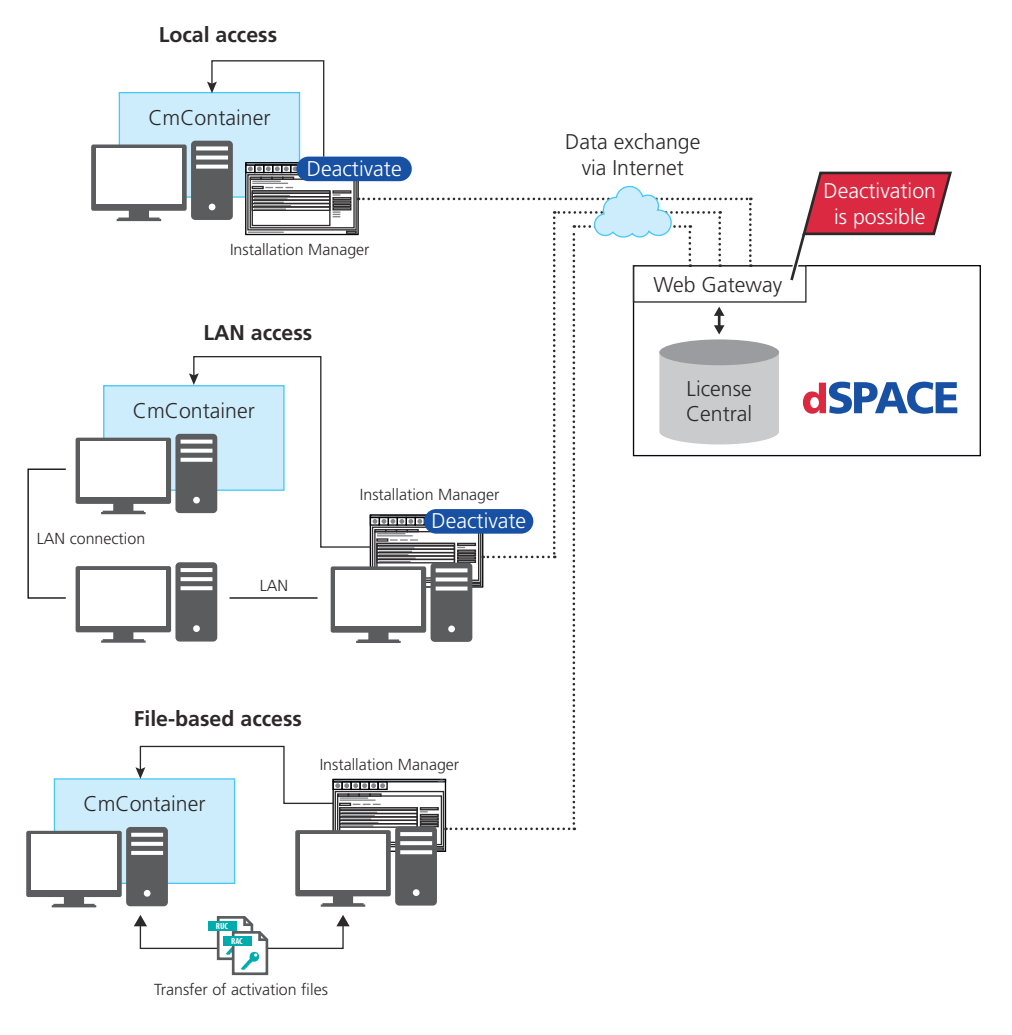

The workflow differs depending on how dSPACE Installation Manager can access the CmContainer.

#### Note

#### LAN access is disabled by default.

To protect CmContainers on PCs in a LAN from unwanted actions (license activation, license update, license deactivation), LAN access is disabled by default. To use the LAN access feature, a local, activated InstallationManager – Extended Admin license must be available on the PC with Installation Manager. Contact your local dSPACE sales representative or contact dSPACE Support (www.dspace.com/go/supportrequest).

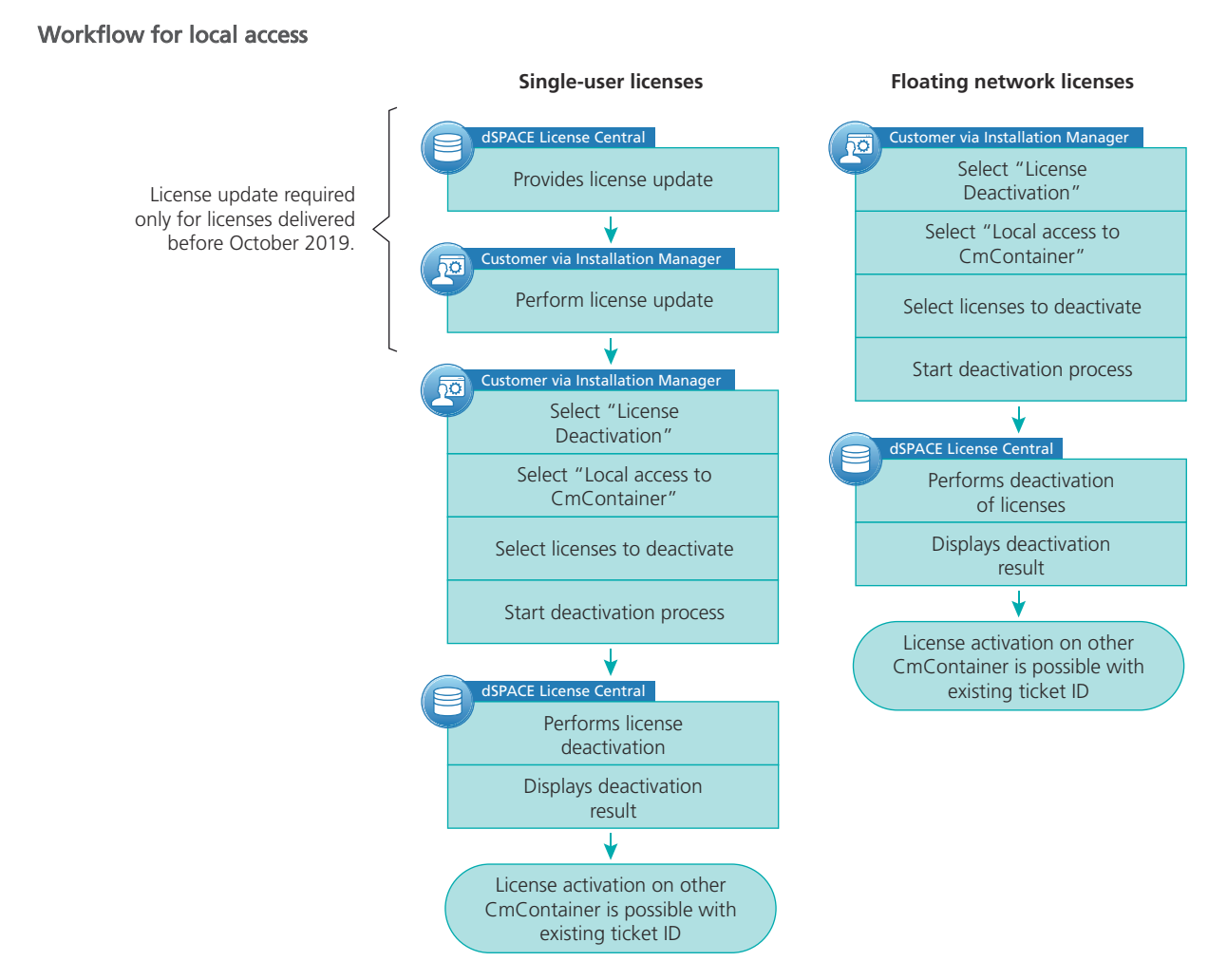

For instructions, refer to:

- How to Update Licenses (Local Access to CmContainer) on page 86
- How to Deactivate Licenses (Local Access to CmContainer) on page 104

#### Workflow for LAN access

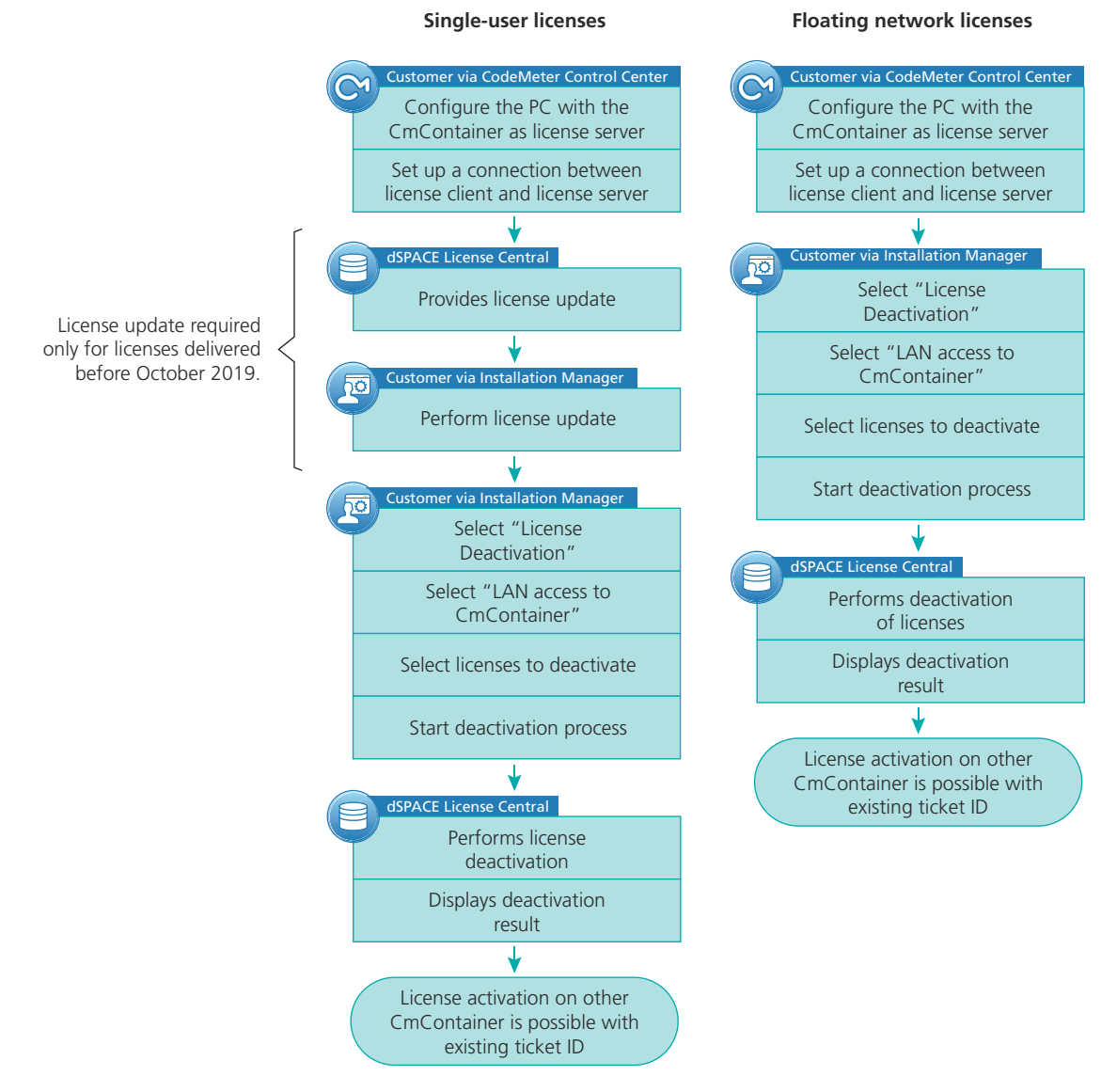

For instructions, refer to:

- How to Update Licenses (LAN Access to CmContainer) on page 89
- How to Deactivate Licenses (LAN Access to CmContainer) on page 106

# Workflow for file-based access

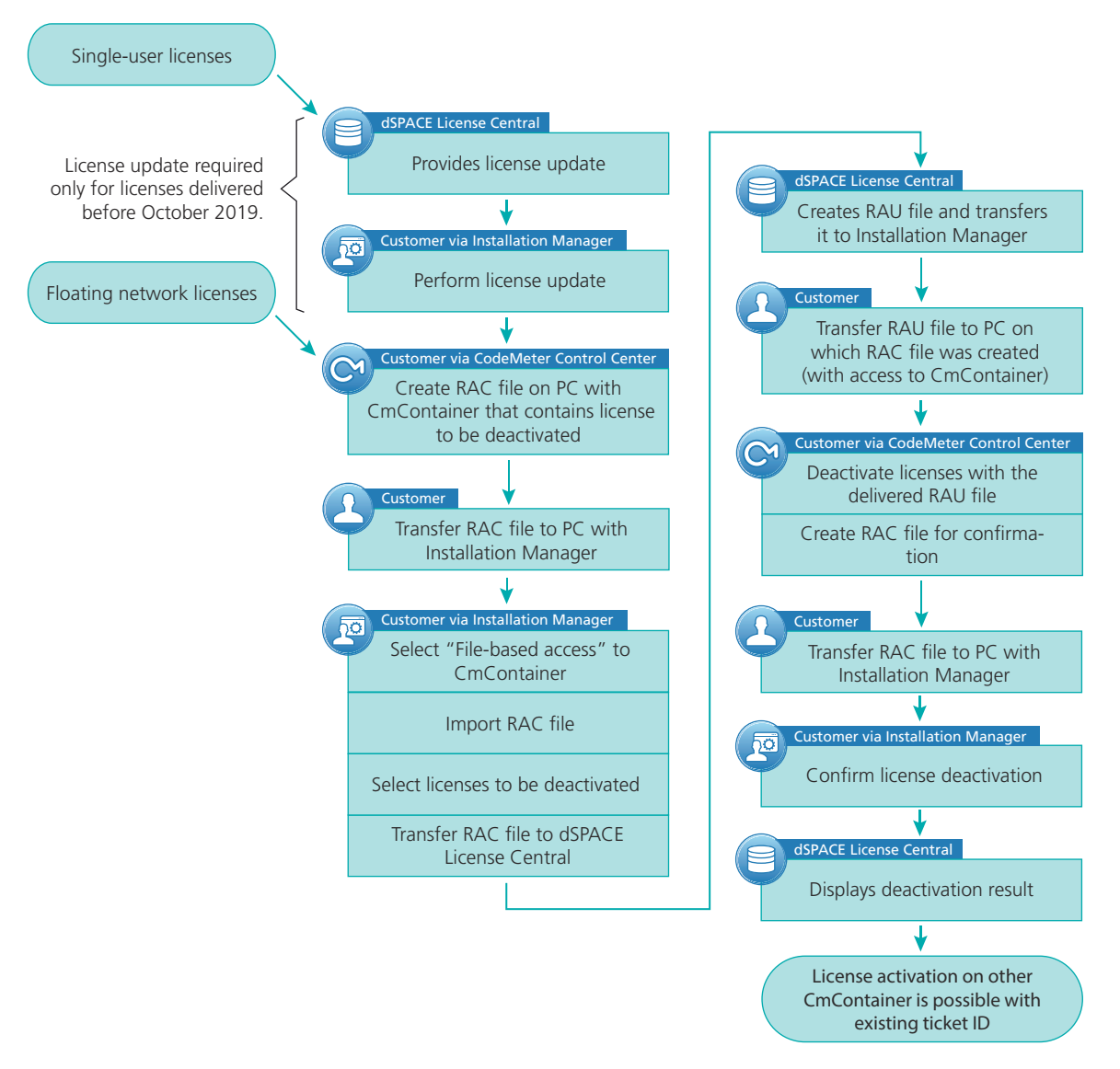

For instructions, refer to:

- How to Update Licenses (File-Based Access to CmContainer) on page 94
- How to Deactivate Licenses (File-Based Access to CmContainer) on page 109

# How to Deactivate Licenses (Local Access to CmContainer)

| Objective          | To deactivate single-user and floating network licenses on a CmContainer that is accessible locally on your PC.                                                                                                    |  |  |  |  |
|--------------------|----------------------------------------------------------------------------------------------------|--|--|--|--|
|                    | Tip         dSPACE Installation Manager supports the deactivation of multiple licenses in one or multiple CmContainers in one step.                                                                                                    |  |  |  |  |
|                    |                                                                                                    |  |  |  |  |
| When to deactivate | Note                                                                                                    |  |  |  |  |
|                    | Valid for floating network licenses: Depending on the number of the licenses you want to deactivate, deactivating licenses on a dSPACE License Server might be time-consuming. Therefore, it is recommended to perform license deactivation on a license server only during maintenance.                             |  |  |  |  |
|                    |                                                                                                    |  |  |  |  |
| Preconditions      | <ul> <li>An Internet connection for accessing dSPACE License Central exists.</li> <li>Only for single-user licenses delivered before October 2019: You performed the license update. Refer to How to Update Licenses (Local Access to CmContainer) on page 86. You can deactivate the license afterwards.</li> </ul> |  |  |  |  |
| Method             | To deactivate licenses (local access to CmContainer)                                                                                                    |  |  |  |  |
|                    | 1 Connect the CmDongle to your host PC if you want to deactivate the licenses on a CmDongle.                                                                                                    |  |  |  |  |
|                    | <ul> <li>From Start – dSPACE Installation Manager, select dSPACE Installation<br/>Manager.</li> <li>dSPACE Installation Manager opens.</li> </ul>                                                                                                    |  |  |  |  |
|                    | <b>3</b> Click the Licensing – License Administration tab.                                                                                                    |  |  |  |  |

- 谢 dSPACE Insta ā MATLAB Extensions Licensi Diagno License Overview CmCor ner Select Use Case: License Deactivation C License Activation C License Update For license deactivation be activated again if y be deactivated. you transfer activated licenses from a CmContainer back to dSPACE License Central. The deacti want to use them on a different CmContainer. dSPACE Installation Manager displays only the l License Deact 0 The workflow differs ting on how dSPACE Installation Manager can access the CmContainer as shown below. For LAN access th Borrow Licenses is required Return Bo Select access to the CmContainer: O Local access File-ba Renew Borrowed Lic Show Ticket Infor ] SPACE Verify Internet Co Back Show all use cases
- 4 Select License Deactivation and then select Local access.

#### 5 Click Next.

dSPACE Installation Manager displays only licenses that can be deactivated.

| 🐮 dSPACE Installation Manager              |                                                        |                          |                               | (      |          |
|--------------------------------------------|--------------------------------------------------------|--------------------------|-------------------------------|--------|----------|
| Help                                       |                                                        |                          |                               |        |          |
| Installations MATLAB Extensions Di         | agnostics                                              |                          |                               |        |          |
| License Overview CmContainer License Admir | nistration                                             |                          |                               |        |          |
| Select Use Case:                           |                                                        |                          |                               |        |          |
| C License Activation                       | Sele                                                   | ect Licenses             | s for Deactivation            |        |          |
| Select the li                              | icenses to deactivate. Only the licenses that can be d | eactivated are displayed | d.                            |        |          |
| Deactivate                                 | License Name                                           | Current CmContainer      | Ticket ID                     |        |          |
| License Deactivation                       | 9<br>ControlDesk ECU Diagnostics Module                | 3-3529149                | DSP14-D65E9-4CCD5-45A28-3E98C |        |          |
|                                            | dSPACE Variable Editor                                 | 3-3529149                | DSP5E-65521-F1F2C-47A1B-5294D |        |          |
| Borrow Licenses                            | ECU Interface Base Package                             | 3-3529149                | DSP98-09712-54E9E-43918-1430C |        |          |
|                                            | HighTec C Compiler for Freescale MPC5xxx               | 3-3529149                | DSP96-89FF9-6855E-419AB-74C1F |        |          |
| Return Borrowed Licenses                   | HighTec C Compiler for Infineon TriCore                | 3-3529149                | DSP4C-C42FE-7643F-41658-65334 |        |          |
|                                            | HighTec C Compiler for Renesas V850/RH850              | 3-3529149                | DSP49-D1B0F-8F1DB-454FA-D8EAD |        |          |
| Kenew Borrowed Licenses                    | RTI Ethernet I/O Package                               | 3-3529149                | DSP11-E2285-48714-4734A-55922 |        |          |
| Show Ticket Information                    | SCALEXIO Failure Simulation for 1000 Functions         | 3-3529149                | DSP58-DF406-FAB8E-40E58-A04E2 |        |          |
| Toggle De                                  | activate                                               |                          |                               |        | C Rescan |
| Show all use cases                         | Back                                                   | 1                        | Finish                        | Cancel |          |
| Ready                                      |                                                        |                          |                               |        |          |

6 Select the licenses you want to deactivate.

#### 7 Click Finish.

A confirmation prompt is displayed.

| Deactivate licenses?    |                                  |
|-------------------------|----------------------------------|
| Do you really want to d | eactivate the selected licenses? |
| ⊻es                     | <u>N</u> o Cancel                |

8 Click Yes to start the deactivation.

dSPACE Installation Manager automatically performs the data exchange with dSPACE License Central and displays the deactivation result as follows:

| dSPACE Installation Manager<br>Help                                                                  |                                          |                   |                                            |                                                |                           |                     |              |
|----------------------------------------------------------------------------------------------------|------------------------------------------|-------------------|--------------------------------------------|------------------------------------------------|---------------------------|---------------------|--------------|
| Installations MATLAB Exte                                                                            | resions Diagnostics Licensing            |                   |                                            |                                                |                           |                     |              |
| License Overview CmContainer                                                                         | License Administration                   |                   |                                            |                                                |                           |                     |              |
| Select Use Case:                                                                                     |                                          | Licens            | e Deactiv                                  | ation Com                                      | pleted                    |                     |              |
| C License Update                                                                                     | You may want to save the displayed ticke | et information to | a file. You can later i<br>State of the pr | mport this file if you wa<br>ocessed licenses: | int to activate the licen | ses again.          |              |
| License Deactivation                                                                                 | License Name                             | License State     | Confirmation State                         | Current CmContainer                            | Recent CmContainer        | Ticket              |              |
| Borrow Licenses     Return Borrowed Licenses     Renew Borrowed Licenses     Show Ticket Information | ControlDesk ECU Diagnostics Module       | Not activated     | Confirmed                                  | n/a                                            | 3-3529149                 | DSP25-3227E-1AA31-4 | IE868-40D23  |
| Show all use cases                                                                                   | Back                                     |                   | Ci                                         | DSE                                            |                           | Cancel              | Save to File |

**9** A message asking you if you want to save the ticket information to an XML file is displayed.

Click Yes to save the file to a location of your choice.

#### Tip

Your are recommended to save the ticket information, for example, to activate the licenses again later.

10 Click Close.

Result

You deactivated the selected licenses.

### How to Deactivate Licenses (LAN Access to CmContainer)

Objective

To deactivate single-user and floating network licenses on a CmContainer that is accessible in a LAN.

#### Tip

dSPACE Installation Manager supports the deactivation of multiple licenses in one or multiple CmContainers in one step.

| When to deactivate | Note                                                                                                    |
|--------------------|----------------------------------------------------------------------------------------------------|
|                    | Valid for floating network licenses: Depending on the number of the licenses you want to deactivate, deactivating licenses on a dSPACE License Server might be time-consuming. Therefore, it is recommended to perform license deactivation on a license server only during maintenance.                                                                                                    |
|                    |                                                                                                    |
| Restriction        | Note                                                                                                    |
|                    | LAN access is disabled by default.                                                                                                    |
|                    | To protect CmContainers on PCs in a LAN from unwanted actions<br>(license activation, license update, license deactivation), LAN access is<br>disabled by default. To use the LAN access feature, a local, activated<br>InstallationManager – Extended Admin license must be available on the PC<br>with Installation Manager. Contact your local dSPACE sales representative or<br>contact dSPACE Support (www.dspace.com/go/supportrequest).                                                                                                    |
| Preconditions      | <ul> <li>The PC with the CmContainer is configured as a dSPACE License Server. Refer to How to Set Up the dSPACE License Server on page 153.</li> <li>The PC with dSPACE Installation Manager is able to establish an TCP/IP connection to the dSPACE License Server. Refer to How to Set up a Connection Between Client and Server on page 156.</li> <li>An Internet connection for accessing dSPACE License Central exists.</li> <li>Only for single-user licenses delivered before October 2019: You performed the license update. Refer to How to Update Licenses (Local Access to CmContainer) on page 86. You can deactivate the license afterwards.</li> </ul> |
| Method             | To deactivate licenses (LAN access to CmContainer)                                                                                                    |
|                    | <ol> <li>Connect the CmDongle with the activated InstallationManager – Extended<br/>Admin license to the PC with dSPACE Installation Manager.</li> </ol>                                                                                                    |
|                    | 2 If you want to deactivate the licenses on a CmDongle, connect the CmDongle to the PC configured as dSPACE License Server.                                                                                                    |
|                    | 3 From Start – dSPACE Installation Manager, select dSPACE Installation<br>Manager.                                                                                                    |
|                    | dSPACE Installation Manager opens.                                                                                                    |
|                    | <b>4</b> Click the Licensing – License Administration tab.                                                                                                    |

| dSPACE Installation Manager                         |                                                                                                    |
|-----------------------------------------------------|----------------------------------------------------------------------------------------------------|
| Help                                                |                                                                                                    |
| Installations MATLAB Extens                         | ians Desprottes Licensing                                                                                                    |
| License Overview CmContainer                        | kense Administration                                                                                                    |
| License Activation                                  | License Deactivation                                                                                                    |
| License Update License Deactivation Borrow Licenses | For license deachation, you transfer achivated licenses from a CmContainer back to dSPACE License Central. The detectivated licenses can<br>be activated again if you want to use them on a different CmContainer. dSPACE Installation Manager displays only the licenses that can<br>be deachivated.<br>The workforw differs depending on how dSPACE Installation Manager can access the CmContainer as shown below. For LAN access the<br>Installation Manager - Extended Admin license is required. |
| Return Borrowed Licenses                            | Select access to the CmContainer:                                                                                                    |
| Renew Borrowed Licenses     Show Ticket Information |                                                                                                    |
| Show all use cases                                  | Verly Internet Connection Back Next Cancel                                                                                                    |
| eady                                                |                                                                                                    |

5 Select License Deactivation and then select LAN access.

6 Click Next.

dSPACE Installation Manager displays all CmActLicense container and all CmDongles that can be accessed via LAN.

7 Select the CmContainer that contains licenses to be deactivated.

#### 8 Click Next.

dSPACE Installation Manager displays only licenses that can be deactivated.

| 🜒 dSPACE Installation Manager |                               |                                                                                     |                                                 |                                                                |          |
|-------------------------------|-------------------------------|-------------------------------------------------------------------------------------|-------------------------------------------------|----------------------------------------------------------------|----------|
| Help                          |                               |                                                                                     |                                                 |                                                                |          |
| Installations MATLA8          | sions Diag                    | Inostics                                                                            |                                                 |                                                                |          |
| Select Lize Care              | cicente Automa                |                                                                                     |                                                 |                                                                |          |
| License Activation            |                               | Sele                                                                                | ect License                                     | s for Deactivation                                             |          |
| C License Update              | Select the lice<br>Deactivate | nses to deactivate. Only the licenses that can be o<br>License Name                 | leactivated are displaye<br>Current CmContainer | d.<br>Ticket ID                                                |          |
| License Deactivation          | 3-2929149                     | ControlDesk ECU Diagnostics Module                                                  | 3-3529149                                       | DSP14+D65E9+4CCD5+45A28+3E98C                                  |          |
| Borrow Licenses               |                               | dSPACE Variable Editor<br>ECU Interface Base Package                                | 3-3529149<br>3-3529149                          | DSP5E-65521-F1F2C-47A1B-5294D<br>DSP9B-09712-54E9E-43918-1430C |          |
| Return Borrowed Licenses      |                               | HighTec C Compiler for Freescale MPC5xxx<br>HighTec C Compiler for Infineon TriCore | 3-3529149<br>3-3529149                          | DSP96-89FF9-6855E-419AB-74C1F<br>DSP4C-C42FE-7643F-41658-65334 |          |
| Renew Borrowed Licenses       |                               | HighTec C Compiler for Renesas V850/RH850<br>RTI Ethernet I/O Package               | 3-3529149<br>3-3529149                          | DSP49-D180F-8F1DB-454FA-D8EAD<br>DSP11-E2285-48714-4734A-55922 |          |
| Show Ticket Information       |                               | SCALEXIO Failure Simulation for 1000 Functions                                      | 3-3529149                                       | DSP58-DF406-FAB8E-40E58-A04E2                                  |          |
|                               | Toggle Deac                   | tivate                                                                              |                                                 |                                                                | C Rescan |
| Show all use cases            |                               | Back                                                                                |                                                 | Finish                                                         | Cancel   |
| Ready                         |                               |                                                                                     |                                                 |                                                                |          |

#### Note

Deactivatable licenses on a CmDongle are displayed only if the related CmDongle is connected to a PC accessible via LAN. Do not remove the CmDongle from the PC during the update process. This causes the update to fail.

9 Select the licenses you want to deactivate.
10 Click Finish.

A confirmation prompt is displayed.

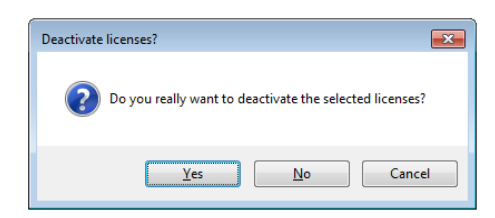

11 Click Yes to start the deactivation.

dSPACE Installation Manager automatically performs the data exchange with dSPACE License Central and displays the deactivation result as follows:

| dSPACE Installation Manager<br>Help                                                                  |                                          |                                                              |                                                 |                          |              |
|----------------------------------------------------------------------------------------------------|------------------------------------------|--------------------------------------------------------------|-------------------------------------------------|--------------------------|--------------|
| Installations MATLAB Exte                                                                            | ensions Diagnostics Licensing            |                                                              |                                                 |                          |              |
| License Overview CmContainer                                                                         | License Administration                   |                                                              |                                                 |                          |              |
| C License Activation                                                                                 |                                          | License Deactiv                                              | ation Comp                                      | oleted                   |              |
| C License Update                                                                                     | You may want to save the displayed ticke | it information to a file. You can later i<br>State of the pr | mport this file if you war<br>ocessed licenses: | nt to activate the licen | ses again.   |
| O Lisense Desetivation                                                                               | License Name                             | License State Confirmation State                             | Current CmContainer                             | Recent CmContainer       | Ticket       |
| Borrow Licenses     Return Borrowed Licenses     Renew Borrowed Licenses     Show Ticket Information |                                          |                                                              |                                                 |                          |              |
| Show all use cases                                                                                   | Back                                     | CI                                                           | ose                                             |                          | Save to File |
| ıdy                                                                                                  |                                          |                                                              |                                                 |                          |              |

12 Click Close.

Result

You deactivated the selected licenses.

# How to Deactivate Licenses (File-Based Access to CmContainer)

Objective

To deactivate single-user and floating network licenses in a CmContainer that is accessible only via manual file transfer from the host PC.

#### Tip

dSPACE Installation Manager supports the deactivation of multiple licenses in one or multiple CmContainers in one step.

| Restriction   | Nete                                                                                                    |  |  |  |  |
|---------------|----------------------------------------------------------------------------------------------------|--|--|--|--|
| Restriction   | Note<br>For deactivating single-user licenses, you have to contact dSPACE. You can<br>deactivate single-user licenses only if dSPACE approved the deactivation.<br>However, you can deactivate floating network licenses at any time.                                                                                                    |  |  |  |  |
| Preconditions | <ul> <li>An administrator PC (with dSPACE Installation Manager installed on it) has an Internet connection for accessing dSPACE License Central.</li> <li>CodeMeter Runtime software is installed on the PC with the CmContainer.</li> <li>A CmDongle is available (mandatory for deactivating single-user licenses).</li> <li>Only for single-user licenses delivered before October 2019: You performed the license update. Refer to How to Update Licenses (Local Access to CmContainer) on page 86. You can deactivate the license afterwards.</li> </ul> |  |  |  |  |
| Method        | <ul> <li>To deactivate licenses (file-based access to CmContainer)</li> <li>1 Create an initial RAC file (*.WibuCmRaC) with CodeMeter Control Center.<br/>Refer to How to Create an Initial RAC File on page 133.</li> <li>2 On the administrator PC: From Start – dSPACE Installation Manager,<br/>select dSPACE Installation Manager.<br/>dSPACE Installation Manager opens.</li> <li>3 Click the Licensing – License Administration tab.</li> <li>4 Select License Deactivation and then select File-based access.</li> </ul>                              |  |  |  |  |
|               | <complex-block></complex-block>                                                                                                    |  |  |  |  |

land

- 😻 dSPACE Installation Manager - • • Help Licensi R A R. MATLAB Diagnostics License Overview CmContainer License Administration Select Use Case: Select Context File License Activation Select a context file (WibuCmRaC) of the CmContainer from which to deactivate licenses. You can create context files with the Wibu-Systems CodeMeter Control Center on the computer with the CmContainer. C License Update Context file: C:\dSPACE\130-2409234908.WibuCmRaC ... O License Deactivation License Name Current CmContainer Ticket Borrow Licenses ControlDesk ECU Interface Module 130-2409234908 DSP25-3227E-1AA31-4E868-40D23  $\checkmark$ Return Borrowed Licenses Renew Borrowed Licenses Show Ticket Information Toggle 'Deactivate' C Rescan Back Show all use cases Ready
- **5** Enter the path of the RAC file (\*.WibuCmRaC).

**6** Select the licenses you want to deactivate and click Finish. A confirmation prompt is displayed.

| Deactivate | e licenses?                                                                    |
|------------|--------------------------------------------------------------------------------|
| ?          | Do you really want to deactivate the licenses with the specified context file? |
|            | Yes No                                                                         |

7 Click Yes to start the deactivation process.

On the basis of the delivered RAC file, dSPACE License Central generates an RAU file (\*.WibuCmRaU) that contains information about the deactivated license.

8 Select a folder to store the RAU file in and click Save.

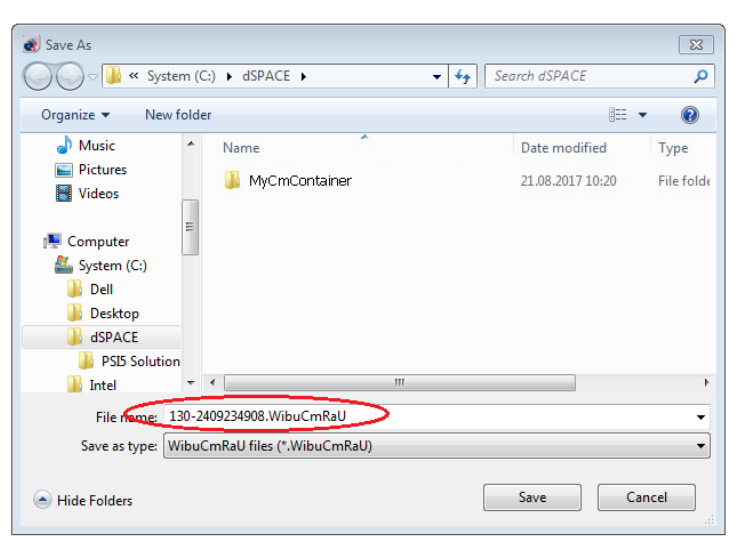

#### Note

Do not rename the file. The file name is the serial number of the CmContainer.

When the process is completed, dSPACE Installation Manager displays the result as follows:

| 😻 dSPACE Installation Manager |                                                                                                    |                                        |
|-------------------------------|----------------------------------------------------------------------------------------------------|----------------------------------------|
| Help                          |                                                                                                    |                                        |
| Installations MATLAB          | sions Diagnostics                                                                                                    |                                        |
| License Overview CmContainer  | icense Administration                                                                                                    |                                        |
| Select Use Case:              |                                                                                                    |                                        |
| License Activation            | Update File Generation                                                                                                    | n Completed                            |
| C License Update              | You can import this update file to CodeMeter Control Center for the targe<br>licenses are deactivated on that CmContainer. | t CmContainer. After the import, the   |
|                               | Update file of the license dea                                                                                             | ctivation:                             |
| License Deactivation          | Update file: C\\dSPACE\130-2409234908.WibuCmRaU                                                                            |                                        |
| C Recent Lineare              | State of the processed lice                                                                                                | inses:                                 |
| Borrow Licenses               | License Name License State Confirmation State                                                                              | Current CmContainer Recent CmContainer |
| Return Borrowed Licenses      | ControlDesk ECU Interface Module Not activated Unconfirmed                                                                 | n/a 130-2409234908 DSP                 |
| Renew Borrowed Licenses       |                                                                                                    |                                        |
| Show Ticket Information       |                                                                                                    |                                        |
|                               |                                                                                                    | Save to File                           |
| Show all use cases            | Back Close                                                                                                    | Cancel                                 |
| Ready                         |                                                                                                    |                                        |

#### 9 Click Close.

- **10** Transfer the RAU file (\*.WibuCmRaU) to the PC with the CmContainer. Do this with a USB stick or via a network folder, for example.
- **11** Update the CmContainer with the delivered RAU file (\*.WibuCmRaU). Use CodeMeter Control Center to do this. Refer to How to Update a CmContainer with an RAU File on page 138.
- **12** Confirm the license deactivation. Use dSPACE Installation Manager to do this. Refer to How to Confirm the License Status Manually (File-Based Access to CmContainer) on page 176.

Result

You deactivated the selected licenses by using the file-based access method.

# License Borrowing

| You can borrow floating network licenses from a CmContainer to a dSPACE<br>Borrow Container or to a CmDongle. This way you can block a license for<br>exclusive use. You can also use it on a PC without a network connection. |  |  |  |  |
|----------------------------------------------------------------------------------------------------|--|--|--|--|
| Information in this section                                                                                                    |  |  |  |  |
| Use Cases for License Borrowing113                                                                                                    |  |  |  |  |
| How to Borrow Licenses                                                                                                    |  |  |  |  |
| How to Return Borrowed Licenses                                                                                                    |  |  |  |  |
| How to Renew Borrowed Licenses                                                                                                    |  |  |  |  |
|                                                                                                    |  |  |  |  |

# Use Cases for License Borrowing

| Advantages | <ul> <li>License borrowing offers the following advantages:</li> <li>A borrowed license does not require access to the source CmContainer while you are working with it. You can use it on a PC that is not connected to the dSPACE License Server.</li> </ul>                       |
|------------|----------------------------------------------------------------------------------------------------|
|            | <ul> <li>A borrowed license is treated like an exclusive single-user license. This<br/>means that it is blocked for other users of the floating network license and<br/>guaranteed to be available on the PC with the dSPACE Borrow Container or<br/>the target CmDongle.</li> </ul> |
|            | <ul> <li>Because borrowed floating network licenses are handled like single-user<br/>licenses, they can be used for legacy licensing using CodeMeter licenses. Refer<br/>to Legacy Licensing Using CodeMeter Licenses on page 197.</li> </ul>                                        |
|            |                                                                                                    |

# Basics on borrowing dSPACE licenses

You can borrow floating network licenses from a CmContainer (on a dSPACE License Server) to a dSPACE Borrow Container (software-based CmContainer) or to a CmDongle. Licenses can be borrowed for a specific period of time after which they are automatically available again in the source CmContainer.

#### Note

- Borrowed licenses decrease the number of licenses available on the dSPACE License Server.
- A license update might be necessary to make your floating network licenses borrowable.

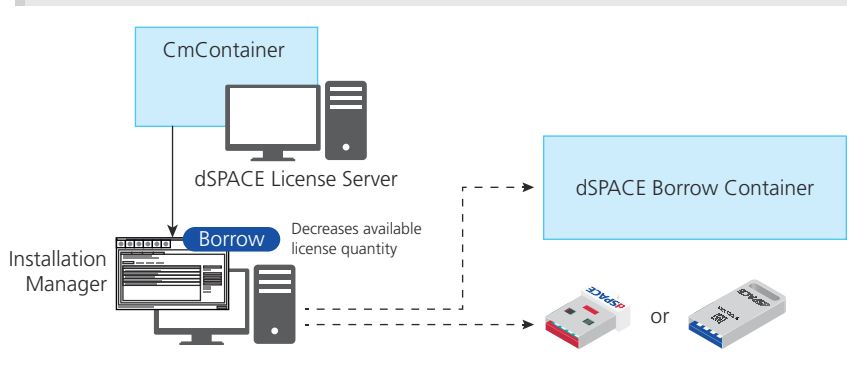

For instructions, refer to How to Borrow Licenses on page 115.

#### **Returning borrowed licenses**

You can manually return borrowed licenses to the source CmContainer to make them available again before the borrow period expires.

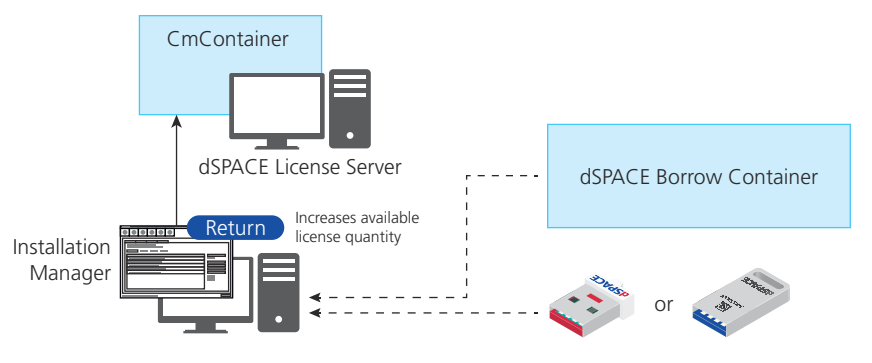

For instructions, refer to How to Return Borrowed Licenses on page 120.

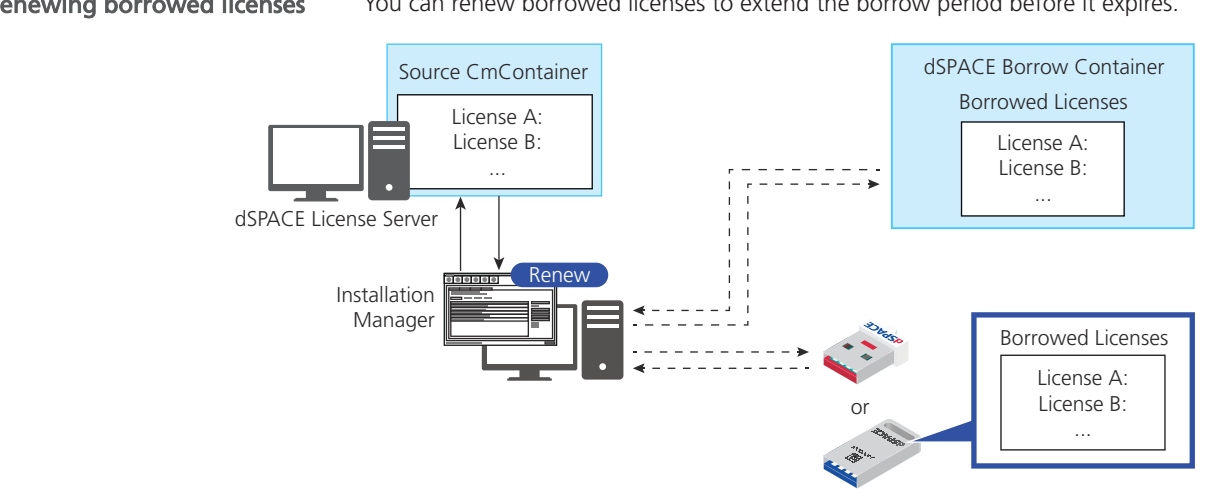

Renewing borrowed licenses You can renew borrowed licenses to extend the borrow period before it expires.

For instructions, refer to How to Renew Borrowed Licenses on page 123.

### How to Borrow Licenses

| Objective     | To borrow floating network licenses from a CmContainer on a dSPACE License<br>Server for exclusive access, even without connection to the dSPACE License<br>Server.                                                                                                    |
|---------------|----------------------------------------------------------------------------------------------------|
| Preconditions | <ul> <li>The local PC must be connected to the dSPACE License Server with the source CmContainer at the moment of borrowing.</li> <li>The licenses must be borrowable. You can check this in the Borrowing column on the License Overview page in the dSPACE Installation Manager.</li> </ul> |
| Method        | To borrow licenses                                                                                                    |
|               | <ol> <li>From Start – dSPACE Installation Manager, select dSPACE Installation<br/>Manager.</li> <li>dSPACE Installation Manager opens.</li> </ol>                                                                                                    |
|               | 2 Click the Licensing – License Administration tab.                                                                                                    |

| 🛞 dSPACE Installation Manager                       |                                                                                                    |  |  |  |  |  |  |  |
|-----------------------------------------------------|----------------------------------------------------------------------------------------------------|--|--|--|--|--|--|--|
| Help                                                |                                                                                                    |  |  |  |  |  |  |  |
| Installations MATLAB Extensions                     | Diagnostics Licensing                                                                                                    |  |  |  |  |  |  |  |
| License Overview CmContainer License Administration |                                                                                                    |  |  |  |  |  |  |  |
| Select Use Case:                                    |                                                                                                    |  |  |  |  |  |  |  |
| C License Activation                                | Borrow Licenses                                                                                                    |  |  |  |  |  |  |  |
| C License Update                                    | You can borrow floating network licenses from a CmContainer (on a dSPACE License Server) to a dSPACE Borrow Container<br>(software-based CmContainer) or to a CmDongle. A borrowed license is treated like an exclusive single-user license. It does not |  |  |  |  |  |  |  |
| C License Deactivation                              | require access to the source CmContainer while working with it. Licenses can be borrowed for a specific period of time. You can                                                                                                    |  |  |  |  |  |  |  |
| Borrow Licenses                                     | manually return borrowed licenses to the source CmContainer to make them available again before the borrow period expires.                                                                                                    |  |  |  |  |  |  |  |
| Return Borrowed Licenses                            |                                                                                                    |  |  |  |  |  |  |  |
| Renew Borrowed Licenses                             | CmContainer                                                                                                    |  |  |  |  |  |  |  |
| Show Ticket Information                             | dSPACE License Server<br>Installation<br>Manager                                                                                                    |  |  |  |  |  |  |  |
| Show all use cases                                  | Back Next Cancel                                                                                                    |  |  |  |  |  |  |  |
| Ready                                               |                                                                                                    |  |  |  |  |  |  |  |

3 Select Borrow Licenses and click Next.

The Installation Manager checks for borrowable floating network licenses and displays them.

| Balandon MiLLAB Desprotizio   WiLLAB Evension Desprotizio   Desprotizio Desprotizio   Describio Locunia   ente Ovrview Incontainer   License Dystation Incontainer   Describio License Lipdate   License Dystation Supportizio   Storow Licenses Incontainer   Describio ConfigurationDesk - Implementation Version (100)   Storow Licenses Show Ticket Information   Describio ConfigurationDesk - Implementation Version (100)   Show Ticket Information SPACE Borrow Container   Describio ConfigurationDesk - Implementation Version (100)   Show Ticket Information SPACE Borrow Container   Describio ConfigurationDesk - Implementation Version (100)   Show Ticket Information SPACE Borrow Container   Describio ConfigurationDesk - Implementation Version (100)   Show Ticket Information VEOS - Virtual LIN   Show Ticket Information VEOS - Virtual CAN   Show Ticket Information VEOS - Virtual CAN   Show Ticket Information SPACE Borrow Container   ControlDesk SPACE Borrow Container   ControlDesk SPACE Borrow Container   ControlDesk SPACE Borrow Container   ControlDesk SPACE Borrow Container   ControlDesk SPACE Borrow Container   ControlDesk SPACE Borrow Container   ControlDesk SPACE Borrow Container   ControlDesk SPACE Borrow Container                                                                                                    | dSPACE Installation Manager          |                                                                                                    |                                            |                                     |              |                 |                  | - 8      |
|----------------------------------------------------------------------------------------------------|--------------------------------------|----------------------------------------------------------------------------------------------------|--------------------------------------------|-------------------------------------|--------------|-----------------|------------------|----------|
| Note:       Note:       Note: <th< td=""><td>Help</td><td></td><td></td><td></td><td></td><td></td><td></td><td></td></th<>                                                                                                    | Help                                 |                                                                                                    |                                            |                                     |              |                 |                  |          |
| cense Overview       CmContainer       License Administration         ett Use Case:       Borrow Licenses         i. License Activation       i. License Activation         i. License Desctivation       Encode the licenses from which you want to borrow. Some licenses can be borrowed to more than one CmContainer Type #Available #Borrowed Licenses Quantify Max BI         iB Borrow Licenses       Borrow Licenses         Return Borrowed Licenses       ConfigurationDesk - Implementation Version (100)       dSPACE Borrow Container       10       0       10       90d         Show Ticket Information       ConfigurationDesk - Implementation Version (200)       dSPACE Borrow Container       0       10       90d         VEOS - Virtual LIN       dSPACE Borrow Container       0       10       90d       dSPACE Borrow Container       0       10       90d         VEOS - Virtual CAN       dSPACE Borrow Container       0       0       10       90d       dSPACE Borrow Container       0       10       90d       dSPACE Borrow Container       0       10       90d       dSPACE Borrow Container       0       10       90d       dSPACE Borrow Container       0       10       90d       dSPACE Borrow Container       0       10       90d       dSPACE Borrow Container       0       10       90d       dSPACE Borrow Contain                                                                                                    | istallations MATLAB Extensions       | Diagnostics Licensing                                                                                                    |                                            |                                     |              |                 |                  |          |
| ext Use Case:              License Activation             License Update             License Update             License Deactivation             License Deactivation             ConfigurationDesk - Implementation Version (100)             dSPACE Borrow Container             ConfigurationDesk - Implementation Version (100)             dSPACE Borrow Container             ConfigurationDesk - Implementation Version (100)             dSPACE Borrow Container             ConfigurationDesk - Implementation Version (100)             dSPACE Borrow Container             dSPACE Borrow Container                       | License Overview CmContainer License | Administration                                                                                                    |                                            |                                     |              |                 |                  |          |
| License Activation       Encrew Licenses         License Update       Choose the licenses from which you want to borrow. Some licenses can be borrowed to more than one CmContainer type. For these licenses, click the Select Target CmContainer Type         Borrow License       Choose the licenses from which you want to borrow. Some licenses are borrowed to more than one CmContainer type. For these licenses, click the Select Target CmContainer Type         Borrow License       ConfigurationDesk - Implementation Version (100)       dSPACE Borrow Container       10       0       10       90d         ConfigurationDesk - Implementation Version (1000)       dSPACE Borrow Container       CmDongle       10       0       10       90d         ConfigurationDesk - Implementation Version (200)       dSPACE Borrow Container       CmDongle       10       0       10       90d         GSPACE Borrow Container       ConfigurationDesk - Implementation Version (300)       dSPACE Borrow Container       CmDongle       10       0       10       90d         GSPACE Borrow Container       ConfigurationDesk - Implementation Version (300)       dSPACE Borrow Container       CmDongle       10       0       10       90d       dSPACE Borrow Container       GPACE Borrow Container       GPACE Borrow Container       GPACE Borrow Container       GPACE Borrow Container       GPACE Borrow Container       GPACE Borrow Container       GPACE Borrow Container                                                                                                    | elect Use Case:                      |                                                                                                    |                                            |                                     |              |                 |                  |          |
| License Update       Choose the licenses from which you want to borrow. Some licenses can be borrowed to more than one CmContainer type. For these licenses, click the Select Target CmContainer type. Internet to the desired target CmContainer type.         I License Deactivation       Borrow Licenses         I Deactivation       ConfigurationDesk - Implementation Version (100)       dSPACE Borrow Container       10       0       10       90d         I Return Borrowed Licenses       ConfigurationDesk - Implementation Version (200)       dSPACE Borrow Container       10       0       10       90d         I Show Ticket Information       ConfigurationDesk - Implementation Version (200)       dSPACE Borrow Container       0       0       10       90d         I Show Ticket Information       ConfigurationDesk - Implementation Version (300)       dSPACE Borrow Container       0       0       10       90d         I VEOS - Base       dSPACE Borrow Container       CmOongle       20       0       20       90d         I VEOS - Virtual CAN       dSPACE Borrow Container       CmOongle       20       0       20       90d         I VEOS - Virtual INN       dSPACE Borrow Container       Comongle       20       0       20       90d       90d         I VEOS - Virtual INN       dSPACE Borrow Container       Comongle       20       0                                                                                                    | License Activation                   |                                                                                                    | Borrow Li                                  | censes                              |              |                 |                  |          |
| License Deactivation       Borrow License       Target CmContainer Type       Supported CmContainer Type       #Available       #Borrowed       License Quantity       Max B         Borrow Licenses       ConfigurationDesk - Implementation Version (100)       dSPACE Borrow Container       CmOongle       10       0       10       9d         Return Borrowed Licenses       ConfigurationDesk - Implementation Version (200)       dSPACE Borrow Container       CmOongle       10       0       10       9d         Show Ticket Information       ConfigurationDesk - Implementation Version (300)       dSPACE Borrow Container       CmOongle       10       0       10       9d         Show Ticket Information       ConfigurationDesk - Implementation Version (300)       dSPACE Borrow Container       CmOongle       10       0       10       9d         VEOS - Sow Ticket Information       VEOS - Virtual CAN       dSPACE Borrow Container       CmOongle       20       0       20       9d         VEOS - Virtual CAN       dSPACE Borrow Container       CmOongle       20       0       20       9d       9d         VEOS - Virtual CAN       dSPACE Borrow Container       CmOongle       20       0       20       9d       9d         VEOS - Virtual CAN       dSPACE Borrow Container       CmOongle                                                                                                    | C License Update                     | Choose the licenses from which you want to borrow. Some licens<br>CmContainer Type button and select the desired target CmConta | ses can be borrowed to more<br>ainer type. | than one CmContainer type. For      | these licens | es, click the S | elect Target     |          |
| License Descrivation       ConfigurationDesk - Implementation Version (100)       dSPACE Borrow Container       0       10       90d         Borrow Licenses       ConfigurationDesk - Implementation Version (1000)       dSPACE Borrow Container       0       10       90d         Return Borrowel Licenses       ConfigurationDesk - Implementation Version (200)       dSPACE Borrow Container       0       10       90d         Show Ticket Information       ConfigurationDesk - Implementation Version (300)       dSPACE Borrow Container       0       10       90d         VEOS - Virtual CAN       ConfigurationDesk - Implementation Version (300)       dSPACE Borrow Container       0       10       90d         VEOS - Sase       ConfigurationDesk - Implementation Version (300)       dSPACE Borrow Container       0       10       90d         VEOS - Virtual CAN       dSPACE Borrow Container       Concongle       20       0       20       90d         VEOS - Virtual LIN       dSPACE Borrow Container       Concongle       20       0       20       90d         VEOS - Virtual LIN       dSPACE Borrow Container       Concongle       20       0       20       90d         VEOS - Virtual LIN       dSPACE Borrow Container       ControlDesk       dSPACE Borrow Container       20       0       20                                                                                                    |                                      | Borrow License Name                                                                                                    | Target CmContainer Type                    | Supported CmContainer Types         | #Available   | #Borrowed       | License Quantity | Max Be   |
| Borrow Licenses       ConfigurationDesk - Implementation Version (1000)       dSPACE Borrow Container       CmDongle       10       0       10       90d         Memory Borrowed Licenses       ConfigurationDesk - Implementation Version (200)       dSPACE Borrow Container       CmDongle       10       0       10       90d         Show Ticket Information       ConfigurationDesk - Implementation Version (300)       dSPACE Borrow Container       CmDongle       10       0       10       90d         VEOS - Sase       dSPACE Borrow Container       ConfigurationDesk - Implementation Version (300)       dSPACE Borrow Container       10       0       10       90d         VEOS - Sase       dSPACE Borrow Container       CmDongle       20       0       20       90d         VEOS - Virtual CAN       dSPACE Borrow Container       CmDongle       20       0       20       90d         VEOS - Virtual CAN       dSPACE Borrow Container       CmDongle       20       0       20       90d         VEOS - Virtual LIN       dSPACE Borrow Container       CmDongle       20       0       20       90d         VEOS - Virtual LIN       dSPACE Borrow Container       CmDongle       20       0       20       90d         ControlDesk       dSPACE Borrow Container                                                                                                    |                                      | ConfigurationDesk - Implementation Version (100)                                                                                | dSPACE Borrow Container                    | CmDongle<br>dSPACE Borrow Container | 10           | 0               | 10               | 90d 🔺    |
| Return Borrowed Licenses       ConfigurationDesk - Implementation Version (200)       dSPACE Borrow Container       CmDongle       10       0       10       90d         Show Ticket Information       ConfigurationDesk - Implementation Version (300)       dSPACE Borrow Container       CmDongle       10       0       10       90d         Show Ticket Information       ConfigurationDesk - Implementation Vers. MultiCore       dSPACE Borrow Container       CmDongle       10       0       10       90d         VEOS - Base       dSPACE Borrow Container       CmDongle       20       0       20       90d         VEOS - Virtual CAN       dSPACE Borrow Container       CmDongle       20       0       20       90d         VEOS - Virtual CAN       dSPACE Borrow Container       CmDongle       20       0       20       90d         VEOS - Virtual ECU       dSPACE Borrow Container       CmDongle       20       0       20       90d         VEOS - Virtual LIN       dSPACE Borrow Container       CmDongle       20       0       20       90d         VEOS - Virtual LIN       dSPACE Borrow Container       ControlDesk       dSPACE Borrow Container       CmDongle       20       0       20       90d         GSPACE Borrow Container       ControlDesk <td>Borrow Licenses</td> <td>ConfigurationDesk - Implementation Version (1000)</td> <td>dSPACE Borrow Container</td> <td>CmDongle<br/>dSPACE Borrow Container</td> <td>10</td> <td>0</td> <td>10</td> <td>90d</td>                                                                                                    | Borrow Licenses                      | ConfigurationDesk - Implementation Version (1000)                                                                               | dSPACE Borrow Container                    | CmDongle<br>dSPACE Borrow Container | 10           | 0               | 10               | 90d      |
| Renew Borrowed Licenses       ConfigurationDesk - Implementation Version (300)       dSPACE Borrow Container       CmDongle       10       0       10       90d         Show Ticket Information       ConfigurationDesk - Implementation Vers. MultiCore       dSPACE Borrow Container       CmDongle       10       0       10       90d         VEOS - Sase       dSPACE Borrow Container       CmDongle       20       0       20       90d         VEOS - Virtual CAN       dSPACE Borrow Container       CmDongle       20       0       20       90d         VEOS - Virtual CAN       dSPACE Borrow Container       CmDongle       20       0       20       90d         VEOS - Virtual ECU       dSPACE Borrow Container       CmDongle       20       0       20       90d         VEOS - Virtual ECU       dSPACE Borrow Container       CmDongle       20       0       20       90d         VEOS - Virtual IN       dSPACE Borrow Container       ControlDesk       dSPACE Borrow Container       ControlDesk       dSPACE Borrow Container       ControlDesk       dSPACE Borrow Container       ControlDesk       90d       dSPACE Borrow Container       GSPACE Borrow Container       GSPACE Borrow Container       GSPACE Borrow Container       GSPACE Borrow Container       GSPACE Borrow Container       GSPACE Borrow Co                                                                                                    | Return Borrowed Licenses             | ConfigurationDesk - Implementation Version (200)                                                                                | dSPACE Borrow Container                    | CmDongle<br>dSPACE Borrow Container | 10           | 0               | 10               | 90d      |
| Show Ticket Information       ConfigurationDesk - Implementation Vers. MultiCore       dSPACE Borrow Container       CmDongle       10       0       10       90d         VEOS - Sase       dSPACE Borrow Container       CmDongle       20       0       20       90d         VEOS - Virtual CAN       dSPACE Borrow Container       CmDongle       20       0       20       90d         VEOS - Virtual CAN       dSPACE Borrow Container       CmDongle       20       0       20       90d         VEOS - Virtual ECU       dSPACE Borrow Container       CmDongle       20       0       20       90d         VEOS - Virtual LIN       dSPACE Borrow Container       CmDongle       20       0       20       90d         VEOS - Virtual LIN       dSPACE Borrow Container       CmDongle       20       0       20       90d         ControlDesk       dSPACE Borrow Container       CmDongle       20       0       20       90d         GSPACE Borrow       Group by: None       ControlDesk       S       0       5       0       5         Toggle Borrow       Select Target CmContainer Type       Group by: None       Show borrow details for selected licenses:       Cancel         Show all use cases       Next       Cancel                                                                                                    | Renew Borrowed Licenses              | ConfigurationDesk - Implementation Version (300)                                                                                | dSPACE Borrow Container                    | CmDongle<br>dSPACE Borrow Container | 10           | 0               | 10               | 90d      |
| Image: Select Target CmContainer Type.       Group by: None       Show borrow details for selected licenses:       Image: Cancel                                                                                                    | Show Ticket Information              | ConfigurationDesk - Implementation Vers. MultiCore                                                                              | dSPACE Borrow Container                    | CmDongle<br>dSPACE Borrow Container | 10           | 0               | 10               | 90d      |
| Image: Next Sector Sector S | -                                    | VEOS - Base                                                                                                    | dSPACE Borrow Container                    | CmDongle<br>dSPACE Borrow Container | 20           | 0               | 20               | 90d      |
| VEOS - Virtual ECU       dSPACE Borrow Container       CmDongle       20       0       20       90d         VEOS - Virtual LIN       dSPACE Borrow Container       CmDongle       20       0       20       90d         ControlDesk       dSPACE Borrow Container       CmDongle       20       0       20       90d         ControlDesk       dSPACE Borrow Container       CmDongle       20       0       20       90d         Toggle Borrow       Select Target CmContainer Type       Group by: None       Show borrow details for selected licenses:       Cancel                                                                                                    |                                      | VEOS - Virtual CAN                                                                                                    | dSPACE Borrow Container                    | CmDongle<br>dSPACE Borrow Container | 20           | 0               | 20               | 90d      |
| Image: VEOS - Virtual LIN       dSPACE Borrow Container       CmDongle       20       0       20       90d         Image: ControlDesk       dSPACE Borrow Container       CmDongle       4       1       5       90d         Image: ControlDesk       dSPACE Borrow Container       CmDongle       4       1       5       90d         Image: ControlDesk       dSPACE Borrow Container       CmDongle       4       1       5       90d         Image: ControlDesk       ControlDesk       dSPACE Borrow Container       CmDongle       5       0       S       90d         Image: ControlDesk       ControlDesk       Group by: None       Show borrow details for selected licenses:       Image: Concel       Image: Concel         Image: Borrow       Back       Next       Cancel       Image: Concel       Image: Concel                                                                                                    |                                      | VEOS - Virtual ECU                                                                                                    | dSPACE Borrow Container                    | CmDongle<br>dSPACE Borrow Container | 20           | 0               | 20               | 90d      |
| Image: ControlDesk     dSPACE Borrow Container     ControlDesk     dSPACE Borrow Container     A     1     5     90d       Image: ControlDesk     ControlDesk     dSPACE Borrow Container     ControlDesk     GSPACE Borrow Container     S     0     S     0     S                                                                                                    |                                      | VEOS - Virtual LIN                                                                                                    | dSPACE Borrow Container                    | CmDongle<br>dSPACE Borrow Container | 20           | 0               | 20               | 90d      |
| Image: Select Target CmContainer Type.     Group by: None     Show borrow details for selected licenses:     Image: Cancel       Back     Next     Cancel                                                                                                    |                                      | ControlDesk                                                                                                    | dSPACE Borrow Container                    | CmDongle<br>dSPACE Borrow Container | 4            | 1               | 5                | 90d      |
| Toggle Borrow     Select Target CmContainer Type     Group by: None     Show borrow details for selected licenses:     C Rescan       Back     Next     Cancel                                                                                                    |                                      | ControlDark - Onerstor Version                                                                                                  | dSDACE Rorrow Container                    | CmDonale                            | 5            | ٥               | 5                | ≤004 ×   |
| Back Next Cancel                                                                                                    |                                      | Toggle Borrow Select Target CmContainer Type Group b                                                                            | oy: None                                   | Show borrow details for select      | ed licenses: |                 |                  | C Rescan |
| anov en use cases                                                                                                    | Show all use cares                   | Back                                                                                                    | Next                                       |                                     |              | G               | ancel            |          |
|                                                                                                    |                                      |                                                                                                    |                                            |                                     |              |                 |                  |          |

| Column                            | Description                                                                                                    |  |  |  |  |
|-----------------------------------|----------------------------------------------------------------------------------------------------|--|--|--|--|
| Borrow                            | Lets you select checkboxes to specify the licenses you want to borrow.                                                                                                    |  |  |  |  |
| License Name                      | The name of the license.                                                                                                    |  |  |  |  |
| Target<br>CmContainer<br>Type     | The selected CmContainer type that the license is to be<br>borrowed to.<br>You can specify the target CmContainer type by using<br>the Select Target CmContainer Type button.                                                                                                    |  |  |  |  |
| Supported<br>CmContainer<br>Types | <ul><li>The types of CmContainer you can borrow the license to.</li><li>dSPACE Borrow Container</li><li>CmDongle</li></ul>                                                                                                    |  |  |  |  |
| #Available                        | The number of available licenses in the source floating<br>network license. Must be at least 1. Otherwise, you<br>cannot select the Borrow checkbox.                                                                                                    |  |  |  |  |
| #Borrowed                         | The number of licenses that are currently borrowed from the source floating network license.                                                                                                    |  |  |  |  |
| License Quantity                  | Maximum number of licenses available in the floating network license.                                                                                                    |  |  |  |  |
| Max Borrow<br>Period              | The maximum period of time for which you can borrow<br>the license.<br>You can manually return borrowed licenses to make<br>them available again before the borrow period expires.<br>Refer to How to Return Borrowed Licenses on page 120.                                                                                                    |  |  |  |  |
|                                   | Note                                                                                                    |  |  |  |  |
|                                   | The maximum borrow period for dSPACE licenses<br>delivered or updated as of 03/09/22 has been<br>extended to 180 days. However, to be able to<br>use this maximum period without restrictions,<br>you must also extend the borrow history on the<br>dSPACE License Server via CodeMeter WebAdmin<br>to 200 days. The default setting is 100 days. For<br>instructions, refer to How to Set Up the dSPACE<br>License Server on page 153. |  |  |  |  |
| Product Code                      | The product code identifies the dSPACE software product associated with the license entry via a unique code.                                                                                                    |  |  |  |  |

The following columns are displayed by default:

#### Tip

- Click a column header to sort the licenses by a column.
- To add or remove columns, right-click the Borrow Licenses page and select Configure Columns. In the Configure Columns dialog, select the columns you want to display. For more information on the additional columns, refer to How to Show Available Licenses and Their Attributes on page 40.
- Use the Group by: list to group the licenses according to different criteria. For example, you can group them by their CmContainer or server name.
- 4 Select the licenses you want to borrow in the Borrow column.

#### Тір

- Use the **Shift** or **Ctrl** key to highlight multiple licenses and the Toggle Borrow button to select their checkboxes.
- Select the Show borrow details for selected licenses checkbox to display information on the borrow status of the highlighted licenses. This shows you to which CmContainers licenses have already been borrowed and for how long.

| noose th<br>id select | e licenses from which you want to borrow. Some licens<br>the desired target CmContainer type. | ses can be borrowed to more | than one CmContainer type. For      | these licens | es, click | the Select Target CmContainer Type button               |
|-----------------------|-----------------------------------------------------------------------------------------------|-----------------------------|-------------------------------------|--------------|-----------|---------------------------------------------------------|
| lorrow                | License Name                                                                                  | Target CmContainer Type     | Supported CmContainer Types         | #Available   | #Bc       | Borrow Details for Selected Licenses                    |
|                       | ConfigurationDesk - Implementation Version (100)                                              | dSPACE Borrow Container     | CmDongle<br>dSPACE Borrow Container | 10           | 0 🔺       | Shows the borrowed items of the currently selected lice |
|                       | ConfigurationDesk - Implementation Version (1000)                                             | dSPACE Borrow Container     | CmDongle<br>dSPACE Borrow Container | 10           | 0         | Expires on:                                             |
|                       | ConfigurationDesk - Implementation Version (200)                                              | dSPACE Borrow Container     | CmDongle<br>dSPACE Borrow Container | 10           | 0         | CmContainer:                                            |
|                       | ConfigurationDesk - Implementation Version (300)                                              | dSPACE Borrow Container     | CmDongle<br>dSPACE Borrow Container | 10           | 0         | Expires on:                                             |
|                       | ConfigurationDesk - Implementation Vers. MultiCore                                            | dSPACE Borrow Container     | CmDongle<br>dSPACE Borrow Container | 10           | 0         | CmContainer:                                            |
|                       | VEOS - Base                                                                                   | dSPACE Borrow Container     | CmDongle<br>dSPACE Borrow Container | 19           | 1         |                                                         |
|                       | VEOS - Virtual CAN                                                                            | dSPACE Borrow Container     | CmDongle<br>dSPACE Borrow Container | 19           | 1         |                                                         |
|                       | VEOS - Virtual ECU                                                                            | dSPACE Borrow Container     | CmDongle<br>dSPACE Borrow Container | 19           | 1         |                                                         |
|                       | VEOS - Virtual LIN                                                                            | dSPACE Borrow Container     | CmDongle<br>dSPACE Borrow Container | 19           | 1         |                                                         |
|                       | ControlDesk                                                                                   | dSPACE Borrow Container     | CmDongle                            | 5            | 0         |                                                         |

5 Click Next.

The Enter borrow period dialog opens.

**6** In the Enter borrow period dialog, enter the period for which you want to borrow the licenses. The licenses will automatically expire in the borrow container and become available on the server again after that period. By default, the borrow period is set to one day.

| Enter borrow p | eriod     |            |                |    |
|----------------|-----------|------------|----------------|----|
|                | Days<br>5 | Hours<br>0 | Minutes<br>: 0 |    |
|                |           |            | Cancel         | ок |

7 Click OK.

The Select Target CmContainer page opens.

8 Select the CmContainer you want to borrow the licenses to in the Target CmContainer column.

If no target CmContainer is available, click Create New CmContainer to create a new dSPACE Borrow Container. If the target CmContainer just became available, for example, after you connected a CmDongle, click Rescan.

| 🕏 dSPACE Installation Manager        |                                                                                                    |                                                                                                  |                                                            |                               |
|--------------------------------------|----------------------------------------------------------------------------------------------------|--------------------------------------------------------------------------------------------------|------------------------------------------------------------|-------------------------------|
| Help                                 |                                                                                                    |                                                                                                  |                                                            |                               |
| Installations MATLAB Extensions      | Diagnostics                                                                                           |                                                                                                  |                                                            |                               |
| License Overview CmContainer License | Administration                                                                                        |                                                                                                  |                                                            |                               |
| Select Use Case:                     |                                                                                                    |                                                                                                  |                                                            |                               |
| License Activation                   |                                                                                                    | Select Target Cr                                                                                 | nContainer                                                 |                               |
| License Update                       | Select the local CmContainer on which to borrow t<br>page are displayed. For some CmContainer types y | he licenses. Only CmContainers corresponding<br>rou can create a new instance instead of using a | to the Target CmContainer type you spe<br>in existing one. | cified on the previous wizard |
| Licence Deactivation                 | Target CmContainer Name                                                                               | Serial Number CmContainer Type                                                                   | WibuKey ID Location Server Address                         | Server Name Firmware Update   |
| License Deactivation                 | O dSPACE Borrow Container                                                                             | dSPACE Borrow Container                                                                          | n/a Local                                                  | not required                  |
| O Borrow Licenses                    |                                                                                                    |                                                                                                  |                                                            |                               |
| Return Borrowed Licenses             |                                                                                                    |                                                                                                  |                                                            |                               |
| Renew Borrowed Licenses              |                                                                                                    |                                                                                                  |                                                            |                               |
| Show Ticket Information              |                                                                                                    |                                                                                                  |                                                            |                               |
|                                      |                                                                                                    |                                                                                                  |                                                            |                               |
|                                      |                                                                                                    |                                                                                                  |                                                            |                               |
|                                      |                                                                                                    |                                                                                                  |                                                            |                               |
|                                      |                                                                                                    |                                                                                                  |                                                            |                               |
|                                      |                                                                                                    |                                                                                                  |                                                            |                               |
|                                      |                                                                                                    |                                                                                                  |                                                            |                               |
|                                      |                                                                                                    |                                                                                                  |                                                            |                               |
|                                      | Create New CmContainer Update Firmware                                                                | lake Dongle LEDs Flash                                                                           |                                                            | C Rescan                      |
| Show all use cases                   | Back                                                                                                  | Finish                                                                                           |                                                            | Cancel                        |
|                                      |                                                                                                    |                                                                                                  |                                                            |                               |

- 9 Click Finish.
- **10** Click Yes in the confirmation prompt.

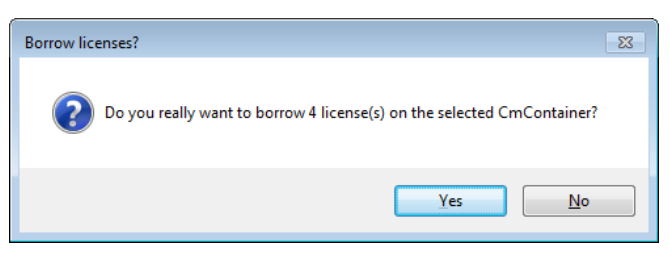

The Installation Manager borrows the selected licenses to the selected target CmContainer and the License Borrowing Completed page showing a summary of the results opens.

#### Tip

For a large number of licenses, the borrow process might take a while.

| Ø dSPACE Installation Manager          |                                                               | • <b>×</b> |
|----------------------------------------|---------------------------------------------------------------|------------|
| Help                                   |                                                               |            |
|                                        |                                                               |            |
| Lisease Quantieur ConContainer Lisease |                                                               |            |
| Select Use Case:                       | e Administration                                              |            |
| C License Activation                   | License Borrowing Completed                                   |            |
| License Update                         | Information about the processed licenses:                     |            |
|                                        | License Name Result CmContainer Expires On Borrow Source Info |            |
| License Deactivation                   | VEOS - Base Borrowed                                          |            |
| O Borrow Licenses                      | VEOS - Virtual CAN Borrowed<br>VEOS - Virtual ECU Borrowed    |            |
| Return Borrowed Licenses               | VEOS - Virtual LIN Borrowed                                   |            |
| Renew Borrowed Licenses                |                                                               |            |
| Show Ticket Information                |                                                               |            |
|                                        |                                                               |            |
|                                        |                                                               |            |
|                                        |                                                               |            |
|                                        |                                                               |            |
|                                        |                                                               |            |
|                                        |                                                               |            |
|                                        |                                                               |            |
|                                        |                                                               |            |
|                                        |                                                               |            |
|                                        | Back Close Cancel                                             |            |
| Show all use cases                     |                                                               |            |
| Ready                                  |                                                               |            |
|                                        |                                                               |            |

Result

You borrowed licenses. They are exclusively available to you until the borrow period expires or you return them.

## How to Return Borrowed Licenses

| Objective    | To make borrowed licenses available again in the borrow source CmContainer before the borrow period expires.                                                                                            |
|--------------|----------------------------------------------------------------------------------------------------|
| Precondition | The local PC must be connected to the dSPACE License Server with the source CmContainer.                                                                                                    |
| Method       | To return borrowed licenses                                                                                                    |
|              | <ol> <li>From Start – dSPACE Installation Manager, select dSPACE Installation<br/>Manager.<br/>dSPACE Installation Manager opens.</li> <li>Click the Licensing – License Administration tab.</li> </ol> |

| e dSPACE Installation Manager        |                                                                                                    |
|--------------------------------------|----------------------------------------------------------------------------------------------------|
| Help                                 |                                                                                                    |
| Installations MATLAB Extensions      | Diagnostics Licensing                                                                                                    |
| License Overview CmContainer License | Administration                                                                                                    |
| Select Use Case:                     |                                                                                                    |
| C License Activation                 | Return Borrowed Licenses                                                                                                    |
| C License Update                     | You can manually return borrowed licenses before the borrow period expires. This will make them available again in the source<br>CmContainer on a dSPACE License Server. Borrowed licenses are automatically available again as soon as the borrow period expires. |
| C License Deactivation               |                                                                                                    |
| Borrow Licenses                      |                                                                                                    |
| Return Borrowed Licenses             | CmContainer                                                                                                    |
| Renew Borrowed Licenses              |                                                                                                    |
| Show Ticket Information              | Installation<br>Manager                                                                                                    |
|                                      |                                                                                                    |
| Show all use cases                   | Back Cancel                                                                                                    |
| Ready                                |                                                                                                    |

3 Select Return Borrowed Licenses and click Next.

The Installation Manager checks local dSPACE Borrow Containers and CmDongles for borrowed licenses and displays them.

| ed dSPACE Installation Manager                                                                                       | x        |
|----------------------------------------------------------------------------------------------------|----------|
| Help                                                                                                    |          |
| Installations MATLAB Extensions Diagnostics                                                                          |          |
| License Overview CmContainer License Administration                                                                  |          |
| Select Use Case:                                                                                                    | <u> </u> |
| License Activation     Return Borrowed Licenses                                                                      |          |
| License Update     Choose the borrowed licenses to be returned.                                                      |          |
| Return License Name Borrow Expiration Date Borrow Source CmContainer Product Code                                    |          |
| License Deactivation VEOS - 9886 1220                                                                                |          |
| VEOS - Virtual ECU                                                                                                   |          |
| Borrow Licenses                                                                                                    |          |
| Return Borrowed Licenses                                                                                             |          |
| Renew Borrowed Licenses                                                                                              |          |
| Show Ticket Information                                                                                              |          |
|                                                                                                    |          |
|                                                                                                    |          |
|                                                                                                    |          |
|                                                                                                    |          |
|                                                                                                    |          |
|                                                                                                    |          |
|                                                                                                    |          |
| Toggle Return         Group by: None <ul> <li>Show only licenses with available Borrow Source CmContainer:</li></ul> |          |
| Back Finish Cancel                                                                                                   |          |
| Ready                                                                                                    |          |

| Column                              | Description                                                                                                    |
|-------------------------------------|----------------------------------------------------------------------------------------------------|
| Return                              | Lets you select checkboxes to specify the licenses you want to return.                                                                          |
| License Name                        | The name of the license.                                                                                                    |
| Child Licenses <sup>1)</sup>        | The name of the licenses contained in the displayed license. The properties of the child licenses are included in the displayed parent license. |
| Borrow Expiration<br>Date           | The date and time when the borrow period expires.                                                                                               |
| Borrow Source                       | The serial number of the CmContainer the license is borrowed from.                                                                              |
| CmContainer                         | The serial number of the CmContainer the license is borrowed to.                                                                                |
| CmContainer<br>Name <sup>1)</sup>   | The name of the CmContainer the license is borrowed to.                                                                                         |
| CmContainer Type <sup>1)</sup>      | The type of the CmContainer the license is borrowed to, dSPACE Borrow Container or CmDongle.                                                    |
| Product Code                        | The product code identifies the dSPACE software product associated with the license entry via a unique code.                                    |
| Borrow Server<br>Name <sup>1)</sup> | The server name of the dSPACE License Server the license is borrowed from.                                                                      |

The following columns are available:

<sup>1)</sup> Not displayed by default.

#### Tip

- To add or remove columns, right-click the Return Borrowed Licenses page and select Configure Columns. In the Configure Columns dialog, select the columns you want to display.
- By default, only licenses whose source CmContainer is available are displayed. To show all borrowed licenses, clear the Show only licenses with available Borrow Source CmContainer checkbox. However, you cannot select licenses in the Return column whose source CmContainer is not available.
- Click a column header to sort the licenses by a column.
- Use the Group by: list to group the licenses according to different criteria. For example, you can group them by their CmContainer or server name.
- 4 Select the licenses you want to return in the Return column.

#### Tip

Use the **Shift** or **Ctrl** key to highlight multiple licenses and the Toggle Return button to select their checkboxes.

5 Click Finish.

6 Click Yes in the confirmation prompt.

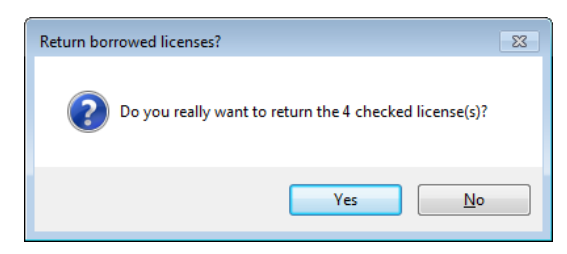

The Installation Manager returns the selected licenses to their source CmContainer and the Return Borrowed Licenses Completed page showing a summary of the results opens.

| _ |           |  |
|---|-----------|--|
| Т | <b>iD</b> |  |
|   | · P       |  |

For a large number of licenses, the return process might take a while.

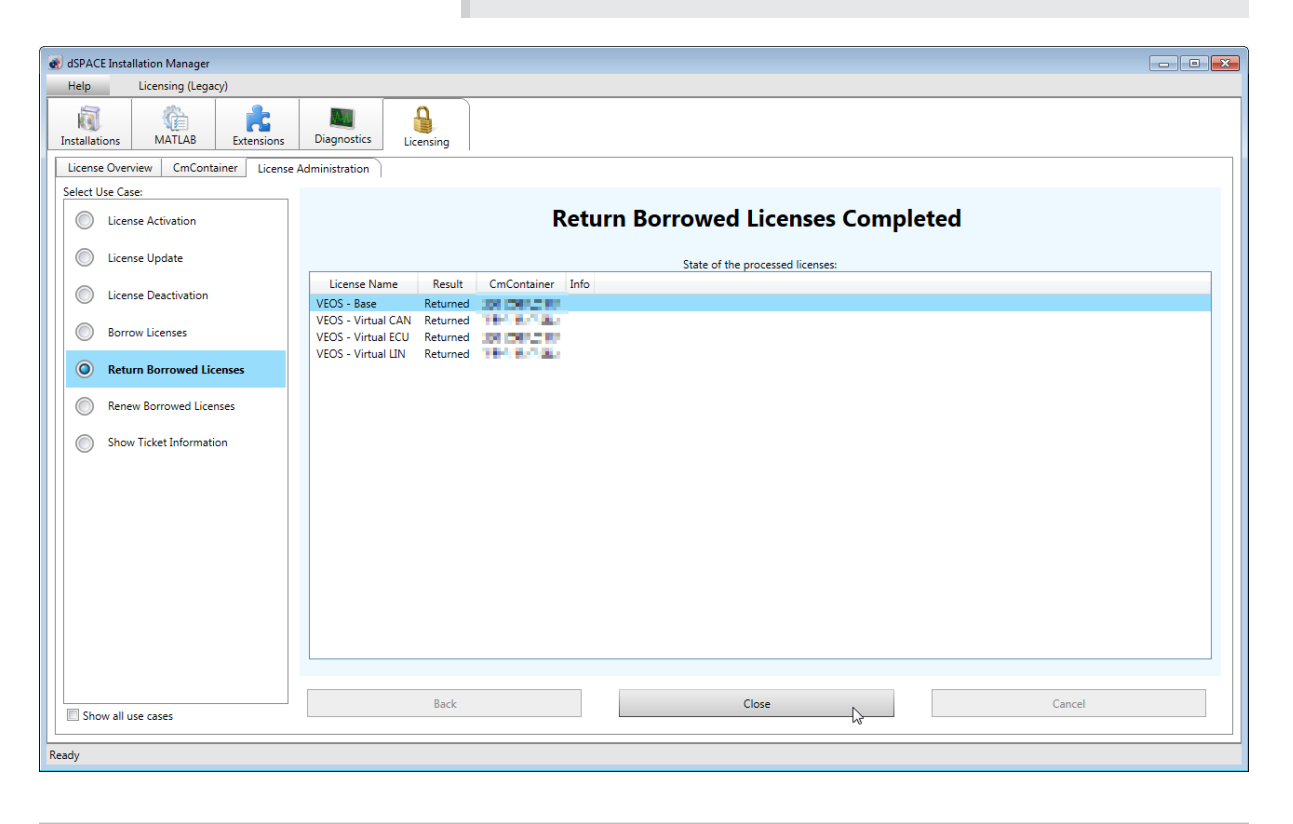

Result

You returned borrowed licenses.

## How to Renew Borrowed Licenses

Objective

To extend the borrow period of borrowed licenses before it expires.

| Precondition                         | The local PC must be connected to the dSPACE License Server with the sour CmContainer.                                                            |  |  |  |  |
|--------------------------------------|----------------------------------------------------------------------------------------------------|--|--|--|--|
| Method                               | To renew borrowed licenses                                                                                                    |  |  |  |  |
|                                      | <ol> <li>From Start – dSPACE Installation Manager, select dSPACE Installation<br/>Manager.</li> <li>dSPACE Installation Manager opens.</li> </ol> |  |  |  |  |
|                                      | <b>2</b> Click the Licensing – License Administration tab.                                                                                        |  |  |  |  |
|                                      | <b>3</b> Select Renew Borrowed Licenses and click Next.                                                                                           |  |  |  |  |
| SPACE Installation Manager           | - 🗆 X                                                                                                    |  |  |  |  |
| Help                                 |                                                                                                    |  |  |  |  |
| Installations MATLAB Extensions      | Diagnostics Licensing                                                                                                    |  |  |  |  |
| License Overview CmContainer License | Administration                                                                                                    |  |  |  |  |
| Select Use Case:                     |                                                                                                    |  |  |  |  |
| C License Activation                 | Renew Borrowed Licenses                                                                                                    |  |  |  |  |
| C License Update                     | You can renew borrowed licenses to extend the borrow period before it expires.                                                                    |  |  |  |  |
| C License Deactivation               |                                                                                                    |  |  |  |  |
| Borrow Licenses                      | Source CmContainer dSPACE Borrow Container                                                                                                    |  |  |  |  |
| Return Borrowed Licenses             | License A:<br>License B:<br>License B:                                                                                                    |  |  |  |  |
| Renew Borrowed Licenses              | dSPACE License Server                                                                                                    |  |  |  |  |
| Show Ticket Information              | Installation<br>Manager                                                                                                    |  |  |  |  |
| Show all use cases                   | Back Next Cancel                                                                                                    |  |  |  |  |
| Ready                                |                                                                                                    |  |  |  |  |

| 💰 dSPACE Installation Manager                                                                                                    | - |         | ×  |
|----------------------------------------------------------------------------------------------------|---|---------|----|
| Help                                                                                                    |   |         |    |
| Installations         Image: Concentration         Image: Concentration         Image: Concentra |   |         |    |
| Select the Grave                                                                                                    |   |         | _  |
| C License Activation         Renew Borrowed Licenses                                                                                                    |   |         |    |
| C License Update Select the borrowed licenses to renew.                                                                                                    |   |         | _  |
| Renew License Name Borrow Expiration Date Borrow Source CmContainer Product Code                                                                                                    |   |         |    |
| License Deactivation                                                                                                    |   |         |    |
| Borrow Licenses                                                                                                    |   |         |    |
| Return Borrowed Licenses                                                                                                    |   |         |    |
| Renew Borrowed Licenses                                                                                                    |   |         |    |
| Show Ticket Information                                                                                                    |   |         |    |
| Licenses: 2                                                                                                    |   |         |    |
| Toggle Renew Group by: None Show only licenses with available Borrow Source CmContainer:                                                                                                    |   | C Resca | in |
| Back Next Cancel                                                                                                    |   |         |    |
| Ready                                                                                                    |   |         |    |

dSPACE Installation Manager checks local dSPACE Borrow Containers and CmDongles for borrowed, renewable licenses and displays them.

The following columns are available:

| Column                            | Description                                                                                                    |
|-----------------------------------|----------------------------------------------------------------------------------------------------|
| Renew                             | Lets you select checkboxes to specify the licenses you want to renew.                                                                           |
| License Name                      | The name of the license.                                                                                                    |
| Child Licenses <sup>1)</sup>      | The name of the licenses contained in the displayed license. The properties of the child licenses are included in the displayed parent license. |
| Borrow Expiration<br>Date         | The date and time when the borrow period expires.                                                                                               |
| Borrow Source                     | The serial number of the CmContainer the license is borrowed from.                                                                              |
| CmContainer                       | The serial number of the CmContainer the license is borrowed to.                                                                                |
| CmContainer<br>Name <sup>1)</sup> | The name of the CmContainer the license is borrowed to.                                                                                         |
| CmContainer Type <sup>1)</sup>    | The type of the CmContainer the license is borrowed to, dSPACE Borrow Container or CmDongle.                                                    |
| Product Code                      | The product code identifies the dSPACE software product associated with the license entry via a unique code.                                    |

| Column                              | Description                                                                |
|-------------------------------------|----------------------------------------------------------------------------|
| Borrow Server<br>Name <sup>1)</sup> | The server name of the dSPACE License Server the license is borrowed from. |

<sup>1)</sup> Not displayed by default.

#### Tip

- To add or remove columns, right-click the Renew Borrowed Licenses page and select Configure Columns. In the Configure Columns dialog, select the columns you want to display.
- By default, only licenses whose source CmContainer is available are displayed. To show all borrowed, renewable licenses, clear the Show only licenses with available Borrow Source CmContainer checkbox. However, you cannot select licenses in the Renew column whose source CmContainer is not available.
- Click a column header to sort the licenses by a column.
- Use the Group by: list to group the licenses according to different criteria. For example, you can group them by their CmContainer or server name.
- 4 Select the licenses you want to renew in the Renew column.

#### Tip

Use the **Shift** or **Ctrl** key to highlight multiple licenses and the Toggle Renew button to select their checkboxes.

5 Click Next.

The Enter borrow period dialog opens.

**6** In the Enter borrow period dialog, enter the period for which you want to renew the borrowed licenses. The licenses will automatically expire in the borrow container and become available on the server again after that period. By default, the borrow period is set to one day.

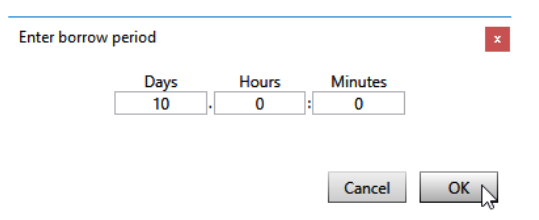

7 Click Yes in the confirmation prompt.

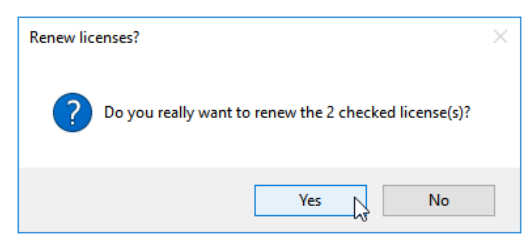

dSPACE Installation Manager renews the borrow period of the selected licenses on the selected target CmContainer and the Renew Borrowed Licenses Completed page showing a summary of the results opens.

For a large number of licenses, the renew process might take a while.

| 💰 dSPACE Installation Manager          |                                  |          |             |                        |                |      | -      | × |
|----------------------------------------|----------------------------------|----------|-------------|------------------------|----------------|------|--------|---|
| Help                                   |                                  |          |             |                        |                |      |        |   |
| Installations MATLAB Extensions        | Diagnostics Licensing            |          |             |                        |                |      |        |   |
| License Overview CmContainer License A | dministration                    |          |             |                        |                |      |        |   |
| Select Use Case:                       |                                  |          |             |                        |                | _    |        |   |
| License Activation                     | R                                | enew     | Borrowe     | d Licenses             | Comple         | ted  |        |   |
| C License Update                       |                                  |          | State of    | the processed licenses |                |      |        |   |
| License Deactivation                   | License Name                     | Result   | CmContainer | Expires On             | Borrow Source  | Info |        |   |
|                                        | VEOS - Base                      | Borrowed | 44.4023-0-7 | 100.000.000            | 130-1441411060 |      |        | 4 |
| O Borrow Licenses                      | VEOS - AUTOSAK Adaptive Platform | borrowed |             |                        | 150-1441411000 |      |        |   |
| Return Borrowed Licenses               |                                  |          |             |                        |                |      |        |   |
| Renew Borrowed Licenses                |                                  |          |             |                        |                |      |        |   |
| Show Ticket Information                |                                  |          |             |                        |                |      |        |   |
|                                        |                                  |          |             |                        |                |      |        |   |
|                                        |                                  |          |             |                        |                |      |        |   |
|                                        |                                  |          |             |                        |                |      |        |   |
|                                        |                                  |          |             |                        |                |      |        |   |
|                                        |                                  |          |             |                        |                |      |        |   |
|                                        |                                  |          |             |                        |                |      |        |   |
|                                        | Back                             |          |             | Close                  |                |      | Cancel |   |
| Show all use cases                     | Dack                             |          |             | CIUSE                  |                |      | Cancer |   |
| Ready                                  |                                  |          |             |                        |                |      |        |   |

Tip

Result

You extended the borrow period of borrowed licenses.

License Borrowing

# Moving Activated Licenses Between CmContainers

# Use Cases and Workflows for Moving Licenses

| Use cases          | <ul> <li>The licenses activated on one CmDongle should be split to two CmDongle so that two users can work in parallel with separate CmDongles.</li> <li>The licenses activated on a floating network license server should be hosted on a new license server.</li> <li>The number of licenses in a CmContainer has reached a critical size. Therefore certain licenses should be moved to another CmContainer.</li> </ul> |
|--------------------|----------------------------------------------------------------------------------------------------|
|                    | Note<br>It is recommended to activate a maximum of 50 licenses in one<br>CmContainer. If you have a larger number of licenses, distribute<br>them over several CmContainers. A higher number of licenses in one<br>CmContainer can lead to long run-times for the activation or update of<br>the licenses.                                                                                                    |
| Focus of workflows | <b>Tip</b><br>The workflows show the steps for online activation/deactivation using dSPACE Installation Manager.                                                                                                    |

Workflow

There are separate workflows for the different types of CmContainer.

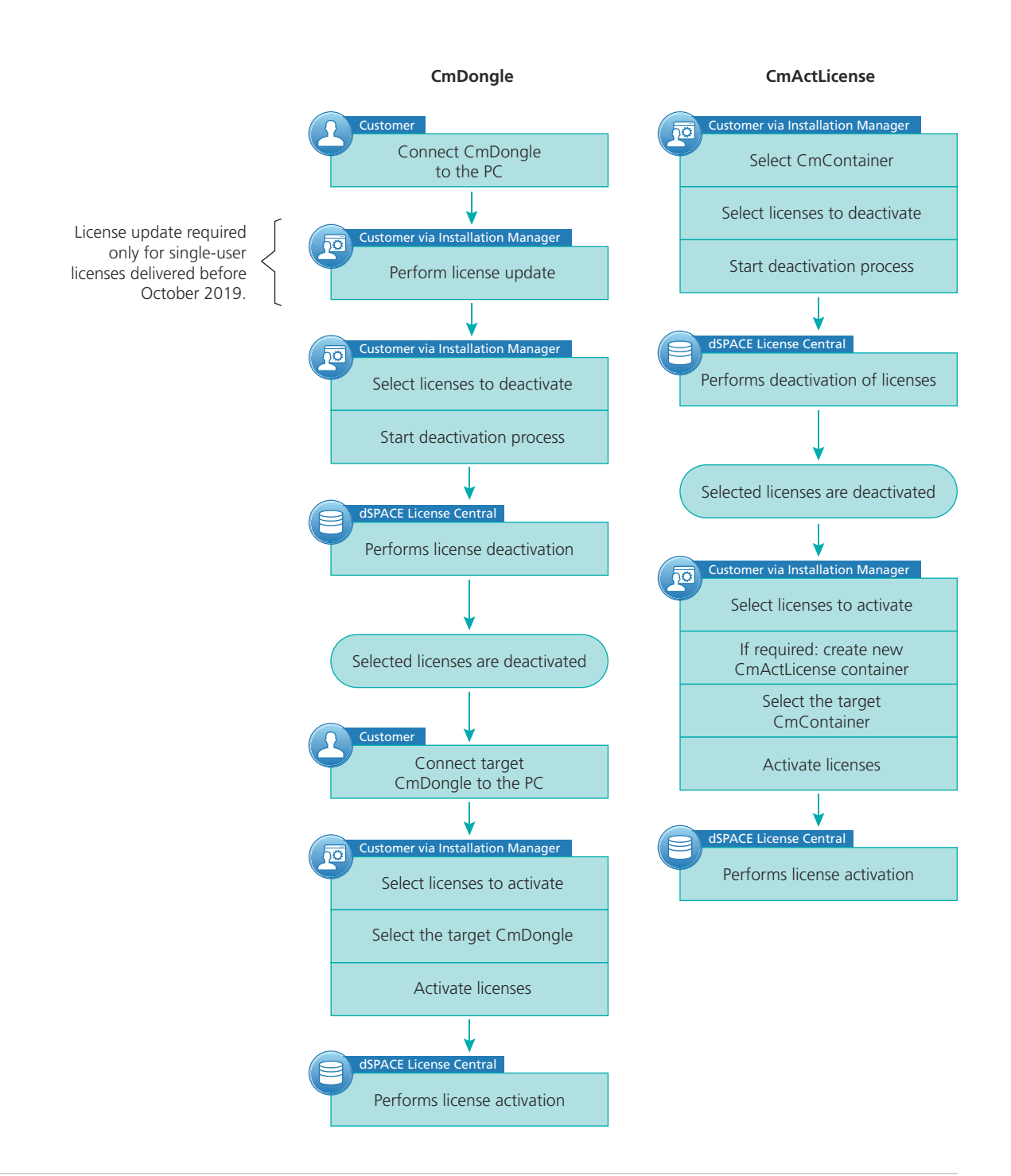

#### **Further information**

| ТоDo                    | Basics                                     | Instructions                                                                 |
|-------------------------|--------------------------------------------|------------------------------------------------------------------------------|
| License<br>deactivation | Basics on License<br>Management on page 12 | How to Deactivate Licenses (Local<br>Access to CmContainer) on page 104      |
|                         |                                            | How to Deactivate Licenses (LAN<br>Access to CmContainer) on page 106        |
|                         |                                            | How to Deactivate Licenses (File-Based<br>Access to CmContainer) on page 109 |

| ТоDo                  | Basics                                     | Instructions                                                              |
|-----------------------|--------------------------------------------|---------------------------------------------------------------------------|
| License<br>activation | Basics on License<br>Management on page 12 | How to Activate Licenses (Local Access to CmContainer) on page 60         |
|                       |                                            | How to Activate Licenses (LAN Access to CmContainer) on page 64           |
|                       |                                            | How to Activate Licenses (File-Based<br>Access to CmContainer) on page 75 |

# Executing Steps in CodeMeter Control Center (for File-Based Access)

| Motivation            | If you use the file-based method for license activation, deactivation or license updates, you have to execute some steps in CodeMeter Control Center. |
|-----------------------|----------------------------------------------------------------------------------------------------|
| Where to go from here | Information in this section                                                                                                    |
|                       | How to Create an Initial RAC File                                                                                                    |

# How to Create an Initial RAC File

| Objective                       | If you use the file-based method for license activation, deactivation or license updates, you first have to create an initial RAC file ( <b>*.WibuCmRaC</b> ) with CodeMeter Control Center.                                                                                                    |
|---------------------------------|----------------------------------------------------------------------------------------------------|
| Remote access to<br>CmContainer | You can use a remote desktop tool to access the PC with the CmContainer. This tool can be installed on the PC with dSPACE Installation Manager or any other PC in the LAN to control CodeMeter software and to transfer files manually between the PCs.                                                                                           |
|                                 | Remote access is useful if you want to access multiple CmContainers and work<br>with CodeMeter software installed on the PCs from only one administrator PC.<br>Another use case is to manage single-user licenses that are not accessible directly<br>in a LAN. For more information, refer to Methods for Accessing CmContainers<br>on page 17. |

#### Precondition

- CodeMeter Runtime software is installed on the PC with the CmContainer.
- The CmContainer (CmDongle or CmActLicense container) on which you want to activate, update, or deactivate licenses is accessible with CodeMeter Control Center.

If no CmActLicense container exists on your PC or you want to create a new one, you first have to import a license information file (LIF) that you created with dSPACE Installation Manager beforehand. Refer to How to Create a License Information File (LIF) on page 187.

Method

#### To create an initial RAC file

1 On the PC with the CmContainer: From Start – CodeMeter, select CodeMeter Control Center.

CodeMeter Control Center opens and list all accessible CmContainers on the License page.

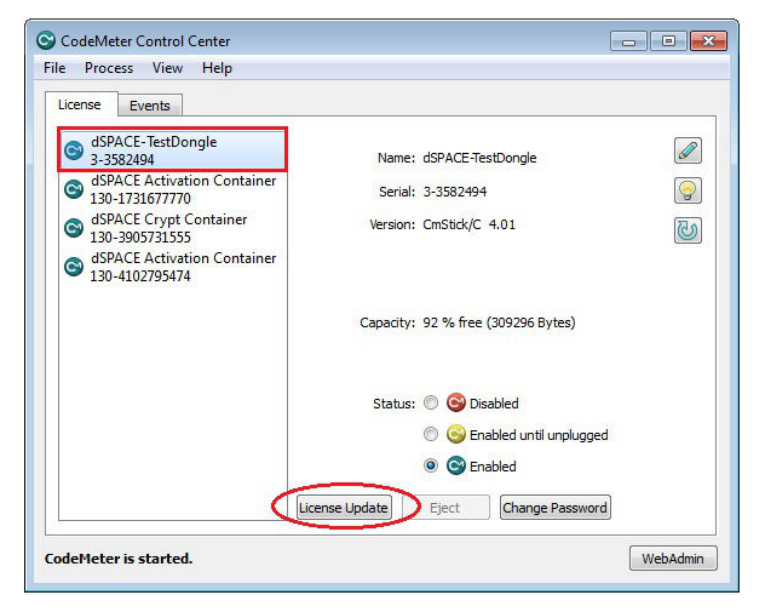

- **2** If the CmContainer you want to use is displayed, continue with step 5.
  - If you want to create a new CmActLicense container on the PC, continue with the next step.

**3** Select File – Import License and import a LIF from a USB stick or a network folder, for example.

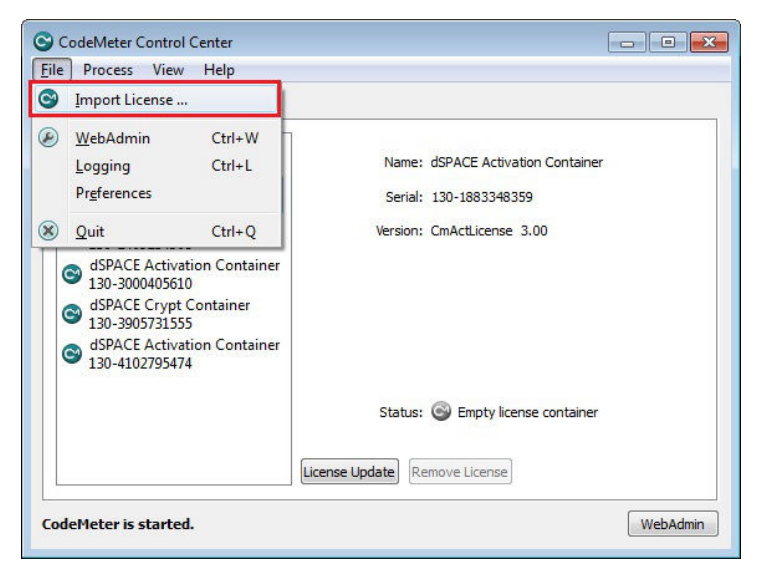

CodeMeter Control Center displays the following confirmation prompt:

| CodeMeter |                                                           | ? <b>×</b>      |
|-----------|-----------------------------------------------------------|-----------------|
| i         | Information:<br>Import of CmActLicense Firm Item template | was successful. |
|           |                                                           | ОК              |

4 Click OK.

CodeMeter Control Center creates an empty CmActLicense container and displays it as follows:

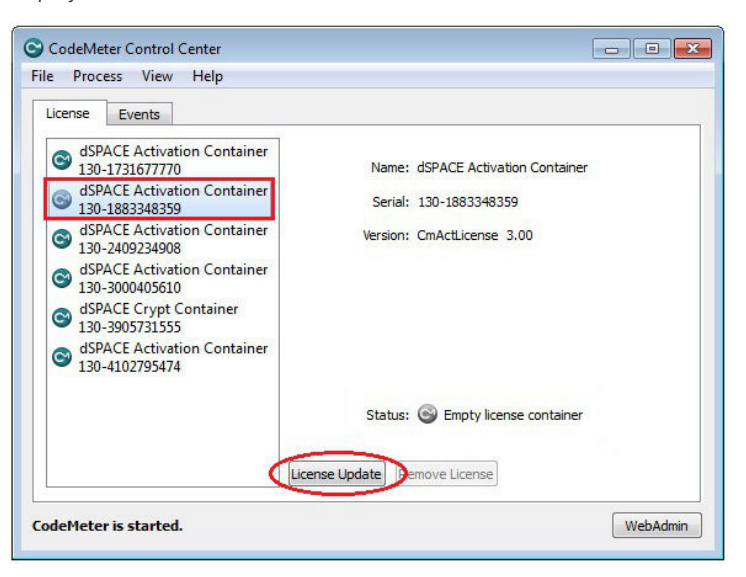

**5** Select the CmContainer for which you want to create an RAC file and click License Update.

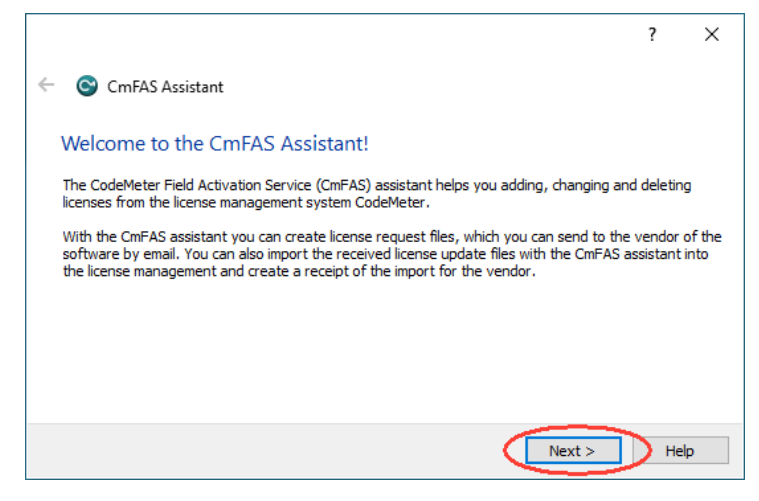

6 Click Next and select Create license request to create an RAC file (\*.WibuRaC).

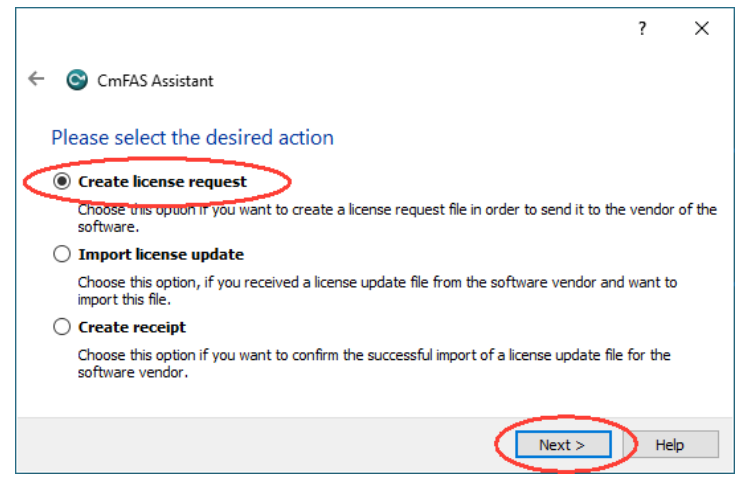

- **7** Click Next to continue.
- **8** If you want to create an RAC file for a CmActLicense container, continue with step 11.

9 Only if you use CmDongles: Select Extend existing license.

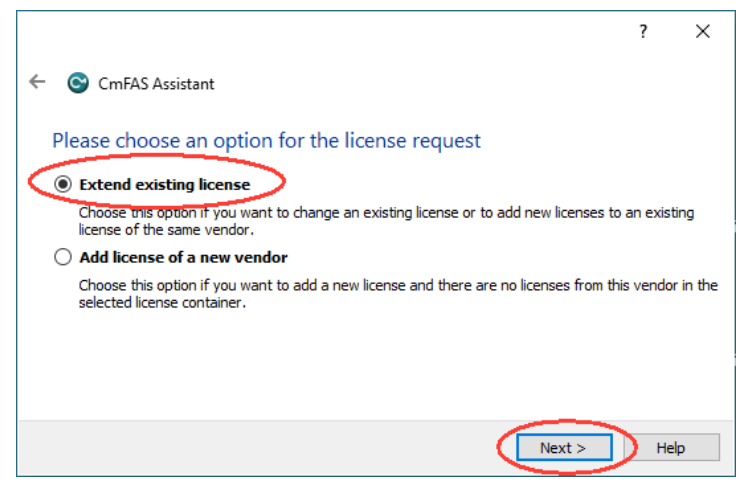

Click Next and select the vendor "dSPACE (6000107)".

|                                                                                                    | ?                          | ×            |
|----------------------------------------------------------------------------------------------------|----------------------------|--------------|
| ← ⓒ CmFAS Assistant                                                                                                    |                            |              |
| Please choose the vendor                                                                                                    |                            |              |
| GIN (dSPACE (6000107)                                                                                                    |                            |              |
|                                                                                                    |                            |              |
|                                                                                                    |                            |              |
|                                                                                                    |                            |              |
| Select the software vendor to which you want to send the license request file. The vend<br>the data which you select here. So you can ensure that the vendor doesn't see which ot<br>from other vendors you have. | lor will on<br>ther licens | y see<br>ses |
| Next >                                                                                                    | <u>H</u> e                 | lp           |

Click Next to continue.

**10** Select a folder to store the RAC file and click **Commit**.

|                                                                                                    | ?       | Х   |
|----------------------------------------------------------------------------------------------------|---------|-----|
| ← ⓒ CmFAS Assistant                                                                                                    |         |     |
| Please select the file name                                                                                                    |         |     |
| C:/dSPACE/3-3582494.WibuCmRaC                                                                                                    |         |     |
| Select a file name for storing the license request file. Then dick on 'commit' to create the fil<br>then send this file to the vendor by email. | le. You | can |
|                                                                                                    |         | 4   |
|                                                                                                    |         |     |
|                                                                                                    |         |     |
| Commit                                                                                                    | Не      | łp  |

#### Note

Do not rename the file. The file name is the serial number of the CmContainer.

CodeMeter Control Center creates the RAC file and displays the result as follows:

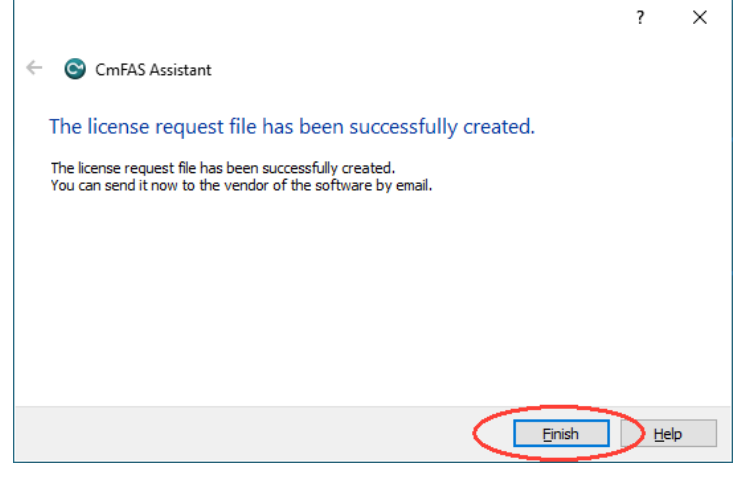

**11** Click Finish.

| Result     | You created an initial RAC file for the selected CmContainer.                                                                                                    |
|------------|----------------------------------------------------------------------------------------------------|
| Next steps | <ul> <li>Transfer the RAC file (*.WibuCmRaC) to the administrator PC. Do this with an USB stick or via a network folder, for example.</li> <li>If you created the RAC file for a new CmActLicense container, you first have to request a RAU file for the new container. Refer to How to Request an RAU File for the New CmActLicense Container on page 189</li> <li>If you select an existing CmActLicense container, refer to (depending on your other the new container).</li> </ul> |
|            | <ul> <li>Worktiow):</li> <li>How to Activate Licenses (File-Based Access to CmContainer) on page 75</li> </ul>                                                                                                    |
|            | <ul> <li>How to Update Licenses (File-Based Access to CmContainer) on page 94</li> </ul>                                                                                                    |
|            | <ul> <li>How to Deactivate Licenses (File-Based Access to CmContainer) on page 109</li> </ul>                                                                                                    |

## How to Update a CmContainer with an RAU File

#### Objective

After you request an RAU file via dSPACE Installation Manager, you have to update the CmContainer with this file.

| Remote access to<br>CmContainer | You can use a remote desktop tool to access the PC with the CmContainer. This tool can be installed on the PC with dSPACE Installation Manager or any other PC in the LAN to control CodeMeter software and to transfer files manually between the PCs.                                                                                                    |  |  |  |
|---------------------------------|----------------------------------------------------------------------------------------------------|--|--|--|
|                                 | Remote access is useful if you want to access multiple CmContainers and work<br>with CodeMeter software installed on the PCs from only one administrator PC.<br>Another use case is to manage single-user licenses that are not accessible directly<br>in a LAN. For more information, refer to Methods for Accessing CmContainers<br>on page 17.                                                                                                    |  |  |  |
| Preconditions                   | <ul> <li>CodeMeter Runtime software is installed on the PC with the CmContainer.</li> <li>An RAU file (*.WibuCmRaU) requested via dSPACE Installation Manager is available.</li> <li>The CmContainer (e.g., CmDongle) you want to update is accessible with CodeMeter Control Center.</li> </ul>                                                                                                    |  |  |  |
| Method                          | <ul> <li>To update a CmContainer with an RAU file</li> <li>1 On the PC with the CmContainer: From Start – CodeMeter, select<br/>CodeMeter Control Center.</li> <li>CodeMeter Control Center opens and lists all accessible CmContainers on<br/>the License page.</li> </ul>                                                                                                    |  |  |  |
|                                 | CodeMeter Control Center         File       Process       View       Help         License       Events         State       3-3487998       Name: dSPACE Activation Container         State       dSPACE Dongle #33907       Serial: 130-2409234908         State       dSPACE Activation Container       Serial: 130-2409234908         State       GSPACE Activation Container       Version: CmActLicense 3.00         State       GSPACE Activation Container       30-3000405610 |  |  |  |

WebAdmin

Status: 😋 License activated

Remove License

License Update

CodeMeter is started.

- ? ×
  ← ⓒ CmFAS Assistant
  Welcome to the CmFAS Assistant!
  The CodeMeter Field Activation Service (CmFAS) assistant helps you adding, changing and deleting licenses from the license management system CodeMeter.
  With the CmFAS assistant you can create license request files, which you can send to the vendor of the software by email. You can also import the received license update files with the CmFAS assistant into the license management and create a receipt of the import for the vendor.
  Next > Help
- 2 Select the CmContainer you want to update and click License Update.

3 Click Next and select Import license update to import the RAU file.

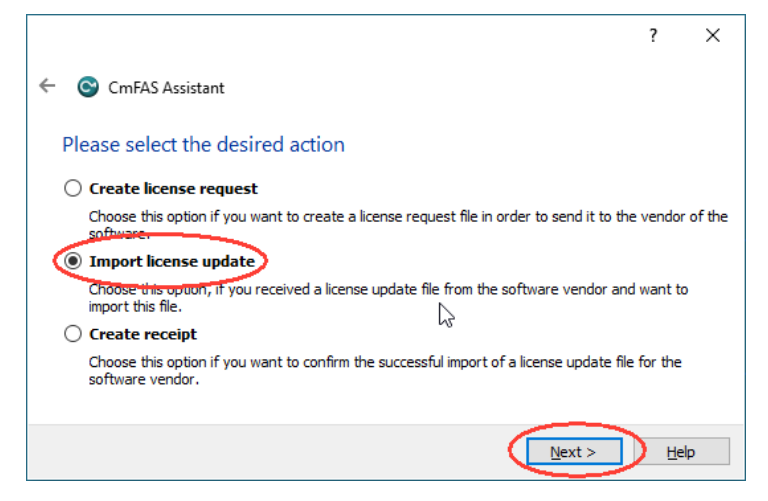

4 Click Next and enter the path of the RAU file.

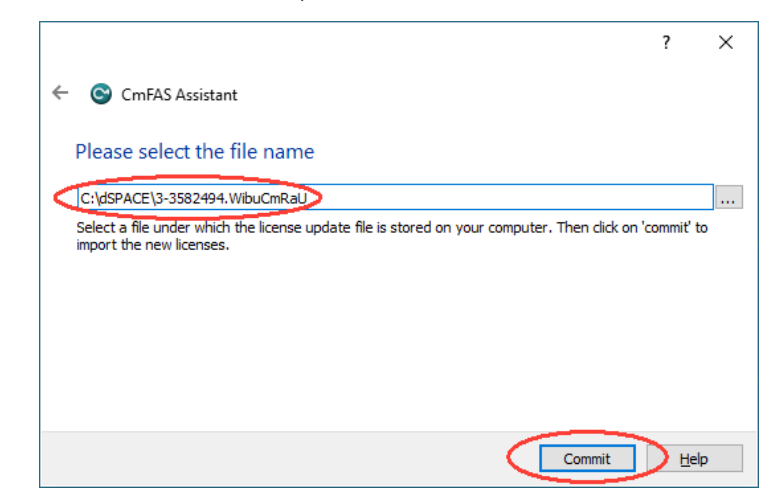

**5** Click **Commit** to start the import process.

CodeMeter Control Center performs the update and displays the update result as follows:

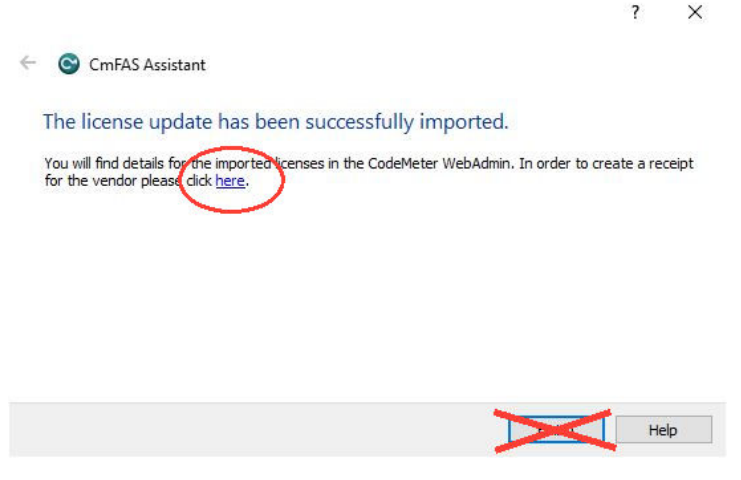

**6** Click here in the dialog to create an RAC file (**\*.WibuCmRaC**) for confirming the license update.

#### Note

- If you click Finish in the dialog, you have to use an indirect way to create an RAC file. See below.
- If you click here, proceed with step 7.
- Click License Update.
- Click Next in the following dialog.

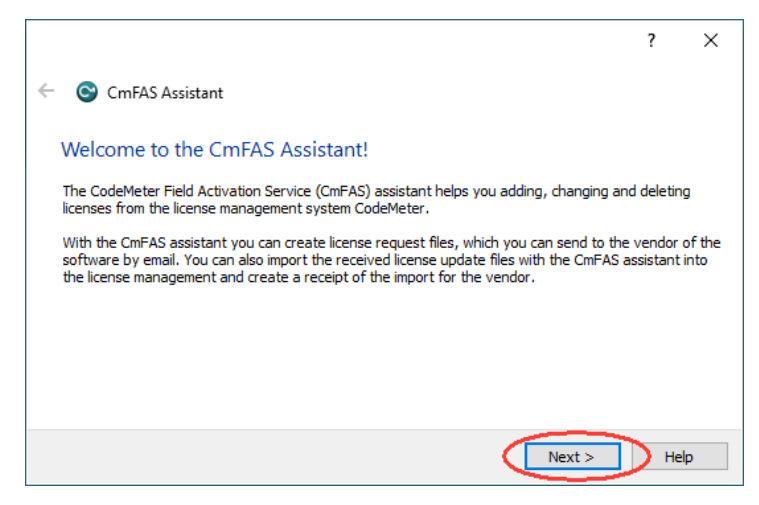

Select Create receipt.

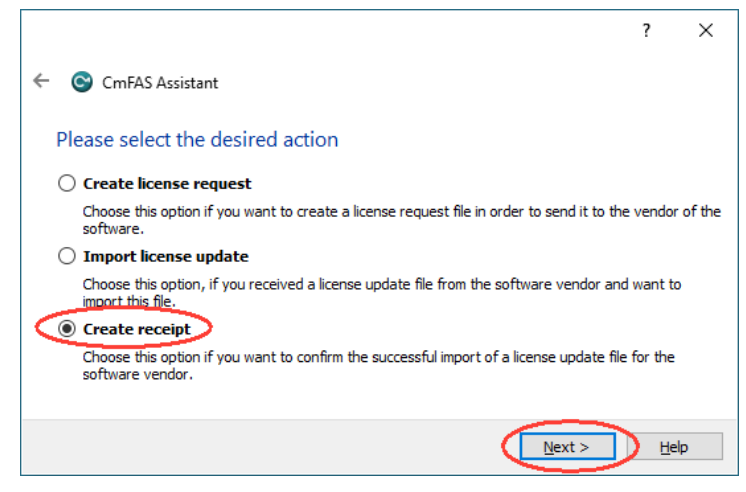

- Click Next.
- For CmDongles: Select the vendor (dSPACE 6000107) of the CmContainer you want to create the RAC file for.

|                                        |                                                                                                    |                                                                                                    | ?                                                                                                    | $\times$                                                                                                    |
|----------------------------------------|----------------------------------------------------------------------------------------------------|----------------------------------------------------------------------------------------------------|----------------------------------------------------------------------------------------------------|----------------------------------------------------------------------------------------------------|
| S Assistant                            |                                                                                                    |                                                                                                    |                                                                                                    |                                                                                                    |
| pose the vendor                        |                                                                                                    |                                                                                                    |                                                                                                    |                                                                                                    |
| (6000107)                              |                                                                                                    |                                                                                                    |                                                                                                    |                                                                                                    |
|                                        |                                                                                                    |                                                                                                    |                                                                                                    |                                                                                                    |
|                                        |                                                                                                    |                                                                                                    |                                                                                                    |                                                                                                    |
| tware vendor to which you w            | ant to send the rece                                                                                                    | ipt file. The vendor will                                                                                                    | only see th                                                                                                    | ne dat                                                                                                    |
| ect here. So you can ensure t<br>nave. | hat the vendor does                                                                                                    | sn't see which other lice                                                                                                    | nses from (                                                                                                    | other                                                                                                    |
|                                        |                                                                                                    | Next >                                                                                                    | Н                                                                                                    | elp                                                                                                    |
|                                        | AS Assistant<br><b>DOOSE the vendor</b><br>E (6000107)<br>oftware vendor to which you w<br>lect here. So you can ensure to<br>have. | AS Assistant<br><b>Doose the vendor</b><br>E (6000107)<br>Pftware vendor to which you want to send the rece<br>lect here. So you can ensure that the vendor does<br>have. | AS Assistant<br><b>boose the vendor</b><br>E (6000107)<br>Pftware vendor to which you want to send the receipt file. The vendor will<br>letct here. So you can ensure that the vendor doesn't see which other lice<br>have. | AS Assistant AS Assistant Coose the vendor E (6000107) Oftware vendor to which you want to send the receipt file. The vendor will only see th letch there. So you can ensure that the vendor doesn't see which other licenses from have. Next > Hi |

Click Next.

7 Select a folder to store the RAC file and click Commit.

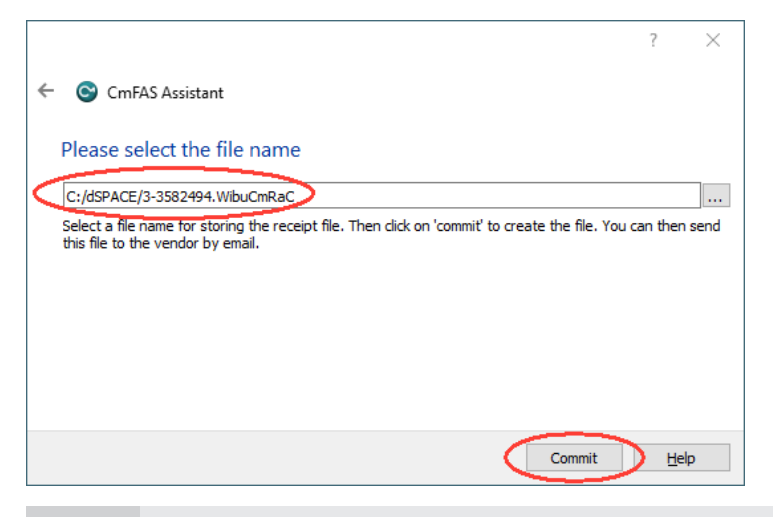

#### Note

Do not rename the file. The file name is the serial number of the CmContainer.

CodeMeter Control Center creates the RAC file and displays the result as follows:

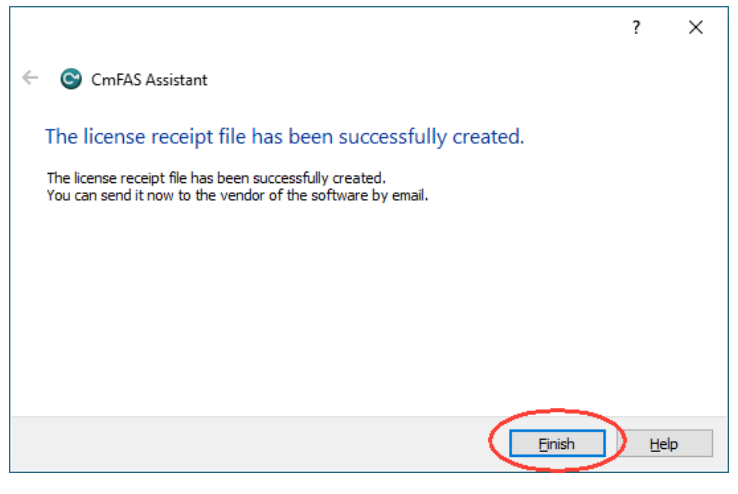

8 Click Finish.

**Result** You updated the CmContainer with an RAU file and created another RAC file to confirm the process.

Next stepsYou now have to confirm the activation, update or deactivation process. Refer to<br/>How to Confirm the License Status Manually (File-Based Access to CmContainer)<br/>on page 176 .
# Using Floating Network Licenses

| Motivation            | dSPACE software products support floating network licenses.   |     |
|-----------------------|---------------------------------------------------------------|-----|
| Where to go from here | Information in this section                                   |     |
|                       | Basics on Using Floating Network Licenses                     |     |
|                       | Basics on Setting Up a License Server and the License Clients |     |
|                       | How to Set Up the dSPACE License Server                       | 153 |
|                       | How to Set up a Connection Between Client and Server          | 156 |
|                       | License-Specific Linger Times                                 | 160 |
|                       |                                                               |     |

## Basics on Using Floating Network Licenses

| Principle of floating network<br>licenses | Floating network licenses are useful when a limited number of licenses for a software product has to be shared among a larger number of users.                                                                                                    |
|-------------------------------------------|----------------------------------------------------------------------------------------------------|
|                                           | When a user wants to run a software product or a license-protected process, the software requests a license from a central license server. If a license is available, the license server allows the software or the process to run. When the user closes the software product or the license-protected process, the license is reclaimed by the license server and made available to other users (client PCs) connected to the license server. |
|                                           | Using floating network licenses requires a permanent TCP/IP connection between server and client.                                                                                                    |

#### Supported CmContainer types

Floating network licenses are typically stored in CmActLicense containers, but it is also possible, to store floating network licenses on CmDongles.

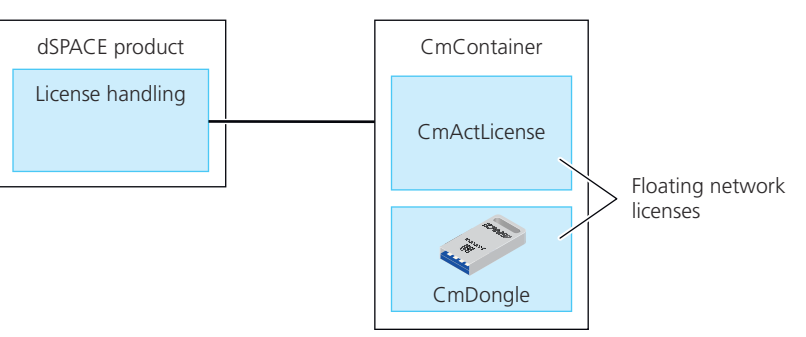

In case of a defect or a planned upgrade of the license server, the CmDongle only has to be plugged into the new license server. Users can immediately work with the licenses again.

Identifying floating network licenses

The type of a license is shown in dSPACE Installation Manager. On the License Overview page, the Accessibility column displays Floating network. Refer to the following screenshot:

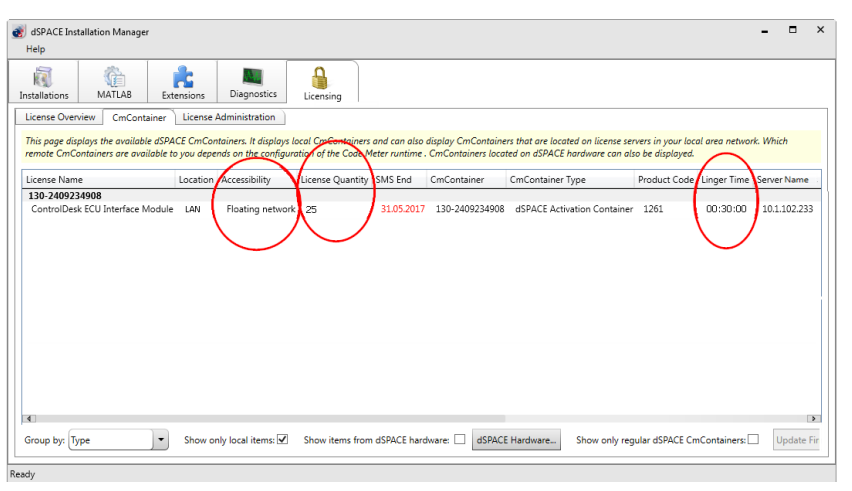

An important attribute of floating network licenses is the license quantity, which defines the number of licenses that can be used in parallel on client PCs. The license quantity is also displayed on the License Overview page.

The license quantity is also stated in the license overview PDF file (provided by dSPACE via e-mail) that also contains the ticket IDs.

#### Identifying CmActLicenses

A software-based CmActLicense container that is suitable for storing floating network licenses is called dSPACE Activation Container. The serial number of such a container always begins with 130. Example: 130-1186644671.

The following screenshot shows an example for a dSPACE Activation Container. It is displayed on the CmContainer page in dSPACE Installation Manager.

|                                                 | e) dSPACE Installation Manager –<br>Help                                                                                                    |  |  |  |  |
|-------------------------------------------------|----------------------------------------------------------------------------------------------------|--|--|--|--|
|                                                 | Installations     Image: Application series     Image: Application series     Image: Application series       Installations     Image: Application series     Image: Application series     Image: Application series                                                                                                    |  |  |  |  |
|                                                 | Leave overweit Childhow Childhow Childh |  |  |  |  |
|                                                 | License Overview CmContainer License Administration                                                                                                    |  |  |  |  |
|                                                 | Name Serial Number CmContainer Type WibuKey ID Location Version Firmware Update Server Ad                                                                                                    |  |  |  |  |
|                                                 | idSPACE Dongle (C) 3-3608083 CmDongle 0 (0x0) LAN 3.11 required 10.1.100 A_11A+004714 Supremede dSPACE Activation Container 130-1731677770 dSPACE Activation Container 1 n/a                                                                                                    |  |  |  |  |
|                                                 | AndreamWinder Container 130-1500/77-0 daries retrivation container 1/10 2017 5:0 not required 10:1702<br>AndreamWinder August 4<br>dSPACE Activation Container 130-2442691942 dSPACE Activation Container 1/10 LAN 3.0 not required 10:1702                                                                                                    |  |  |  |  |
|                                                 | 1111 Aber with the dispace det<br>dSPACE Activation Container 130-1227507507 dSPACE Activation Container n/a LAN 3.0 not required 10.1.191                                                                                                    |  |  |  |  |
|                                                 | Group by: Type  Show only local items: Show items from dSPACE hardware: dSPACE Hardware Show only regular dSPACE CmContainers: Ready                                                                                                    |  |  |  |  |
| Searching for licenses                          | Usually, floating network licenses are requested from dSPACE software installed<br>on client PCs connected to a server via a TCP/IP connection. However, they also<br>can be requested by dSPACE software installed locally on the PC that also hosts<br>the floating network licenses (i.e., the license server).<br>dSPACE software products first search for a local CmContainer with the required<br>license. If they do not find a relevant local CmContainer, they search for<br>CmContainers that are stored on license servers.                                                                                                    |  |  |  |  |
| icense behavior of floating<br>network licenses | Licenses are <i>checked</i> and <i>blocked</i> , for example, when a product or a process is started.                                                                                                    |  |  |  |  |
|                                                 | The license is <i>released</i> immediately after the product or the process is closed. If a license has a linger time, the license is released after the linger time has elapsed Then, the license can be used by other license clients.                                                                                                    |  |  |  |  |
|                                                 | The linger time of a specific floating network license is shown in dSPACE<br>Installation Manager. On the License Overview page, the Linger time entry<br>displays the specified time in the format <i>hh:mm:ss</i> . For all products the linger<br>time is defined by dSPACE. For an overview, refer to License-Specific Linger Tim<br>on page 160.                                                                                                    |  |  |  |  |
|                                                 | <b>Extending the linger time</b> You cannot directly extend the linger time on the dSPACE License Server. However, there is a workaround using CodeMeter WebAdmin. In its advanced mode, you can specify access rules to reserve a license (i.e., to block it) for a longer period without losing the license. For more information, refer to the CodeMeter user documentation                                                                                                    |  |  |  |  |

|                                                             | installed on your PC at http://localhost:22350/\$help/CmUserHelp/us/index.html?<br>license_access_permissions.htm.                                                                                                    |
|-------------------------------------------------------------|----------------------------------------------------------------------------------------------------|
| Compatibility with FlexNet<br>technology (earlier Releases) | For floating network licenses, the CodeMeter licensing technology cannot<br>provide downward compatibility with Releases earlier than dSPACE Release<br>2017-B. If you need to use product versions of dSPACE Releases earlier than<br>dSPACE Release 2017-B, you have to keep your FlexNet License Server running in<br>parallel. Both FlexNet and CodeMeter floating network servers can be hosted on<br>the same PC. |
|                                                             | Note                                                                                                    |
|                                                             | The dSPACE EULA does not allow FlexNet and CodeMeter license servers to provide the <i>same floating network license</i> in parallel. If you have any questions or encounter any problems, contact dSPACE Support (www.dspace.com/go/supportreguest).                                                                                                    |

## Basics on Setting Up a License Server and the License Clients

| Setting up license server and clients | If you purchased floating network licenses, you have to configure one PC in<br>the network as the dSPACE License Server. The PCs on which you want to run<br>dSPACE software (dSPACE License Clients) need to be connected to the dSPACE<br>License Server via TCP/IP connection.<br>The CodeMeter technology does not need special license server software. Every<br>PC with a CodeMeter Runtime software installation can be configured as a<br>license server.<br>The configuration of a license client to connect to a license server is done by<br>means of a server search list. |
|---------------------------------------|----------------------------------------------------------------------------------------------------|
|                                       | Note<br>You cannot use dSPACE Installation Manager to set up a license server and<br>connect license clients to the server. This can be done only via CodeMeter<br>WebAdmin from Wibu-Systems.                                                                                                    |
|                                       | Single-user licenses that are stored in local CmContainers on the dSPACE License<br>Server do not become floating network licenses when the PC is configured as a<br>license server. The license itself contains an attribute whether it can be used as a<br>single-user or as a floating network license.                                                                                                    |
| Required knowledge                    | Preparing the dSPACE License Server requires knowledge about the network configuration, e.g., TCP/IP addresses, available TCP/IP ports on the dSPACE License Server, and configuration of firewalls and routers. Therefore, it is                                                                                                    |

recommended that only experienced network administrators prepare the dSPACE License Server.

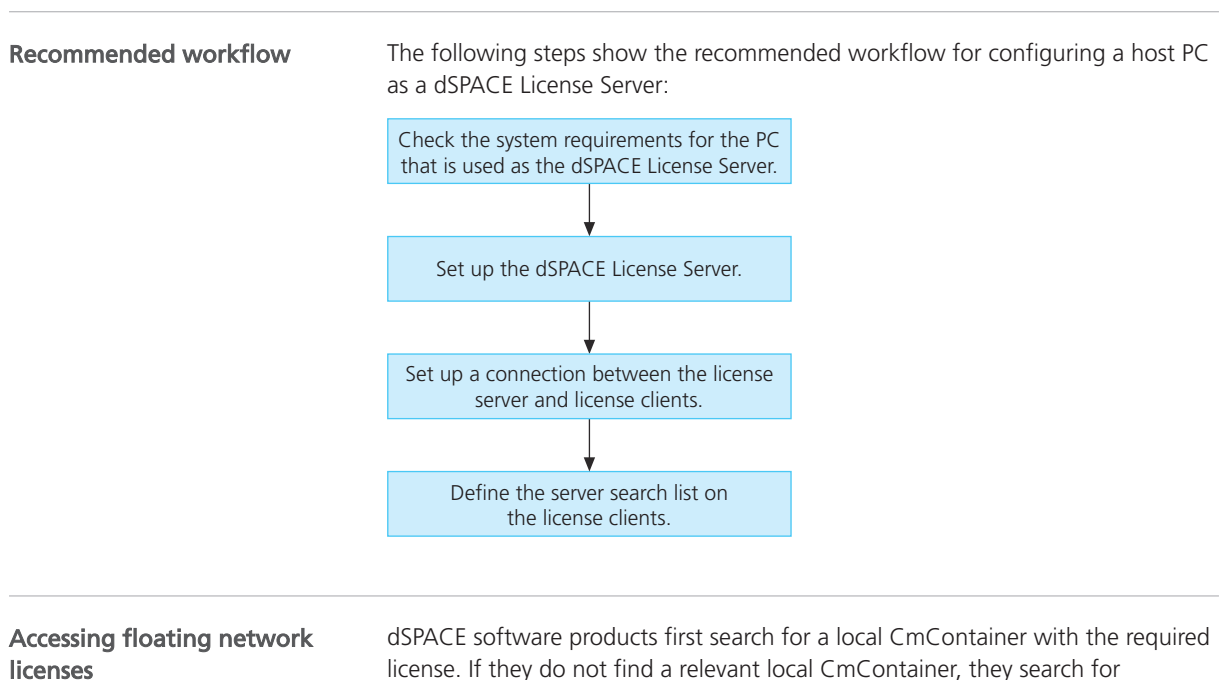

license. If they do not concerning the software provide the software provide the software pro

dSPACE software products first search for a local CmContainer with the required license. If they do not find a relevant local CmContainer, they search for CmContainers stored on license servers. Any PC in the network can be set up as a license server with a few clicks. Refer to How to Set Up the dSPACE License Server on page 153. The license servers are available via the client's server search list that has to be defined by the user. Refer to the following illustration.

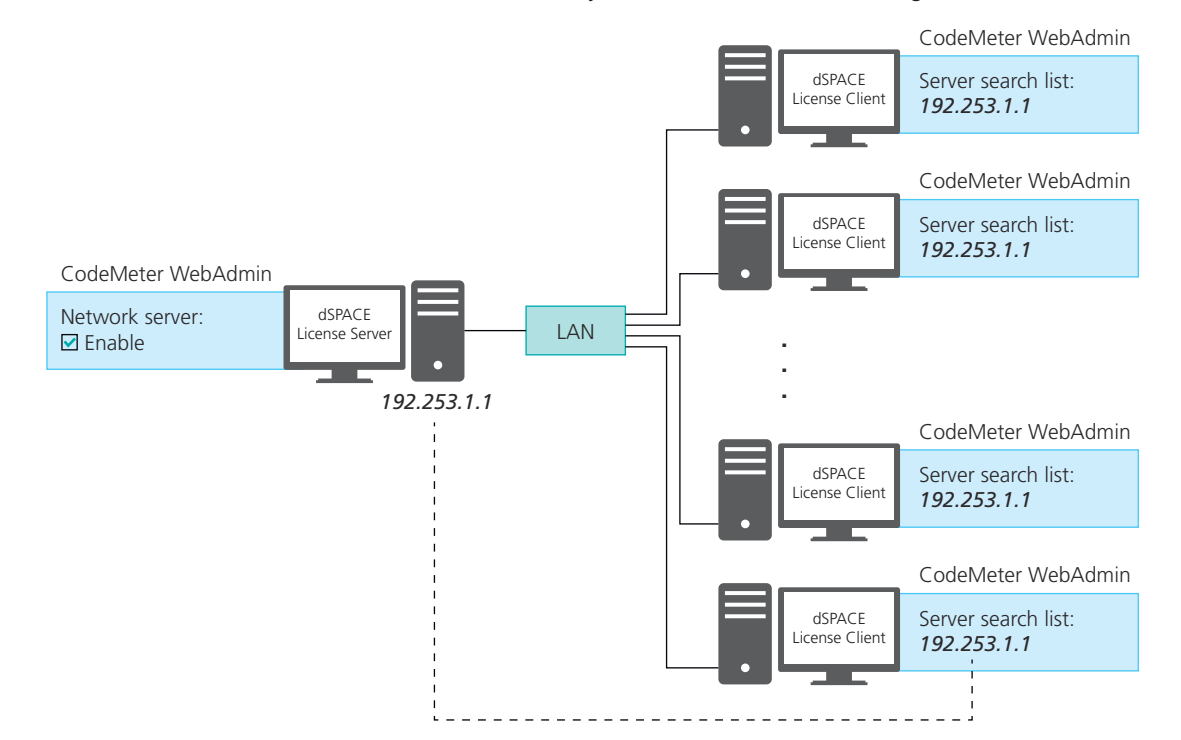

Define the server search list as follows to prevent network broadcasts:

- On the dSPACE license clients, add the license server to the server search list by entering the name or the IP address of the license server.
- If you have more than one license server in the network, move the preferred server to the top of the server search list. dSPACE software searches for CmContainers on the license server in the order listed in the server search list of the clients.
- If dSPACE software products are installed and executed on the dSPACE License Server, leave the list empty. This way installed dSPACE software does not search for license servers in the network.

#### Note

|                                                      | If you add the Automatic server search option to the server search list, the dSPACE software on the clients searches for available license server in the connected LAN. The clients send network broadcasts to get access to license servers. To reduce network broadcasts and thus the traffic in your network, always define at least one server in the server search list and do not add Automatic server search to the list.<br>By default, the Automatic server search option is not added to the server search list during software installation. This way installed dSPACE software does not search for license servers in the network. |
|------------------------------------------------------|----------------------------------------------------------------------------------------------------|
|                                                      |                                                                                                    |
| Activating licenses on a license server              | To use license-protected dSPACE software, you have to create a CmContainer on<br>the dSPACE License Server and activate the floating network licenses in it. As an<br>alternative, you can activate floating network licenses in CmDongles. These tasks<br>are done via dSPACE Installation Manager. For more information, refer to License<br>Activation on page 55.                                                                                                    |
|                                                      | If you cannot install dSPACE Installation Manager on your license server (for<br>example, because the required operating system does not match), you can<br>activate the floating network licenses via LAN connection from another PC. Thus,<br>dSPACE Installation Manager needs not to be installed on the dSPACE License<br>Server.                                                                                                    |
| Getting required firewall settings on license server | As of CodeMeter 6.90, the required TCP share of port 22350 in the firewall is not added by default during installation. If you want to set up a dSPACE License Server, the following measures are required depending on the software you install:                                                                                                    |
|                                                      | <ul> <li>You install dSPACE software (e.g., dSPACE Installation Manager) on the PC<br/>which should work as license server: After installation of the dSPACE software,<br/>use the Change option in the CodeMeter Runtime setup dialog and activate<br/>the Network Server setting. This adds a TCP share of port 22350 in the<br/>firewall during the modify process.</li> </ul>                                                                                                    |
|                                                      | <ul> <li>You only install CodeMeter Runtime software on the PC which should work<br/>as licenser server: Activate the Network Server setting in the CodeMeter<br/>Runtime setup dialog. This adds a TCP share of port 22350 in the firewall<br/>during the installation process.</li> </ul>                                                                                                    |

Installing the floating network server on a VM (virtual machine)

#### NOTICE

## Using the 'Revert to snapshot' feature in the virtual machine causes licenses to become invalid.

If you use the 'Revert to snapshot' feature in a VM, all software-based CmContainers on your host PC (dSPACE Activation Container and/or dSPACE Borrow Container) become invalid and the contained licenses are lost.

- Do not use the 'Revert to snapshot' feature for VMs that contain software-based CmContainers with activated licenses.
- Store the license information on CmDongles. There, the CmContainers do not become invalid after use the 'Revert to snapshot' feature.

#### NOTICE

## Moving the virtual machine to a host PC with a different hardware configuration causes licenses to become invalid.

If you move your virtual machine to a host PC with a different hardware configuration, all software-based CmContainers on your host PC (dSPACE Activation Container and/or dSPACE Borrow Container) become invalid and the contained licenses are lost. This happens, for example, if the CPU type of the physical PC changes.

- Do not move a virtual machine that contains software-based CmContainers with activated licenses to a host PC with a different hardware configuration.
- Store the license information on CmDongles. There, the CmContainers do not become invalid after the virtual machine is moved.
- However, if moving the virtual machine is absolutely necessary, contact dSPACE Support (www.dspace.com/go/supportrequest) beforehand to find solutions that can avoid major downtimes.

Further settings for the<br/>license server and license<br/>clientsYou can use<br/>the license se<br/>other PCs with

- You can use CodeMeter WebAdmin to configure further network options for the license server and its clients, for example, allowing remote access from other PCs with CodeMeter software in a network. For more information, refer to the CodeMeter user documentation.
- On the floating network server, it is recommended to monitor the 'CodeMeter Runtime Server' service automatically, e.g., to restart the service after it has crashed. For example, you can configure this using the Windows Services Manager: Set the recovery actions via the properties of the service according to your requirements.

## System requirements for the dSPACE License Server

The following table lists hardware and software requirements:

| Subject  | Host PC and Network Requirements                                      |
|----------|-----------------------------------------------------------------------|
| Required | <ul> <li>Intel Core 2 Duo processor at 2 GHz or equivalent</li> </ul> |
| hardware | <ul> <li>4 GB RAM main memory (or more)</li> </ul>                    |

| Subject                                     | Host PC and Network Requirements                                                                                                    |
|---------------------------------------------|----------------------------------------------------------------------------------------------------|
| Operating<br>system                         | <ul> <li>Valid for servers without dSPACE software:<br/>You can use operating systems from Microsoft Windows on a<br/>license server in combination with protected dSPACE software.</li> </ul>                                                                                                    |
|                                             | Note                                                                                                    |
|                                             | <ul> <li>If you want to use Ubuntu Linux as operating system for the license server, contact dSPACE Support (www.dspace.com/go/supportrequest).</li> <li>Other operating systems are not tested. You can use them at your own risk. dSPACE does not provide support in this case.</li> </ul>                                                                                                    |
|                                             | <ul> <li>Valid for servers with dSPACE Installation Manager:<br/>dSPACE Installation Manager supports the same operating<br/>systems as the other dSPACE software products. Refer to<br/>Operating System (Installing dSPACE Software C).</li> </ul>                                                                                                    |
| Required                                    | On dSPACE License Clients:                                                                                                    |
| software                                    | <ul> <li>CodeMeter Runtime Version 8.0 (required for Microsoft<br/>Windows and Ubuntu Linux)</li> </ul>                                                                                                    |
|                                             | <ul> <li>The required versions are automatically installed with dSPACE software installations.</li> <li>On a dSPACE License Server: CodeMeter Runtime. The version installed on the server must be equal to or higher than the version installed on the dSPACE License Clients.</li> <li>If you want to use a PC as a dSPACE License Server, but do not want to install dSPACE software on it, you can download and install the CodeMeter Runtime software from http://www.dspace.com/go/wibudrv.</li> <li>Here you will always find the latest version that has been tested to be used in combination with dSPACE software.</li> <li>CodeMeter Runtime requires the DigiCert Trusted Root G4 root certificate (https://cacerts.digicert.com/DigiCertTrustedRootG4.crt).</li> <li>If CodeMeter Runtime should be installed on a PC without an Internet connection and the certificate is not already installed on your PC, you have to download and install the required root certificate manually before installing CodeMeter Runtime.</li> </ul> |
| Enabling<br>floating<br>network<br>licenses | All host PCs on which you want to run dSPACE software ( <i>license clients</i> ) must be able to establish a TCP/IP connection (standard TCP/UDP protocol is required) to the dSPACE License Server.<br>The default port number is 22350 (TCP and UDP), which is an officially registered port number (IANA). If needed, you can specify a different port number.                                                                                                    |
| Accessing<br>CodeMeter<br>WebAdmin          | <ul><li>CodeMeter licensing software requires the following open TCP/IP network ports:</li><li>22352 (TCP and UDP): To access CodeMeter WebAdmin via http.</li></ul>                                                                                                    |

| Subject | Host PC and Network Requirements                                                     |
|---------|--------------------------------------------------------------------------------------|
|         | <ul> <li>22353 (TCP and UDP): To access CodeMeter WebAdmin via<br/>https.</li> </ul> |

## How to Set Up the dSPACE License Server

| Objective     | You have to install and configure one of the network PCs as the dSPACE License Server.                                                                              |
|---------------|----------------------------------------------------------------------------------------------------|
| Preconditions | The PC used as a dSPACE License Server must meet the system requirements.<br>Refer to Basics on Setting Up a License Server and the License Clients on<br>page 148. |
| Method        | To set up the dSPACE License Server                                                                                                    |
|               | 1 From Start – CodeMeter, select CodeMeter Control Center.                                                                                                    |
|               | CodeMeter Control Center opens.                                                                                                    |
|               | CodeMeter Control Center                                                                                                    |

License Events

 Status:
 Status:

 Status:
 Status:

 CodeHeter is started.
 WebAdmin

2 Click WebAdmin.

CodeMeter WebAdmin opens in a new page in the Web browser.

|              | ashboard      | Container ~     | License    | Monitoring ~    | Diagnosis    | <ul> <li>Configurati</li> </ul> | ion ~ In | ifo         |             |
|--------------|---------------|-----------------|------------|-----------------|--------------|---------------------------------|----------|-------------|-------------|
| SYSTEMS      | - All Contain | ier dspace act  | ivation Co | ntainer (130-17 | 31677770)    |                                 |          | 0 =         | English (US |
|              |               |                 |            |                 |              |                                 |          |             |             |
|              |               |                 |            |                 |              |                                 |          |             |             |
|              |               |                 |            |                 |              |                                 |          |             |             |
| C            | dSPACE #      | Activation Cont | tainer     | 130-17316       | 577770       |                                 | CmA      | ctLicense   | 3.00        |
|              | ▲ Licenses    | s 🗸 CmContai    | ner Info   | V User Data     |              |                                 |          |             |             |
| + 6000       | ator der      |                 |            |                 |              |                                 |          |             | •           |
| ▲ 0000       | 107 05P       | ACE             |            |                 |              |                                 |          |             |             |
| Readuct Logo | Name          |                 |            |                 | Unit Counter | Valid Until                     | Licen    | se Quantity | Feature Map |
| Produce code |               |                 |            |                 |              |                                 |          |             |             |
| 3            | ID_dSPACE     |                 |            |                 | n/a          | n/a                             |          | 1 (local)   | 0x0         |

- **3** From the CodeMeter WebAdmin menu, select Configuration Server Server Access.
- 4 Select Enable in the Network Server group.

|                             |                    | Density in the Dense |                    |      |  |
|-----------------------------|--------------------|----------------------|--------------------|------|--|
| Server Access               | LICENSE ACCESS     | Permissions Prepa    | red License Borrov | wing |  |
| -Network Server-            |                    |                      |                    |      |  |
|                             |                    |                      |                    |      |  |
| Network Port *:             | 22                 | 2350                 |                    |      |  |
|                             |                    |                      |                    |      |  |
| -CmWAN Server-              |                    |                      |                    |      |  |
| <ul> <li>Disable</li> </ul> |                    |                      |                    |      |  |
| O Enable                    |                    |                      |                    |      |  |
|                             |                    |                      |                    |      |  |
|                             |                    | Apply R              | estore Defaults    |      |  |
|                             |                    | (Appr)               |                    |      |  |
| *) Changes only take effe   | ct after restartin | g CodeMeter          |                    |      |  |

By default, the network port 22350 is set as the CodeMeter communication port. The port number is registered at Internet Assigned Numbers Authority (IANA) and uniquely assigned to CodeMeter communication.

#### Note

You can change the default port setting. In this case, make sure that all dSPACE License Servers and license clients in your network use the same port settings. If they do not, you cannot use CodeMeter software in a network without restrictions. For instructions on changing the port setting, refer to the CodeMeter user documentation.

- 5 Click Apply.
- **6** From the CodeMeter WebAdmin menu, select Configuration Advanced Extra.

7 In the License Transfer Configuration group, set the Storage of additional License Transfer information property to 180 days.

| Dashboard Container × License Monitoring × Diagnosis × Configuration × Info   Advanced Configuration   Extra   CodeMeter Time Server   Trusted WebSocket Origins   Extra   API-Communication-Mode   IPv4   IPv6   Shared Memory   Ichanges require restart of the CodeMeter service   Network Advanced Network Advanced |
|----------------------------------------------------------------------------------------------------|
| Advanced Configuration Extra     CodeMeter Time Server Trusted WebSocket Origins     Extra     API-Communication-Mode     IPv4     IPv6     Shared Memory     Edit     Changes require restart of the CodeMeter service     Network Advanced     Network Port:                                                          |
| CodeMeter Time Server Trusted WebSocket Origins   Extra     API-Communication-Mode     IPv4   IPv6   Shared Memory     Edit     Changes require restart of the CodeMeter service     Network Advanced     Network Port:                                                                                                 |
| API-Communication-Mode                                                                                                    |
| <ul> <li>☑ IPv4</li> <li>☑ IPv6</li> <li>☑ Shared Memory</li> <li>☑ Changes require restart of the CodeMeter service</li> </ul>                                                                                                    |
| Prof Shared Memory Changes require restart of the CodeMeter service Network Advanced Network Port: 2250                                                                                                    |
| Shared Memory  Changes require restart of the CodeMeter service  Network Advanced  Network Port:  2250                                                                                                    |
| Edit Changes require restart of the CodeMeter service Network Advanced Network Port: 2250                                                                                                    |
| Changes require restart of the CodeMeter service  Network Advanced Network Port: 22350                                                                                                    |
| Network Advanced                                                                                                    |
| Network Port: 22350                                                                                                    |
|                                                                                                    |
| Network Timeout: 100 Seconds                                                                                                    |
| UDP Waiting Time: 1000 Milliseconds                                                                                                    |
| Edit                                                                                                    |
| Changes require restart of the CodeMeter service                                                                                                    |
| License Transfer Configuration                                                                                                    |
| Storage of additional License Transfer information: 180 Days                                                                                                    |
| Apply Restore Defaults Cancel                                                                                                    |
| Changes require restart of the CodeMeter service                                                                                                    |

Background: The maximum borrow period for dSPACE licenses delivered or updated as of 03/09/22 has been extended to 180 days. However, to be able to use this maximum period without restrictions, you must also extend the borrow history on the dSPACE License Server via CodeMeter WebAdmin to 200 days.

#### Тір

You can explicitly limit the maximum borrow period for all dSPACE licenses hosted on the dSPACE License Server via CodeMeter WebAdmin. To do this, select Configuration – Server – License Transfer Configuration. For details, refer to the corresponding documentation from Wibu-Systems.

- 8 Click Apply.
- 9 Change to CodeMeter Control Center.

| <br>rocess                       | <u>V</u> iew <u>H</u> elp                                                                                                |                                                                                                |
|----------------------------------|----------------------------------------------------------------------------------------------------|------------------------------------------------------------------------------------------------|
| Def                              | ragment License Memo                                                                                                    | ries                                                                                           |
| Upo<br>Rep<br>Star<br>Sto<br>Res | late Time Certificates<br>air Hardware Configura<br>t CodeMeter Service<br>o CodeMeter Service<br>tart CodeMeter Service | tion Name: dSPACE Activation Container<br>Serial: 130-1731677770<br>Version: CmActLicense 3.00 |
|                                  |                                                                                                    |                                                                                                |
|                                  |                                                                                                    | Status: 🞯 License activated                                                                    |

**10** From the Process menu, select Restart CodeMeter Service.

The changes take effect after CodeMeter Service restarted.

| Result     | You configured a PC as a dSPACE License Server.                                                                                                    |  |  |
|------------|----------------------------------------------------------------------------------------------------|--|--|
| Next steps | <ul> <li>Set up a connection between dSPACE License Client and dSPACE License Server. Refer to How to Set up a Connection Between Client and Server on page 156.</li> <li>Create a CmContainer on the dSPACE License Server and activate the floating network licenses on it. You also can activate floating network licenses in CmDongles. Refer to License Activation on page 55.</li> </ul> |  |  |

## How to Set up a Connection Between Client and Server

| Objective | To set up a connection between client and server, you have to adjust the settings<br>of your dSPACE License Client to the address of the dSPACE License Server to<br>instruct the client to use the server.                                                           |
|-----------|----------------------------------------------------------------------------------------------------|
| Basics    | To configure dSPACE License Clients, you have to use CodeMeter WebAdmin.<br>You can set up a connection to as many servers as you need.                                                                                                    |
|           | You can access CodeMeter WebAdmin via the CodeMeter Control Center or via<br>the dSPACE Installation Manager. In the dSPACE Installation Manager, click the<br>Show Server Search List button on the License Overview page as shown in<br>the following illustration: |

|                                                      | -                   | 0            |                             |                     |                      |                       |                  |
|------------------------------------------------------|---------------------|--------------|-----------------------------|---------------------|----------------------|-----------------------|------------------|
|                                                      |                     | iii ii       |                             |                     |                      |                       |                  |
| allations MATLAB Extensions D                        | iagnostics          | Licensing    |                             |                     |                      |                       |                  |
| anna Quantieur CmContainer License Admi              | nistration          |              |                             |                     |                      |                       |                  |
|                                                      |                     |              |                             |                     |                      |                       |                  |
| is page displays the available dSPACE licenses. It d | isplays local licer | ises and ca  | n also display licenses (on | ly FNL) that are le | ocated on license se | rvers in your local ( | area network. It |
| pends on the configuration of the Code Meter runt    | ime which remot     | e licenses a | re available to you.        |                     |                      |                       |                  |
| rense Name                                           | License Type        | Location     | Borrow Expiration Date      | Borrow Source       | License Quantity     | CmContainer           | Expiration Date  |
| -3582494                                             |                     |              |                             |                     |                      |                       |                  |
| nstallation Manager - Extended Admin                 | Standard            | Local        | n/a                         | n/a                 | 1                    | 3-3582494             | n/a              |
| ontrolDesk - Operator Version                        | Standard            | Local        | n/a                         | n/a                 | 1                    | 3-3582494             | n/a              |
| ontrolDesk                                           | Standard            | Local        | n/a                         | n/a                 | 1                    | 3-3582494             | n/a              |
| ontrolDesk Bus Navigator Module                      | Standard            | Local        | n/a                         | n/a                 | 1                    | 3-3582494             | n/a              |
| 30-181405216                                         |                     |              |                             |                     | -                    |                       |                  |
| ontrolDesk Bus Navigator Module                      | Standard            | Local        | n/a                         | n/a                 | 5                    | 130-181405216         | 31.12.2021       |
| ontrolDesk ECU Diagnostics Module                    | Standard            | Local        | n/a                         | n/a                 | 5                    | 130-181405216         | 31.12.2021       |
| ontrolDesk ECU Interface Module                      | Standard            | Local        | n/a                         | n/a                 | 5                    | 130-181405216         | 31.12.2021       |
| ontrolDesk                                           | Standard            | Local        | n/a                         | n/a                 | 5                    | 130-181405216         | 31.12.2021       |
| onfigurationDesk - Implementation Vers. MultiCo      | re Standard         | Local        | n/a                         | n/a                 | 10                   | 130-181405216         | 31.12.2021       |
| onfigurationDesk - Implementation Version (300)      | Standard            | Local        | n/a                         | n/a                 | 10                   | 130-181405216         | 31.12.2021       |
| onfigurationDesk - Implementation Version (200)      | Standard            | Local        | n/a                         | n/a                 | 10                   | 130-181405216         | 31.12.2021       |
| onfigurationDesk - Implementation Version (1000      | ) Standard          | Local        | n/a                         | n/a                 | 10                   | 130-181405216         | 31.12.2021       |
| ontrolDesk - Operator Version                        | Standard            | Local        | n/a                         | n/a                 | 5                    | 130-181405216         | 31.12.2021       |
| onfigurationDesk - Implementation Version (100)      | Standard            | Local        | n/a                         | n/a                 | 10                   | 130-181405216         | 31.12.2021       |
| 30-1035942853                                        |                     |              |                             |                     |                      |                       |                  |
| EOS - Base                                           | Standard            | Local        | n/a                         | n/a                 | 20                   | 130-1035942853        | 31.12.2021       |
| EOS - Virtual CAN                                    | Standard            | Local        | n/a                         | n/a                 | 20                   | 130-1035942853        | 31.12.2021       |
|                                                      |                     |              |                             |                     |                      |                       |                  |

Method

#### To set up a connection between client and server

- **1** Establish a TCP/IP connection to the dSPACE License Server.
- 2 If necessary, configure firewall and/or other network components, such as routers and switches, to open the specified TCP/IP port to allow network communication between the client and server.

The default network port that is specified on the dSPACE License Server is 22350.

#### Note

If you specified a different network port on the license server than the default network port (22350), you have to change it on the license clients as well. To change the communication port, use CodeMeter WebAdmin. For more information, refer to the CodeMeter user documentation.

**3** From Start – CodeMeter, select CodeMeter Control Center. CodeMeter Control Center opens.

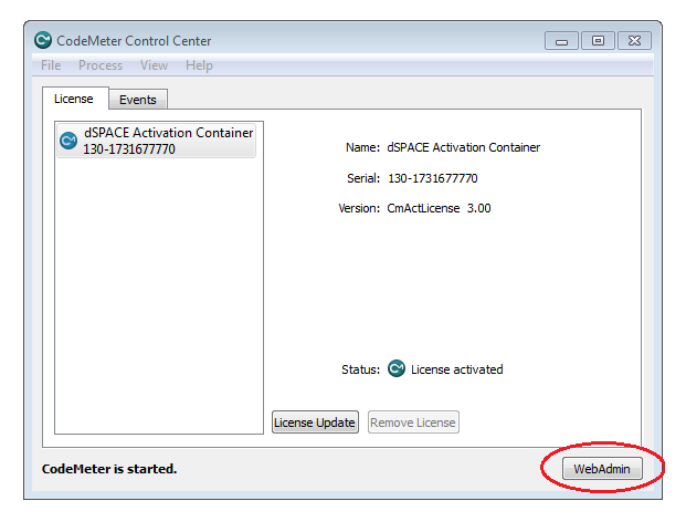

4 Click WebAdmin.

CodeMeter WebAdmin opens a new page in the default Web browser.

|              | U<br>MS                 | CodeMeter WebAdmin   |             |                      |               | C₁               |
|--------------|-------------------------|----------------------|-------------|----------------------|---------------|------------------|
| Dashboard    | Container ~             | License Monitoring ~ | Diagnosis ~ | Configuration $\sim$ | Info          |                  |
| All Contain  | er                      |                      | ,           | <b>W</b>             | 0             | 💻 English (US) 🗵 |
|              |                         |                      |             |                      |               |                  |
|              |                         |                      |             |                      |               |                  |
|              |                         |                      |             |                      |               |                  |
|              |                         |                      |             |                      |               |                  |
|              |                         |                      |             |                      |               |                  |
|              |                         |                      |             |                      |               |                  |
|              |                         |                      |             |                      |               |                  |
|              |                         |                      |             |                      |               |                  |
| Current Serv | ver: <b>localhost (</b> | (127.0.0.1) 🚱 🕕      |             | WebAdmin Version     | n: <b>6.7</b> | )                |

5 From the CodeMeter WebAdmin menu, select Configuration – Basic – Server Search List.

The server search list opens.

6 Click add new Server.

|                                             | CodeMeter WebAdmin                                                | ⊳ <b>C</b> ^ |
|---------------------------------------------|-------------------------------------------------------------------|--------------|
| Dashboard Container - License Monitoring    | <ul> <li>✓ Diagnosis ✓ Configuration ✓ Info</li> <li>W</li> </ul> | 🖈            |
| Server Search List                          | min Backup                                                        |              |
| 1. 192.254.1.1                              | <u> </u>                                                          |              |
| add automatic server search                 |                                                                   |              |
|                                             | Apply Restore Defaults                                            |              |
|                                             |                                                                   |              |
| Current Server: localhost (127.0.0.1) 🤣 🛛 🤇 | WebAdmin Version: 6.70                                            |              |

#### Tip

To display available license servers, click Current Server: <servername (IP-address)> at the bottom left in the CodeMeter WebAdmin window.

|                                      | CodeMete                                 | r WebA      | dmin                   | C⊶           |  |
|--------------------------------------|------------------------------------------|-------------|------------------------|--------------|--|
| Dashboard Container                  | <ul> <li>License Monitoring ~</li> </ul> | Diagnosis ~ | Configuration ~        | Info 🔺       |  |
| Dashboard                            |                                          |             | 🕜 📟 Eng                | glish (US) 👻 |  |
| Server found:                        |                                          |             |                        |              |  |
| localhost (127.0.0.1)                |                                          |             | Service Pack 1, 64-Bit |              |  |
| Licensers propries de 1997,          | 169 % MAI                                |             |                        |              |  |
| all and the summer of the bold is to |                                          | uild 2631   | uild 2631)             |              |  |
| Use IP-Address                       | Apply Cano                               | iel         |                        |              |  |
| Current Server: localhost (12        | 7.0.0.1) 🚱 🕚                             | We          | bAdmin Version: 6.50   |              |  |

7 Enter the server's name or IP address in the edit field and click Add.

#### Tip

The license server connects to the first found Ethernet adapter by default. If your dSPACE License Server is located in another subnet, enter the server's IP address instead of its host name. This prevents problems with UDP broadcasts.

|                                                                                                    |                                                                     | CodeM       | eter WebAdmir         | ı                   | C⁴                 |
|----------------------------------------------------------------------------------------------------|---------------------------------------------------------------------|-------------|-----------------------|---------------------|--------------------|
| Dashboard Container                                                                                          | <ul> <li>License Monitoring </li> <li>Server Search List</li> </ul> | Diagnosis ~ | Configuration ~ Info  | 0                   | 🖈 🗎 English (US) 🗡 |
| Server Search List<br>Server Search<br>1. 192.254.1.1<br>Inter the Server's n<br>JESPACE-FNL 1<br>add automa | Proxy WebAdmin<br>List<br>time or IP-Address:<br>tic server search  | Add Cand    | e<br>Restore Defaults |                     |                    |
| Current Server: localhe                                                                                      | ost (127.0.0.1) 📀 🛛 🕕                                               |             | WebAdmin Ve           | ersion: <b>6.70</b> |                    |

You can add as many servers as needed.

#### Note

If you add the Automatic server search option to the server search list, the dSPACE software on the clients searches for available license server in the connected LAN. The clients send network broadcasts to get access to license servers. To reduce network broadcasts and thus the traffic in your network, do not add Automatic server search to the list.

8 Click Apply to confirm your changes.

Result

You set up a connection between the client and the server.

### License-Specific Linger Times

| Motivation | For all products the linger time is defined by dSPACE as shown below. After      |
|------------|----------------------------------------------------------------------------------|
|            | a license is released by the software product, it remains reserved for the same  |
|            | license client PC for the duration of the linger time. After the linger time has |
|            | elapsed, the license can be used by other license clients.                       |
|            |                                                                                  |

#### **Overview table**

| License                                         | Order Number   | Linger Time (Minutes) |
|-------------------------------------------------|----------------|-----------------------|
| ASM Battery Library                             | ASM_L_BAT      | 30                    |
| ASM Battery Library (run-time version)          | ASM_L_BAT_RTV  | 30                    |
| ASM Brake Hydraulics Library                    | ASM_L_BH       | 30                    |
| ASM Brake Hydraulics Library (run-time version) | ASM_L_BH_RTV   | 30                    |
| ASM Diesel Exhaust Library                      | ASM_L_DEXH     | 30                    |
| ASM Diesel Exhaust Library (run-time version)   | ASM_L_DEXH_RTV | 30                    |

| License                                                   | Order Number       | Linger Time (Minutes) |
|-----------------------------------------------------------|--------------------|-----------------------|
| ASM Drivetrain Basic Library                              | ASM_L_DTB          | 30                    |
| ASM Drivetrain Basic Library (run-time version)           | ASM_L_DTB_RTV      | 30                    |
| ASM Electric Components Library                           | ASM_L_EC           | 30                    |
| ASM Electric Components Library (run-time version)        | ASM_L_EC_RTV       | 30                    |
| ASM Engine Diesel Library                                 | ASM_L_ED           | 30                    |
| ASM Engine Diesel Library (run-time version)              | ASM_L_ED_RTV       | 30                    |
| ASM Engine Diesel InCylinder Library                      | ASM_L_EDIC         | 30                    |
| ASM Engine Diesel InCylinder Library (run-time version)   | ASM_L_EDIC_RTV     | 30                    |
| ASM Engine Gasoline Library                               | ASM_L_EG           | 30                    |
| ASM Engine Gasoline Library (run-time version)            | ASM_L_EG_RTV       | 30                    |
| ASM Engine Gasoline InCylinder Library                    | ASM_L_EGIC         | 30                    |
| ASM Engine Gasoline InCylinder Library (run-time version) | ASM_L_EGIC_RTV     | 30                    |
| ASM Environment Library                                   | ASM_L_ENV          | 30                    |
| ASM Environment Library (run-time version)                | ASM_L_ENV_RTV      | 30                    |
| ASM Fuel Cell Library                                     | ASM_L_FC           | 30                    |
| ASM Fuel Cell Library (run-time version)                  | ASM_L_FC_RTV       | 30                    |
| ASM InCylinder Base Library                               | ASM_L_ICB          | 30                    |
| ASM InCylinder Base Library (run-time version)            | ASM_L_ICB_RTV      | 30                    |
| ASM Kinematics and Compliance Testbench                   | ASM_L_KNC          | 30                    |
| ASM Pneumatics Library                                    | ASM_L_PNM          | 30                    |
| ASM Pneumatics Library (run-time version)                 | ASM_L_PNM_RTV      | 30                    |
| ASM Turbocharger Library                                  | ASM_L_TC           | 30                    |
| ASM Turbocharger Library (run-time version)               | ASM_L_TC_RTV       | 30                    |
| ASM Trailer Library                                       | ASM_L_TRA          | 30                    |
| ASM Trailer Library (run-time version)                    | ASM_L_TRA_RTC      | 30                    |
| ASM Traffic Library                                       | ASM_L_TRF          | 30                    |
| ASM Traffic Library (run-time version)                    | ASM_L_TRF_RTV      | 30                    |
| ASM Truck Library                                         | ASM_L_TRU          | 30                    |
| ASM Truck Library (run-time version)                      | ASM_L_TRU_RTV      | 30                    |
| ASM Vehicle Dynamics Library                              | ASM_L_VD           | 30                    |
| ASM Vehicle Dynamics Library (run-time version)           | ASM_L_VD_RTV       | 30                    |
| AURELION Camera                                           | AURELION_CAMERA    | 0                     |
| AURELION Lidar                                            | AURELION_LIDAR     | 0                     |
| AURELION Platform                                         | AURELION_PLATFORM  | 0                     |
| AURELION Radar                                            | AURELION_RADAR     | 0                     |
| AutomationDesk Basic                                      | AUD_BASIC          | 0                     |
| AutomationDesk Server Basic                               | AUS_BASIC          | 0                     |
| Bus Manager                                               | BUS_MANAGER        | 30                    |
| Calibration API Package                                   | CALIBRATION_API    | 30                    |
| Communication Matrix Manager                              | COM_MATRIX_MANAGER | 0                     |
| ConfigurationDesk for RapidPro                            | CFD_C              | 0                     |

| License                                          | Order Number                                                                                 | Linger Time (Minutes) |
|--------------------------------------------------|----------------------------------------------------------------------------------------------|-----------------------|
| ConfigurationDesk for 100 Functions              | CFD_I_100                                                                                    | 0                     |
| ConfigurationDesk for 200 Functions              | CFD_I_200                                                                                    | 0                     |
| ConfigurationDesk for 300 Functions              | CFD_I_300                                                                                    | 0                     |
| ConfigurationDesk for 1000 Functions             | CFD_I_1000                                                                                   | 0                     |
| ConfigurationDesk for unlimited Functions        | CFD_I_UNLTD                                                                                  | 0                     |
| ConfigurationDesk CAN Module                     | CFD_I_CAN                                                                                    | 0                     |
| ConfigurationDesk Ethernet Module                | CFD_I_ETH                                                                                    | 0                     |
| ConfigurationDesk XCP Module                     | CFD_I_XCP                                                                                    | 0                     |
| ConfigurationDesk LIN Module                     | CFD_I_LIN                                                                                    | 0                     |
| ConfigurationDesk MultiCore                      | CFD_I_MC                                                                                     | 0                     |
| ConfigurationDesk MultiProcessor                 | CFD_I_MP                                                                                     | 0                     |
| ControlDesk                                      | CONTROLDESK                                                                                  | 0                     |
| ControlDesk Bus Navigator Module                 | CONTROLDESK_BNV                                                                              | 0                     |
| ControlDesk ECU Diagnostics Module               | CONTROLDESK_DIAG                                                                             | 0                     |
| ControlDesk ECU Interface Module                 | CONTROLDESK_ECU                                                                              | 0                     |
| ControlDesk - Operator Version                   | <ul> <li>CONTROLDESK_OPERATOR (old) <sup>1)</sup></li> <li>CONTROLDESK_OPER (new)</li> </ul> | 0                     |
| ControlDesk Signal Editor Module                 | CONTROLDESK_SE                                                                               | 0                     |
| Data Dictionary Manager                          | DSDD_Manager                                                                                 | 30                    |
| dSPACE AUTOSAR Compare                           | DARC                                                                                         | 0                     |
| ECU Flash Programming Tool                       | DSPACE_ECU_FLASH                                                                             | 0                     |
| ECU Interface Base Package                       | EIF_BASE                                                                                     | 30                    |
| ECU Interface Binary Code Management for ARM     | EIF_BCM_ARM                                                                                  | 30                    |
| ECU Interface Binary Code Management for MPC5XXX | EIF_BCM_MPC5XXX                                                                              | 30                    |
| ECU Interface Binary Code Management for TriCore | EIF_BCM_TRICORE                                                                              | 30                    |
| ECU Interface Binary Code Management for V850X   | EIF_BCM_V850X                                                                                | 30                    |
| ECU Interface On-Target module for ARM           | EIF_OT_ARM                                                                                   | 30                    |
| ECU Interface On-Target module for MPC5XXX       | EIF_OT_MPC5XXX                                                                               | 30                    |
| ECU Interface On-Target module for TriCore       | EIF_OT_TRICORE                                                                               | 30                    |
| ECU Interface On-Target module for V850X         | EIF_OT_V850X                                                                                 | 30                    |
| Ethernet Configuration Package                   | ETHERNET_BUS                                                                                 | 30                    |
| Failure Simulation Package                       | FAILURE_SIM                                                                                  | 30                    |
| FlexRay Configuration Package                    | FLEXRAY_BUS                                                                                  | 30                    |
| HighTec C Compiler for Freescale MPC5xxx         | HIGHTECC_MPC5XXX                                                                             | 30                    |
| HighTec C Compiler for Infineon TriCore          | HIGHTECC_TRICORE                                                                             | 30                    |
| HighTec C Compiler for Renesas V850/RH850        | HIGHTECC_V850X                                                                               | 30                    |
| MicroLabBox GNU Compiler                         | MLBX_COMP                                                                                    | 0                     |
| Microtec C PowerPC Cross Compiler                | ССРРРС                                                                                       | 30                    |
| Model Compare                                    | MOC                                                                                          | 30                    |
| ModelDesk                                        | MODELDESK                                                                                    | 0                     |
| Platform API Package                             | PLATFORM_API                                                                                 | 30                    |

| License                                                 | Order Number                                                                                  | Linger Time (Minutes) |
|---------------------------------------------------------|-----------------------------------------------------------------------------------------------|-----------------------|
| Real-Time Interface                                     | RTI                                                                                           | 30                    |
| RTI E-Motor Control Blockset                            | RTI_EMC_BS                                                                                    | 30                    |
| RTI Ethernet I/O Package                                | RTI_ETHERNET_IO                                                                               | 30                    |
| Real-Time Interface MultiProcessor                      | RTI_MP                                                                                        | 30                    |
| Real-Time Interface RapidPro Blockset                   | RTI_RP_BS                                                                                     | 30                    |
| Real-Time Interface Watchdog Blockset                   | RTI_WATCHDOG_BS                                                                               | 30                    |
| RTI CAN Blockset                                        | RTICAN_BS                                                                                     | 30                    |
| RTI CAN MultiMessage Blockset                           | RTICANMM_BS                                                                                   | 30                    |
| RTI LIN MultiMessage Blockset                           | RTILINMM_BS                                                                                   |                       |
| FPGA Programming Blockset for Vitis <sup>TM</sup> Model | FPGA_Blockset_1                                                                               | 30                    |
| FPGA Programming Blockset for HDL <sup>™</sup> Coder    | FPGA_Blockset_2                                                                               | 30                    |
| FPGA Programming Blockset Handcode Framework            | FPGA_HANDCODE                                                                                 | 30                    |
| Real-Time Testing                                       | RTT                                                                                           | 30                    |
| Real-Time Testing Observer Library                      | RTT_OBSERVER_LIB                                                                              | 30                    |
| SystemDesk V-ECU Generation Module                      | SYD_GEN                                                                                       | 0                     |
| SystemDesk Modeling Module                              | SYD_MOD                                                                                       | 0                     |
| SYNECT Module - Base                                    | <ul> <li>SYNECT_BASE (old) <sup>1)</sup></li> <li>SYN_BASE (new)</li> </ul>                   | _2)                   |
| SYNECT Module - Base Local                              | <ul> <li>SYNECT_BASE_LOCAL (old) <sup>1)</sup></li> <li>SYN_BASE_LOCAL (new)</li> </ul>       | _2)                   |
| SYNECT Module - Model Management                        | <ul> <li>SYNECT_MODEL_MGMT (old) <sup>1)</sup></li> <li>SYN_MODEL_MGMT (new)</li> </ul>       | _2)                   |
| SYNECT Test Management - Test Development               | <ul> <li>SYNECT_TM_DEV (old) <sup>1)</sup></li> <li>SYN_TM_DEV (new)</li> </ul>               | _2)                   |
| SYNECT Test Management - Planning & Execution           | <ul> <li>SYNECT_TM_PLAN_EXEC (old) <sup>1)</sup></li> <li>SYN_TM_PLAN_EXEC (new)</li> </ul>   | _2)                   |
| SYNECT Module - Variant Management                      | <ul> <li>SYNECT_VARIANT_MGMT (old) <sup>1)</sup></li> <li>SYN_VARIANT_MGMT (new)</li> </ul>   | _2)                   |
| SYNECT Module - Workflow Management                     | <ul> <li>SYNECT_WORKFLOW_MGMT (old) <sup>1)</sup></li> <li>SYN_WORKFLOW_MGMT (new)</li> </ul> | _2)                   |
| TargetLink Adaptive AUTOSAR Module                      | TAAS                                                                                          | 30                    |
| TargetLink AUTOSAR Module                               | TAS                                                                                           | 30                    |
| TargetLink Base Suite                                   | TBS                                                                                           | 30                    |
| TargetLink Module for MATLAB Code                       | TMMLC                                                                                         | 30                    |
| TargetLink Module for Operating Systems - OSEK          | TMOS_OSEK                                                                                     | 30                    |
| Target Optimization Module/C16x                         | TOM_C16X_TASKING                                                                              | 30                    |
| Target Optimization Module/SH2                          | TOM_SH2_SHC                                                                                   | 30                    |
| Target Optimization Module/TriCore                      | <ul> <li>TOM_TRICORE_TASKING (old) <sup>1)</sup></li> <li>TOM_TRIC_TASK (new)</li> </ul>      | 30                    |
| TargetLink Simulation Module                            | TSM                                                                                           | 30                    |
| TargetLink Automation Package                           | TL_AUTO                                                                                       | 0                     |
| VEOS - Base                                             | VEOS_BASE                                                                                     | 0                     |
| VEOS - Virtual CAN                                      | VEOS_CAN                                                                                      | 0                     |

| License                            | Order Number | Linger Time (Minutes) |
|------------------------------------|--------------|-----------------------|
| VEOS - Virtual ECU                 | VEOS_ECU     | 0                     |
| VEOS - Virtual Automotive Ethernet | VEOS_ETH     | 0                     |
| VEOS - Virtual LIN                 | VEOS_LIN     | 0                     |
| XCP Host Blockset                  | XCP_HOST_BS  | 30                    |

<sup>1)</sup> Due to technical changes in the dSPACE order management, this order number has to be changed. This will not happen for customers of all countries at the same time. Therefore, both the old and the new order numbers will apply for this transition period.

<sup>2)</sup> The linger time depends on the used license and SYNECT server service. You can view specific linger times on the License Overview page of the SYNECT Server Administrator. Refer to Basics on License Protection (The SYNECT Server Guide <sup>(1)</sup>).

## Manual License Confirmation

| Motivation            | In certain cases, you might have to perform license confirmation manually. This particularly applies if dSPACE Installation Manager has file-based access to the CmContainer. However, in most cases, dSPACE Installation Manager performs the license confirmation automatically. |       |  |  |  |
|-----------------------|----------------------------------------------------------------------------------------------------|-------|--|--|--|
| Where to go from here | Information in this section                                                                                                    |       |  |  |  |
|                       | Use Scenario and Workflows for License Confirmation                                                                                                    | . 165 |  |  |  |
|                       | How to Confirm the License Status Manually (Local Access to CmContainer)                                                                                                    | . 169 |  |  |  |
|                       | How to Confirm the License Status Manually (LAN Access to CmContainer)                                                                                                    | . 171 |  |  |  |
|                       | How to Confirm the License Status Manually (dSPACE Hardware<br>Access to CmContainer)                                                                                                    | . 173 |  |  |  |
|                       | How to Confirm the License Status Manually (File-Based Access to CmContainer)                                                                                                    | . 176 |  |  |  |

## Use Scenario and Workflows for License Confirmation

Purpose

To confirm the license status, you transfer a fingerprint of the CmContainer to dSPACE License Central after you activated, updated, or deactivated the licenses. This is the last step in the related process.

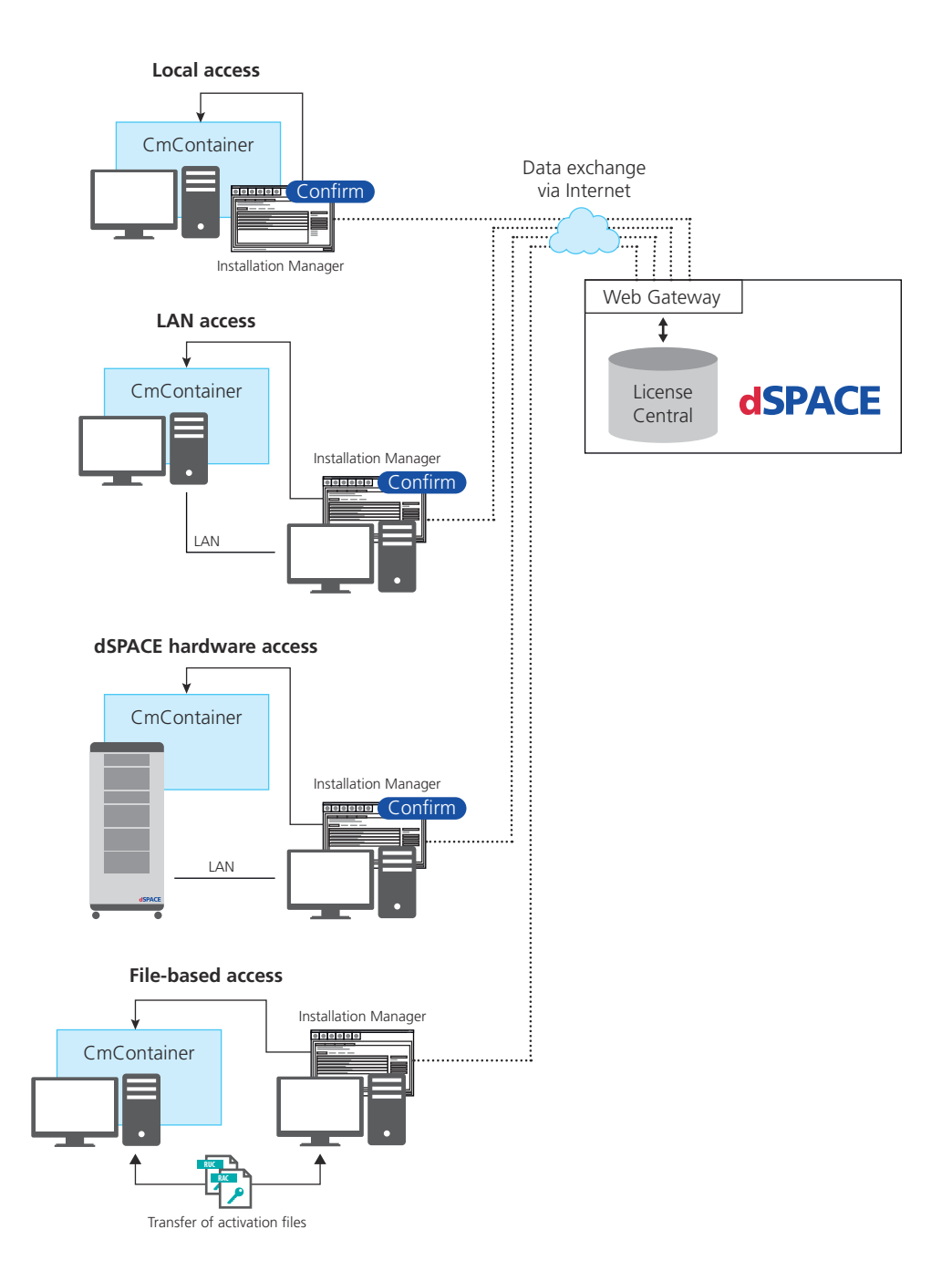

The workflow differs depending on how dSPACE Installation Manager can access the CmContainer.

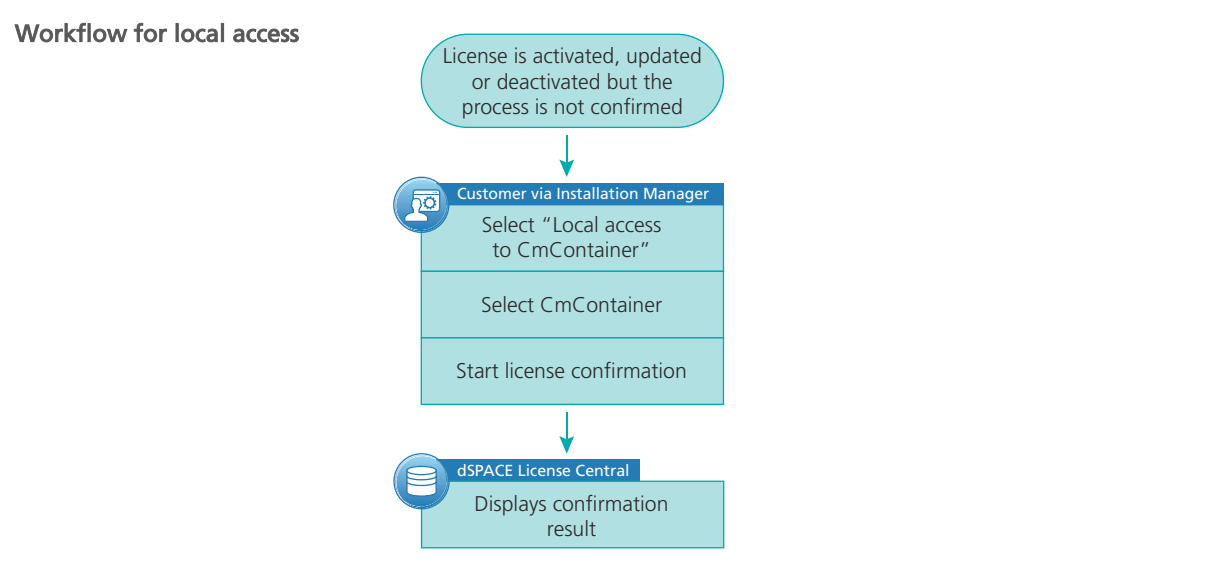

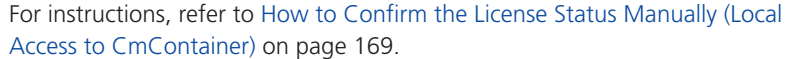

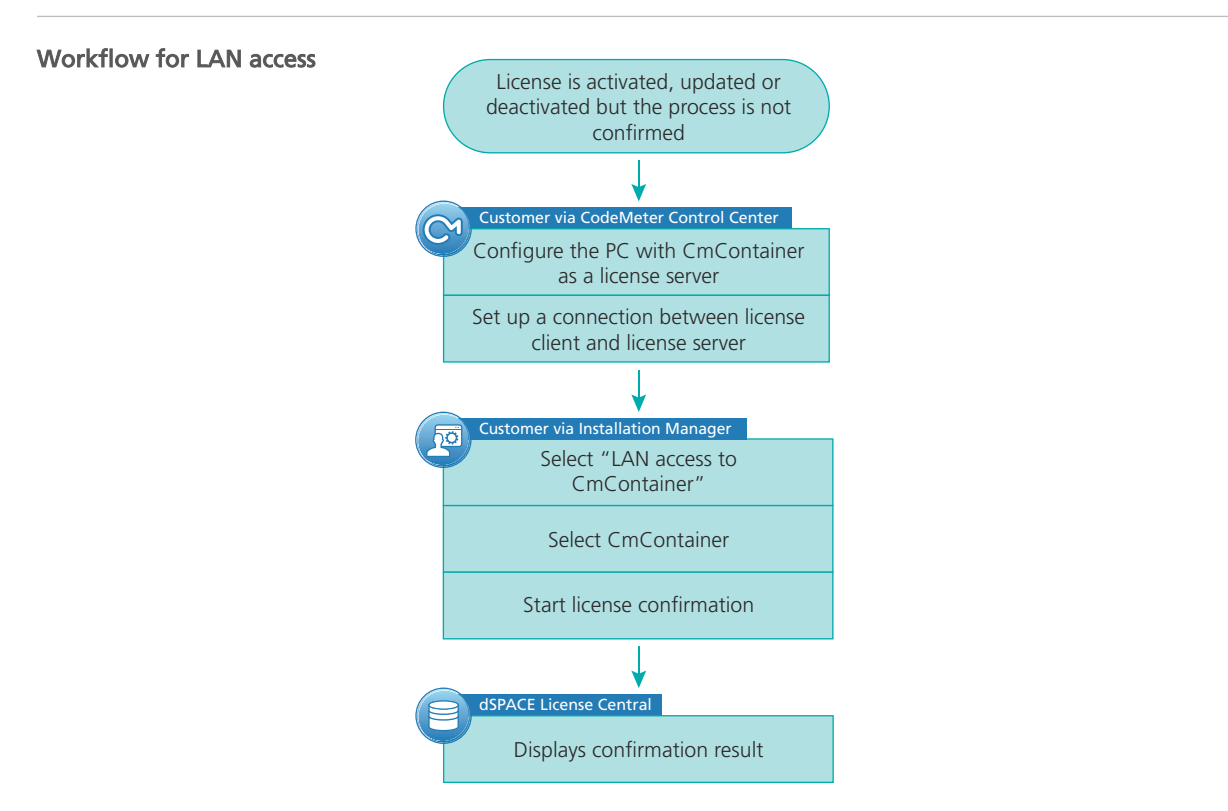

For instructions, refer to How to Confirm the License Status Manually (LAN Access to CmContainer) on page 171.

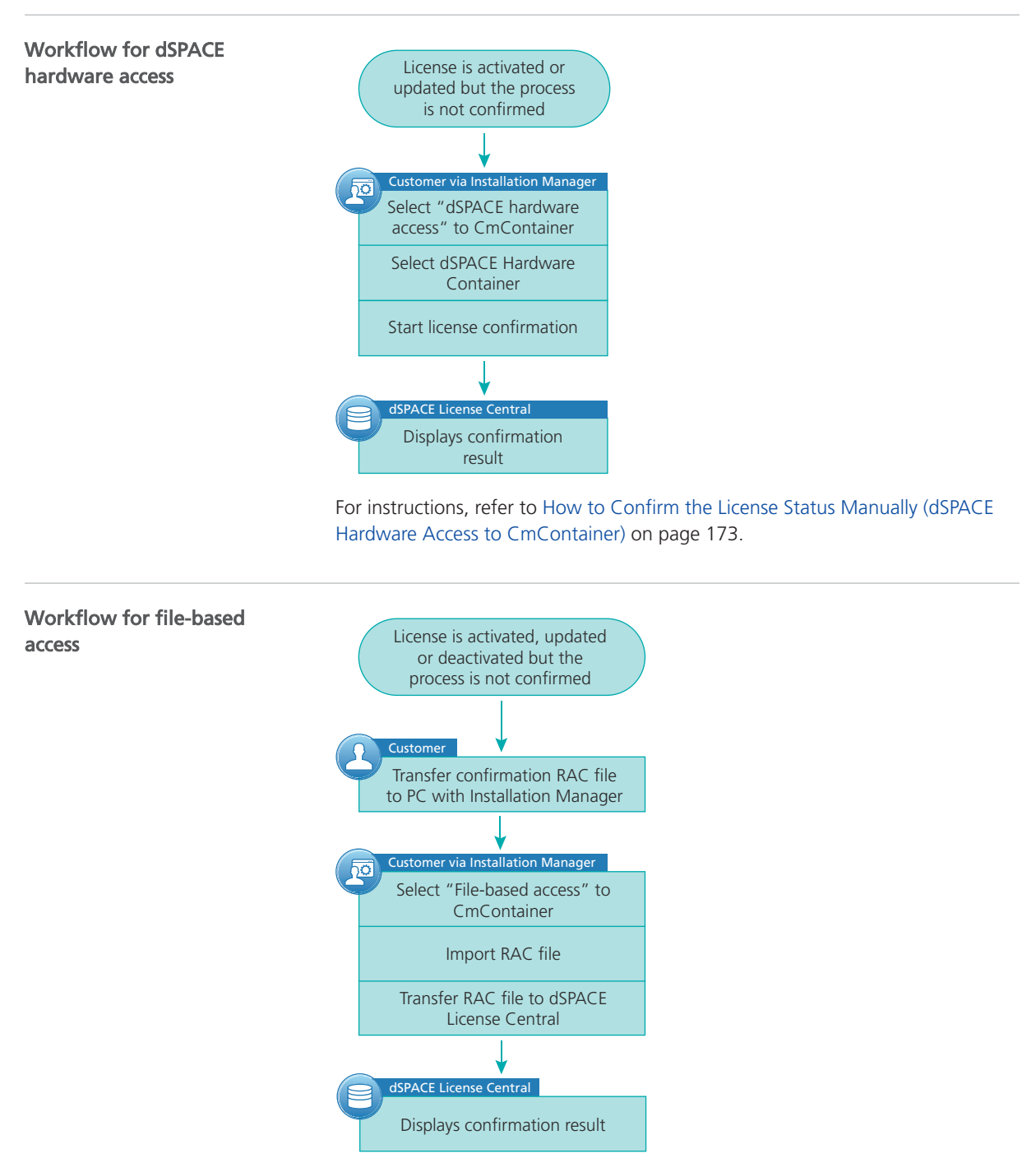

For instructions, refer to How to Confirm the License Status Manually (File-Based Access to CmContainer) on page 176.

## How to Confirm the License Status Manually (Local Access to CmContainer)

| Objective     | To confirm an activation, update or deactivation process manually on a CmContainer that is accessible on your PC.                                                                                                    |  |  |  |  |  |
|---------------|----------------------------------------------------------------------------------------------------|--|--|--|--|--|
| Preconditions | <ul> <li>An Internet connection for accessing dSPACE License Central exists.</li> <li>An activation, update or deactivation process is not yet confirmed to dSPACE License Central.</li> </ul>                                                                                                    |  |  |  |  |  |
| Method        | To confirm the license status manually (local access to CmContainer)                                                                                                    |  |  |  |  |  |
|               | <ol> <li>If you want to confirm the license status on a CmDongle, connect the<br/>CmDongle to your PC.</li> </ol>                                                                                                    |  |  |  |  |  |
|               | 2 From Start – dSPACE Installation Manager, select dSPACE Installation<br>Manager.                                                                                                    |  |  |  |  |  |
|               | dSPACE Installation Manager opens.                                                                                                    |  |  |  |  |  |
|               | 3 Click the Licensing – License Administration tab.                                                                                                    |  |  |  |  |  |
|               | <b>4</b> Select Show all use cases on the left of the page.                                                                                                    |  |  |  |  |  |
|               | We         We         We were the sectivation         Iscreen beschvation         Borrow licenes         Borrow licenes< |  |  |  |  |  |
|               | Back Next Cancel                                                                                                    |  |  |  |  |  |

5 Select Manual License Confirmation and click Next.

6 Select Local access.

dSPACE Installation Manager displays all CmContainers that it can access locally on your PC.

|    | dSPAC      | E Installation Manager      |                                           |                                |                |                             |          |                |             | - • •            |
|----|------------|-----------------------------|-------------------------------------------|--------------------------------|----------------|-----------------------------|----------|----------------|-------------|------------------|
|    | Help       |                             |                                           |                                |                |                             |          |                |             |                  |
| Ļ  | installat  | ions MATLAB Extensio        | ns Diagnostics                            | Licensing                      |                |                             |          |                |             |                  |
|    | License    | e Overview CmContainer Lic  | ense Administration                       |                                |                |                             |          |                |             |                  |
|    | Select U   | Jse Case:                   |                                           |                                |                |                             |          |                |             |                  |
|    | $\bigcirc$ | License Activation          |                                           | Sel                            | ect CmCo       | ontainer for Lie            | cense    | Confir         | mation      |                  |
|    |            | License Update              | Select access to<br>Select the local CmCr | ontainer for which you want to | Local access   | LAN access<br>onfirmation.  | ۲        | dSPACE har     | dware       | File-based acces |
|    |            | License Deactivation        | Send Confirmation                         | Name                           | Serial Number  | CmContainer Type            | Location | Server Address | Server Name | Firmware Update  |
|    |            | erense bedentonom           | 0                                         | dSPACE Activation Container    | 130-1731677770 | dSPACE Activation Container | Local    | 10.1.102.233   | localhost   | not required     |
|    | $\bigcirc$ | Borrow Licenses             | 0                                         | dSPACE Activation Container    | 130-1883348359 | dSPACE Activation Container | Local    | 10.1.102.233   | localhost   | not required     |
|    | -          |                             |                                           | dSPACE Activation Container    | 130-2409234908 | dSPACE Activation Container | Local    | 10.1.102.233   | localhost   | not required     |
|    | $\odot$    | Return Borrowed Licenses    |                                           | dSPACE Activation Container    | 130-4102795474 | dSPACE Activation Container | Local    | 10.1.102.233   | localhost   | not required     |
|    | $\bigcirc$ | Renew Borrowed Licenses     |                                           |                                |                |                             |          |                |             |                  |
|    | $\bigcirc$ | Show Ticket Information     |                                           |                                |                |                             |          |                |             |                  |
|    | ٢          | Manual License Confirmation |                                           |                                |                |                             |          |                |             |                  |
|    | $\bigcirc$ | Manual RAU File Request     |                                           |                                |                |                             |          |                |             |                  |
|    | $\bigcirc$ | Manual CmContainer Creation |                                           |                                |                |                             |          |                |             |                  |
|    |            |                             |                                           |                                |                |                             |          |                |             |                  |
|    |            |                             |                                           |                                |                |                             |          |                |             |                  |
|    |            |                             |                                           |                                |                |                             |          |                |             |                  |
|    |            |                             |                                           |                                |                |                             |          |                |             |                  |
|    |            |                             | Make Dongle LEDs                          | Flash                          |                |                             |          |                |             |                  |
|    |            |                             | 4                                         |                                |                |                             |          |                |             | 3                |
|    |            |                             |                                           |                                |                |                             |          |                |             |                  |
|    | 🗹 Sho      | ow all use cases            |                                           | Back                           |                | Finish                      |          |                | Cance       | đ                |
| Re | ady        |                             |                                           |                                |                |                             |          |                |             |                  |

- **7** Select the CmDongle or CmActLicense container on which you want to confirm the license status.
- 8 Click Finish.

A confirmation prompt is displayed.

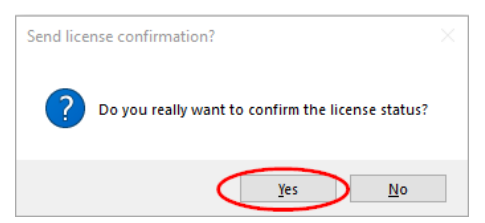

**9** Click Yes to start the confirmation process.

dSPACE Installation Manager automatically performs the data exchange with dSPACE License Central and displays the result as follows:

| 💰 dSPACE Installation Manager                        |                                                                                                    |                                                                                                    |                                                                                           |                                                                                         |
|------------------------------------------------------|----------------------------------------------------------------------------------------------------|----------------------------------------------------------------------------------------------------|-------------------------------------------------------------------------------------------|-----------------------------------------------------------------------------------------|
| Help                                                 |                                                                                                    |                                                                                                    |                                                                                           |                                                                                         |
| Installations MATLAB Extension                       | ons Diagnostics Licensing                                                                                                    |                                                                                                    |                                                                                           |                                                                                         |
| License Overview CmContainer Lic                     | cense Administration                                                                                                    |                                                                                                    |                                                                                           |                                                                                         |
| License Activation                                   | Licen                                                                                                    | se Confirmation Fi                                                                                                    | nished Succe                                                                              | ssfully                                                                                 |
| License Update                                       | Corresponding to the dSPACE License Central the<br>'Unconfirmed' Confirmation State normally mean<br>Center'. After having imported this file you shoul | e following Tickets are currently related to<br>ns that there is a WibuCmRaU file which y<br>Id again perform a license confirmation bi | o the processed CmContaine<br>ou have not yet imported wi<br>ased on the new state of you | r '130-4102795474'. Note: An<br>ith the Wibu tool 'CodeMeter Control<br>ır CmContainer. |
| License Deactivation                                 | Lizense Neme                                                                                                    | Ticket IDs used with the '130-410                                                                                                    | 2795474' CmContainer.                                                                     | Telest                                                                                  |
| Borrow Licenses                                      | ControlDesk ECU Diagnostics Module                                                                                                    | Activated Confirmed                                                                                                    | 13D-4102795474                                                                            | DSP96-5C61C-8EEC5-44DEB-3A895                                                           |
| Return Borrowed Licenses     Renew Borrowed Licenses |                                                                                                    |                                                                                                    |                                                                                           |                                                                                         |
| Show Ticket Information                              |                                                                                                    |                                                                                                    |                                                                                           |                                                                                         |
| Manual License Confirmation                          |                                                                                                    |                                                                                                    |                                                                                           |                                                                                         |
| Manual RAU File Request                              |                                                                                                    |                                                                                                    |                                                                                           | Save to File                                                                            |
| Manual CmContainer Creation                          | Back                                                                                                    | Close                                                                                                    |                                                                                           | Cancel                                                                                  |
| Show all use cases                                   | 1                                                                                                    |                                                                                                    |                                                                                           |                                                                                         |
| Ready                                                |                                                                                                    |                                                                                                    |                                                                                           |                                                                                         |

10 Click Close.

Result

You made the completion of an activation, update or deactivation process is known to dSPACE License Central.

### How to Confirm the License Status Manually (LAN Access to CmContainer)

| Objective     | To confirm an activation, update or deactivation process manually on a CmContainer that is accessible from your PC via LAN.                                                                                                    |
|---------------|----------------------------------------------------------------------------------------------------|
| Preconditions | <ul> <li>The PC with access to the CmContainer is configured as a dSPACE License<br/>Server. Refer to How to Set Up the dSPACE License Server on page 153.</li> <li>The PC on which dSPACE Installation Manager is installed to confirm the<br/>license status is able to establish a TCP/IP connection to the dSPACE License<br/>Server. Refer to How to Set up a Connection Between Client and Server on<br/>page 156.</li> <li>An Internet connection for accessing dSPACE License Central exists.</li> <li>An activation, update or deactivation process is not yet confirmed to dSPACE<br/>License Central.</li> </ul> |
| Method        | To confirm the license status manually (LAN access to CmContainer)                                                                                                    |
|               | 1 If you want to confirm the license status on a CmDongle, connect the CmDongle to the PC configured as the dSPACE License Server.                                                                                                    |

2 From Start – dSPACE Installation Manager, select dSPACE Installation Manager.

dSPACE Installation Manager opens.

- **3** Click the Licensing License Administration tab.
- 4 Select Show all use cases on the left of the page.

| 🗑 dSPACE Installation Manager                                                                                                    |                                                                                                    |                                                                                                    |                                                                                                    | - 🗆 X                                                                                                    |
|----------------------------------------------------------------------------------------------------|----------------------------------------------------------------------------------------------------|----------------------------------------------------------------------------------------------------|----------------------------------------------------------------------------------------------------|----------------------------------------------------------------------------------------------------|
| Help                                                                                                    |                                                                                                    |                                                                                                    |                                                                                                    |                                                                                                    |
| Installations MATLAB                                                                                                    | Diagnostics                                                                                                    |                                                                                                    |                                                                                                    |                                                                                                    |
| Intallians MATL& Exercitors License Overview CmContainer License License Activation Uicense Activation Uicense Activation Uicense Deactivation Borrow Licenses Renew Borrowe Licenses Renew Borrowe Licenses R | Administration<br>Administration<br>License confirmation is requi-<br>- dSPACE installator<br>- dSPACE installator | Manual Liccer<br>is the last step to finish license active<br>dony in the following cases:<br>.Manager can access the PC with the<br>ation, update, or deactivation, dSPAC<br>ity was completed.<br> | Ites Confirmation<br>tion, license update, or license dea<br>CmContainer only via the file-base<br>E Installation Manager does not pr<br>age for each of these scenarios and<br>a missing license confirmation. A<br>mended to perform a license con<br><b>SPACE Indraws 2005</b> | ctivation. Manual license<br>d method.<br>operly inform dSPACE License<br>on the Show Ticket<br>missing license confirmation<br>firmation in this cas. |
|                                                                                                    |                                                                                                    |                                                                                                    |                                                                                                    | Verify Internet Connection                                                                                                    |
| Show all use cases                                                                                                    | Back                                                                                                    |                                                                                                    | Next                                                                                                    | Cancel                                                                                                    |

- 5 Select Manual License Confirmation and click Next.
- 6 Select LAN access.

dSPACE Installation Manager displays all CmContainers that it can access via LAN.

| dSPACE Installation Manager     Halo |                                                    |                          |                                      |                             |          |                |             |                  |
|--------------------------------------|----------------------------------------------------|--------------------------|--------------------------------------|-----------------------------|----------|----------------|-------------|------------------|
| Installations MATLAB Extension       | s Diagnostics Lice                                 | insing                   |                                      |                             |          |                |             |                  |
| License Overview CmContainer Licen   | nse Administration                                 |                          |                                      |                             |          |                |             |                  |
| Select Use Case:                     |                                                    | C al                     |                                      | ntainas fas li              |          | Confin         |             |                  |
| License Activation                   |                                                    | 361                      | ectenice                             | intallier for Li            | ense     | Comm           | nation      |                  |
| C License Update                     | Select access to the<br>Select the CmContainer for | • CmContainer:           | Local access<br>rm a license confirm | ation.                      | <u>ہ</u> | dSPACE ha      | rdware      | File-based acces |
| License Deactivation                 | Send Confirmation                                  | Name                     | Serial Number                        | CmContainer Type            | Location | Server Address | Server Name |                  |
| Borrow Licenses                      | ⊖ dSP/                                             | ACE Activation Container | 130-4102795474                       | dSPACE Activation Container | LAN      | 192.168.253.1  | dSPACE-FNL  |                  |
| Return Borrowed Licenses             |                                                    |                          |                                      |                             |          |                |             |                  |
| Renew Borrowed Licenses              |                                                    |                          |                                      |                             |          |                |             |                  |
| Show Ticket Information              |                                                    |                          |                                      |                             |          |                |             |                  |
| Manual License Confirmation          |                                                    |                          |                                      |                             |          |                |             |                  |
| Manual RAU File Request              |                                                    |                          |                                      |                             |          |                |             |                  |
| Manual CmContainer Creation          |                                                    |                          |                                      |                             |          |                |             |                  |
|                                      |                                                    |                          |                                      |                             |          |                |             |                  |
|                                      |                                                    |                          |                                      |                             |          |                |             |                  |
|                                      |                                                    |                          |                                      |                             |          |                |             |                  |
|                                      | Make Dongle LEDs Flash                             |                          |                                      |                             |          |                |             |                  |
|                                      |                                                    |                          |                                      |                             |          |                |             | 5                |
| Show all use cases                   | Bac                                                | k                        |                                      | Finish                      |          |                | Cance       | el               |
| Ready                                |                                                    |                          |                                      |                             |          |                |             |                  |

**7** Select the CmDongle or CmActLicense container on which you want to confirm the license status.

8 Click Finish.

A confirmation prompt is displayed.

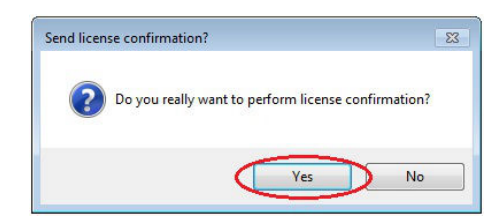

9 Click Yes to start the license confirmation.

dSPACE Installation Manager automatically performs the data exchange with dSPACE License Central and displays the result as follows:

| dSPACE Installation Manager<br>Help |                                                                                                    |                                                                              |                                                                            |                                                                                     |                                                                                       | -            |
|-------------------------------------|----------------------------------------------------------------------------------------------------|------------------------------------------------------------------------------|----------------------------------------------------------------------------|-------------------------------------------------------------------------------------|---------------------------------------------------------------------------------------|--------------|
| Installations MATLAB                | ns Diagnostics Licensing                                                                                                    |                                                                              |                                                                            |                                                                                     |                                                                                       |              |
| License Overview CmContainer Lice   | ense Administration                                                                                                    |                                                                              |                                                                            |                                                                                     |                                                                                       |              |
| Select Use Case:                    |                                                                                                    |                                                                              | 5476 - 547 - 5 47                                                          | 14/48/5 (S)                                                                         | (10) 14 <b>2</b>                                                                      |              |
| License Activation                  | Licen                                                                                                    | se Confirr                                                                   | nation Fin                                                                 | ished Succe                                                                         | ssfully                                                                               |              |
| License Update                      | Corresponding to the dSPACE License Central th<br>'Unconfirmed' Confirmation State normally mea<br>Center'. After having imported this file you shou | e following Tickets an<br>ns that there is a Wibu<br>Id again perform a lice | e currently related to t<br>CmRaU file which you<br>ense confirmation base | he processed CmContaine<br>I have not yet imported wi<br>ad on the new state of you | r '130-1731677770'. Note: An<br>th the Wibu tool 'CodeMeter Contro<br>ir CmContainer. | 1            |
| License Deactivation                | Linear News                                                                                                    | Ticket IDs use                                                               | d with the '130-17316                                                      | 77770' CmContainer.                                                                 | Tabat                                                                                 |              |
| Borrow Licenses                     | ControlDesk ECU Diagnostics Module                                                                                                    | Activated                                                                    | Confirmed                                                                  | 130-1731677770                                                                      | DSP96-5C61C-8FEC5-44DFB-3A89                                                          | 95           |
| Return Borrowed Licenses            | Controlbest eCo interface wouldie                                                                                                    | Activated                                                                    | continued                                                                  | 150-1751077710                                                                      | D3P23-32276-14431-46808-4002                                                          |              |
| Renew Borrowed Licenses             |                                                                                                    |                                                                              |                                                                            |                                                                                     |                                                                                       |              |
| Show Ticket Information             |                                                                                                    |                                                                              |                                                                            |                                                                                     |                                                                                       |              |
| Manual License Confirmation         |                                                                                                    |                                                                              |                                                                            |                                                                                     |                                                                                       |              |
| Manual RAU File Request             |                                                                                                    |                                                                              |                                                                            |                                                                                     |                                                                                       | Save to File |
| Manual CmContainer Creation         |                                                                                                    |                                                                              |                                                                            |                                                                                     |                                                                                       |              |
|                                     | Back                                                                                                    |                                                                              | Close                                                                      |                                                                                     | Cancel                                                                                |              |
| Show all use cases                  |                                                                                                    |                                                                              |                                                                            |                                                                                     |                                                                                       |              |
| ady                                 |                                                                                                    |                                                                              |                                                                            |                                                                                     |                                                                                       |              |

10 Click Close.

Result

You made the completion of an activation, update or deactivation process known to dSPACE License Central.

# How to Confirm the License Status Manually (dSPACE Hardware Access to CmContainer)

| Objective     | To confirm an activation or update process manually on a CmContainer that<br>is located on a dSPACE hardware system that can be accessed by dSPACE<br>Installation Manager via LAN.                                                                                                    |  |  |  |  |
|---------------|----------------------------------------------------------------------------------------------------|--|--|--|--|
| Preconditions | <ul> <li>An Internet connection for accessing dSPACE License Central exists.</li> <li>An activation or update process is not yet confirmed to dSPACE License Central.</li> <li>The dSPACE hardware system (MicroLabBox II or SCALEXIO) is accessible directly from your PC via LAN.</li> </ul> |  |  |  |  |

 The URL or IP address of the hardware system is known by dSPACE Installation Manager and is therefore displayed in the Configure dSPACE Hardware System URLs dialog. This dialog is accessible via the dSPACE Hardware button.

#### Method

## To confirm the license status manually (dSPACE hardware access to CmContainer)

1 From Start – dSPACE Installation Manager, select dSPACE Installation Manager.

dSPACE Installation Manager opens.

- 2 Click the Licensing License Administration tab.
- **3** Select Show all use cases on the left of the page.

| SPACE Installation Manager                                                                                                    | - 🗆 X                                                                                                    |
|----------------------------------------------------------------------------------------------------|----------------------------------------------------------------------------------------------------|
| Help                                                                                                    |                                                                                                    |
| Installations MATLAB Extensions                                                                                                    | Diagnostics Licensing                                                                                                    |
| License Overview CmContainer License                                                                                                    | : Administration                                                                                                    |
| Select Use Case:  License Activation                                                                                                    | Manual License Confirmation                                                                                                    |
| License Update     License Deactivation     Borrow Licenses                                                                                        | License confirmation is the last step to finish license activation, license update, or license deactivation. Manual license<br>confirmation is required only in the following cases:<br>- dSPACE Installation Manager can access the PC with the CmContainer only via the file-based method,<br>- During license activation, update, or deactivation, dSPACE Installation Manager does not properly inform dSPACE License<br>Central that the activity was completed.                                                                                                    |
| Return Borrowed Licenses     Renew Borrowed Licenses                                                                                               | Note: You see the Confirmation State on the last wizard page for each of these scenarios and on the Show Ticket<br>Information page as well. The Unconfirmed value indicates a missing license confirmation. A missing license confirmation<br>has no impact on the licence test. Neverthemes, it is recommended to perform a license confirmation in this case.                                                                                                    |
| Show Textel Information     Manual License Confirmation     Manual License Confirmation     Manual KNW THE Request     Manual CmContainer Creation | Data settange<br>UNE construction<br>Data settange<br>UNE construction<br>Data settange<br>UNE construction<br>Data settange<br>UNE construction<br>UNE construction<br>UNE co |
| R Show all use cases                                                                                                    | Back Next Cancel                                                                                                    |
| Ready                                                                                                    |                                                                                                    |

- 4 Select Manual License Confirmation and click Next.
- 5 Select dSPACE hardware.

dSPACE Installation Manager displays all dSPACE Hardware Containers that are located on connected hardware and that can be accessed directly from your PC via LAN.

| SPACE Installation Manager DWI |                                                                                                    | - 0 ×             |
|--------------------------------|----------------------------------------------------------------------------------------------------|-------------------|
| Help                           |                                                                                                    |                   |
| Installations MATLAB Extens    | Res Diagnostics Diagnostics                                                                                                    |                   |
| License Overview CmContainer L | License Administration                                                                                                    |                   |
| Select Use Case:               |                                                                                                    |                   |
| License Activation             | Select CmContainer for License Confirmation                                                                                                    |                   |
| O License Update               | Select access to the CmContainer: O Local access O LAN access<br>Select the CmContainer on a dSPACE hardware system for which you want to perform a license confirmation.                  | File-based access |
| License Deactivation           | Send Confirmation Name Serial Number CmContainer Type Location Host Firmware Update  dSPACE Hardware Container dSPACE Hardware MicroLabBox II (http://100000000000000000000000000000000000 |                   |
| Borrow Licenses                |                                                                                                    |                   |
| Return Borrowed Licenses       |                                                                                                    |                   |
| Renew Borrowed Licenses        |                                                                                                    |                   |
| O Show Ticket Information      |                                                                                                    |                   |
| Manual License Confirmation    | on                                                                                                    |                   |
| O Manual RAU File Request      |                                                                                                    |                   |
| O Manual CmContainer Creation  |                                                                                                    |                   |
|                                |                                                                                                    |                   |
|                                |                                                                                                    |                   |
|                                |                                                                                                    |                   |
|                                |                                                                                                    |                   |
|                                |                                                                                                    |                   |
|                                | Make Dongle LEDs Rash dSPACE Hardware                                                                                                    |                   |
|                                | 10                                                                                                    |                   |
| Show all use cases             | Back Finish Cancel                                                                                                    |                   |
| Rearly                         |                                                                                                    |                   |

- **6** Select the dSPACE Hardware Container on which you want to confirm the license status.
- 7 Click Finish.

A confirmation prompt is displayed.

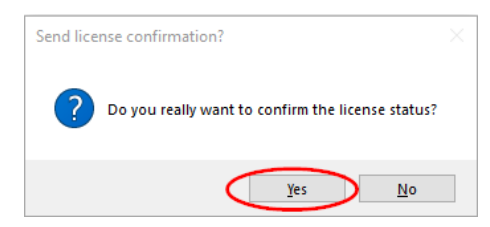

8 Click Yes to start the confirmation process.

dSPACE Installation Manager automatically performs the data exchange with dSPACE License Central and displays the result as follows:

| 👩 dSPACE Installation Manager 📧   |                                                                                                    |                                                                                                    |                                                                                      | - 🗆 ×                                                              |
|-----------------------------------|----------------------------------------------------------------------------------------------------|----------------------------------------------------------------------------------------------------|--------------------------------------------------------------------------------------|--------------------------------------------------------------------|
| Help                              |                                                                                                    |                                                                                                    |                                                                                      |                                                                    |
| Installations MATLAB Extension    | ns Diagnostics                                                                                                    |                                                                                                    |                                                                                      |                                                                    |
| License Overview CmContainer Lice | nse Administration                                                                                                    |                                                                                                    |                                                                                      |                                                                    |
| Select Use Case:                  | License                                                                                                    | <b>Confirmation Finish</b>                                                                                                    | ed Successfu                                                                         | ally                                                               |
| O License Update                  | Corresponding to the dSPACE License Central the foll<br>'Unconfirmed' Confirmation State normally means the<br>Center'. After having imported this file you should ag | owing Tickets are currently related to the pro<br>at there is a WibuCmRaU file which you have a<br>ain perform a license confirmation based on t | cessed CmContainer '130-<br>not yet imported with the !<br>he new state of your CmCi | 4102795474'. Note: An<br>Wibu tool 'CodeMeter Control<br>ontainer. |
| License Deactivation              | Linner Mana                                                                                                    | Ticket IDs used with the '130-4102795474'                                                                                                    | CmContainer.                                                                         | Tislat                                                             |
| Borrow Licenses                   | MicroLabBox II Advanced Feature Package License                                                                                                    | Activated Confirmed                                                                                                    | 130-4102795474                                                                       | DSPCA-64E75-F9CB7-4CE8A-4B5                                        |
| Return Borrowed Licenses          |                                                                                                    |                                                                                                    |                                                                                      |                                                                    |
| Renew Borrowed Licenses           |                                                                                                    |                                                                                                    |                                                                                      |                                                                    |
| Show Ticket Information           |                                                                                                    |                                                                                                    |                                                                                      |                                                                    |
| Manual License Confirmation       |                                                                                                    |                                                                                                    |                                                                                      |                                                                    |
| O Manual RAU File Request         |                                                                                                    |                                                                                                    |                                                                                      |                                                                    |
| O Manual CmContainer Creation     |                                                                                                    |                                                                                                    |                                                                                      | Save to File                                                       |
| Show all use cases                | Back                                                                                                    | Close                                                                                                    |                                                                                      | Cancel                                                             |
| Ready                             |                                                                                                    |                                                                                                    |                                                                                      |                                                                    |

9 Click Close.

#### Result

You made the completion of an activation or update process is known to dSPACE License Central.

# How to Confirm the License Status Manually (File-Based Access to CmContainer)

| Objective     | <ul> <li>To confirm an activation, update or deactivation process manually on a CmContainer that is accessible from the host PC only via manual file transfer.</li> <li>An Internet connection for accessing dSPACE License Central exists.</li> <li>An RAC file (*.WibuCmRaC) that was created after updating the CmContainer with an RAU file (*.WibuCmRaU) exists and is available on the PC with dSPACE Installation Manager. Refer to How to Update a CmContainer with an RAU File on page 138.</li> </ul> |  |  |
|---------------|----------------------------------------------------------------------------------------------------|--|--|
| Preconditions |                                                                                                    |  |  |
| Method        | <text><list-item><list-item><list-item></list-item></list-item></list-item></text>                                                                                                    |  |  |
|               | Back Next Cancel                                                                                                    |  |  |

4 Select Manual License Confirmation and click Next.

**5** Select File-based access and enter the path of the RAC file (\*.WibuCmRaC).

| 🥑 dSPACE Installation Manager                                                                                                    |
|----------------------------------------------------------------------------------------------------|
| Help                                                                                                    |
| Installations MATLAB Extensions Diagnetics                                                                                                    |
| License Overview CmContainer License Administration                                                                                                    |
| Select Use Case:                                                                                                    |
| License Activation     Select CmContainer for License Confirmation                                                                                                    |
| License Update     Select access to the CmContainer:      Local access     LAN access     dSPACE hardware     File-based access     Select a WBuCmRaC Rie for the CmContainer for which to request license confirmation. You can create WBuCmRaC Ries with the WBu-systems to a |
| Ucense Deactivation Context file: CildSPACEL30-1731677770 WibuCmRaC                                                                                                    |
| Borrow Likenses                                                                                                    |
| Return Borrowed Licenses                                                                                                    |
| Renew Borrowed Licenses                                                                                                    |
| Show Ticket Information                                                                                                    |
| Manual License Confirmation                                                                                                    |
| Manual RAU File Request                                                                                                    |
| Manual CmContainer Creation                                                                                                    |
| Male: Dongle LEDs Rach                                                                                                    |
| Back Finish Cancel                                                                                                    |
| Ready                                                                                                    |

#### 6 Click Finish.

A confirmation prompt is displayed.

| 🕐 Do yo | u really want to pe | rform license co | onfirmation? |
|---------|---------------------|------------------|--------------|
|         | ſ                   | Yes              | No           |

7 Click Yes to start the confirmation process.

dSPACE Installation Manager automatically performs the data exchange with dSPACE License Central and displays the result as follows:

| dSPACE Installation Manager       |                                                                                                    |                                                                                                    |                                                                                     |                                                                                          |
|-----------------------------------|----------------------------------------------------------------------------------------------------|----------------------------------------------------------------------------------------------------|-------------------------------------------------------------------------------------|------------------------------------------------------------------------------------------|
| Help                              |                                                                                                    |                                                                                                    |                                                                                     |                                                                                          |
| Installations MATLAB Extension    | ns Diagnostics                                                                                                    |                                                                                                    |                                                                                     |                                                                                          |
| License Overview CmContainer Lice | ense Administration                                                                                                    |                                                                                                    |                                                                                     |                                                                                          |
| Select Use Case:                  |                                                                                                    |                                                                                                    |                                                                                     |                                                                                          |
| License Activation                | Licen                                                                                                    | nse Confirmation Fin                                                                                                    | ished Succe                                                                         | ssfully                                                                                  |
| C License Update                  | Corresponding to the dSPACE License Central the<br>'Unconfirmed' Confirmation State normally mea<br>Center'. After having imported this file you shou | he following Tickets are currently related to t<br>ans that there is a WibuCmRaU file which you<br>uld again perform a license confirmation base | he processed CmContaine<br>I have not yet imported wi<br>ed on the new state of you | er '130-1731677770'. Note: An<br>ith the Wibu tool 'CodeMeter Control<br>ur CmContainer. |
| License Deactivation              |                                                                                                    | Ticket IDs used with the '130-17316                                                                                                    | 77770' CmContainer.                                                                 |                                                                                          |
| Borrow Licenses                   | ControlDesk ECU Diagnostics Module                                                                                                    | Activated Confirmed                                                                                                    | 130-1731677770                                                                      | DSP96-5C61C-8FEC5-44DFB-3A895                                                            |
| Return Borrowed Licenses          | ControlDesk ECU Interface Module                                                                                                    | Activated Confirmed                                                                                                    | 130-1731677770                                                                      | DSP25-3227E-1AA31-4E868-40D23                                                            |
| Renew Borrowed Licenses           |                                                                                                    |                                                                                                    |                                                                                     |                                                                                          |
| Show Ticket Information           |                                                                                                    |                                                                                                    |                                                                                     |                                                                                          |
| Manual License Confirmation       |                                                                                                    |                                                                                                    |                                                                                     |                                                                                          |
| Manual RAU File Request           |                                                                                                    |                                                                                                    |                                                                                     | Save to File                                                                             |
| Manual CmContainer Creation       |                                                                                                    |                                                                                                    |                                                                                     |                                                                                          |
| -                                 | Back                                                                                                    | Close                                                                                                    |                                                                                     | Cancel                                                                                   |
| Show all use cases                |                                                                                                    |                                                                                                    |                                                                                     |                                                                                          |
|                                   |                                                                                                    |                                                                                                    |                                                                                     |                                                                                          |
| zady                              |                                                                                                    |                                                                                                    |                                                                                     |                                                                                          |

8 Click Close.

#### Result

You made the completion of an activation, update or deactivation process known to dSPACE License Central.

Manual License Confirmation

## Manual RAU File Request

| Motivation            | You have to request a RAU file manually if dSPACE Installation Manager only has file-based access to the CmContainer. |  |  |
|-----------------------|----------------------------------------------------------------------------------------------------|--|--|
| Where to go from here | Information in this section                                                                                           |  |  |
|                       | Use Scenario and Workflow for Requesting a RAU File                                                                   |  |  |

## Use Scenario and Workflow for Requesting a RAU File

| Use scenario | You can request an RAU file ( <b>*.WibuCmRaU</b> ) from dSPACE License Central. This is useful if an existing RAU file is missing on your PC, for example. After you receive the RAU file, you can complete the file-based activation, update, or deactivation process. |
|--------------|----------------------------------------------------------------------------------------------------|
|              | If dSPACE Installation Manager has local or LAN access to the CmContainer, RAU files are transmitted automatically.                                                                                                    |

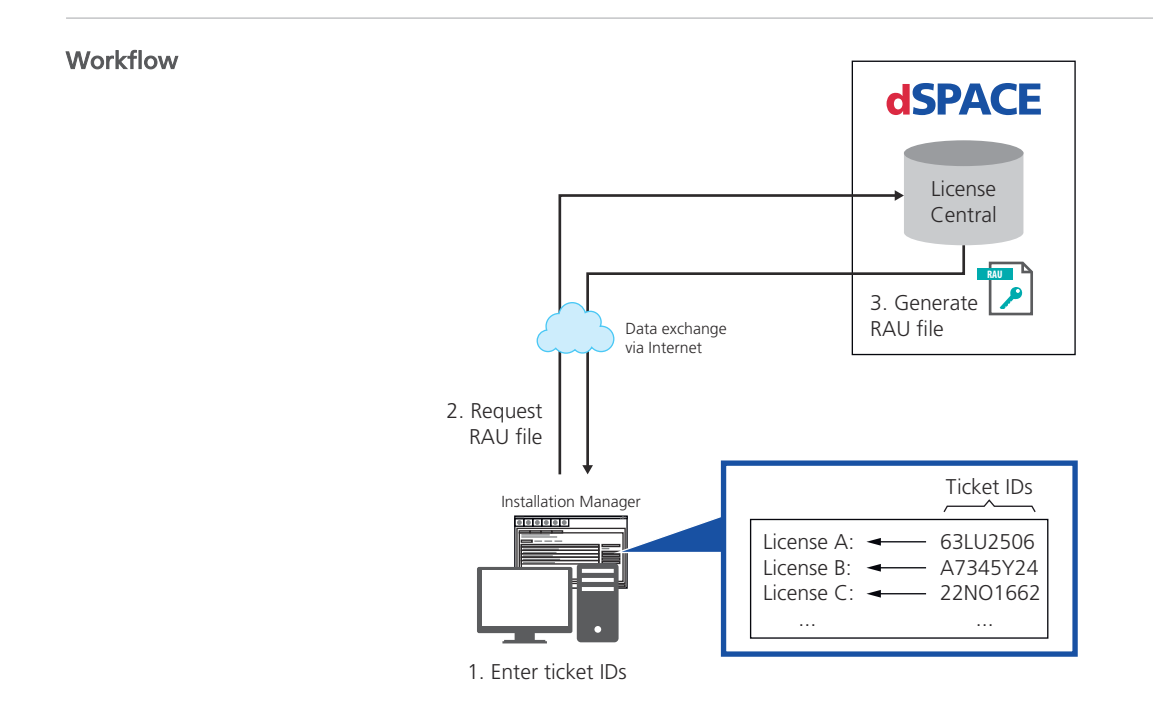

## How to Request an RAU File Manually

| Objective     | To request an RAU file (*.WibuCmRaU) from dSPACE License Central manually.                                                                                                    |
|---------------|----------------------------------------------------------------------------------------------------|
| Preconditions | <ul> <li>An Internet connection for accessing dSPACE License Central exists.</li> <li>You want to activate, deactivate or update your licenses using the file-based method.</li> <li>The ticket ID or ticket group ID used to create the initial RAU file is available.</li> </ul> |
| Method        | To request an RAU file manually                                                                                                    |
|               | <ol> <li>From Start – dSPACE Installation Manager, select dSPACE Installation<br/>Manager.</li> <li>dSPACE Installation Manager opens.</li> </ol>                                                                                                    |
|               | 2 Click the Licensing – License Administration tab.                                                                                                    |
- 谢 dSPACE Installation Manage Help Licensing (Legacy) R. (h G R  $\mathcal{A}_{\mathcal{V}}$ Diagnostics MATLAB Installations Ext Licensing License Overview CmContainer License Administration Select Use Case: **Manual RAU File Request** License Activation License Update You have to request another copy of the RAU file (xxx.WibuCmRaU) in the following cases During license activation, license update, or license deactivation, you did not properly C License Deactivation During license activation, license update, or license deactivation, you did not properly receive the file due to an interrupted Internet connection, for example.
   An RAU file you already received is missing on your PC.
   After you receive the RAU file, you always have to use the file-based access method to complete the activation, update, or deactivation process. Borrow Licenses Return Borrowed Licenses dSPACE Renew Borrowed Licenses License
   Central  $\bigcirc$ Show Ticket Information 3. Generate RAU file Data each ange via internet  $\bigcirc$ Manual License Confirmation 0 Manual RAU File Request Manual CmContainer Creation Verify Internet Connection Back Next Cancel Show all use cases Ready
- **3** Select Show all use cases on the left of the page.

- 4 Select Manual RaU File Request and click Next.
- **5** Enter or paste the ticket ID or ticket group ID that was used to create the initial RAU file into the edit field and click Add.

dSPACE Installation Manager lists all licenses associated with the ticket IDs as follows:

| lelp                                                                                                    |                                                    |                                                                                   |                                     |                                |                     |                     |
|----------------------------------------------------------------------------------------------------|----------------------------------------------------|-----------------------------------------------------------------------------------|-------------------------------------|--------------------------------|---------------------|---------------------|
| tallations MATLAB Extension                                                                                                    | ns Diagnostics Licens                              | ing                                                                               |                                     |                                |                     |                     |
| icense Overview CmContainer Lice                                                                                                    | nse Administration                                 |                                                                                   |                                     |                                |                     |                     |
| lect Use Case:                                                                                                    |                                                    | Enter Ticket IDs                                                                  | for RAU F                           | ile Crea                       | ation               |                     |
| License Update                                                                                                    | To get the missing RAU file, sp<br><b>Ticket I</b> | Decify a ticket ID for a license that is activated o<br>D: ACT-5E663-2A93E-72482- | n the CmContainer fo<br>3AA90-9FF39 | r which you ne                 | ed the file.<br>Add |                     |
| License Deactivation                                                                                                    | Request WibuCmRaU File                             | License Name                                                                      | Supported Action                    | License State                  | Confirmation State  | Current CmContainer |
| Borrow Licenses                                                                                                    | S S                                                | CALEXIO Failure Simulation for 200 Functions<br>TI Ethernet I/O Package           | Activation<br>Activation            | Not activated<br>Not activated | None<br>None        | n/a<br>n/a          |
| Return Borrowed Licenses                                                                                                    | $\bigcirc$                                         | ontrolDesk ECU Interface Module                                                   | None 🧲                              | Activated                      | Unconfirmed >       | 130-3000405610      |
| <u> </u>                                                                                                    |                                                    |                                                                                   |                                     |                                |                     |                     |
| Renew Borrowed Licenses                                                                                                    |                                                    |                                                                                   |                                     |                                |                     |                     |
| Renew Borrowed Licenses     Show Ticket Information                                                                                             |                                                    |                                                                                   |                                     |                                |                     |                     |
| Renew Borrowed Licenses     Show Ticket Information     Manual CmContainer Creation                                                             |                                                    |                                                                                   |                                     |                                |                     |                     |
| Renew Borrowed Licenses     Show Ticket Information     Manual CmContainer Creation     Manual RAU File Request                                 |                                                    |                                                                                   |                                     |                                |                     |                     |
| Renew Borrowed Licenses  Show Ticket Information  Manual CmContainer Creation  Manual CMContainer Creation  Manual CmContainer Creation         |                                                    |                                                                                   |                                     |                                |                     |                     |
| Renew Borrowed Licenses     Show Ticket Information     Manual CmContainer Creation     Manual RAU File Request     Manual CmContainer Creation |                                                    |                                                                                   |                                     |                                |                     | Import from File    |
| Renew Borrowed Licenses     Show Ticket Information     Manual CmContainer Creation     Manual RAU File Request     Manual CmContainer Creation |                                                    |                                                                                   |                                     |                                |                     | Import from File.   |

6 Select a license of the desired CmContainer.

#### Note

An RAU file contains all licenses stored in a specific CmContainer. Thus, it is sufficient to select any license stored in the CmContainer, regardless of the license and the confirmation state. However, dSPACE License Central creates the requested RAU file only if at least one license in the CmContainer has the state Unconfirmed and in addition one of the following states: Activated, Updated or Deactivated.

- 7 Click Finish.
- 8 Select a folder to store the RAU file (\*.WibuCmRaU) in and click Save.

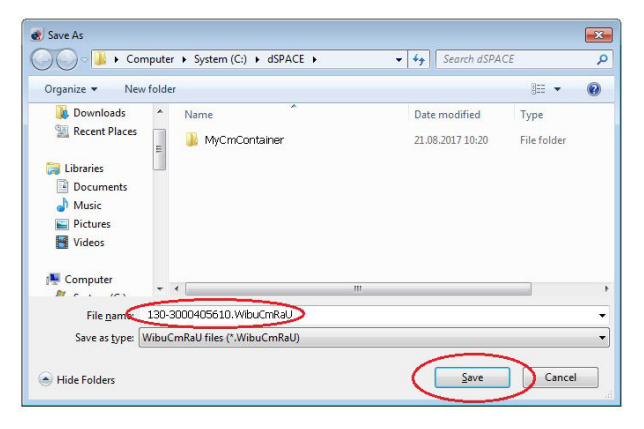

#### Note

Do not rename the file. The file name is the serial number of the CmContainer for which you need the RAU file.

A confirmation prompt opens.

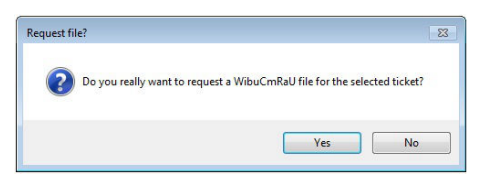

9 Click Yes.

dSPACE Installation Manager automatically requests the RAU file from dSPACE License Central and displays the result as follows:

| Ø dSPACE Installation Manager                                                                                                    | - • 💌 |
|----------------------------------------------------------------------------------------------------|-------|
| Help                                                                                                    |       |
| Installations MATLAB Extensions Diagnostics Licensing                                                                                          |       |
| License Overview CmContainer License Administration                                                                                            |       |
| Select Use Case:                                                                                                    |       |
| Update File Request Completed                                                                                                    |       |
| Use the Wibu-Systems tool CodeMeter Control Center to import this WibuCmRaU file<br>for your CmContainer. This will apply the license changes. |       |
| Update file: C:\dSPACE:130-3000405610.WibuCmRaU                                                                                                |       |
| Borrow Licenses                                                                                                    |       |
| Return Borrowed Licenses                                                                                                    |       |
| Renew Borrowed Licenses                                                                                                    |       |
| Show Ticket Information                                                                                                    |       |
| Manual CmContainer Creation                                                                                                    |       |
| Manual RAU File Request                                                                                                    |       |
| Manual CmContainer Creation                                                                                                    |       |
| Back Close Cancel                                                                                                    |       |
| Ready                                                                                                    |       |

#### 10 Click Close.

Result

You received the desired RAU file (\*.WibuCmRaU).

Next step

You can now use the RAU file to update the CmContainer by using CodeMeter Control Center. Refer to How to Update a CmContainer with an RAU File on page 138.

Manual RAU File Request

# Manual CmContainer Creation

| Motivation            | If you do not use a CmDongle, you have to create the required CmActLicense container (software-based CmContainer) by yourself. CmActLicenses are node-locked containers and therefore bound to a specific PC. They cannot be transferred to another PC. |
|-----------------------|----------------------------------------------------------------------------------------------------|
| Where to go from here | Information in this section                                                                                                    |
|                       | Workflows for Creating CmActLicense Containers                                                                                                    |

### Workflows for Creating CmActLicense Containers

| Introduction                       | The workflow differs depending on how dSPACE Installation Manager can access the PC on which you want to create the new CmActLicense container.                                                         |
|------------------------------------|----------------------------------------------------------------------------------------------------|
| Workflows for local and LAN access | If you want to create the CmActLicense container locally on your PC or on<br>a PC that you can access via LAN, dSPACE Installation Manager creates the<br>CmContainer online during license activation. |
|                                    | <ul> <li>Refer to:</li> <li>How to Activate Licenses (Local Access to CmContainer) on page 60</li> <li>How to Activate Licenses (LAN Access to CmContainer) on page 64</li> </ul>                       |
| Workflow for file-based access     | If dSPACE Installation Manager does not have access to the PC on which you want to create the new CmActLicense container, you have to create it manually using activation files.                        |

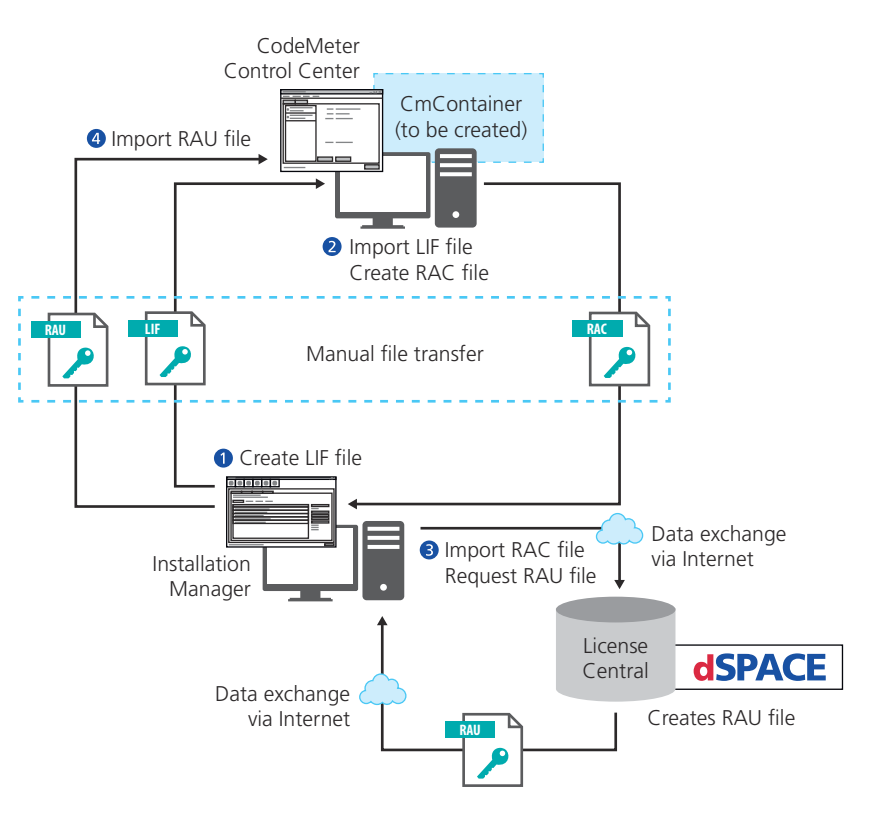

You have to perform the following main steps to create a CmActLicense container manually:

- Create a license information file (\*.WibuCmLif). Use dSPACE Installation Manager to do this. Refer to How to Create a License Information File (LIF) on page 187.
- Create an RAC file (\*.WibuCmRaC) on the basis of the LIF. Use CodeMeter Control Center to do this. Refer to How to Create an Initial RAC File on page 133.
- 3. Request an RAU file (\*.WibuCmRaU). Use dSPACE Installation Manager to do this. Refer to How to Request an RAU File for the New CmActLicense Container on page 189
- 4. Update the CmContainer with the delivered RAU file (\*.WibuCmRaU). Use CodeMeter Control Center to do this. Refer to How to Update a CmContainer with an RAU File on page 138.

The license information file (LIF) is the basis for creating CmActLicense containers manually. You only have to create the LIF once. You then can use the file to create several CmActLicense containers. Each CmActLicense container created from the same LIF is given a unique serial number. After you created a new CmActLicense container, you have to activate the CmContainer with an RAU file that you request from dSPACE License Central.

### How to Create a License Information File (LIF)

Ready

| Objective | To create a license information file (LIF) that is the basis for creating a CmActLicense container manually.                                                                                      |  |  |  |
|-----------|----------------------------------------------------------------------------------------------------|--|--|--|
| Basics    | You only have to create the LIF once. You can then use the file to create several CmActLicense containers. Each CmActLicense container created from the same LIF is given a unique serial number. |  |  |  |
| Method    | <text><list-item><list-item></list-item></list-item></text>                                                                                                    |  |  |  |
|           | Back Next Cancel                                                                                                    |  |  |  |

| 🜒 dSPACE Installation Manager |                                                                                                    |
|-------------------------------|----------------------------------------------------------------------------------------------------|
| Help                          |                                                                                                    |
| Installations Concontainer    | ny Departic Lesing                                                                                                    |
| Select Use Case:              |                                                                                                    |
| C License Activation          | Create And Prepare New CmContainer                                                                                                    |
| C License Update              | Create new CmContainer Save a license information (UE) file. On the target computer, use CodeMeter Control Center to import this file. This will create a new CmContainer of the dSPACE Activation                                                                                                    |
| License Deactivation          | Container tone<br>Save license information file:                                                                                                    |
| Borrow Licenses               | Prepare newly created CmContainer                                                                                                    |
| Return Borrowed Licenses      | Detect a KAL hie for a newly created LmContainer of the dSVACE Activation Container type, (You can create KAL hie swith the Wiou-Systems CodeMeter Control Lenter)<br>Installation Manager then generates a RAU file. On the target computer, use CodeMeter Control Center to import the RAU file. After the import, the CmContainer is ready for<br>dSPACE license activation. |
| Renew Borrowed Licenses       | Context file:                                                                                                    |
| Show Ticket Information       |                                                                                                    |
| Manual License Confirmation   |                                                                                                    |
| Manual RAU File Request       |                                                                                                    |
| Manual CmContainer Creation   |                                                                                                    |
| Show all use cases            | Back Finish Cancel                                                                                                    |

4 Select Manual CmContainer Creation and click Next.

- 5 Select Save License Information File and specify the path to save the LIF file (\*.WibuCmLif), i.e., C:\dSPACE\\*.WibuCmLif.
- 6 Click Finish.

dSPACE Installation Manager displays the result as follows:

| e dSPACE Installation Manager                                                                                                    |  |
|----------------------------------------------------------------------------------------------------|--|
| Help                                                                                                    |  |
| Installations MATLAB Extensions Dagnostics                                                                                                    |  |
| License Overview CmContainer License Administration                                                                                                    |  |
| Select Use Case:                                                                                                    |  |
| License Activation Finished                                                                                                    |  |
| License Update     On the target computer you must use the Wibu-Systems tool CodeMeter Control Center to import the WibuCmLif file. This will create the new CmContainer. |  |
| C License Deactivation                                                                                                    |  |
| Borrow Licenses                                                                                                    |  |
| Return Borrowed Licenses                                                                                                    |  |
| Renew Borrowed Licenses                                                                                                    |  |
| Show Ticket Information                                                                                                    |  |
| Manual License Confirmation                                                                                                    |  |
| Manual RAU File Request                                                                                                    |  |
| Manual CmContainer Creation                                                                                                    |  |
|                                                                                                    |  |
| Back Close Cancel                                                                                                    |  |
| Ready                                                                                                    |  |

7 Click Close.

| Result     | You created and saved a license information file (*.WibuCmLif).                                                                                                    |
|------------|----------------------------------------------------------------------------------------------------|
| Next steps | <ul> <li>Transfer the LIF file (*.WibuCmLif) to the PC on which you want to create a CmActLicense container. Do this with a USB stick or via a network folder, for example.</li> <li>Create an RAC file (*.WibuCmRaC) on the basis of the LIF file. Use CodeMeter Control Center to do this. Refer to How to Create an Initial RAC File on page 133.</li> </ul> |

### How to Request an RAU File for the New CmActLicense Container

| Objective     | After you created a new CmActLicense container, you have to activate the container with an RAU file (*.WibuCmRaU) that you have to request via dSPACE Installation Manager.                                                                         |  |  |  |
|---------------|----------------------------------------------------------------------------------------------------|--|--|--|
| Preconditions | <ul> <li>An Internet connection for accessing dSPACE License Central exists.</li> <li>An RAC file (*.WibuCmRaC) exists and is available on the PC with dSPACE Installation Manager. Refer to How to Create an Initial RAC File on page 1</li> </ul> |  |  |  |
| Method        | <section-header><list-item><list-item><list-item></list-item></list-item></list-item></section-header>                                                                                                    |  |  |  |
|               | Back Next Cancel Ready                                                                                                    |  |  |  |

4 Select Manual CmContainer Creation and click Next.

**5** Select Prepare newly created CmContainer and enter the path to the RAC file.

| 😢 dSPACE Installation Manager    |                                                                                                    |
|----------------------------------|----------------------------------------------------------------------------------------------------|
| Help Licensing (Legacy)          |                                                                                                    |
| Installations MATLAB             | ins Diagnostics Licensing                                                                                                    |
| License Overview CmContainer Li  | ense Administration                                                                                                    |
| Select Use Case:                 | Create And Branara New CmContainer                                                                                                    |
| License Activation               | Cleate And Frepare New Circontainer                                                                                                    |
| C License Update                 | Create new CmContainer<br>Save a license information (UF) file. On the target computer, use CodeMeter Control Center to import this file. This will create a new CmContainer of the dSPACE Activation                                                                                                    |
| License Deactivation             | Container type.<br>Save license information file:                                                                                                    |
| Borrow Licenses                  | Prepare newly created CmContainer                                                                                                    |
| Return Borrowed Licenses         | Detect a row life for a newly created uncontainer or the downer activation container type. (Tou can create row, life with the wildu-system codevieter control center)<br>Installation Manager then generates a RAU file. On the target computer, use CodeMeter Control Center to import the RAU file. After the import, the CmContainer is ready for<br>dSPACE license activation. |
| Show Ticket Information          | Context file_ChdSPACE\130-1883348359.WibuCmRaC                                                                                                    |
| Dongle Migration                 |                                                                                                    |
| File Download for Legacy Licensi |                                                                                                    |
| Manual License Confirmation      |                                                                                                    |
| Manual RAU File Request          |                                                                                                    |
| Manual CmContainer Creation      | Back Finish Cancel                                                                                                    |
| Show all use cases               |                                                                                                    |
| eady                             |                                                                                                    |

- 6 Click Finish to start the creation process.
- 7 Select a folder to store the RAU file (\*.WibuCmRaU) in and click Save.

| 💓 Save As                                                                           |                                                    |                                   | -X-                 |
|-------------------------------------------------------------------------------------|----------------------------------------------------|-----------------------------------|---------------------|
| Comput                                                                              | er 🔸 System (C:) 🔸 dSPACE 🔸                        | ✓ 4 Search dSPA                   | CE 🔎                |
| Organize 👻 New fold                                                                 | ler                                                |                                   | III • 🔞             |
| Music<br>Pictures<br>Videos<br>Computer<br>System (C:)<br>Dell<br>Desktop<br>dSPACE | Name Automotion for ConfigurationDesk              | Date modified<br>21.08.2017 10:20 | Type<br>File folder |
| PSIS Solution                                                                       | ۲. III.                                            |                                   |                     |
| File <u>n</u> ame: 130-<br>Save as <u>t</u> ype: Wibu                               | 1883348359.WibuCmRaU<br>ICmRaU files (*.WibuCmRaU) |                                   | •<br>•              |
| Hide Folders                                                                        |                                                    | Save                              | Cancel              |

#### Note

Do not rename the file. The file name is the serial number of the CmContainer.

On the basis of the delivered RAC file, dSPACE Installation Manager creates an RAU file (\*.WibuCmRaU) that contains information about the created CmContainer.

When the process is completed, dSPACE Installation Manager displays the result as follows:

| dSPACE Installation Manager        |                                                                                                    |  |
|------------------------------------|----------------------------------------------------------------------------------------------------|--|
| Help Ucensing (Legacy)             |                                                                                                    |  |
| Installations MATLAB Extension     | ns Diagnostics Licensing                                                                                                    |  |
| License Overview CmContainer Licer | nse Administration                                                                                                    |  |
| Select Use Case:                   |                                                                                                    |  |
| License Activation                 | Successfully Ceated Update File                                                                                                    |  |
| C License Update                   | On the target computer you must use the Wibu-Systems tool CodeMeter Control Center to import this update file. After this import the<br>CmContainer is ready to use. |  |
| License Deactivation               | Update file: ChdSPACE\130-1883348359.WibuCmRaU                                                                                                    |  |
| Borrow Licenses                    |                                                                                                    |  |
| Return Borrowed Licenses           |                                                                                                    |  |
| Show Ticket Information            |                                                                                                    |  |
| Dongle Migration                   |                                                                                                    |  |
| File Download for Legacy Licensi   |                                                                                                    |  |
| Manual License Confirmation        |                                                                                                    |  |
| Manual RAU File Request            |                                                                                                    |  |
| Manual CmContainer Creation        |                                                                                                    |  |
| Show all use cases                 | Back Close Cancel                                                                                                    |  |
| eady                               |                                                                                                    |  |
|                                    |                                                                                                    |  |

8 Click Close.

| Result     | You received the requested RAU file (*.WibuCmRaU).                                                                                                    |  |  |
|------------|----------------------------------------------------------------------------------------------------|--|--|
| Next steps | <ul> <li>Transfer the RAU file (*.WibuCmRaU) to the PC with the CmActLicense container. Do this with an USB stick or via a network folder, for example.</li> <li>Update the CmActLicense container with the delivered RAU file (*.WibuCmRaU). Use CodeMeter Control Center to do this. Refer to How to Update a CmContainer with an RAU File on page 138.</li> </ul> |  |  |

# Special License Handling Scenarios

| Motivation            | Handling licenses is also required in some non-standard licensing scenarios.  |  |
|-----------------------|-------------------------------------------------------------------------------|--|
| Where to go from here | Information in this section                                                   |  |
|                       | Workflow for License Activation for dSPACE Release 2017-A and<br>Earlier      |  |
|                       | Workflow for License Activation for dSPACE Release 2017-A and         Earlier |  |

### Workflow for License Activation for dSPACE Release 2017-A and Earlier

| Use cases | <ul> <li>You purchased a new dSPACE system with dSPACE Release 2024-A. However, you want to use dSPACE Release 2017-A or earlier with this dSPACE system.</li> <li>You purchased a new dSPACE product that you want to add to your existing dSPACE Release 2017-A installation.</li> </ul> |
|-----------|----------------------------------------------------------------------------------------------------|
| Workflow  | Note                                                                                                    |
|           | As of October 2019, the workflow for single-user licenses has changed.<br>Refer to Legacy Licensing Using CodeMeter Licenses on page 197.                                                                                                    |

The following workflow shows the steps for using floating network licenses.

Floating Network License

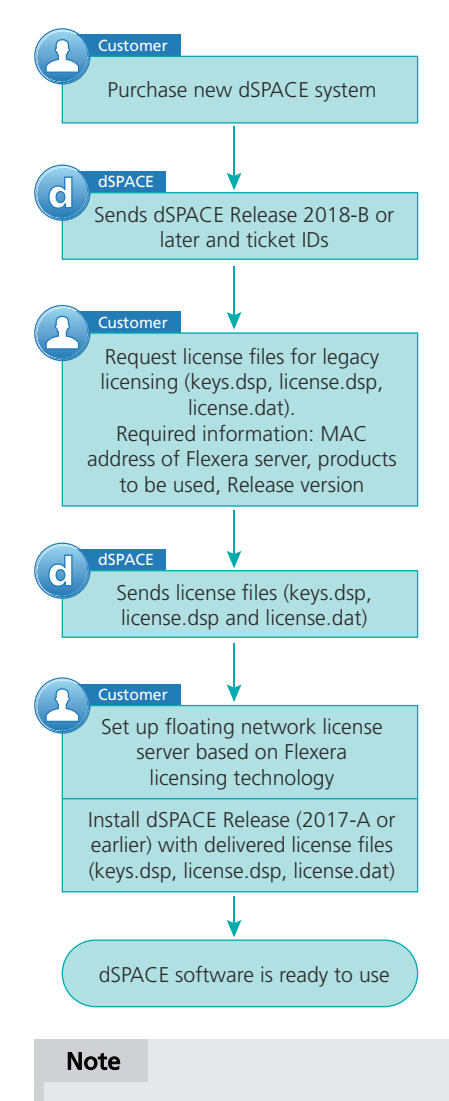

The dSPACE EULA does not allow FlexNet and CodeMeter license servers to provide the *same floating network license* in parallel. If you have any questions or encounter any problems, contact dSPACE Support.

### Workflow for Replacing a Missing CmContainer

Use cases

- The CmDongle is lost or damaged.
- The CmActLicense container is no longer available, for example, because the hard disk of your PC is defective.

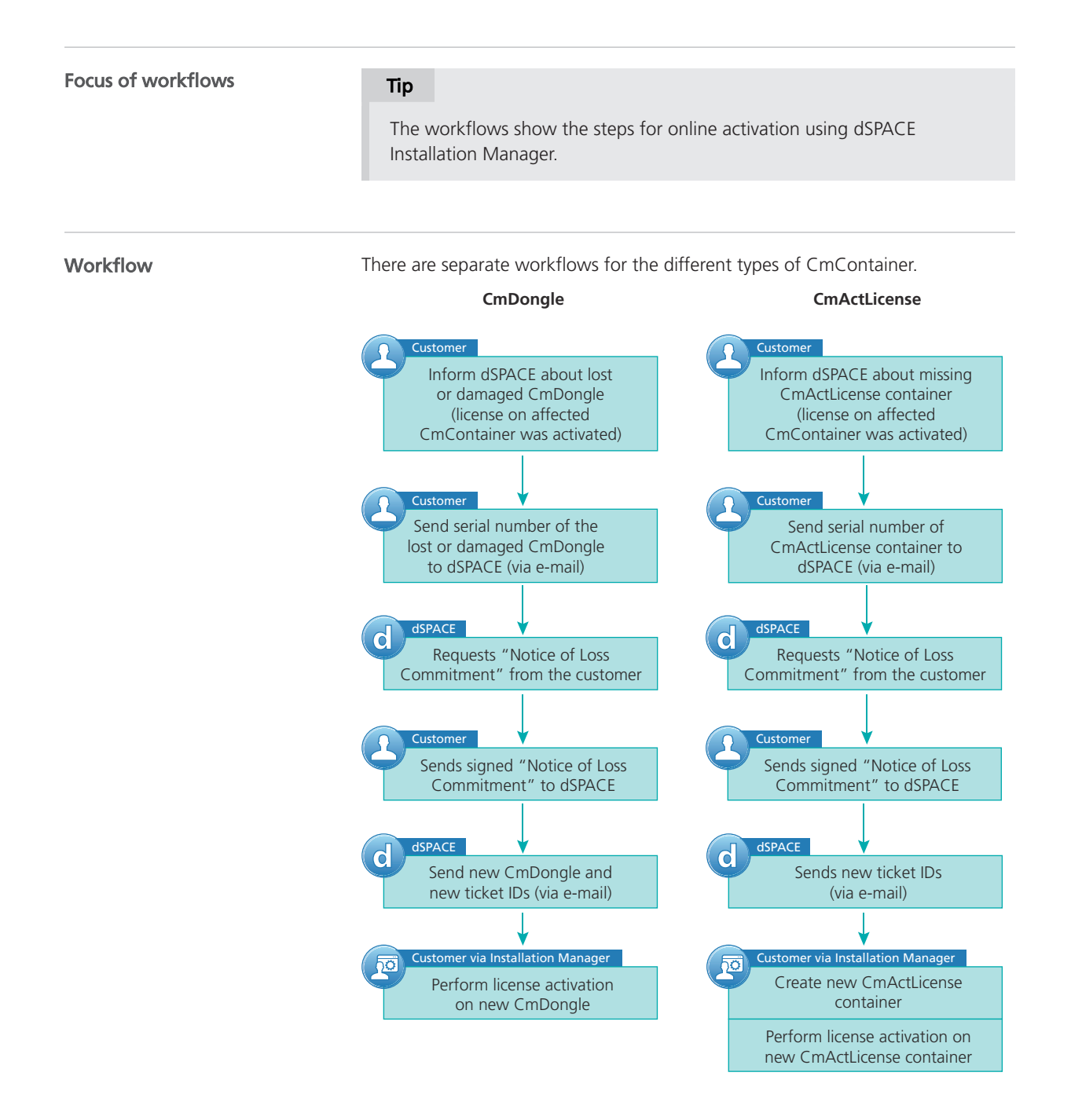

#### NOTICE

Make sure that you can always determine the serial number of all CmContainers you use. dSPACE strongly recommends to document the serial numbers in a place different from the PC on which they are used. dSPACE does not provide new CmDongles or new ticket IDs, if you are not able to determine the unique serial number and forward it to dSPACE. dSPACE agrees to the Notice of Loss / Commitment if it is possible to unambiguously identify the lost CmContainer.

If you have any questions or encounter any problems, contact dSPACE Support.

#### **Further information**

| ТоDo                  | Basics                                     | Instructions                                                           |
|-----------------------|--------------------------------------------|------------------------------------------------------------------------|
| License<br>activation | Basics on License<br>Management on page 12 | How to Activate Licenses (Local Access to CmContainer) on page 60      |
|                       |                                            | How to Activate Licenses (LAN Access to CmContainer) on page 64        |
|                       |                                            | How to Activate Licenses (File-Based Access to CmContainer) on page 75 |

# Legacy Licensing Using CodeMeter Licenses

### Notes on Legacy Licensing Using CodeMeter Licenses

| Motivation                                          | If you own a software product from dSPACE Release 2017-B or later and you want to install and use a version of this product from a dSPACE Release earlier than 2017-B, you must have legacy license files and a CodeMeter CmContainer with activated licenses.<br>As of October 2019, you can use dSPACE Installation Manager 5.4 up to dSPACE Installation Manager 22.3 to download license files specifically prepared on the basis of the licenses you purchased. Legacy licensing using CodeMeter licenses maps former product versions to an available license so that you can install and use products from dSPACE Release 7.4 (2012-B) up to and including dSPACE Release 2017-A.                                                                                                    |
|-----------------------------------------------------|----------------------------------------------------------------------------------------------------|
| Discontinuation of legacy<br>licensing technologies | <ul> <li>As of dSPACE Release 2023-A, dSPACE Installation Manager no longer supports legacy licensing technologies (WibuKey from Wibu-Systems for dongle licenses and FlexNet from Flexera for floating network licenses). This means:</li> <li>dSPACE Installation Manager 23.1 (on dSPACE Release 2023-A) and later will support only the CodeMeter licensing technology introduced with dSPACE Release 2017-B.</li> <li>dSPACE Installation Manager 23.1 and later no longer provides the file</li> </ul>                                                                                                    |
|                                                     | <ul> <li>download (keys.dsp and license.dsp) for legacy licensing based on CodeMeter licenses.</li> <li>Installing dSPACE Release 2023-A or later on the same PC as dSPACE Release 2017-A or earlier is no longer supported and therefore not recommended.</li> <li>As of dSPACE Release 2023-A, dSPACE License Manager (Legacy) is no longer shipped and installed with the dSPACE Installation Manager. The associated command line utilities are also discontinued, including in particular the IMLicUtil.exe and the InstallationReporter.exe utilities.</li> <li>If you still need to use the legacy licensing method, you must use the latest version of dSPACE Installation Manager 22.3. You can download dSPACE Installation Manager 22.3 from https://www.dspace.com/go/IM.</li> </ul> |

# Compliance Check for Run-Time Version Licenses

| Where to go from here | Information in this section                                                         |
|-----------------------|-------------------------------------------------------------------------------------|
|                       | Basics on the Compliance Check for Run-Time Version Licenses                        |
|                       | How to Determine and List All Licenses Required for Executing an OSA or an RTA File |

### Basics on the Compliance Check for Run-Time Version Licenses

MotivationReal-time applications often contain models that need run-time version licenses,<br/>for example, the run-time version licenses for Automotive Simulation Models<br/>(ASM\_...\_RTV licenses). These licenses are required for downloading and<br/>executing a real-time application on the dSPACE real-time hardware, such as<br/>SCALEXIO.As of dSPACE Release 2023-A, the dSPACE software performs a compliance<br/>check for such run-time version licenses when you download the real-time<br/>application. This check gives you the possibility to verify and fulfill the<br/>agreements in the dSPACE End User License Agreement (EULA).

#### Note

|                                             | <ul> <li>With dSPACE Release 2023-A, dSPACE introduces the compliance check only for the required run-time version licenses for Automotive Simulations Models (ASM), for example, for the ASM Battery Library (run-time version) license. The check for run-time version licenses for other products will be included in later dSPACE Releases.</li> <li>Run-time version licenses for Automotive Simulations Models (ASM) are also required, if you want to execute offline simulation applications (OSAs) on the VEOS platform. An availability check for licenses required for OSAs has already been implemented since dSPACE Release 2017-B. This check is performed by VEOS when starting the simulation. If at least one of the required license is not available, executing the OSA is not possible.</li> </ul> |
|---------------------------------------------|----------------------------------------------------------------------------------------------------|
|                                             |                                                                                                    |
| Compliance check during<br>download of RTAs | The compliance check is always performed when an RTA file is downloaded to a dSPACE platform. During the download, the license information contained in the RTA is evaluated and the required licenses are listed in the Message Viewer and written to the dSPACE Log. Checking the required licenses for availability is done using the standard functionality of the CodeMeter licensing technology.                                                                                                    |
|                                             | Note                                                                                                    |
|                                             | <ul> <li>The compliance check does not affect the run-time behavior of the application. There are no delay times during run-time, even if licenses are not available.</li> <li>Even if at least one of the requested licenses is not available, the RTA file is downloaded to the dSPACE platform. However, the download is delayed for 10 seconds and a warning message is displayed in the Message Viewer and in the dSPACE Log. This shows you that you are not working in compliance with the agreements with dSPACE. For details, see below.</li> <li>The download delay time used when the required licenses are not available might be increased in subsequent dSPACE Releases.</li> </ul>                                                                                                    |
|                                             | All required licenses are available If all required licenses are available, the download is performed directly without delay. The following example shows the Message Viewer with three licenses that are required. Their status is Available.                                                                                                    |

| 3 0 Errors  🤨 | Warnings (i) 15 Messages |              |                                                                                                    |
|---------------|--------------------------|--------------|----------------------------------------------------------------------------------------------------|
| Severity      | Module                   | Time         |                                                                                                    |
| i) Info       | Platform Management      | 16:42:14.527 | Starting activity of type 'Load Application'                                                                        |
| i) Info       | LicenseChecker           | 16:42:14.898 | Product: ASM_L_EC_RTV, Release Date: 30.10.2022, Count: 1, ProductCode: 1028, Status: Available                     |
| i) Info       | LicenseChecker           | 16:42:14.898 | Product: ASM_L_ENV_RTV, Release Date: 30.10.2022, Count: 1, ProductCode: 1044, Status: Available                    |
| i) Info       | LicenseChecker           | 16:42:14.898 | Product: ASM_L_VD_RTV, Release Date: 30.10.2022, Count: 1, ProductCode: 1064, Status: Available                     |
| 🔥 Warning     | SCALEXIO                 | 16:42:14.910 | You tried to load an application to RAM memory. However, one or more processing units of your registration platform |
| 🗕 🤃 Info      | SCALEXIO                 | 16:42:15.350 | Loading application 'C:\Scalexio\ASM_VehicleDynamics_Hybrid.rta' to platform SCALEXIO                               |
| i) Info       | Platform Management      | 16:42:15.350 | The application does not use I/O function blocks with failure simulation allowed. Failure simulation is disabled.   |
| i) Info       | Platform Management      | 16:42:16.298 | The loaded application ASM_VehicleDynamics_Hybrid on platform SCALEXIO has not been started.                        |
| 🤹 Info        | Platform Management      | 16:42:16.300 | Application download completed.                                                                                     |
| i) Info       | SCALEXIO                 | 16:42:16.318 | Download of the following real-time application is succeeded: C:\Scalexio\ASM_VehicleDynamics_Hybrid.rta.           |
| 👻 🤃 Info      | Platform Management      | 16:42:16.249 | Registered platform messages:                                                                                       |
| 👻 🤹 Info      | Platform Management      | 16:42:16.253 | Platform SCALEXIO Real-Time PC messages:                                                                            |
| i) Info       | SCALEXIO Real-Time PC    | 16:42:16.255 | Application loaded by host 'VW-PREETAMM' (10.100.160.138). [390179,946672192]                                       |
| 👻 🤹 Info      | Platform Management      | 16:42:17.257 | Platform SCALEXIO Real-Time PC messages:                                                                            |
| i) Info       | SCALEXIO Real-Time PC    | 16:42:17.257 | Application loaded. [390180,883503857]                                                                              |
| i) Info       | SCALEXIO Real-Time PC    | 16:42:17.257 | Application stopped. [390180,925955552]                                                                             |

Note: If you use a floating network license with a linger time, the license remains reserved for the requesting PC until the linger time has elapsed.

**At least one required license is not available** If at least one license is not available, the following happens:

- The required run-time version licenses for the download of the RTA are listed in the Message Viewer. For each unavailable license, a warning message (entry in blue font) with the status Not available is displayed.
- After a delay time of 5 seconds, a second loop begins. This loop also contains a delay time of 5 seconds.

#### Note

Keep in mind, that this delay time will be increased in subsequent dSPACE Releases.

• The download finally takes place despite the missing license.

The following example shows the Message Viewer with a license that is required but has the status Not Available (entry in blue font). The Message Viewer also displays the two loops of the compliance check.

| Product:<br>wressages                                                |                          |                                             |                                                                                                    |
|----------------------------------------------------------------------|--------------------------|---------------------------------------------|----------------------------------------------------------------------------------------------------|
| 🔕 0 Errors  🧎                                                        | 3 Warnings 🤃 19 Messages |                                             |                                                                                                    |
| Severity                                                             | Module                   | Time                                        |                                                                                                    |
| i) Info                                                              | Platform Management      | 16:43:32.482                                | Starting activity of type 'Load Application'                                                                                                    |
| i) Info                                                              | LicenseChecker           | 16:43:32.606                                | Product: ASM_L_EC_RTV, Release Date: 30.10.2022, Count: 1, ProductCode: 1028, Status: Available                                                                                                    |
| i) Info                                                              | LicenseChecker           | 16:43:32.606                                | Product: ASM_L_ENV_RTV, Release Date: 30.10.2022, Count: 1, ProductCode: 1044, Status: Available                                                                                                    |
| 🔥 Warning                                                            | LicenseChecker           | 16:43:32.607                                | Product: ASM_L_VD_RTV, Release Date: 30.10.2022, Count: 1, ProductCode: 1064, Status: NotAvailable                                                                                                    |
| 😲 Info                                                               | LicenseChecker           | 16:43:32.607                                | One or more license is not available. Retrying 1/2                                                                                                    |
| i) Info                                                              | LicenseChecker           | 16:43:37.725                                | Retrying 2/2                                                                                                    |
| i) Info                                                              | LicenseChecker           | 16:43:42.727                                | Product: ASM_L_EC_RTV, Release Date: 30.10.2022, Count: 1, ProductCode: 1028, Status: Available                                                                                                    |
| i) Info                                                              | LicenseChecker           | 16:43:42.727                                | Product: ASM_L_ENV_RTV, Release Date: 30.10.2022, Count: 1, ProductCode: 1044, Status: Available                                                                                                    |
| A Warning                                                            | LicenseChecker           | 16:43:42.727                                | Product: ASM_L_VD_RTV, Release Date: 30.10.2022, Count: 1, ProductCode: 1064, Status: NotAvailable                                                                                                    |
| <ul> <li>Info</li> </ul>                                             | LicenseChecker           | 16:43:42.727                                | Loading application anyway.                                                                                                    |
| Marning                                                              | SCALEXIO                 | 16:43:42.738                                | You tried to load an application to RAM memory. However, one or more processing units of your registration platform                                                                                                    |
| + 🚺 Info                                                             | SCALEXIO                 | 16:43:42.999                                | Loading application 'C:\Scalexio\ASM_VehicleDynamics_Hybrid.rta' to platform SCALEXIO                                                                                                    |
| i) Info                                                              | Platform Management      | 16:43:42.999                                | The application does not use I/O function blocks with failure simulation allowed. Failure simulation is disabled.                                                                                                    |
| i) Info                                                              | Platform Management      | 16:43:43.921                                | The loaded application ASM_VehicleDynamics_Hybrid on platform SCALEXIO has not been started.                                                                                                    |
| i) Info                                                              | Platform Management      | 16:43:43.921                                | Application download completed.                                                                                                    |
| i) Info                                                              | SCALEXIO                 | 16:43:44.081                                | Download of the following real-time application is succeeded: C:\Scalexio\ASM VehicleDynamics Hybrid.rta.                                                                                                    |
| + i) Info                                                            | Platform Management      | 16:43:43.309                                | Registered platform messages:                                                                                                    |
| • i) Info                                                            | Platform Management      | 16:43:43.309                                | Platform SCALEXIO Real-Time PC messages:                                                                                                    |
| Notes on us<br>network lice                                          | ing floating<br>enses    | If you<br>the N<br>that t<br>there<br>of 30 | use floating network licenses, it is possible that a license is displayed with<br>ot available status, although you have purchased this license. It is possible<br>he license is not accessible because it is/was used by another PC and is<br>fore locked. Note that floating network licenses usually have a linger time<br>minutes. |
| Using the CmdLoader.exe<br>command line utility                      |                          | You c<br>CmdLa<br>perfo<br>Platfa<br>are th | an also download the RTA file to a dSPACE platform via the<br>oader.exe command line utility. In this case, the compliance check is<br>rmed in the same way as when you download the application with the<br>orm Manager component in the dSPACE software products. The messages<br>ten displayed in the Command Prompt window.        |
| Determining required licenses<br>offline via command line<br>utility |                          | The <b>C</b><br>deter<br>acces<br>Licens    | alculateLicenseDemand.exe command line utility allows you to<br>mine and list the required run-time version licenses offline, without having<br>s to a dSPACE hardware system. Refer to How to Determine and List All<br>ses Required for Executing an OSA or an RTA File on page 202.                                                 |

# How to Determine and List All Licenses Required for Executing an OSA or an RTA File

#### Objective

The dSPACE Release contains the CalculateLicenseDemand.exe command line utility. This is an independent utility that lists all run-time version licenses required to execute a real-time application (RTA) on a dSPACE real-time

hardware, such as SCALEXIO, or an offline simulation application (OSA) on the VEOS platform.

This allows you to determine the required run-time version licenses (e.g., the ASM\_...\_RTV licenses) offline, without having access to VEOS or a dSPACE hardware system.

Affected licenses and<br/>RTA/OSA filesWith dSPACE Release 2024-A, the command line utility can only list the required<br/>run-time version licenses for Automotive Simulation Models (ASM), for example,<br/>the ASM Battery Library (run-time version) license.

RTA and OSA files built with the following dSPACE Releases are prepared for this license check and the CalculateLicenseDemand.exe utility can therefore list the required run-time version licenses:

- RTAs files built with dSPACE Release 2022-A and later.
- OSA files built with dSPACE Release 2017-B and later.

#### Note

Checking and listing run-time version licenses for other products will be included in subsequent dSPACE Releases.

| Accessing the<br>CalculateLicenseDemand.exe<br>command line utility |                                                                    | After installation of the dSPACE software, the utility is located in the<br>%ProgramFiles%\ <dspace product="">\bin folder of certain installed dSPACE<br/>products, for example, ModelDesk, ControlDesk, ConfigurationDesk.<br/>You can access the utility via a Command Prompt window.</dspace> |  |
|---------------------------------------------------------------------|--------------------------------------------------------------------|----------------------------------------------------------------------------------------------------|--|
| Options of th<br>utility                                            | ne command line                                                    | The following options are available for the CalculateLicenseDemand.exe command line utility.                                                                                                    |  |
| Option                                                              | Purpose                                                            |                                                                                                    |  |
| -Help                                                               | Lets you display the help information on the command line utility. |                                                                                                    |  |

#### Method

#### To list all licenses required for executing an OSA or an RTA file

**1** Open a Command Prompt window.

#### Tip

Administrator rights are not required.

2 In the Command Prompt window, change to the folder with the CalculateLicenseDemand.exe.

After software installation, the utility is located in the %ProgramFiles%\<dSPACE Product>\bin folder of certain installed dSPACE products, for example, ModelDesk, ControlDesk, ConfigurationDesk.

- **3** Enter the following command according to your use case:
  - You want to examine a file that is located in the same folder as the command line utility:

CalculateLicenseDemand.exe <RTA or OSA file name>

• You want to examine a file that is located in a different folder. The command must include the file name and its path:

CalculateLicenseDemand.exe <Path name> <RTA or OSA file name>

You want to examine several files at once:

CalculateLicenseDemand.exe <RTA or OSA file name> <RTA or OSA file name>

• You want to examine a file and write the result to a file:

For this use scenario, you have to open a Command Prompt window with the Run as administrator option.

CalculateLicenseDemand.exe <RTA or OSA file name> > <MyResultfile.txt>

4 Press Enter.

Result

The CalculateLicenseDemand.exe command line utility displays the required licenses as shown in the following example.

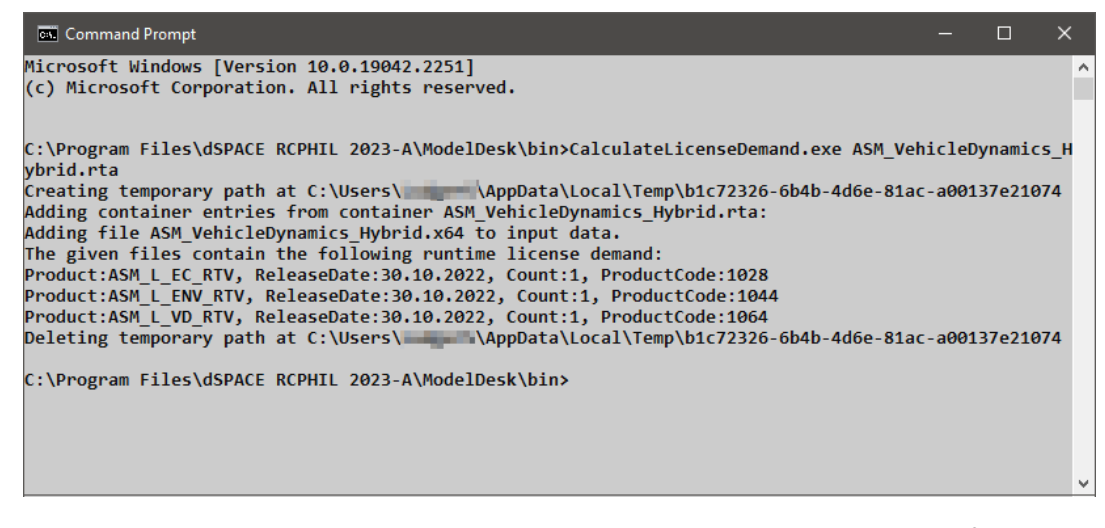

You can now check whether you have purchased the listed licenses. If not, you have to order them to comply with the dSPACE EULA and to avoid time delays when downloading the RTA files to the dSPACE hardware platform.

### Description of the entries in the output result

| Option       | Purpose                                                                                                    |
|--------------|----------------------------------------------------------------------------------------------------|
| Product      | The order number of the license.                                                                                                    |
| Release Date | The release date of the ASM model libraries used in RTA or OSA files. A valid license must contain a maintenance end date greater than the given release date. The maintenance end date limits the usable versions of a software product. All product versions released before the maintenance end date |

| Option          | Purpose                                                                                                    |
|-----------------|----------------------------------------------------------------------------------------------------|
|                 | can be executed. The initial maintenance ends six months after the delivery date of the product but<br>can be extended by purchasing SMS contracts.<br>For details, refer to Validity of CodeMeter Licenses on page 15. |
| Count           | The required quantity of the license.                                                                                                    |
| Product<br>Code | The product code identifies the dSPACE software product associated with the license entry via a unique code.                                                                                                    |

# Appendix

### Appendix: Dongle Types

#### Introduction

Below you find descriptions of all dongle types mentioned in this document as well as their relevant features.

| Туре 1                | WibuKey dongles                                                                                                    |
|-----------------------|----------------------------------------------------------------------------------------------------|
| Design                | Description                                                                                                    |
| WibuKey dongle Type 1 | <ul> <li>Have the original green design.</li> <li>Have 16-bit dongle numbers smaller than 65536.</li> <li>Have a sticker with the dongle number.</li> <li>Work with the legacy licensing method using license.dsp and keys.dsp files.</li> <li>Suitable for the legacy licensing method for all Releases up to and including dSPACE Release 2017-A.</li> <li>Cannot be used for dSPACE Release 2017-B and later.</li> <li>As of dSPACE Release 2023-A: Cannot be migrated to a suitable CmDongle via dSPACE Installation Manager. The WibuKey dongle must be replaced by dSPACE. For details, refer to http://www.dspace.com/go/DongleReplacement.</li> </ul> |

Type 2

CodeMeter dongles 2-xxx, delivered 12/2014 - 9/2015

| Design          | Description                                                                                                    |
|-----------------|----------------------------------------------------------------------------------------------------|
| CmDongle Type 2 | <ul> <li>Have the white design.</li> <li>Have 16-bit dongle numbers smaller than 65536.</li> <li>Have a small aluminum tag with the engraved dongle number.</li> <li>Work with the legacy licensing method using license.dsp and keys.dsp files.</li> <li>Suitable with legacy licensing for dSPACE Release 3.5 on Windows XP SP3 up to and including dSPACE Release 2017-A.</li> <li>Cannot be used for dSPACE Release 2017-B and later.</li> <li>As of dSPACE Release 2023-A: Cannot be migrated to a suitable CmDongle via dSPACE Installation Manager. The CmDongle (Type 2) must be replaced by dSPACE. For details, refer to http://www.dspace.com/go/DongleReplacement.</li> </ul> |

| Туре 3          | CodeMeter dongles 3-xxx, delivered 9/2015 – 12/2017                                                                                                    |  |
|-----------------|----------------------------------------------------------------------------------------------------|--|
| Design          | Description                                                                                                    |  |
| CmDongle Type 3 | <ul> <li>Have the white design with LEDs and a red plastic inlay.</li> <li>Have 16-bit dongle numbers smaller than 65536.</li> <li>Have a small aluminum tag with the engraved dongle number.</li> <li>Work with the legacy licensing method using license.dsp and keys.dsp files.</li> <li>Suitable for legacy licensing for dSPACE Release 3.5 on Windows XP SP3 up to and including dSPACE Release 2017-A.</li> <li>Migration is required by using an older version of dSPACE Installation Manager (from 5.0 to 22.3).</li> <li>Can then also be used with CodeMeter licensing.</li> <li>Suitable for CodeMeter licensing as of dSPACE Release 2017-B.</li> </ul> |  |

| Туре | 4 |
|------|---|
|------|---|

CodeMeter dongles 3-xxx, delivered 1/2018 - 12/2021

| Design          | Description                                                                                                    |
|-----------------|----------------------------------------------------------------------------------------------------|
| CmDongle Type 4 | <ul> <li>Have the white design with LEDs and a red plastic inlay.</li> <li>Have dongle numbers greater than 70000.</li> <li>Have large aluminum tag with a sticker stating the CmDongle serial number.</li> <li>Work for legacy licensing method using license.dsp and keys.dsp files.</li> <li>Suitable for legacy licensing for dSPACE Releases 2013-B 2017-A<sup>1)</sup></li> <li>Suitable for CodeMeter licensing as of dSPACE Release 2017-B.</li> </ul> |
|                 |                                                                                                    |

<sup>1)</sup> The lower limit of dSPACE Release 2013-B is due to the License Manager version used in all products in earlier dSPACE Releases. The License Manager version was limited to handling 16-bit dongle numbers.

| Type 5 | CodeMete |
|--------|----------|
| Type 5 | couchieu |

CodeMeter dongles 3-xxx, delivered as the 2-xxx replacement

| Design          | Description                                                                                                    |
|-----------------|----------------------------------------------------------------------------------------------------|
| CmDongle Type 5 | <ul> <li>Were delivered in Q1/2017 to replace existing CmDongles (Type 2).</li> <li>Come without an embedded WibuKey ID.</li> <li>Do not have an aluminum tag.</li> <li>Receive the embedded WibuKey ID from the CmDongle (Type 2) during dongle migration. Note: As of dSPACE Release 2023-A, the CmDongles (Type 2) cannot be migrated to a suitable CmDongle via dSPACE Installation Manager. The CmDongle (Type 2) must be replaced by dSPACE. For details, refer to http://www.dspace.com/go/DongleReplacement.</li> <li>Have to receive their aluminum tag with engraved dongle number from the migrated CmDongle (Type 2).</li> <li>Are identical to type 3 dongles after dongle migration.</li> </ul> |

Type 6

CodeMeter dongles 3-xxx, delivered with SMS updates to dSPACE Release 2017-B or later

| Design          | Description                                                                                                    |
|-----------------|----------------------------------------------------------------------------------------------------|
| CmDongle Type 6 | <ul> <li>Were delivered as of Q1/2018 to replace existing WibuKey dongles.</li> <li>Have a large aluminum tag with a sticker with the CmDongle serial number.</li> <li>Come without an embedded WibuKey ID.</li> <li>Receive the embedded WibuKey ID from the WibuKey dongle during dongle migration. Note: As of dSPACE Release 2023-A, the WibuKey dongles (Type 1) cannot be migrated to a suitable CmDongle</li> </ul> |

| Design | Description                                                                                                    |
|--------|----------------------------------------------------------------------------------------------------|
|        | <ul> <li>via dSPACE Installation Manager. The WibuKeyDongle (Type 1) must be replaced by dSPACE. For details, refer to http://www.dspace.com/go/DongleReplacement.</li> <li>Are identical to type 3 CmDongles after dongle migration. The only difference is the number on the aluminum tag, which is the serial number instead of the dongle number.</li> </ul> |
|        | The same procedure is applied if WibuKey dongles (Type 1) were not subject to                                                                                                    |

The same procedure is applied if WibuKey dongles (Type 1) were not subject to the SMS update in Q1/2018, but are later updated to dSPACE Release 2017-B or later.

Туре 7

CodeMeter dongles 3-xxx, delivered 1/2022 - present

| Design          | Description                                                                                                    |
|-----------------|----------------------------------------------------------------------------------------------------|
| CmDongle Type 7 | Have a metal design with a blue plastic inlay.                                                                        |
| - AC            | <ul> <li>Do not have an aluminum tag.</li> </ul>                                                                      |
| ia wr           | <ul> <li>The CmDongle serial number is printed on the the metal housing near the dSPACE logo.</li> </ul>              |
|                 | <ul> <li>Come without an embedded WibuKey ID.</li> </ul>                                                              |
| Serial number   | <ul> <li>Can receive the embedded WibuKey ID from an old dongle during dongle migration.</li> </ul>                   |
|                 | Note: As of dSPACE Release 2023-A, the WibuKey dongles (Type 1) and the CmDongles (Type 2) cannot be                  |
|                 | migrated to a suitable CmDongle Type 7 via dSPACE Installation Manager. The dongles must be replaced by               |
|                 | dSPACE. For details, refer to http://www.dspace.com/go/DongleReplacement.                                             |
|                 | <ul> <li>Work for legacy licensing method using license.dsp and keys.dsp files. Only if the WibuKey ID was</li> </ul> |
|                 | previously stored on the CmDongle via dongle migration.                                                               |
|                 | • Suitable for legacy licensing using CodeMeter licenses to receive license.dsp and keys.dsp for dSPACE               |
|                 | Releases 2013-B 2017-A.                                                                                               |
|                 | <ul> <li>Suitable for CodeMeter licensing as of dSPACE Release 2017-B.</li> </ul>                                     |

## Dongle types and supported dSPACE Releases

| Dongle Type | Supported dSPACE Releases                                                                                                    |
|-------------|----------------------------------------------------------------------------------------------------|
| Type 1      | All Releases up to and including dSPACE Release 2017-A.                                                                                                    |
| Type 2      | dSPACE Release 3.5 dSPACE Release 2017-A.                                                                                                    |
| Type 3      | dSPACE Release 3.5 dSPACE Release 2017-A and later.                                                                                                    |
| Type 4      | <ul> <li>dSPACE Release 2013-B dSPACE Release 2017-A and later.</li> <li>All CmDongles delivered by the end of 2017, including their migrated replacements, support all Releases as of dSPACE Release 3.5.</li> <li>All CmDongles delivered as of 1/2018 support dSPACE Release 2013-B and later.</li> </ul> |
| Type 7      | dSPACE Release 2013-B and later                                                                                                    |

Appendix

#### A

activating licenses 55 attributes CmContainer 38 ticket 45

#### B

basics floating network licenses 145

#### С

CalculateLicenseDemand.exe 202 CmActLicense 10 CmActLicense containers identifying 146 CmContainer attributes 38 basics 9 CmActLicense 10 CmDongle 9 dSPACE Activation Container 10 dSPACE Borrow Container 10 dSPACE Hardware Container 10 moving licenses 129 serial number 38 CmDongle 9 compatibility 24 firmware update 51 moving licenses 129 WibuKey ID 38 CodeMeter Control Center create RAC file 133 update CmContainer with RAU file 138 CodeMeter Runtime 12 internal communication 23 Common Program Data folder 8 compatibility CmDongle 24 compliance check run-time version licenses 199

#### D

displaying expired licenses 48 Documents folder 8 dongle migration migrating dongles 53 dSPACE Activation Container 10 dSPACE Borrow Container 10 dSPACE Hardware Container 10 dSPACE License Central 12 Internet connection 22 dSPACE License Server system requirements 151

#### Е

evaluation license 16

#### F

file-based access to CmContainer 176 firmware update CmDongle 51 floating network licenses basics 145 identifying 146 license behavior 147 linger time 160

#### L

LAN access to CmContainer 171 legacy licensing using legacy licensing 197 license activation file-based access to CmContainer 75 hardware access to CmContainer 69 LAN access to CmContainer 64 local access to CmContainer 60 license borrowing borrowing licenses 113 license confirmation manually 171, 176 local access to CmContainer 169, 173 license deactivation deactivating licenses 99 file-based access to CmContainer 109 LAN access to CmContainer 106 local access to CmContainer 104 license types supported 11 license update file-based access to CmContainer 94 hardware access to CmContainer 92 LAN access to CmContainer 89 local access to CmContainer 86 updating licenses 81 licenses activating 55 attributes 41 floating network licenses 146 validity 15 linger time 160 Local Program Data folder 8

#### Μ

maintenance end date 16 moving licenses between CmContainers 129

#### R

RAU file manual request 180 request ticket information 44 requesting RAU file 180 run-time version licenses compliance check 199

#### S

setting up license client 148 setting up license server 148 SMS end date 16 supported license types 11 system requirements dSPACE License Server 151

#### Т

ticket 12 ticket group 12 ticket group ID 12 ticket ID 12 ticket states 45 Index